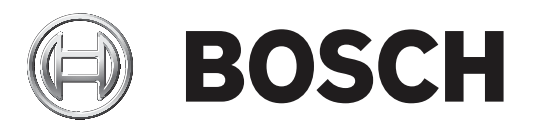

# **Control Panels**

B9512G/B8512G (B9512G-E/B8512G-E)

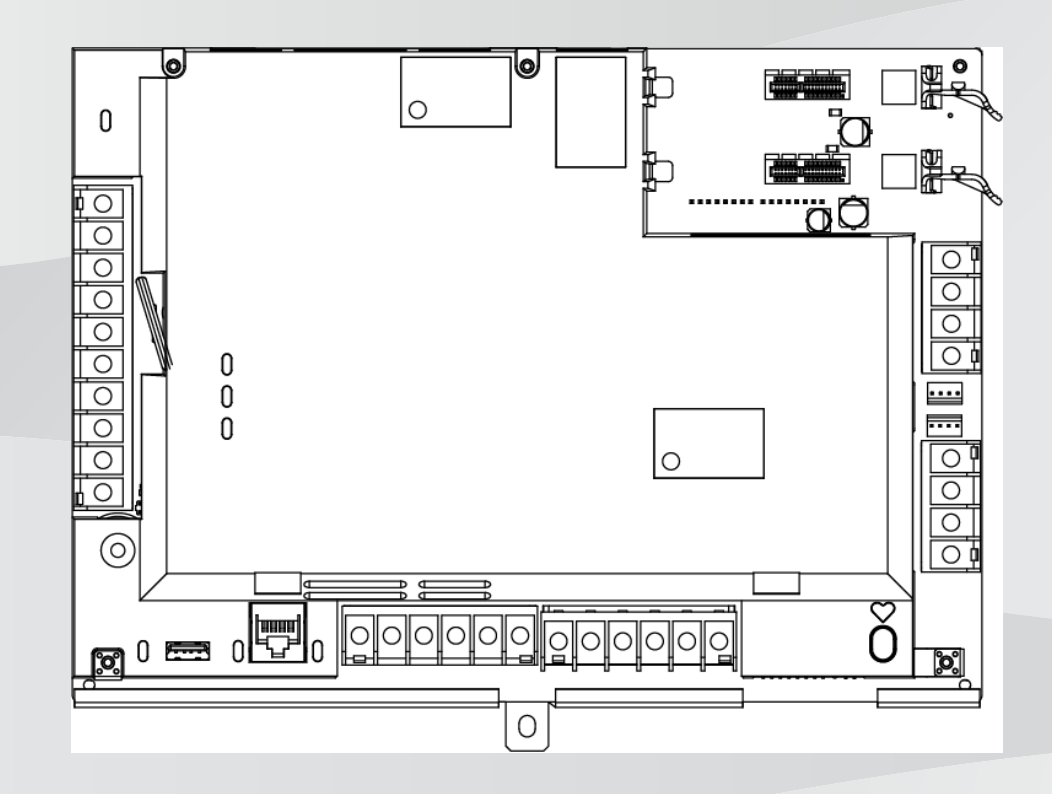

hu Telepítési útmutató

## Tartalomjegyzék

| 1      | Tanúsítványok, jóváhagyások és biztonság                                      | 9  |
|--------|-------------------------------------------------------------------------------|----|
| 1.1    | Jóváhagyások                                                                  | 9  |
| 1.1.1  | UL                                                                            | 9  |
| 1.1.2  | ULC                                                                           | 9  |
| 1.1.3  | Security Industry Association (SIA)                                           | 9  |
| 1.1.4  | Védelmi Minisztérium (DoD)                                                    | 9  |
| 1.1.5  | Energiaügyi Minisztérium                                                      | 9  |
| 1.1.6  | Nemzeti Szabványügyi és Technológiai Hivatal (NIST)                           | 9  |
| 1.1.7  | Szövetségi kommunikációs bizottság (FCC) szabályai                            | 10 |
| 1.1.8  | Industry Canada (IC)                                                          | 10 |
| 1.1.9  | CE                                                                            | 10 |
| 1.2    | Biztonság                                                                     | 11 |
| 1.2.1  | Villámlás                                                                     | 11 |
| 1.2.2  | Földelés                                                                      | 11 |
| 1.2.3  | Tápellátás                                                                    | 12 |
| 2      | Bevezetés                                                                     | 13 |
| 2.1    | A dokumentációról                                                             | 13 |
| 2.1.1  | Kapcsolódó dokumentáció                                                       | 13 |
| 2.2    | A Bosch Security Systems, Inc. termékgyártási dátumai                         | 15 |
| 3      | A rendszer áttekintése                                                        | 16 |
| 3.1    | Alkatrészek listája                                                           | 16 |
| 3.2    | A központ jellemző értékei                                                    | 16 |
| 3.3    | Jellemzők                                                                     | 17 |
| 3.3.1  | SDI2-összekötő-kábelek                                                        | 17 |
| 3.3.2  | Zónák                                                                         | 17 |
| 3.3.3  | Területek és azonosítók                                                       | 17 |
| 3.3.4  | Digitális kommunikáció                                                        | 18 |
| 3.3.5  | Kezelőegységek                                                                | 19 |
| 3.3.6  | Események                                                                     | 19 |
| 3.3.7  | Programozás                                                                   | 19 |
| 3.3.8  | Firmware-frissítések                                                          | 19 |
| 3.3.9  | Beléptetés                                                                    | 20 |
| 3.3.10 | Földelési hiba észlelése                                                      | 20 |
| 3.3.11 | Kettős hitelesítés                                                            | 20 |
| 3.3.12 | Nemrégiben történt zárás                                                      | 20 |
| 3.4    | Tartozékok                                                                    | 21 |
| 3.4.1  | UL-listán szereplő kompatibilis szinkronizálási (szink) modulok és fényjelzők | 26 |
| 4      | Telepítési ellenőrzőlista                                                     | 31 |
| 5      | A központ telepítése                                                          | 32 |
| 5.1    | A burkolat felszerelése                                                       | 32 |
| 5.2    | A központ telepítése                                                          | 32 |
| 5.2.1  | Földelés                                                                      | 33 |
| 5.2.2  | Földelési hiba észlelésének engedélyezése                                     | 33 |
| 5.2.3  | Földelési hiba észlelésének hibaelhárítása                                    | 33 |
| 5.3    | A központ és a modul közötti vezetékek áttekintése                            | 34 |
| 6      | Áramellátás                                                                   | 37 |
| 6.1    | Tartalék (DC) áramforrás                                                      | 37 |
| 6.1.1  | Az akkumulátor beszerelése                                                    | 37 |

| 6.1.2 | Az AKKUMULÁTOR ÁLLAPOTJELZŐ LED-je                             | 38 |
|-------|----------------------------------------------------------------|----|
| 6.1.3 | Az akkumulátor karbantartása                                   | 39 |
| 6.1.4 | Akkumulátorfelügyelet                                          | 39 |
| 6.1.5 | Akkumulátor töltése                                            | 40 |
| 6.1.6 | Az akkumulátor-kisütés és -töltés ütemezése                    | 40 |
| 6.2   | B520 segédtápegység                                            | 41 |
| 6.2.1 | Az SDI2 címbeállításai                                         | 41 |
| 6.2.2 | Felügyelet                                                     | 41 |
| 6.2.3 | A külső tápegység hibaállapotai                                | 41 |
| 6.2.4 | Felszerelés és a központ bekötése (B520)                       | 41 |
| 6.2.5 | Tápellátást igénylő eszközök és akkumulátor bekötése           | 43 |
| 7     | Telefonos kommunikáció                                         | 45 |
| 7.1   | B430 csatlakoztatható kommunikátor, telefonos                  | 45 |
| 7.1.1 | Felügyelet                                                     | 45 |
| 7.1.2 | A teljes rendszer és a modul bekötése (B430)                   | 45 |
| 7.1.3 | Diagnosztikai LED-ek                                           | 46 |
| 7.2   | Telefoncsatlakozó helye                                        | 46 |
| 7.3   | Telefonvonal-felügyelet                                        | 47 |
| 7.4   | Hívásmegszakítás a hívott félnél                               | 47 |
| 7.5   | Kommunikációs hiba                                             | 48 |
| 8     | IP-kommunikáció                                                | 49 |
| 8.1   | Beépített Ethernet-kapcsolat                                   | 49 |
| 8.1.1 | Felügyelet                                                     | 49 |
| 8.1.2 | Helyi programozás                                              | 49 |
| 8.1.3 | A beépített Ethernet diagnosztikai LED-jei                     | 50 |
| 8.2   | Conettix csatlakoztatható mobilmodulok                         | 51 |
| 8.3   | B426 Ethernet Kommunikációs modul                              | 51 |
| 8.3.1 | Cím- és emulációs beállítások                                  | 51 |
| 8.3.2 | Felügyelet                                                     | 51 |
| 8.3.3 | A B426 modul hibái                                             | 52 |
| 8.3.4 | Felszerelés és a központ bekötése (B426)                       | 52 |
| 8.3.5 | Diagnosztikai LED-ek                                           | 53 |
| 8.3.6 | Helyi programozás                                              | 54 |
| 8.4   | B450 Conettix Csatlakoztatható Kommunikátorinterfész           | 55 |
| 8.4.1 | Az SDI2 címbeállításai                                         | 55 |
| 8.4.2 | Felügyelet                                                     | 55 |
| 8.4.3 | Felszerelés és a központ bekötése (B450)                       | 55 |
| 8.4.4 | Diagnosztikai LED-ek                                           | 56 |
| 8.5   | Kompatibilis vevők IP-kommunikációhoz                          | 57 |
| 9     | Kezelőegységek, kulcsos kapcsolók, távadók és adóegységek      | 59 |
| 9.1   | Kezelőegységek                                                 | 59 |
| 9.1.1 | A kezelőegység áttekintése                                     | 59 |
| 9.1.2 | B921C Bemenetekkel rendelkező, kétsoros kapacitív kezelőegység | 61 |
| 9.1.3 | Parancsikonok és egyéni funkciók                               | 61 |
| 9.1.4 | Címbeállítások                                                 | 61 |
| 9.1.5 | Felügyelet                                                     | 61 |
| 9.1.6 | Felszerelés és a központhoz bekötés (kezelőegységek)           | 61 |
| 9.1.7 | Érzékelőhurkok áttekintése és bekötése (csak B921C/B942/B942W) | 63 |
| 9.1.8 | Kimenő vezetékek (csak B942/B942W)                             | 63 |
|       |                                                                |    |

| 9.1.9  | Hibaelhárítás                                                                          | 64 |
|--------|----------------------------------------------------------------------------------------|----|
| 9.2    | Kulcsos kapcsolók                                                                      | 64 |
| 9.2.1  | Működés                                                                                | 64 |
| 9.2.2  | Felszerelés és a központhoz bekötés (kulcsos kapcsolók)                                | 64 |
| 9.3    | RADION távadók és Inovonics nyakban hordható távadók                                   | 65 |
| 10     | Központi panel kimenetek                                                               | 67 |
| 10.1   | Áramkörvédelem                                                                         | 67 |
| 10.2   | Teljes rendelkezésre álló teljesítmény                                                 | 67 |
| 10.3   | Folyamatos táp-kimenetek                                                               | 68 |
| 10.4   | Programozható teljesítménykimenetek                                                    | 68 |
| 10.4.1 | 6. és 7. Csatlakozó                                                                    | 69 |
| 10.4.2 | 8. Csatlakozó                                                                          | 69 |
| 10.5   | USB-tápellátás                                                                         | 69 |
| 11     | Központon kívüli bővített kimenetek                                                    | 71 |
| 11.1   | B308 Nyolckimenetes modul                                                              | 71 |
| 11.1.1 | Az SDI2 címbeállításai                                                                 | 71 |
| 11.1.2 | Felügyelet                                                                             | 71 |
| 11.1.3 | Felszerelés és a központ bekötése (B308)                                               | 72 |
| 11.2   | B600 Retrofit ZONEX modul                                                              | 73 |
| 11.2.1 | Felszerelés és a központ bekötése (B600)                                               | 73 |
| 11.2.2 | D8129 nyolcrelés modul                                                                 | 74 |
| 12     | Központ-panel zónái                                                                    | 75 |
| 12.1   | A zónákhoz tartozó érzékelőhurkok                                                      | 75 |
| 12.1.1 | Egyszeres véglezáró ellenállással rendelkező (és véglezáró ellenállás nélküli) áramkör | 75 |
| 12.1.2 | Kettős véglezáró ellenállással rendelkező áramkör                                      | 76 |
| 12.2   | Zóna válaszideje                                                                       | 77 |
| 13     | Bővített zónák                                                                         | 78 |
| 13.1   | B208 Nyolcbemenetes modul                                                              | 78 |
| 13.1.1 | Az SDI2 címbeállításai                                                                 | 78 |
| 13.1.2 | Felügyelet                                                                             | 78 |
| 13.1.3 | Felszerelés és a központ bekötése (B208)                                               | 78 |
| 13.1.4 | Érzékelőhurkok áttekintése és bekötése                                                 | 80 |
| 13.2   | B299 POPEX modul                                                                       | 82 |
| 13.2.1 | Az SDI2 címbeállításai                                                                 | 82 |
| 13.2.2 | Felügyelet                                                                             | 82 |
| 13.2.3 | Felszerelés és a központ bekötése (B299)                                               | 82 |
| 13.2.4 | POPIT eszközök áttekintése és bekötése                                                 | 83 |
| 13.3   | B600 Retrofit ZONEX modul                                                              | 84 |
| 13.3.1 | Felszerelés és a központ bekötése (B600)                                               | 84 |
| 13.3.2 | D8125 bővítés                                                                          | 85 |
| 13.3.3 | D8128D OctoPOPIT nyolczónás bővítő                                                     | 86 |
| 13.4   | Bővített zónák tesztelése                                                              | 87 |
| 13.5   | Plusz zóna események                                                                   | 87 |
| 13.6   | Hiányzó zónaállapotok                                                                  | 87 |
| 14     | Vezeték nélküli modulok                                                                | 88 |
| 14.1   | B810 vevő                                                                              | 88 |
| 14.1.1 | Az SDI2 címbeállításai                                                                 | 88 |
| 14.1.2 | Felügyelet                                                                             | 88 |
| 14.1.3 | Felszerelés és a központ bekötése (B810)                                               | 88 |
|        |                                                                                        |    |

| 1/1 2        | B820 SDI2 Induatics interfészmadul                                                | 80  |
|--------------|-----------------------------------------------------------------------------------|-----|
| 14.2         | Δz SDI2 rimbeállításai                                                            | 89  |
| 14.2.2       | Felügvelet                                                                        | 89  |
| 14.2.3       | Felszerelés és a központ bekötése (B820)                                          | 89  |
| 15           | Beléptetés                                                                        | 91  |
| 15.1         | B901 ajtóvezérlő                                                                  | 91  |
| 15.1.1       | Címbeállítások                                                                    | 91  |
| 15.1.2       | Felügyelet                                                                        | 92  |
| 15.1.3       | Felszerelés és a központ bekötése (B901)                                          | 92  |
| 15.2         | D9210C beléptető interfészmodul                                                   | 93  |
| 15.3         | Kártyaolvasó bekötése                                                             | 93  |
| 16           | A központ programozása és tesztelése                                              | 94  |
| 16.1         | A központ programozása                                                            | 94  |
| 16.1.1       | A központ programozása RPS segítségével                                           | 94  |
| 16.1.2       | Központ programozása a Telepítési szolgáltatások portál programozóeszközzel       | 95  |
| 16.1.3       | Központ programozása kezelőegység segítségével                                    | 95  |
| 16.2         | Sétatesztek                                                                       | 95  |
| 16.2.1       | Tűzvédelmi sétateszt                                                              | 95  |
| 16.2.2       | Behatolási sétateszt                                                              | 96  |
| 16.2.3       | Szerviz sétateszt                                                                 | 96  |
| 16.2.4       | Láthatatlan sétateszt                                                             | 97  |
| 17           | A központ áramkörének áttekintése                                                 | 98  |
| 18           | A rendszer vezetékezési rajzai                                                    | 100 |
| 18.1         | Tápegység oldalsó vezetékei                                                       | 100 |
| 18.2         | Bemeneti zónák vezetékezése a D125B, D130 vagy D129 modullal                      | 101 |
| 18.3         | Bemeneti zónák vezetékezése véglezáró ellenállásokkal vagy véglezáró ellenállások | 102 |
|              | nélkül                                                                            |     |
| 18.4         | SDI és ZONEX vezetékezése                                                         | 102 |
| 18.5         | SDI2-eszközök általános rendszerbekötése                                          | 104 |
| 18.5.1       | Az SDI2-buszvezetékkel kapcsolatos ajánlások                                      | 104 |
| 18.6         | 2 vezetékes füstérzékelő vezetékezése (D125B)                                     | 106 |
| 19           | Jóváhagyott alkalmazások                                                          | 108 |
| 19.1         | Opcionális kompatibilis eszközök                                                  | 108 |
| 19.1.1       | Betörésjelző alkalmazások                                                         | 108 |
| 19.1.2       | Bank-széf és páncéltermi alkalmazások                                             | 108 |
| 19.1.3       | Tűzjelző alkalmazások                                                             | 112 |
| 19.1.4       | Burkolatok                                                                        | 113 |
| 19.2         | Kombinált tűz- és behatolásjelző rendszerek                                       | 114 |
| 19.3         | Kompatibilis, UL-listán szereplő komponensek                                      | 114 |
| 19.4         | A keszenleti akkumulatorra vonatkozo kovetelmenyek es szamítasok                  | 117 |
| 19.4.1       | Háztartási tűzjelző berendezés                                                    | 121 |
| 19.5         | UL 365 – Rendorsegre bekötött betoresjelző egysegek és rendszerek                 | 122 |
| 19.6         | UL 636 – Fegyveres-riasztasi egysegek és rendszerek                               | 122 |
| 10.0         | AZ UL 664 eloirasainak betartasanoz szükseges programozas                         | 122 |
| 19.0         | A LOU'S (ULC)/200'S (UL) TETUgyETETT TAOKOZ ETERESENEZ SZUKSEGES ETTEKEK          | 126 |
| 19.9<br>19.9 | ULU<br>Kozalšenucia telenitimenii                                                 |     |
| 20 1         | Rezeloegyseg telepitomenu                                                         | 128 |
| 20.1         | [1] Flograniozasi menu (Flograniozas)                                             | 135 |
| 20.1.1       | [1] Jelentes > [1] Telefon menu parameterei                                       | 132 |

| 20.1.2  | [1] Jelentés > [2] Hálózat menü paraméterei                                          | 136 |
|---------|--------------------------------------------------------------------------------------|-----|
| 20.1.3  | [1] Jelentés > [3] Jelentési útvonal paraméterei                                     | 138 |
| 20.1.4  | [1] Jelentés > [4] Személyes üzenet menü paraméterei                                 | 139 |
| 20.1.5  | [2] Hálózat > [1] Ethernet > (válasszon a buszmodul és beépített között) > [1] Modul | 141 |
|         | paraméterei menü                                                                     |     |
| 20.1.6  | [2] Hálózat > [1] Ethernet > (választás buszmodul és beépített között) > [2] Cím     | 142 |
|         | paraméterei menü                                                                     |     |
| 20.1.7  | [2] Hálózat > [1] Ethernet > (választás buszmodul és beépített között) > [3] DNS     | 143 |
|         | paraméterei menü                                                                     |     |
| 20.1.8  | [2] Hálózat > [2] Mobil > (Válasszon az SDI2 mobilmodul és a csatlakoztatható modul  | 143 |
|         | között)                                                                              |     |
| 20.1.9  | [3] RPS > [1] RPS-kód menü paraméterei                                               | 145 |
| 20.1.10 | [3] RPS > [2] RPS telefonszáma menü paraméterei                                      | 145 |
| 20.1.11 | [3] RPS > [3] RPS IP-címe menü paraméterei                                           | 145 |
| 20.1.12 | [3] RPS > [4] RPS-port száma menü paraméterei                                        | 146 |
| 20.1.13 | [4] Területopciók menü paraméterei                                                   | 146 |
| 20.1.14 | [5] Kezelőegység menü paraméterei                                                    | 148 |
| 20.1.15 | [6] Felhasználók menü paraméterei                                                    | 151 |
| 20.1.16 | [7] Zónák menü paraméterei                                                           | 151 |
| 20.1.17 | [8] A programozási menü letiltása                                                    | 160 |
| 20.2    | [2] Vezeték nélküli menü                                                             | 160 |
| 20.2.1  | [1] RF zóna menü> [1] Zóna RFID azonosítójának felvétele                             | 160 |
| 20.2.2  | [1] RF zóna menü> [2] Zóna RFID azonosítójának cseréje                               | 161 |
| 20.2.3  | [1] RF zóna menü> [3] Zóna RFID azonosítójának eltávolítása                          | 161 |
| 20.2.4  | [2] RF-jelismétlő menü > [1] Jelismétlő hozzáadása                                   | 161 |
| 20.2.5  | [2] RF-jelismétlő menü > [2] Jelismétlő cseréje                                      | 162 |
| 20.2.6  | [2] RF-jelismétlő menü > [3] Jelismétlő eltávolítása                                 | 162 |
| 20.2.7  | [3] RF diagnosztika menü > [1] RF zónák                                              | 162 |
| 20.2.8  | [3] RF diagnosztika menü > [2] RF-jelismétlő menü                                    | 163 |
| 20.3    | [3] Diag. menü                                                                       | 163 |
| 20.3.1  | [1] Vezeték nélküli                                                                  | 164 |
| 20.3.2  | [2] Hálózat menü                                                                     | 164 |
| 20.3.3  | [3] Mobil menü                                                                       | 164 |
| 20.3.4  | [4] IP-kamera                                                                        | 164 |
| 20.3.5  | [5] Felhő                                                                            | 165 |
| 20.4    | [4] Szervizcélú áthidalás (Serv Byp) menü                                            | 165 |
| 20.5    | [5] Verziók menü                                                                     | 165 |
| 20.6    | [6] Felhő menü                                                                       | 166 |
| 20.7    | [7] USB-tápellátás                                                                   | 166 |
| 21      | Műszaki adatok                                                                       | 167 |
| 21.1    | Kábellel szembeni követelmények                                                      | 168 |
| 22      | Függelék                                                                             | 171 |
| 22.1    | Címbeállítások                                                                       | 171 |
| 22.1.1  | A B208 címbeállításai                                                                | 171 |
| 22.1.2  | A B299 címbeállításai                                                                | 173 |
| 22.1.3  | A B308 címbeállításai                                                                | 173 |
| 22.1.4  | A D8128D címbeállításai                                                              | 175 |
| 22.1.5  | A D8129 címbeállításai                                                               | 176 |
| 22.1.6  | A B901 címbeállításai                                                                | 176 |

| 22.1.7 | A B91x címbeállításai                                                           | 176 |
|--------|---------------------------------------------------------------------------------|-----|
| 22.1.8 | A D9210C címbeállításai                                                         | 178 |
| 22.1.9 | Az SDI-kezelőegység címbeállításai                                              | 178 |
| 22.2   | Jelentési és készülékszám-információk                                           | 179 |
| 22.2.1 | Jelentésformátum-definíciók                                                     | 179 |
| 22.2.2 | Eszközszámok (zzz, dddd)                                                        | 190 |
| 22.2.3 | Kommunikációs hiba, eszközszámok (zzzz)                                         | 190 |
| 22.2.4 | Speciális felhasználói azonosítók (uuuu, iiii)                                  | 191 |
| 22.2.5 | Kezelőegység manuális riasztás-jelentéshez a virtuális zónák számai (ppp, pppp) | 192 |
| 22.3   | AutoIP                                                                          | 192 |
|        |                                                                                 |     |

## **1** Tanúsítványok, jóváhagyások és biztonság

Ebben a szakaszban a tanúsítványokat és jóváhagyásokat találja, valamint biztonsági információkat olvashat.

## 1.1 Jóváhagyások

A jelen dokumentumnak része a *Jóváhagyott alkalmazások, oldal 108* szakasz. Ebben a szakaszban a központoknak az Underwriters Laboratories Inc. (UL) és más tűzzel kapcsolatos alkalmazásokba való telepítésére vonatkozó előírásokat olvashat.

## 1.1.1 UL

A listán szerepelnek:

- UL 365 Rendőrségre bekötött betörésjelző egységek és rendszerek
- UL 609 Lokális behatolásjelző egységek és rendszerek
- UL 636 Fegyveres támadási riasztási egységek és rendszerek
- UL 864 Vezérlő egységek és tartozékok tűzriasztó rendszerekhez (kereskedelmi tűzjelzők)
- UL 985 Háztartási tűzjelző rendszerek egységei
- UL 1023 Lakossági behatolásjelző rendszerek egységei
- UL 1076 Vagyonvédelmi behatolásjelző egységek és rendszerek
- UL 1610 Központi egységgel rendelkező behatolásjelző egységek
- UL 1635 Digitális riasztási kommunikációs rendszer egységei

## 1.1.2 ULC

A listán szerepelnek:

- ULC C1023 Lakossági betörésjelző rendszerek egységei
- ULC C1076 Vagyonvédelmi betörésjelző egységek és rendszer
- ULC S303 Lokális betörésjelző egységek és rendszer
- ULC S304 Központi és felügyeleti állomások betörésjelző egységei
- ULC S545 Lakóépületek tűzjelző rendszereinek vezérlőegységei
- ULC S559 Tűzjelző központok és rendszerek

## **1.1.3 Security Industry Association (SIA)**

A központokra vonatkozó szabvány szerinti termék – téves riasztások számát csökkentő funkciók, ANSI/SIA CP-01-2010.

## 1.1.4 Védelmi Minisztérium (DoD)

A B9512G/B8512G központokat jóváhagyták a Védelmi Minisztérium (DoD) szigorúan védendő érzékeny információkat őrző helyiségeinek (SCIF) rendszereihez.

## 1.1.5 Energiaügyi Minisztérium

Ez a központ egy olyan transzformátorral működik, amelyet harmadik fél vizsgált felül, és úgy ítélte meg, hogy az az Energiaügyi Minisztérium és az USA külső tápegységekre vonatkozó energiatakarékossági szabványának (a szövetségi szabályzat 10 CFR 430.32(w)(1)(i) szakaszában található) előírásai szerint közvetett eszköznek minősül.

## 1.1.6 Nemzeti Szabványügyi és Technológiai Hivatal (NIST)

Hálózaton keresztüli kommunikáció besorolása: fejlett titkosítási szabvány (AES), a szövetségi információfeldolgozási szabványok 197. kiadványa (FIPS 197).

## 1.1.7 Szövetségi kommunikációs bizottság (FCC) szabályai

#### 15. rész

A berendezés az elvégzett vizsgálatok eredményei szerint az FCC szabályozás 15. részének értelmében megfelel a B osztályú digitális eszközökre vonatkozó korlátozásoknak. Ezeket a korlátozásokat úgy alakították ki, hogy a berendezés kereskedelmi környezetben történő működtetése esetén ésszerű védelmet biztosítsanak a káros elektromágneses zavarok ellen. Ez a berendezés rádiófrekvenciás energiát állít elő, használ és sugároz, és ha nem az utasításoknak megfelelően telepítik és használják, káros interferenciát okozhat a rádiókommunikációban.

Valószínűsíthető, hogy a berendezés lakott területen káros elektromágneses zavart okoz, amely esetben a zavart a felhasználónak saját költségén kell elhárítania.

#### 68. rész

A Bosch Security Systems, Inc. B430 modulját a Szövetségi kommunikációs bizottság (FCC) a 68. rész szerint regisztrálta, az a helyi telefontársaság által telepített RJ31X vagy RJ38X telefonvonali csatlakozóval csatlakoztatható a nyilvános telefonhálózatra.

Ne csatlakoztasson regisztrált berendezést ikervonalas szolgáltatásokra és érmével működő telefonokra. Mielőtt csatlakoztatná a központot a telefonhálózatra, értesítse a helyi telefontársaságot, és adja meg az alábbi adatokat:

- Az a konkrét vonal, amelyikre a modult csatlakoztatja
- A központ gyártmánya (Bosch Security Systems, Inc.), modellje (B9512G/B8512G) és sorozatszáma
- FCC regisztrációs szám: ESVAL00BB430
- Csengető ekv: 0.0B

## 1.1.8 Industry Canada (IC)

## ICES-003 – Informatikai eszköz

Ez a B osztályú digitális eszköz az interferenciát okozó berendezésekre vonatkozó kanadai előírások összes követelményének megfelel.

Ez az A osztályú digitális eszköz megfelel a kanadai zavaró berendezésekre vonatkozó valamennyi szabályozási követelménynek.

## CS-03 – A felhasználói végberendezésekre vonatkozó megfelelőségi előírások

A Bosch Security Systems, Inc. B430 modulja megfelel az Industry Canada vonatkozó műszaki előírásainak. A csengető ekvivalenciaszáma (REN) jelzi, hogy egy adott telefonos csatlakoztatási felülethez legfeljebb hány darab felhasználói eszköz csatlakoztatása engedélyezett. A csatlakoztatási felület eszközök bármely kombinációjával lezárható, az egyetlen korlátozást az jelenti, hogy az összes csatlakoztatott eszköz REN értékeinek összege nem haladhatja meg az ötöt.

Le présent matériel est conforme aux spécifications techniques applicables d'Industrie Canada.

L'indice d'équivalence de la sonnerie (IES) sert à indiquer le nombre maximal de terminaux qui peuvent être raccordés à une interface téléphonique. La terminaison d'une interface peut consister en une combinaison quelconque de dispositifs, à la seule condition que la somme d'indices d'équivalence de la sonnerie de tous les dispositifs n'excède pas cinq.

## 1.1.9

A listán szerepelnek:

- EMC

CE

- LVD
- RoHS

## 1.2 Biztonság

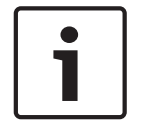

1.2.1

## Megjegyzés!

A rendszer telepítése és a központ minden programozása után végezzen teljes rendszertesztet (az UL 864 szerinti követelmény). A teljes rendszerteszt során ellenőrizze, hogy a központ, az összes eszköz és a kommunikációs vevőállomások megfelelően működnek-e.

## Villámlás

Kialakításánál fogva a központ jelentősen csökkenti a villámlás káros hatásait. A telepítés során tett óvintézkedésekkel tovább mérsékelheti ezeket a káros hatásokat.

## A villámlás hatásai

A közvetlenül a villámcsapásban vagy villámcsapás közelében keletkező elektromosság káros hatásokkal járhat. Villámláskor számos dolog történik:

- Egy elektromágneses hullám kezd terjedni a villámcsapás középpontjából, és nagyfeszültséget indukál a közelben lévő vezetőkben.
- A feszültség jelentősen megváltoztatja a villámcsapás közelében lévő elektromos földeléseket.
- A villámlás által közvetlenül érintett minden tárgyban nagyfeszültség indukálódik.

A villámlás többek között okozhat hibaeseményeket, riasztási eseményeket és fizikai károkat.

## A telepítés során tett óvintézkedések

A villámlás nem kívánatos hatásainak minimalizálása érdekében:

- Ne vezesse a kábeleket az épületen kívül.
- Ha fémszerkezetes épületben telepíti az egységet, a vezetékek legyenek legalább 0,61 m távolságra a külső fémfelületektől. Alakítson ki megfelelő földelt csatlakozást.
- Megfelelően földelje az egységet. Ne használja az elektromos földelést, és a telefon földelését.
- Ne vezesse a kábeleket telefon-, adat- és erősáramú vezetékek közelében. Ha a központ kábeleit legalább 0,61 m távolságban vezeti, azzal csökkentheti a villámlás okozta hatásokat.
- Ha az adatkábeleknek keresztezniük kell a hálózati vagy más kábelek útját, alakítsa ki merőlegesen a keresztezést.

## Villámláshoz kapcsolódó garancia

A garancia nem terjed ki a villámlás okozta fizikai károsodásokra.

## 1.2.2 Földelés

Az elektrosztatikus kisülések vagy egyéb átmeneti túlfeszültségek okozta károsodások elkerülése érdekében először a földeléshez csatlakoztassa a rendszert, és csak utána bármi máshoz. A ≠ ikon jelöli a földelő-csatlakozót. Használja az ajánlott földelési referenciát, például földelőrudat. A csatlakoztatáshoz használjon 14 AWG (1,8 mm) – 16 AWG (1,5 mm) méretű vezetéket.

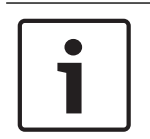

## Megjegyzés!

## Ne földelje telefonos földeléshez, és ne használja az elektromos földelést

Ne földelje telefonos földeléshez, és ne használja az elektromos földelést a földelő csatlakozáshoz. Ne kösse a központ más csatlakozóit a földeléshez.

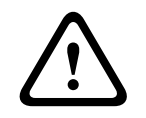

#### Figyelem!!

## Ügyeljen az elektrosztatikus kisülés elkerülésére

Először mindig érintse meg a ± ikonnal megjelölt földelt csatlakozást, mielőtt bármilyen munkát végezne a központon.

| 1.2.3       | Tápellátás                                                                                                    |
|-------------|----------------------------------------------------------------------------------------------------|
|             | <b>Figyelem!!</b><br>A bekötés előtt áramtalanítsa a készülékeket (a hálózatról és akkumulátorról is). Ennek<br>elmulasztása személyi sérülést és/vagy a készülékek károsodását okozhatja.                                                                                                    |
|             | <b>Figyelem!!</b><br><b>Ne zárja rövidre a transzformátor csatlakozóit</b><br>A csatlakozók rövidre zárása esetén a belső biztosíték megszakad. Ez állandó meghibásodást<br>okoz. Csatlakoztassa a transzformátort a központ hálózati tápcsatlakozóihoz, mielőtt<br>rákapcsolja az áramot.                                                                                                    |
| 1           | <b>Megjegyzés!</b><br><b>Tervezzen előre</b><br>Vezesse a telefon- és SDI2-buszvezetékeket és az érzékelő hurokvezetékét távol az AC<br>vezetőktől, így a transzformátor vezetékeitől is. A hálózati vezetékek zajt és alacsony<br>feszültséget indukálhatnak a közeli vezetékekben.                                                                                                    |
| Ŵ           | <b>Figyelem!</b><br><b>Nagy áramerősségű ívek keletkezhetnek</b><br>Az akkumulátor pozitív (piros) vezetéke és a 5 jelölésű csatlakozó nagy áramerősségű ívet<br>hozhat létre, ha rövidzárlat keletkezik más csatlakozókhoz vagy a burkolathoz képest. Legyen<br>óvatos, amikor hozzáér a pozitív vezetékhez és a 5 jelölésű csatlakozóhoz. Először mindig a<br>pozitív (piros) pólus vezetékét válassza le az akkumulátorról, és csak utána vegye le az 5<br>jelölésű csatlakozóról. |
|             | <b>Figyelem!!</b><br><b>Az akkumulátor pólusainak és vezetékeinek tápellátása nem korlátozott</b><br>Hagyjon 0,250" (6,4mm) távolságot az akkumulátor pólusai, az akkumulátor vezetékei és<br>minden más vezeték között. Az akkumulátor vezetékei egyetlen másik vezetékkel sem<br>futhatnak közös kábelcsatornában, kábelcsatorna-szerelvényben vagy tömszelencében.                                                                                                    |
| $\bigwedge$ | <b>Figyelem!!</b><br><b>Erős kisülések előfordulhatnak</b><br>A rendszerben erős lemerülései fordulhatnak elő, ha a teljesítmény meghaladja a<br>transzformátor maximális névleges értékét, vagy olyan hálózati aljzatba csatlakoztatja a<br>transzformátort, amelyet rendszeresen kikapcsol. A gyakori erős lemerülések idő előtt<br>tönkretehetik az akkumulátort.                                                                                                    |
| 1           | <b>Megjegyzés!<br/>Csak zárt, ólomsavas akkumulátorokat használjon</b><br>A töltő ólomsavas akkumulátorokhoz használható. Ne használja zselés vagy NiCd<br>akkumulátorokhoz.                                                                                                    |

## 2 Bevezetés

Ebben a fejezetben a termék dokumentumaival kapcsolatos alapvető tudnivalókat és más, dokumentumhoz kapcsolódó utasításokat olvashat.

## 2.1 A dokumentációról

A jelen dokumentum olyan utasításokat tartalmaz, amelyekre egy szakképzett telepítőnek a központ és különböző opcionális periférikus eszközök telepítéséhez, konfigurálásához és üzemeltetéséhez szüksége van.

(A Bosch Security Systems, Inc. azt javasolja, hogy a telepítők tartsák be a bevált huzalozási gyakorlatokat, például az elektromos helyiségek biztonsági rendszereinek telepítésére vonatkozó 731-es NFPA-szabványban írottakat.)

A jelen dokumentumban a "központ" kifejezés a dokumentumban ismertetett összes központra vonatkozik (B9512G/B8512G/B9512G-E/B8512G-E).

## Értesítések

A jelen dokumentumban a Megjegyzés, Vigyázat és Figyelem szóval kezdődő részek fontos információkra hívják fel a figyelmét.

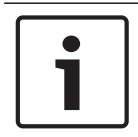

#### Megjegyzés!

A berendezés eredményes használata és programozása szempontjából fontos megjegyzéseket jelöl, ill. a berendezés vagy a környezet károsodásának kockázatára hívja fel a figyelmet.

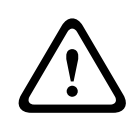

## Figyelem!!

Olyan veszélyes helyzetet jelöl, amely ha bekövetkezik, könnyű vagy közepesen súlyos személyi sérülést okozhat.

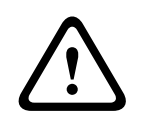

## Figyelem!

Olyan veszélyes helyzetet jelöl, amely ha bekövetkezik, súlyos vagy végzetes személyi sérülést okozhat.

## Szerzői jog

A jelen dokumentum a Bosch Security Systems, Inc. szellemi tulajdona, és szerzői jogok védik. Minden jog fenntartva.

## Védjegyek

A jelen dokumentumban szereplő minden hardver- és szoftvernév valószínűleg bejegyzett védjegy, és ennek megfelelően kell kezelni őket.

## 2.1.1 Kapcsolódó dokumentáció

Ha az alábbiakban felsorolt dokumentumok bármelyikére szüksége van, töltse le azt az internetről.

Dokumentáció letöltése:

- 1. Nyissa meg a Bosch weboldalát (<u>www.boschsecurity.com</u>).
- 2. Ugorjon a Termékkatalógusra.
- 3. Válassza ki az országát.
- 4. A weboldal jobb szélén lévő Keresés mezőbe írja be annak a terméknek a nevét, amelyiknek a dokumentációját szeretné letölteni.
- 5. Nyomja meg az ENTER gombot.

- Ha látja a kívánt dokumentumot a keresési eredmények között, a linkre kattintva megnyithatja azt. Ellenkező esetben kattintson a kívánt termék Termékoldal gombjára. Megnyílik a termék oldala.
- 7. Kattintson a Dokumentumok fülre, majd kattintson a kívánt nyelvre a kívánt dokumentum jobb oldalán lévő listában.

Ha további segítségre van szüksége, hívja a Bosch Security Systems, Inc. műszaki támogató csoportját (1-800-289-0096).

#### A központhoz kapcsolódó dokumentumok

A központok (B9512G/B8512G) verzióinformációi\*

A központok (B9512G/B8512G) telepítési útmutatója<sup>+</sup>

A központok (B9512G/B8512G/B6512/B5512/B4512/B3512) üzemeltetési útmutatója\* \*

A központok (B9512G/B8512G) alapvető programozási útmutatója<sup>+</sup>

A központok (B9512G/B8512G) UL telepítési útmutatója\* \*

A központok (B9512G/B8512G) SIA rövid útmutatója\* \*

A központok (B9512G/B8512G/B6512/B5512/B4512/B3512) ULC telepítési útmutatója

\*A központtal együtt szállítva.

<sup>+</sup>A központhoz mellékelt dokumentációs CD-n található.

#### A kezelőegységhez kapcsolódó dokumentumok

Az alap kezelőegység (B915) telepítési útmutatója\*

A kétsoros alfanumerikus kezelőegység (B920) telepítési útmutatója\*

A tűzjelző kezelőegységeinek (B925F/B926F) telepítési útmutatója\*

A bemenetekkel rendelkező, kétsoros kapacitív kezelőegység (B921C) telepítési útmutatója\*

Az ATM stílusú alfanumerikus kezelőegység (B930) telepítési útmutatója\*

A fehér B940W érintőképernyős kezelőegység gyors telepítési útmutatója\*

Az érintőképernyős kezelőegység (B942/B942W) telepítési útmutatója\*

\*A kezelőegységgel együtt szállítjuk.

#### Az opcionális modulokhoz kapcsolódó dokumentumok

A nyolcbemenetes modul (B208) telepítési és üzemeltetési útmutatója\*

A POPEX modul (B299) telepítési útmutatója\*

A nyolckimenetes modul (B308) telepítési és üzemeltetési útmutatója\*

A Conettix ethernet kommunikációs modul (B426) telepítési és üzemeltetési útmutatója\* \*

A csatlakoztatható telefonos kommunikátor (B430) telepítési útmutatója\*

A Conettix csatlakoztatható GPRS mobilkommunikátor (B442) telepítési és üzemeltetési útmutatója\*

A Conettix csatlakoztatható HSPA+ mobilkommunikátor (B443) telepítési és üzemeltetési útmutatója\*

Conettix csatlakoztatható mobilkommunikátorok B44x – Telepítési útmutató

Conettix csatlakoztatható mobilmodul – VZW LTE B444/B444-C – Telepítési útmutató\*

B444-A | B444-V gyors telepítési útmutató\*

A Conettix csatlakoztatható kommunikátor-interfész (B450) telepítési és üzemeltetési útmutatója\*

A külső tápegység (B520) telepítési és üzemeltetési útmutatója\*

A Retrofit ZONEX modul (B600) telepítési útmutatója

A RADION receiver SD (B810) telepítési útmutatója\*

Az SDI2 Inovonics interfészmodul (B820) telepítési útmutatója\*

A beléptetőmodul (B901) telepítési útmutatója

A két bemenetes B osztályú tűzjelző csatoló (D125B) telepítési útmutatója

A Multiplex buszinterfész (D8125MUX) üzemeltetési és telepítési útmutatója

Az OctoPOPIT modul (D8128D) telepítési útmutatója

A beléptető interfészmodul (D9210C) telepítési és üzemeltetési útmutatója

\*A modullal együtt szállítjuk.

<sup>+</sup>A modulhoz mellékelt dokumentációs CD-n található.

## 2.2 A Bosch Security Systems, Inc. termékgyártási dátumai

A termék címkéjén található sorozatszám alapján a Bosch Security Systems, Inc. http:// www.boschsecurity.com/datecodes/ címen elérhető webhelyén kereshető ki.

## **3** A rendszer áttekintése

Ez a szakasz az alábbiakkal kapcsolatos információkat tartalmaz:

- Alkatrészek listája, oldal 16
- A központ jellemző értékei, oldal 16
- Tartozékok, oldal 21
- Jellemzők, oldal 17

## 3.1 Alkatrészek listája

A központokat a gyárban összeszereljük, és a következő elemekkel együtt szállítjuk:

## Szakirodalom

- A központok (B9512G/B8512G) UL telepítési útmutatója
- A központok (B9512G/B8512G/B5512/B4512/B3512) üzemeltetési útmutatója
- A központok (B9512G/B8512G) SIA rövid útmutatója
- A központok (B9512G/B8512G) dokumentációs CD-je
- Termékcímke (francia nyelvű)
- 7000-es/9000-es sorozat zónadiagram címkéje

#### Hardvercsomag

- 1 kΩ-os véglezáró ellenállások
- Akkumulátorvezetékek

#### Szerelvény

- PC-kártya védőburkolattal
- Tartólemez
- Egy db #6 x 3/4"-os csavar

## 3.2 A központ jellemző értékei

| Jellemzők                                                                                               | В9512G/<br>В9512G-Е | B8512G/<br>B8512G-E |
|----------------------------------------------------------------------------------------------------|---------------------|---------------------|
| Felhasználók száma                                                                                      | 2000                | 500                 |
| Ajtók száma                                                                                             | 321                 | 8 <sup>1</sup>      |
| Kártyák/tokenek száma                                                                                   | 2000                | 500                 |
| Egyedi funkciók száma                                                                                   | 32                  | 8                   |
| Területek száma                                                                                         | 32                  | 8                   |
| Zónák száma                                                                                             | 599                 | 99                  |
| Kimenetek száma                                                                                         | 599                 | 99                  |
| Kezelőegységek száma                                                                                    | 32 <sup>2</sup>     | 16 <sup>2</sup>     |
| Nyolcbemenetes modulok száma (B208)                                                                     | 59                  | 9                   |
| POPEX modulok száma (B299)                                                                              | 6                   | 1                   |
| Nyolckimenetes modulok száma (B308)                                                                     | 59                  | 9                   |
| Beépített Ethernet-portok száma (az "E" változatú központok <b>nem</b> tartalmaznak<br>Ethernet-portot) | 1                   | 1                   |
| B426 vagy B450 modulok száma                                                                            | 2                   | 2                   |
| Csatlakoztatható telefonos Kommunikációs modulok száma (B430)                                           | 2                   | 2                   |

| Jellemzők                                                                        | B9512G/<br>B9512G-E | В8512G/<br>В8512G-Е |
|----------------------------------------------------------------------------------|---------------------|---------------------|
| Csatlakoztatható mobilmodulok száma (B440/B441/B442/B443/B444/B444-A/B444-<br>V) | 1                   | 1                   |
| Külső tápegységmodulok száma (B520)                                              | 8                   | 4                   |
| Vezeték nélküli vevőegységek száma (B810/B820)                                   | 1                   | 1                   |
| Kamerák száma <sup>3</sup>                                                       | 16                  | 8                   |

<sup>1</sup>A központ 32 ajtót támogat az opcionális B901 beléptetőmodul használata esetén. A központ max. 8 ajtót támogat az opcionális D9210C beléptető interfészmodul használata esetén.

<sup>2</sup>A központ max. 16 kezelőegységet támogat SDI-kezelőegységként.

<sup>3</sup>A Bosch IP-kamerák használata kiegészítő jellegű az UL-listán szereplő rendszerekben.

## 3.3 Jellemzők

Ez a fejezet a központ fontosabb jellemzőit mutatja be.

## 3.3.1 SDI2-összekötő-kábelek

A központ és a főbb kompatibilis modulok összekötő-kábeles csatlakozókkal rendelkeznek. Használhat csatlakozót a csavaros bekötés helyett. Több SDI2-modullal rendelkező rendszereknél az összekötő-kábelek használata révén a telepítés gyorsabb és egyszerűbb, mint a sorkapocs használata. A csatlakozók és az összekötő-kábelek tetszőleges kombinációját használhatja több modul párhuzamos bekötéséhez, de ne használja aközponthoz csatlakoztatásnál ugyan azon modul bekötésére mindkettőt egyszerre.

Az összekötő-kábeles csatlakozók "kulcsszerűek" (az összekötőkábel csatlakozója csak egy irányban illeszthető be).

Minden SDI2 modulhoz, amely csatlakozóval ellátott, tartozik egy 30cm-es összekötő-kábel.

## 3.3.2 Zónák

A központok legfeljebb a következő számú védelmi zónát biztosítanak:

- B9512G. 599
- B8512G. 99

A zóna programozási paraméterei meghatározzák, hogy miként reagál a központ, ha a az érzékelőhurkon szakadás vagy rövidzárlat észlelhető. Több lehetőség is van az egyéni zónaprogramozásra, így a rendszer védelme testre szabható.

A központ nyolc beépített zónával rendelkezik: 1–8. zóna.

Az SDI2-busznak köszönhetően lehetőség van a zónabővítésre a következőkkel:

- Egy vagy több B208.
- Egy vagy több B299.
- Egy B810 wireless receiver vagy B820 SDI2 Inovonics interfészmodul.

A B600 átalakító (ZONEX) modul egy D8125 (D8125MUX, D8125INV) modulhoz való csatlakozással zónabővítést tesz lehetővé.

## 3.3.3 Területek és azonosítók

A központok legfeljebb a következő számú területet biztosítanak:

- B9512G. 32
- B8512G. 8

Az összes zónát hozzárendelheti egyetlen területhez, vagy szétoszthatja azokat több terület között.

A felhasználók külön-külön vagy egyszerre is élesíthetik és hatástalaníthatják a területeket. Minden felhasználóhoz hozzárendelhet olyan jogosultsági szintet, hogy a felhasználó egy másik területen lévő távoli kezelőegységről is élesíthessen egy területet.

Hozzon létre a következő számú azonosítót, ha minden területhez saját azonosító számot rendel hozzá:

- B9512G. 32
- B8512G. 16

Ha ugyanazt a azonosító számot rendeli hozzá különböző területekhez, azzal egyetlen azonosítóhoz csoportosítja őket.

Egy terület opciói tartalmazzák a kilépési hangjelzés és késleltetést, külön a tűz- és betörésjelző kimeneteket, valamint a több nyitási és zárási idő-ablakot. Területtípusok segítségével létrehozhat területek közötti kapcsolatokat.

Egynél több területből álló rendszereknél az összes területnek egyetlen tulajdonos és irányító felelősségi körébe kell tartoznia. Ez lehet egymáshoz kapcsolódó vagy független épületek egy csoportja, amelyek akár eltérő helyen is találhatók, de egy kölcsönös érdekeltségű fél felelősségi körébe tartoznak(nem a rendszert telepítő vállalat). Ez nem vonatkozik az üzletsorokon telepített alkalmazásokra, ahol minden üzletnek saját riasztórendszerrel kell rendelkeznie.

Ha kereskedelmi területről kell példát említeni, az lehet egy olyan vállalkozás, amelynek van IRODAI területe és RAKTÁR területe is ugyanabban az épületben, és az egyes területeket külön lehet élesíteni és hatástalanítani.

Lakóövezeti példa pedig egy olyan rendszer, amelynek egyik területe a garázs, a másik pedig a ház.

Az említett példákban az összes terület egyetlen tulajdonos kizárólagos felelősségébe tartozik. Több területből álló rendszerek esetén a szirénának és a központnak valamelyik védett területen kell lennie.

A szirénát úgy kell elhelyezni, hogy a területeket élesítő / hatástalanító felhasználók meghallják azt.

## 3.3.4 Digitális kommunikáció

A központ a beépített Ethernet-kapcsolaton vagy az alábbiak egyikének keresztül küld jelentéseket a felügyeleti állomás vevőegységének:

- Conettix Ethernet kommunikációs modul (B426)
- Conettix csatlakoztatható mobilmodul (B440/B441/B442/B443/B444/B444-A/B444-V)
- Csatlakoztatható telefonos kommunikációs modul (B430)

#### Kommunikációs formátumok

A központ a következő formátumokban küld jelentéseket:

- Contact ID (PSTN)
- Modem4 (PSTN)
- Conettix Modem4
- Conettix ANSI-SIA Contact ID
- ANSI-SIA DC-09

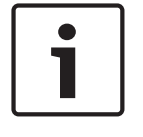

## Megjegyzés!

UL- és ULC-listás alkalmazások

Az ANSI-SIA DC-09 formátum nem érhető el az UL- és ULC-listás alkalmazások esetén.

#### Útvonalcsoportok és vevők

A központ négy különböző útvonalcsoportnak tud jelentést küldeni egy elsődleges és legfeljebb három tartalék átjelzőeszköz használatával minden egyes útvonalcsoportnál. A rendszer által küldött eseményjelentések testre-szabhatók.

#### Vevőteszt

Az egyes útvonalcsoportok minden egyes vevőjére tesztjelentés küldhető.

## 3.3.5 Kezelőegységek

A központok legfeljebb a következő számú kezelőegységet biztosítanak:

- B9512G. 32, ebből legfeljebb 16 SDI-kezelőegység
- B8512G. 16, ebből legfeljebb 16 SDI-kezelőegység

A központ felügyeli az összes SDI2-kezelőegységet. A 16 SDI-kezelőegység felügyelete konfigurálható.

## 3.3.6 Események

## Eseménymemória

A központ eltárolja az összes területen bekövetkezett zónariasztási és hibaeseményeket az eseménymemóriában. A kezelőegységen megtekintheti az eseménymemóriát. Egy terület élesítése törli az adott terület eseménymemóriáját.

#### Eseménynapló

Az eseménynapló helyi és jelentett eseményeket tartalmaz. Az eseménynapló rögzíti az időpontot, eseményt, területet, zónát és felhasználót. Az eseménynapló megjeleníthető a kezelőegységen, illetve az eseménynapló információinak távoli megtekintése is lehetséges az RPS szoftver használatával vagy az (Európában, a Közel-Keleten, Afrikában és Kínában elérhető) Installer Services Portal programozóeszközzel. Amikor az eseménynaplóban tárolt események száma elér egy beállított küszöbértéket, a rendszer opcionális jelentést küld a vevőnek.

A központok legfeljebb a következő számú eseményt tárolják:

- B9512G. 10,192
- B8512G. 2,048

## 3.3.7 Programozás

A központok programozására használja az RPS vagy a Installer Services Portal programozóeszközt (elérhető Európában, a Közel-Keleten, Afrikában és Kínában). A központhoz csatlakozhat hálózati kapcsolattal (beépített Ethernet-port, mobilmodul, B426 Conettix Ethernet kommunikációs modul vagy telefonmodul), vagy helyileg, a központ beépített Ethernet-portja vagy USB-portja segítségével. (Az USB-portos programozáshoz használja a Bosch B99 USB 2.0 A–A típusú apa-apa kábelét.) A kiválasztott programozáshoz egy kezelőegység is használható.

A programozási lehetőségeket megtalálja az *RPS súgójában*, az Installer Services Portal programozóeszköz *súgójában*, illetve a központ *alapvető programozási útmutatójában*, és a *Kezelőegység telepítőmenü, oldal 128* helyen.

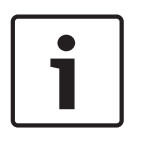

#### Megjegyzés!

A rendszer telepítése és a központ minden programozása után végezzen teljes rendszertesztet (az UL 864 szerinti követelmény). A teljes rendszerteszt során ellenőrizze, hogy a központ, az összes eszköz és a kommunikációs vevőállomások megfelelően működnek-e.

## 3.3.8 Firmware-frissítések

A rendszer képes a firmware távoli frissítésére:

- A központ frissítései. A központ firmware-ének távoli frissítésével egyszerűen, a ROM chipek cseréje nélkül javíthatja az egyes jellemzőket.
- A modul frissítésének támogatása. A csatlakoztatott SDI2-modulok firmware-ének távoli frissítésével egyszerűen felfejlesztheti az egyes modulokat anélkül, hogy minden egyes modulhoz el kelljen jutnia.

## 3.3.9 Beléptetés

A központok legfeljebb a következő számú modult, kártyát és beléptetőkulcsot támogatják:

| Központ | B901 | D9210C                                       | Kárt<br>belé | tyák vagy<br>eptetőkulcsok |
|---------|------|----------------------------------------------|--------------|----------------------------|
| B9512G  | 32   | 8 (a B901-gyel<br>kombinálva összesen<br>32) | _            | B901. 2,000<br>D9210C. 999 |
| B8512G  | 8    | 8 (a B901-gyel<br>kombinálva összesen 8)     | -            | B901. 500<br>D9210C. 500   |

## 3.3.10 Földelési hiba észlelése

A központ 10. földelőkapcsa ± elektromosan el van szigetelve az összes többi kapocstól, így a központ képes észlelni a földelési hibákat. A földelési hiba észlelése a programozásnál konfigurálható.

## 3.3.11 Kettős hitelesítés

Ha a kettős hitelesítés engedélyezve van, akkor a központ kétféle azonosítást kér bizonyos rendszerparancsok végrehajtása – például a rendszer hatástalanítása és az ajtók nyitása – előtt.

A rendszer egy általános felhasználójának rendelkeznie kell egy kóddal, egy személyi azonosítóval (kulcs vagy kártya), illetve megfelelő parancshatásköri engedélyekkel, amelyek az ajtóhoz és a kezelőegység alá tartozó területekhez hozzá vannak rendelve. Ha egy kezelőegységen engedélyezték, csak az alábbi kód funkciók kérnek személyes hozzáférési azonosítót a kóddal való belépéskor:

- Élesítés/Hatástalanítás
- Ciklikus ajtóhasználat (belépés engedélyezése)
- Ciklikus kimenet
- Automatikus újraélesítés

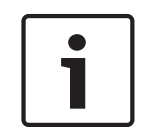

## Megjegyzés!

#### Tervezzen előre

Ha szeretné használni a kettős hitelesítést a beléptetésnél, telepítsen egy kezelőegységet az ajtóvezérlő közelébe.

## 3.3.12 Nemrégiben történt zárás

Ha egy 1-es, 2-es vagy 3-as zónatípusú zóna a kilépési késleltetés lejárta után 2 percen belül riasztási módba vált, a központ Nemrégiben történt zárásról szóló riasztást generál. Ez a funkció mindig engedélyezve van, és nem konfigurálható. A Nemrégiben történt zárásról szóló riasztás új Modem4 üzeneteket generál, és lehet, hogy a felügyeleti állomásnak hozzá kell adnia ezeket a felügyeleti szoftverhez. A felügyeleti állomás adatmódosításainak részleteit lásd a *Modem4/ModemIIIa*<sup>2</sup> üzenetek szakasz Események részében, a *Conettix D6600/D6100i* számítógépes interfész útmutatójának függelékében (cikkszám: 4998122703).

## 3.4 Tartozékok

## Tartozékok kompatibilitása

Az alábbi táblázat a központtal kompatibilis tartozékokat ismerteti. Az egyes oszlopokban látható X-ek azt jelzik, hogy az adott tartozék megfelel a szabvány előírásainak.

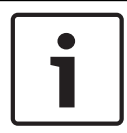

## Megjegyzés!

Ha a tűzriasztás-továbbító közös helyszíni kommunikációs berendezéssel rendelkezik, akkor a közös berendezésnek szerepelnie kell az UL-listán (ITE vagy tűzjelzés).

| Modellszám          | UL365 -<br>Police Connected<br>Burglary | UL609 -<br>Local Burglary | UL636 -<br>Holdup | UL864 -<br>Commercial<br>Fire | UL985 -<br>Household<br>Fire | UL1023 -<br>Household<br>Burglarv | UL1076 -<br>Proprietary<br>Burglary | UL1610 -<br>Central Station<br>Burglary | CAN/ULC S303 -<br>Local<br>Burglary | CAN/ULC S304 -<br>Signal Receiving<br>Centre and Premise | CAN/ULC S545 -<br>Residential<br>Fire | ULC-ORD C1023 -<br>Household<br>Burglary | ULC-ORD C1076 -<br>Proprietary<br>Burglary |
|---------------------|-----------------------------------------|---------------------------|-------------------|-------------------------------|------------------------------|-----------------------------------|-------------------------------------|-----------------------------------------|-------------------------------------|----------------------------------------------------------|---------------------------------------|------------------------------------------|--------------------------------------------|
|                     | Kezelőegységek                          |                           |                   |                               |                              |                                   |                                     |                                         |                                     |                                                          |                                       |                                          |                                            |
| B915/B915I*         | Х                                       | Х                         | Х                 |                               | Х                            | Х                                 | Х                                   | Х                                       | Х                                   | Х                                                        | х                                     | Х                                        | Х                                          |
| B920*               | Х                                       | Х                         | Х                 |                               | Х                            | Х                                 | Х                                   | Х                                       | Х                                   | Х                                                        | Х                                     | Х                                        | Х                                          |
| B921C*1             | Х                                       | Х                         |                   |                               | Х                            | Х                                 | Х                                   | Х                                       |                                     |                                                          | Х                                     |                                          | Х                                          |
| B925F*              | Х                                       | Х                         | Х                 | х                             | Х                            | Х                                 | Х                                   | Х                                       | Х                                   | Х                                                        | Х                                     | Х                                        | Х                                          |
| B926F*              |                                         |                           |                   | х                             | Х                            |                                   |                                     |                                         |                                     |                                                          | Х                                     |                                          |                                            |
| B930*               | Х                                       | Х                         | Х                 |                               | Х                            | Х                                 | Х                                   | Х                                       | Х                                   | Х                                                        | Х                                     | Х                                        | Х                                          |
| B940W*              | Х                                       | Х                         | Х                 |                               | Х                            | Х                                 | Х                                   | Х                                       | Х                                   | Х                                                        | Х                                     | Х                                        | Х                                          |
| B942*               | Х                                       | Х                         | Х                 |                               | Х                            | Х                                 | Х                                   | Х                                       | Х                                   | Х                                                        | Х                                     | Х                                        | Х                                          |
| D1255/<br>D1255B**  | х                                       | Х                         |                   |                               | Х                            | Х                                 | Х                                   | х                                       | х                                   | Х                                                        |                                       | Х                                        | Х                                          |
| D1255RB**           | Х                                       | Х                         |                   | Х                             | Х                            | Х                                 | Х                                   | Х                                       | Х                                   | Х                                                        |                                       | Х                                        | Х                                          |
| D1255W**            | Х                                       | Х                         |                   |                               | Х                            | Х                                 | Х                                   | Х                                       | Х                                   | Х                                                        |                                       | Х                                        | Х                                          |
| D1256RB**           | Х                                       | Х                         |                   | Х                             | Х                            | Х                                 | Х                                   | Х                                       | Х                                   | Х                                                        |                                       | Х                                        | Х                                          |
| D1257RB**           | Х                                       | Х                         |                   | Х                             | Х                            | Х                                 | Х                                   | Х                                       | Х                                   | Х                                                        |                                       | Х                                        | Х                                          |
| D1260/<br>D1260B**2 | х                                       | Х                         |                   |                               | Х                            | Х                                 | Х                                   | х                                       | х                                   | Х                                                        |                                       | Х                                        | Х                                          |
|                     |                                         | Т                         | ranszfor          | mátoro                        | ok, akku                     | muláto                            | rok, táp                            | egysége                                 | k stb.                              |                                                          |                                       |                                          |                                            |
| B520                | Х                                       | Х                         | Х                 | Х                             | Х                            | Х                                 | Х                                   | Х                                       | Х                                   | Х                                                        | Х                                     | X                                        | X                                          |
| D122/D122L          | Jóváha                                  | gyott al                  | kalmazá           | sokban                        | való ha                      | asználat                          | ra alkal                            | mas.                                    |                                     |                                                          |                                       |                                          |                                            |
| D126                | Jóváha                                  | gyott al                  | kalmazá           | sokban                        | való ha                      | asználat                          | ra alkal                            | mas.                                    |                                     |                                                          |                                       |                                          |                                            |
| D1218               | Jóváha                                  | gyott al                  | kalmazá           | sokban                        | való ha                      | asználat                          | ra alkal                            | mas.                                    |                                     |                                                          |                                       |                                          |                                            |
| D1640               | Jóváha                                  | gyott al                  | kalmazá           | sokban                        | való ha                      | asználat                          | ra alkal                            | mas az l                                | Egyesült                            | Államo                                                   | kban.                                 |                                          |                                            |

| Modellszám          | UL365 -<br>Police Connected<br>Burglary | UL609 -<br>Local Burglary | UL636 -<br>Holdup | UL864 -<br>Commercial<br>Fire | UL985 -<br>Household<br>Fire | UL1023 -<br>Household<br>Burglary | UL1076 -<br>Proprietary<br>Burglary | UL1610 -<br>Central Station<br>Burglary | CAN/ULC S303 -<br>Local<br>Burglary | CAN/ULC S304 -<br>Signal Receiving<br>Centre and Premise | CAN/ULC S545 -<br>Residential<br>Fire | ULC-ORD C1023 -<br>Household<br>Burglary | ULC-ORD C1076 -<br>Proprietary<br>Burglary |
|---------------------|-----------------------------------------|---------------------------|-------------------|-------------------------------|------------------------------|-----------------------------------|-------------------------------------|-----------------------------------------|-------------------------------------|----------------------------------------------------------|---------------------------------------|------------------------------------------|--------------------------------------------|
| D1640-CA            | Jóváha                                  | gyott al                  | kalmaza           | ásokban                       | való ha                      | asználat                          | ra alkal                            | mas Kar                                 | nadában                             | •                                                        |                                       |                                          |                                            |
|                     |                                         |                           |                   |                               | Bui                          | rkolatol                          | <b>(</b>                            |                                         |                                     |                                                          |                                       |                                          |                                            |
| BATB-40/<br>BATB-80 |                                         |                           |                   | X                             | Х                            | x                                 |                                     |                                         |                                     |                                                          |                                       |                                          |                                            |
| B8103               | X                                       | х                         |                   | X                             | x                            | х                                 |                                     | Х                                       | Х                                   | х                                                        |                                       | х                                        |                                            |
| D8103               | Х                                       | х                         |                   | Х                             | х                            | Х                                 |                                     | Х                                       | Х                                   | х                                                        |                                       | х                                        |                                            |
| D8109               | Х                                       | х                         |                   | X                             | x                            | х                                 |                                     | Х                                       | Х                                   | х                                                        |                                       | х                                        |                                            |
| D8108A              | Х                                       | х                         |                   | Х                             | х                            | х                                 | Х                                   | Х                                       | Х                                   | х                                                        |                                       | х                                        |                                            |
| D8004               | Х                                       | Х                         |                   | Х                             |                              | Х                                 | Х                                   | Х                                       |                                     |                                                          |                                       |                                          |                                            |
|                     |                                         |                           |                   |                               | Bővít                        | őmodu                             | ok                                  |                                         |                                     |                                                          |                                       |                                          |                                            |
| B208                | Х                                       | х                         | Х                 | Х                             | Х                            | Х                                 | х                                   | х                                       | Х                                   | х                                                        |                                       | х                                        | Х                                          |
| B299                | Х                                       | х                         | х                 | Х                             | х                            | x                                 | х                                   | х                                       | х                                   | х                                                        | х                                     | х                                        | Х                                          |
| B308                | Х                                       | х                         | х                 | Х                             | Х                            | x                                 | х                                   | х                                       | Х                                   | х                                                        |                                       | х                                        | Х                                          |
| B600                | X                                       | х                         | х                 | Х                             | Х                            | X                                 | х                                   | х                                       | х                                   | х                                                        | x                                     | х                                        | Х                                          |
| D125B3              | Х                                       | х                         |                   | Х                             | х                            | x                                 | х                                   | х                                       | х                                   | х                                                        |                                       | х                                        | Х                                          |
| D129                | Х                                       | х                         |                   | Х                             | Х                            | Х                                 | х                                   | Х                                       | Х                                   |                                                          |                                       | Х                                        | Х                                          |
| D192G               | X                                       | х                         |                   | Х                             | Х                            | Х                                 | х                                   | Х                                       | Х                                   |                                                          |                                       | Х                                        | Х                                          |
| D8125               | X                                       | х                         |                   | Х                             | Х                            | x                                 | х                                   | х                                       | х                                   | х                                                        |                                       | х                                        | Х                                          |
| D8125MUX            | X                                       | х                         |                   | Х                             | Х                            | Х                                 | х                                   | Х                                       | Х                                   |                                                          |                                       | Х                                        | Х                                          |
| D8128D              | Х                                       | х                         |                   | Х                             | Х                            | Х                                 | х                                   | х                                       | Х                                   | х                                                        |                                       | х                                        | Х                                          |
| D8129               | X                                       | х                         |                   | Х                             | Х                            | Х                                 | х                                   | х                                       | Х                                   | х                                                        |                                       | х                                        | Х                                          |
| D8130               | X                                       | х                         |                   | Х                             | Х                            | Х                                 | х                                   | х                                       | х                                   |                                                          |                                       | х                                        | Х                                          |
| D9127U/T            | х                                       | х                         |                   | Х                             | Х                            | Х                                 | х                                   | х                                       | Х                                   | х                                                        |                                       | х                                        | Х                                          |
| DS7461i             | Х                                       | х                         |                   | Х                             | Х                            | Х                                 |                                     | х                                       |                                     |                                                          |                                       |                                          |                                            |
| DS7465i             | Х                                       | х                         |                   | Х                             | Х                            | Х                                 |                                     | х                                       |                                     |                                                          |                                       |                                          |                                            |
|                     |                                         |                           |                   |                               | Vezet                        | ték nélk                          | üli                                 |                                         |                                     |                                                          |                                       |                                          |                                            |
| B810 <sup>4</sup>   | X                                       | х                         | Х                 |                               | Х                            | X                                 | х                                   | Х                                       |                                     |                                                          |                                       |                                          |                                            |
| B820 <sup>5</sup>   | Х                                       | Х                         | Х                 |                               | Х                            | Х                                 | х                                   | Х                                       |                                     |                                                          |                                       |                                          |                                            |
|                     |                                         |                           |                   |                               | Komm                         | unikáto                           | orok                                |                                         |                                     |                                                          |                                       |                                          |                                            |
| B426                | Х                                       | Х                         |                   | Х                             | Х                            | Х                                 | Х                                   | Х                                       | Х                                   | Х                                                        |                                       | Х                                        | Х                                          |

| Modellszám                                                                                                    | UL365 -<br>Police Connected<br>Burglary | UL609 -<br>Local Burglary | UL636 -<br>Holdup | UL864 -<br>Commercial<br>Fire | UL985 -<br>Household<br>Fire | UL1023 -<br>Household<br>Burglary | UL1076 -<br>Proprietary<br>Burglary | UL1610 -<br>Central Station<br>Burglary | CAN/ULC S303 -<br>Local<br>Burglary | CAN/ULC S304 -<br>Signal Receiving<br>Centre and Premise | CAN/ULC S545 -<br>Residential<br>Fire | ULC-ORD C1023 -<br>Household<br>Burglary | ULC-ORD C1076 -<br>Proprietary<br>Burglary |
|----------------------------------------------------------------------------------------------------|-----------------------------------------|---------------------------|-------------------|-------------------------------|------------------------------|-----------------------------------|-------------------------------------|-----------------------------------------|-------------------------------------|----------------------------------------------------------|---------------------------------------|------------------------------------------|--------------------------------------------|
| B430                                                                                                    | Х                                       | Х                         | Х                 | Х                             | х                            | Х                                 | Х                                   | х                                       | Х                                   | Х                                                        | х                                     | Х                                        | X                                          |
| B440                                                                                                    | Х                                       | Х                         | х                 | Х                             | х                            | Х                                 | Х                                   | х                                       |                                     |                                                          |                                       |                                          |                                            |
| B441                                                                                                    | Х                                       | Х                         | Х                 | Х                             | Х                            | Х                                 | Х                                   | Х                                       |                                     |                                                          |                                       |                                          |                                            |
| B442 <sup>7</sup>                                                                                                    | Х                                       | Х                         | Х                 | Х                             | Х                            | Х                                 | Х                                   | Х                                       | Х                                   | х                                                        | Х                                     | Х                                        | Х                                          |
| B443 <sup>7</sup>                                                                                                    | Х                                       | Х                         | х                 | Х                             | х                            | Х                                 | Х                                   | х                                       | х                                   | х                                                        | Х                                     | Х                                        | Х                                          |
| B444                                                                                                    | Х                                       | х                         | х                 | Х                             | х                            | Х                                 | х                                   | х                                       |                                     |                                                          |                                       |                                          |                                            |
| B444-A                                                                                                    | Х                                       | Х                         | х                 | Х                             | х                            | Х                                 | х                                   | х                                       |                                     |                                                          |                                       |                                          |                                            |
| B444-V                                                                                                    | Х                                       | Х                         | х                 | Х                             | х                            | Х                                 | х                                   | х                                       |                                     |                                                          |                                       |                                          |                                            |
| B450                                                                                                    | Х                                       | х                         | х                 | Х                             | х                            | Х                                 | х                                   | х                                       | х                                   | х                                                        |                                       | Х                                        | X                                          |
|                                                                                                    |                                         | 1                         | 1                 | 1                             | Tar                          | tozékok                           |                                     |                                         | 1                                   | 1                                                        |                                       | 1                                        |                                            |
| D113                                                                                                    | Х                                       | Х                         |                   |                               | Х                            | Х                                 | Х                                   | Х                                       |                                     |                                                          |                                       |                                          |                                            |
| D130                                                                                                    | Х                                       | Х                         |                   | Х                             | х                            | Х                                 | Х                                   | х                                       | х                                   |                                                          |                                       | Х                                        | Х                                          |
| D132A                                                                                                    |                                         |                           |                   |                               | х                            |                                   |                                     |                                         |                                     |                                                          | х                                     |                                          |                                            |
| D133                                                                                                    | Х                                       | х                         |                   |                               | х                            | Х                                 | х                                   | х                                       |                                     |                                                          |                                       |                                          |                                            |
| D134                                                                                                    | Х                                       | х                         |                   |                               | х                            | Х                                 | х                                   | х                                       |                                     |                                                          |                                       |                                          |                                            |
| D161                                                                                                    | Jóváha                                  | gyott al                  | kalmaza           | ásokban                       | való ha                      | asználati                         | a alkalı                            | mas.                                    | 1                                   | 1                                                        | 1                                     | 1                                        | 1                                          |
| D162                                                                                                    | Jóváha                                  | gyott al                  | kalmaza           | ásokban                       | való ha                      | asználati                         | a alkalı                            | mas.                                    |                                     |                                                          |                                       |                                          |                                            |
| D185                                                                                                    |                                         |                           |                   | Х                             |                              |                                   |                                     |                                         |                                     |                                                          |                                       |                                          |                                            |
| ICP-SDI-9114                                                                                                    | Х                                       | х                         |                   | Х                             | х                            | х                                 | х                                   | Х                                       | х                                   |                                                          |                                       | Х                                        | Х                                          |
| ICP-EZTS                                                                                                    | Х                                       | х                         |                   |                               | х                            | х                                 | х                                   | Х                                       | Х                                   | х                                                        | х                                     | Х                                        | X                                          |
|                                                                                                    | Ajtóvezérlés (beléptetés)               |                           |                   |                               |                              |                                   |                                     |                                         |                                     |                                                          |                                       |                                          |                                            |
| B901                                                                                                    | Х                                       | Х                         |                   | Х                             | Х                            | Х                                 | Х                                   | Х                                       | Х                                   | х                                                        |                                       | Х                                        | X                                          |
| D9210C                                                                                                    | Х                                       | х                         |                   | Х                             | х                            | х                                 | х                                   | х                                       | Х                                   | х                                                        |                                       | х                                        | x                                          |
| *Kombinált tűzjelző és betörésvédelmi rendszerekben való használata engedélyezett, ha a tűzjelző eszközökhöz<br>képest külön buszon kommunikál. **A tűzjelző és betörésjelző eszközök külön körre való szétválasztásához az SDI-eszközöket használó kombinált<br>tűzjelző és betörésvédelmi rendszereknél ICP-SDI-9114 elosztóra lehet szükség. |                                         |                           |                   |                               |                              |                                   |                                     |                                         |                                     |                                                          |                                       |                                          |                                            |

<sup>1</sup>Csak az ULC-listán szerepelő vagyonvédelmi betörésjelző és lakóépületek tűzjelző rendszere.

<sup>2</sup>1.04-es vagy újabb verziójú kezelőegység.

<sup>3</sup>A kompatibilis D125B eszközöket megtalálja a *két bemenetes B osztályú tűzjelző csatoló (D125B) telepítési útmutatójában.* 

<sup>4</sup>A kompatibilis RADION eszközöket megtalálja ezen a leírás külön szakaszában.

| Modellszám                                                                                   | UL365 -<br>Police Connected<br>Burglary | UL609 -<br>Local Burglary | UL636 -<br>Holdup | UL864 -<br>Commercial<br>Fire | UL985 -<br>Household<br>Fire | UL1023 -<br>Household | UL1076 - | Proprietary<br>Burglary | UL1610 -<br>Central Station | Burglary<br>CAN/ULC S303 - | Local<br>Burglary | CAN/ULC S304 - | Centre and Premise | CAN/ULC S545 - | Kesidential<br>Fire | ULC-ORD C1023 - | Household | ULC-ORD C1076 - | Proprietary | Burglary |
|----------------------------------------------------------------------------------------------|-----------------------------------------|---------------------------|-------------------|-------------------------------|------------------------------|-----------------------|----------|-------------------------|-----------------------------|----------------------------|-------------------|----------------|--------------------|----------------|---------------------|-----------------|-----------|-----------------|-------------|----------|
| <sup>5</sup> A kompatibilis Inovonics eszközöket megtalálja ezen a leírás külön szakaszában. |                                         |                           |                   |                               |                              |                       |          |                         |                             |                            |                   |                |                    |                |                     |                 |           |                 |             |          |

<sup>7</sup>Ellenőrizze régiójában az elérhetőségét.

#### Kompatibilis érzékelők

Az alábbiakban, a jóváhagyott alkalmazásokhoz alkalmas vezetékes érzékelőkre láthat példákat. Más UL-listán szereplő eszközök is választhatók.

| Típus             | Név                                                         |
|-------------------|-------------------------------------------------------------|
| FCC-380           | Szén-monoxid-érzékelő                                       |
| F220-P és F220-B6 | Optikai füstérzékelő érzékelőaljzattal                      |
| HUB               | Potter HUB pánikgomb                                        |
| ISC-BDL2-WP12     | Wheelock MB sorozatú 12 V-os 6"-os tűzjelző sziréna (piros) |
| MB-G6-12-R        | Wheelock MB sorozatú 12 V-os 6"-os tűzjelző sziréna (piros) |
| ZX776Z            | PIR mozgásérzékelő [15 m] POPIT modullal                    |
| ZX794Z            | PIR mozgásérzékelő [24 m] POPIT modullal                    |
| ZX865             | PIR/Mikrohullámú Mozgásérzékelő [+1,7 °C] POPIT modullal    |
| ZX938Z            | PIR Mozgásérzékelő [18 m] POPIT modullal                    |
| ZX970             | PIR/Mikrohullámú mozgásérzékelő [+1,7 °C] POPIT modullal    |
| 5110/4001-42      | Rothenbuhler nagy biztonságú sziréna                        |

## B810 vezeték nélküli vevőegységgel kompatibilis tartozékok

Lásd a RADION receiver SD (B810) telepítési útmutatóját.

| Típus      | Név               | Leírás                                         |
|------------|-------------------|------------------------------------------------|
| RFBT-A     | RADION specialty  | Bankjegycsapda                                 |
| RFDL-11-A  | RADION TriTech    | Mozgásérzékelő                                 |
| RFDW-RM-A  | RADION contact RM | Süllyesztett ajtó/ablak nyitásérzékelő         |
| RFDW-SM-A  | RADION contact SM | Felületre szerelhető ajtó/ablak nyitásérzékelő |
| RFGB-A     | RADION glassbreak | Üvegtörés-érzékelő                             |
| RFKF-FB-A  | RADION keyfob FB  | Négygombos távadók                             |
| RFKF-FBS-A | RADION keyfob FB  | Négygombos kódolt távadó                       |
| RFKF-TB-A  | RADION keyfob TB  | Kétgombos távadók                              |
| RFKF-TBS-A | RADION keyfob TB  | Kétgombos kódolt távadó                        |
| RFPB-SB-A  | RADION panic SB   | Egygombos támadásjelző                         |

| Típus                     | Név                       | Leírás                     |  |  |
|---------------------------|---------------------------|----------------------------|--|--|
| RFPB-TB-A                 | RADION panic TB           | Kétgombos támadásjelző     |  |  |
| RFRP-A RADION repeater    |                           | Jelismétlő                 |  |  |
| RFSM-A                    | RADION smoke <sup>1</sup> | Füstérzékelő               |  |  |
| RFPR-12-A                 | RADION PIR                | PIR-érzékelő               |  |  |
| RFPR-C12-A                | RADION PIR C              | PIR Függöny-mozgásérzékelő |  |  |
| RFUN-A                    | RADION universal          | Univerzális adóegység      |  |  |
| <sup>1</sup> Csak UL 985. |                           |                            |  |  |

## B820 SDI2 Inovonics interfészmodullal kompatibilis tartozékok

| Típus      | Név                                                                                      |
|------------|------------------------------------------------------------------------------------------|
| EN1210     | Univerzális adóegység (egybemenetes)                                                     |
| EN1210EOL  | Univerzális adóegység véglezáró ellenállással                                            |
| EN1210W    | Nyitásérzékelő-adó Reed-kapcsolóval                                                      |
| EN1215EOL  | Univerzális adóegység fali szabotázsvédelemmel és véglezáró ellenállással                |
| EN1215WEOL | Nyitásérzékelő-adó fali szabotázsvédelemmel, Reed-kapcsolóval és véglezáró ellenállással |
| EN1223D*   | Vízálló nyakban hordható távadó (kétgombos)                                              |
| EN1223S*   | Vízálló nyakban hordható távadó (egygombos)                                              |
| EN1224-ON  | Többállapotú be-/kikapcsoló nyakban hordható távadó                                      |
| EN1233D    | Nyakláncon hordható távadó (kétgombos)                                                   |
| EN1233S    | Nyakláncon hordható távadó (egygombos)                                                   |
| EN1235D    | Övre csíptethető adóegység (kétgombos)                                                   |
| EN1235DF   | Rögzített helyzetű adóegység (kétgombos)                                                 |
| EN1235S    | Övre csíptethető adóegység (egygombos)                                                   |
| EN1235SF   | Rögzített helyzetű adóegység (egygombos)                                                 |
| EN1242     | Füstérzékelő adóegység                                                                   |
| EN1247     | Üvegtörés-érzékelő adóegység                                                             |
| EN1249     | Bankjegycsapda adóegység                                                                 |
| EN1260     | Falra szerelhető mozgásérzékelő                                                          |
| EN1261HT   | Nagy forgalmú helyeken használható mozgásérzékelő                                        |
| EN1262     | Mozgásérzékelő kisállat-immunitással                                                     |
| EN1265     | 360°-os, mennyezetre szerelhető mozgásérzékelő                                           |
| EN4200     | Soros vevőegység                                                                         |
| EN4204R    | Négyzónás kiegészítő vevőegység relékimenetekkel                                         |
| EN5040-T   | Nagy teljesítményű jelismétlő transzformátorral                                          |

| Típus                             | Név                                 |  |  |  |  |
|-----------------------------------|-------------------------------------|--|--|--|--|
| EN7016*                           | Vezeték nélküli felügyeleti készlet |  |  |  |  |
| ENKIT-SDI2 B820 és EN4200 készlet |                                     |  |  |  |  |
| *Nem vizsgálta be az UL.          |                                     |  |  |  |  |

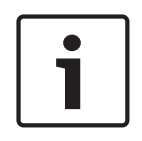

#### Megjegyzés!

A vezeték nélküli érzékelőket nem hagytak jóvá riasztás-ellenőrzési zónákban való használatra. A telepítéssel és üzemeltetéssel kapcsolatos speciális tudnivalókról lásd a gyártói útmutatókat.

## D125B kompatibilis 2 vezetékes füstérzékelők táblázata

Lásd a Két bemenetes B osztályú Tűzjelző csatoló (D125B) telepítési útmutatóját.

## 3.4.1

## .1 UL-listán szereplő kompatibilis szinkronizálási (szink) modulok és fényjelzők

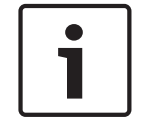

## **Megjegyzés!** Az UL 864 előírásainak való megfelelés érdekében a szinkronizálási moduloknak és fényjelzőknek csak ezeket a modelljeit használja.

#### Szinkronizálási modulok és fényjelzők kapacitása

| Eszköz                                             | Eszközök maximális száma <sup>1</sup> |
|----------------------------------------------------|---------------------------------------|
| Wheelock központról táplált eszközök               | 4                                     |
| Wheelock 12 VDC külső tápellátású eszközök         | 11                                    |
| Wheelock 24 VDC külső tápellátású eszközök         | 33                                    |
| Rendszerérzékelő központról táplált eszközei       | 4                                     |
| Rendszerérzékelő 12 VDC külső tápellátású eszközei | 11                                    |
| Rendszerérzékelő 24 VDC külső tápellátású eszközei | 33                                    |
|                                                    |                                       |

<sup>1</sup> A nagy áramerősség csökkenti a mennyiséget.

#### Wheelock szinkronizálási modul DSM/SM-24 és fényjelző kompatibilitása

| Fényjelző típusa                 | Termék        | Leírás                                                                        |
|----------------------------------|---------------|-------------------------------------------------------------------------------|
| AH sorozatú fali vagy mennyezeti | AH-24-R       | 24 VDC, piros                                                                 |
| elektronikus kürtök              | AH-24-W       | 24 VDC, fehér                                                                 |
|                                  | AH-24WP-R     | 24 VDC, kültéri, időjárásálló, piros                                          |
| AS sorozatú hang- és fényjelzők  | AS-241575W-FR | 24 VDC, 15 cd, (75 cd a tengelynél), kétvezetékes, falra<br>szerelhető, piros |
|                                  | AS-24MCC-FR   | 24 VDC, 15–95 cd, mennyezetre szerelhető, piros                               |
|                                  | AS-24MCC-FR-V | 24 VDC, változtatható cd érték, mennyezetre szerelhető, piros                 |
|                                  | AS-24MCC-FW   | 24 VDC, 15–95 cd, szögletes, mennyezetre szerelhető,<br>fehér                 |

| Fényjelző típusa                     | Termék          | Leírás                                                           |
|--------------------------------------|-----------------|------------------------------------------------------------------|
|                                      | AS-24MCCH-FR    | 24 VDC, 115/177 cd, szögletes, mennyezetre szerelhető, piros     |
|                                      | AS-24MCCH-FW    | 24 VCD, 115/177 cd, szögletes, mennyezetre szerelhető,<br>fehér  |
|                                      | AS-24MCW-FR     | 24 VDC, változtatható cd érték, falra szerelhető, piros          |
|                                      | AS-24MCW-FW     | 24 VDC, változtatható cd érték, falra szerelhető, fehér          |
|                                      | AS-24MCWH-FR    | 24 VDC, 135/185 cd, szögletes, falra szerelhető, piros           |
|                                      | AS-24MCWH-FW    | 24 VDC, 135/185 cd, szögletes, falra szerelhető, fehér           |
|                                      | ASWP-2475W-FR   | 24 VDC, 75 cd, piros                                             |
| CH70 sorozatú falra szerelhető       | CH70-24-R       | 24 VDC, szögletes, piros                                         |
| csengők és csengő fényjelzők         | CH70-24-W       | 24 VDC, szögletes, fehér                                         |
|                                      | CH70-241575W-FR | 24 VDC, 15 cd (75 cd a tengelynél), szögletes, piros             |
|                                      | CH70-24MCW-FR   | 24 VDC, változtatható cd érték, piros                            |
|                                      | CH70-24MCW-FW   | 24 VDC, változtatható cd érték, fehér                            |
|                                      | CH70-24MCWH-FR  | 24 VDC, 135–185 cd, szögletes, piros                             |
|                                      | CH70-24MCWH-FR  | 24 VDC, 135–185 cd, szögletes, fehér                             |
| HS4 sorozatú két- vagy               | HS4-241575W-FR  | 24 VDC, 15/75 cd, négyvezetékes, piros                           |
| négyvezetékes hang- és<br>fényielzők | HS4-241575W-FW  | 24 VDC, 15/75 cd, négyvezetékes, fehér                           |
|                                      | HS4-24MCW-FR    | 24 VDC, 15–110 cd, négyvezetékes, szögletes, piros               |
|                                      | HS4-24MCW-FW    | 24 VDC, 15–110 cd, négyvezetékes, szögletes, fehér               |
|                                      | HS4-24MCWH-FR   | 24 VDC, 135–185 cd, négyvezetékes, szögletes, piros              |
|                                      | HS4-24MCWH-FW   | 24 VDC, 135–185 cd, négyvezetékes, szögletes, fehér              |
| NS sorozatú hang- és fényjelzők      | NS-241575W-FR   | 24 VDC, 15/75 cd, piros                                          |
|                                      | NS-241575W-FW   | 24 VDC, 15/75 cd, piros                                          |
|                                      | NS-24MCW-FR     | 24 VDC, változtatható cd érték, mini, falra szerelhető,<br>piros |
|                                      | NS-24MCW-FW     | 24 VDC, változtatható cd érték, mini, falra szerelhető,<br>fehér |
| RSS sorozatú fényjelzők              | RSS-241575W-FR  | 24 VDC, 15/75 cd, szinkronizált, piros                           |
|                                      | RSS-241575W-FW  | 24 VDC, 15/75 cd, szinkronizált, fehér                           |
|                                      | RSS-24MCC-FR    | 24 VDC, 15–95 cd, mennyezetre szerelhető, piros                  |
|                                      | RSS-24MCC-FR-V  | 24 VDC, változtatható cd érték, mennyezetre szerelhető,<br>piros |
|                                      | RSS-24MCC-FW    | 24 VDC, 15–95 cd, szögletes, fehér                               |
|                                      | RSS-24MCC-NW    | 24 VDC, 15–95 cd, mennyezetre szerelhető, fehér                  |

| Fényjelző típusa        | Termék          | Leírás                                                  |  |  |  |  |
|-------------------------|-----------------|---------------------------------------------------------|--|--|--|--|
|                         | RSS-24MCCH-FR   | 24 VDC, 115–177 cd, mennyezetre szerelhető, fehér       |  |  |  |  |
|                         | RSS-24MCCH-FW   | 24 VDC, 115–177 cd, fehér                               |  |  |  |  |
|                         | RSS-24MCCHR-FR  | 24 VDC, 115–177 cd, mennyezetre szerelhető, piros       |  |  |  |  |
|                         | RSS-24MCCHR-FW  | 24 VDC, 115–177 cd, mennyezetre szerelhető, fehér       |  |  |  |  |
|                         | RSS-24MCCR-FR   | 24 VDC, 15–95 cd, mennyezetre szerelhető, piros         |  |  |  |  |
|                         | RSS-24MCCR-FW   | 24 VDC, 15–95 cd, mennyezetre szerelhető, fehér         |  |  |  |  |
|                         | RSS-24MCW-FR    | 24 VDC, változtatható cd érték, falra szerelhető, piros |  |  |  |  |
|                         | RSS-24MCW-FW    | 24 VDC, változtatható cd érték, falra szerelhető, fehér |  |  |  |  |
|                         | RSS-24MCWH-FR   | 24 VDC, 135–185 cd, falra szerelhető, piros             |  |  |  |  |
|                         | RSS-24MCWH-FW   | 24 VDC, 135–185 cd, falra szerelhető, fehér             |  |  |  |  |
|                         | RSSP-241575W-FR | 24 VDC, 15/75 cd, sík, piros                            |  |  |  |  |
|                         | RSSP-24MCW-FR   | 24 VDC, 15-110 cd, piros                                |  |  |  |  |
|                         | RSSP-24MCWH-FR  | 24 VDC, 135–185 cd, utánszerelt, piros                  |  |  |  |  |
|                         | RSSR-24110C-NW  | 24 VDC, 110 cd, mennyezetre szerelhető, fehér           |  |  |  |  |
|                         | RSSR-2475C-NW   | 24 VDC, 75 cd, mennyezetre szerelhető, fehér            |  |  |  |  |
|                         | RSSR-2475W-AAR  | 24 VDC, 74 cd, szögletes, falra szerelhető, piros       |  |  |  |  |
|                         | RSSWP-2475W-FR  | 24 VDC, 75 cd, vízálló, piros                           |  |  |  |  |
|                         | RSSWP-2475W-FW  | 24 VDC, 75 cd, kültéri, fehér                           |  |  |  |  |
| Exceder LED-es alacsony | LLFHNR-AL       | LED LF HN PIR,2W,FALI,24V,RIASZT                        |  |  |  |  |
| frekvenciájú szíréna    | LLFHNW-AL       | LED LF HN FEH,2W,FALI,24V,RIASZT                        |  |  |  |  |
|                         | LLFHNR-CO       | LED LF HN PIR,2W,FALI,24V,CO                            |  |  |  |  |
|                         | LLFHNW-CO       | LED LF HN FEH,2W,FALI,24V,CO                            |  |  |  |  |
|                         | LLFHNR-N        | LED LF HN PIR,2W,FALI,24V,N. LTR                        |  |  |  |  |
|                         | LLFHNW-N        | LED LF HN FEH,2W,FALI,24V,N. LTR                        |  |  |  |  |
|                         |                 |                                                         |  |  |  |  |
|                         | LLFHSR          | LED LF HN FJE,PIR,2W,FALI,24V,110CD, TŰZ                |  |  |  |  |
|                         | LLFHSW          | LED LF HN FJE,FEH,2W,FALI,24V,110CD, TŰZ                |  |  |  |  |
|                         | LLFHSR-AL       | LED LF HN FJE,PIR,2W,FALI,24V,110CD, RIASZT             |  |  |  |  |
|                         | LLFHSW-AL       | LED LF HN FJE,FEH,2W,FALI,24V,110CD, RIASZT             |  |  |  |  |
|                         | LLFHSR-CO       | LED LF HN FJE,PIR,2W,FALI,24V,110CD, CO                 |  |  |  |  |
|                         | LLFHSW-CO       | LED LF HN FJE,FEH,2W,FALI,24V,110CD, CO                 |  |  |  |  |
|                         | LLFHSR-N        | LED LF HN FJE,PIR,2W,FALI,24V,110CD, N. LTR             |  |  |  |  |
|                         | LLFHSW-N        | LED LF HN FJE,FEH,2W,FALI,24V,110CD, N. LTR             |  |  |  |  |

| Fényjelző típusa                 | Termék      | Leírás                                                        |  |  |
|----------------------------------|-------------|---------------------------------------------------------------|--|--|
| HN sorozatú fali vagy mennyezeti | HN          | 12/24 VDC, kürt, falra szerelhető                             |  |  |
| kürtök                           | HN-C        | 12/24 VDC, kürt, falra vagy mennyezetre szerelhető            |  |  |
| HS sorozatú fali vagy mennyezeti | HS          | 12 VDC, 15/15–75 cd, falra szerelhető                         |  |  |
| fényjelzők                       |             | 24 VDC, 15/15–75/30/75/95/110/135/185 cd, falra<br>szerelhető |  |  |
|                                  | HS-C        | 12 VDC, 15 cd, mennyezetre szerelhető                         |  |  |
|                                  |             | 24 VDC, 15/30/60/75/115/150/177 cd, mennyezetre szerelhető    |  |  |
| ST sorozatú fali vagy mennyezeti | ST          | 12 VDC, 15/15–75 cd, falra szerelhető                         |  |  |
| fényjelzők és kürtök             |             | 24 VDC, 15/15–75/30/75/95/110/135/185 cd, falra<br>szerelhető |  |  |
|                                  | ST-C        | 12 VDC, 15 cd, mennyezetre szerelhető                         |  |  |
|                                  |             | 24 VDC, 15/30/60/75/95/115/150/177 cd, mennyezetre szerelhető |  |  |
| ZNH sorozatú fali vagy           | ZNH-R       | 12/24 VDC, süllyesztett, szögletes, piros                     |  |  |
| mennyezeti kürtök                | ZNH-W       | 12/24 VDC, süllyesztett, szögletes, fehér                     |  |  |
| ZNS sorozatú fali vagy           | ZNS-MCW-FR  | 24 VDC, választható 15/30/75/110 cd, piros                    |  |  |
| mennyezeti hang- és fényjelzők   | ZNS-MCW-FW  | 24 VDC, választható 15/30/75/110 cd, fehér                    |  |  |
|                                  | ZNS-MCWH-FR | 24 VDC, 135/185 cd, szögletes, piros                          |  |  |
|                                  | ZNS-MCWH-FW | 24 VDC, 135/185 cd, szögletes, fehér                          |  |  |
| ZRS sorozatú fényjelző           | ZRS-MCW-FR  | 24 VDC, választható 15/30/75/110 cd, piros                    |  |  |
| berendezések                     | ZRS-MCW-FW  | 24 VDC, választható 15/30/75/110 cd, fehér                    |  |  |
|                                  | ZRS-MCWH-FR | 24 VDC, választható 135/185 cd, fali, piros                   |  |  |
|                                  | ZRS-MCWH-FW | 24 VDC, választható 135/185 cd, fali, fehér                   |  |  |
|                                  | ZRS-MCC-FR  | 24 VDC, választható 15/30/75/95 cd, piros                     |  |  |
|                                  | ZRS-MCC-FW  | 24 VDC, választható 15/30/75/95 cd, fehér                     |  |  |
|                                  | ZRS-MCCH-FR | 24 VDC, választható 115/177 cd, piros                         |  |  |
|                                  | ZRS-MCCH-FW | 24 VDC, választható 115/177 cd, fehér                         |  |  |

## Wheelock szinkronizálási modul DSM/SM-12/24 és fényjelző kompatibilitása

## System Sensor szinkronizálási modul MDL3 fényjelző kompatibilitása

| Fényjelző típusa                                | Termék   | Leírás                                        |
|-------------------------------------------------|----------|-----------------------------------------------|
| PC24 sorozatú mennyezeti hang-<br>és fényjelzők | PC24115  | 24 VDC, 115 cd, piros, mennyezetre szerelhető |
|                                                 | PC24115W | 24 VDC, 115 cd, fehér, mennyezetre szerelhető |
|                                                 | PC2415   | 24 VDC, 15 cd, piros, mennyezetre szerelhető  |

| Fényjelző típusa         | Termék    | Leírás                                                               |
|--------------------------|-----------|----------------------------------------------------------------------|
|                          | PC2415W   | 24 VDC, 15 cd, fehér, mennyezetre szerelhető                         |
|                          | PC241575  | 24 VDC, 15 cd (75 cd a tengelynél), piros, mennyezetre<br>szerelhető |
|                          | PC242575W | 24 VDC, 15 cd (75 cd a tengelynél), fehér, mennyezetre szerelhető    |
|                          | PC24177   | 24 VDC, 177 cd, piros, mennyezetre szerelhető                        |
|                          | PC24177W  | 24 VDC, 177 cd, fehér, mennyezetre szerelhető                        |
|                          | PC2430    | 24 VDC, 30 cd, piros, mennyezetre szerelhető                         |
|                          | PC2430W   | 24 VDC, 30 cd, fehér, mennyezetre szerelhető                         |
|                          | PC2475    | 24 VDC, 75 cd, piros, mennyezetre szerelhető                         |
|                          | PC2475W   | 24 VDC, 75 cd, fehér, mennyezetre szerelhető                         |
|                          | PC2495    | 24 VDC, 95 cd, piros, mennyezetre szerelhető                         |
|                          | PC2495W   | 24 VDC, 95 cd, fehér, mennyezetre szerelhető                         |
| SC24 sorozatú mennyezeti | SC24115   | 24 VDC, 115 cd, piros, mennyezetre szerelhető                        |
| fényjelzők               | SC24115W  | 24 VDC, 115 cd, kerek, fehér, mennyezetre szerelhető                 |
|                          | SC2415    | 24 VDC, 15 cd, kerek, piros, mennyezetre szerelhető                  |
|                          | SC2415W   | 24 VDC, 15 cd, kerek, fehér, mennyezetre szerelhető                  |
|                          | SC241575  | 24 VDC, 15/75 cd, kerek, piros, mennyezetre szerelhető               |
|                          | SC241575W | 24 VDC, 15/75 cd, kerek, fehér, mennyezetre szerelhető               |
|                          | SC24177   | 24 VDC, 177 cd, kerek, piros, mennyezetre szerelhető                 |
|                          | SC24177W  | 24 VDC, 177 cd, kerek, fehér, mennyezetre szerelhető                 |
|                          | SC2430    | 24 VDC, 30 cd, kerek, piros, mennyezetre szerelhető                  |
|                          | SC2430W   | 24 VDC, 30 cd, kerek, fehér, mennyezetre szerelhető                  |
|                          | SC2475    | 24 VDC, 75 cd, kerek, piros, mennyezetre szerelhető                  |
|                          | SC2475W   | 24 VDC, 75 cd, kerek, fehér, mennyezetre szerelhető                  |
|                          | SC2495    | 24 VDC, 95 cd, kerek, piros, mennyezetre szerelhető                  |
|                          | SC2495W   | 24 VDC, 95 cd, kerek, fehér, mennyezetre szerelhető                  |

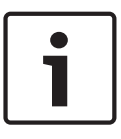

## Megjegyzés!

## UL-követelmény

24 V eszközök használata esetén használjon UL 1481 áramkorlátozott tápegységet és D130 relémodult. Lásd a *D130 telepítési útmutatóját.* 

## 4 Telepítési ellenőrzőlista

A központ telepítése és üzemeltetése előtt olvassa el ezeket az utasításokat. Az utasítások elolvasásának és megértésének hiányában nem fogja tudni megfelelően telepíteni és üzemeltetni a központot. Ha el is olvassa ezeket az utasításokat, ugyanúgy részt kell vennie a megfelelő jogosultsággal rendelkező személy által tartott oktatáson.

Az eszköz telepítését, üzemeltetését, tesztelését és karbantartását a központ *telepítési és rendszerútmutatója* szerint végezze. Az eljárások figyelmen kívül hagyása esetén előfordulhat, hogy az eszköz nem működik megfelelően. A Bosch Security Systems Inc. nem vállal felelősséget a nem megfelelően telepített, tesztelt és karbantartott eszközökért. A központ *telepítési és rendszerútmutatója* nem tartalmaz a helyi követelményeket és a helyi biztonsági előírásokat. Ilyen kérdésekkel kapcsolatban csak annyi információt közöl, ami az eszköz üzemeltetéséhez szükséges. Győződjön meg arról, hogy területének összes biztonsági vonatkozású eljárását és szabályozását ismeri. Tudnia kell például, hogy hogyan cselekedjen riasztás esetén, vagy mik a teendők, ha tűz ütne ki. Az üzemeltetési útmutatót mindig tartsa a helyszínen. Ez a rendszer elválaszthatatlan részét képezi, és a rendszer értékesítésekor feltétlenül át kell adni az új tulajdonosnak.

#### A burkolat felszerelése és a huzalozást ábrázoló címke felhelyezése

| A központ telepítése                                                                                                    |
|----------------------------------------------------------------------------------------------------|
| – Földelés, oldal 33                                                                                                    |
| A telefonos Kommunikációs modul telepítése és vezetékezése     Telefonos kommunikáció, oldal 45                                                                              |
| Az IP-Kommunikációs modul telepítése és vezetékezése<br>– IP-kommunikáció, oldal 49                                                                                          |
| Az akkumulátor és a transzformátor telepítése és vezetékezése<br>– Áramellátás, oldal 37                                                                                     |
| Az akkumulátor töltésének megkezdése más eszközök telepítése közben                                                                                                    |
| <ul> <li>Élesítő eszközök telepítése és vezetékezése</li> <li>Kezelőegységek, kulcsos kapcsolók, távadók és adóegységek, oldal 59</li> </ul>                                 |
| Kimenetek telepítése és vezetékezése                                                                                                    |
| – Központi panel kimenetek, oldal 67                                                                                                    |
| – Központon kívüli bővített kimenetek, oldal 71                                                                                                    |
| <ul> <li>Bemenetek telepítése és vezetékezése</li> <li>Központ-panel zónái, oldal 75</li> <li>Bővített zónák, oldal 78</li> <li>Vezeték nélküli modulok, oldal 88</li> </ul> |
| A telepítés befejezése     A központ programozása és tesztelése, oldal 94                                                                                                    |

## 5

## A központ telepítése

A *Burkolatok, oldal 113* részben olvasható információk segítenek eldönteni, hogy az adott alkalmazáshoz szükség van-e speciális burkolatra.

#### A burkolat és a központ (hátulnézet) áttekintése

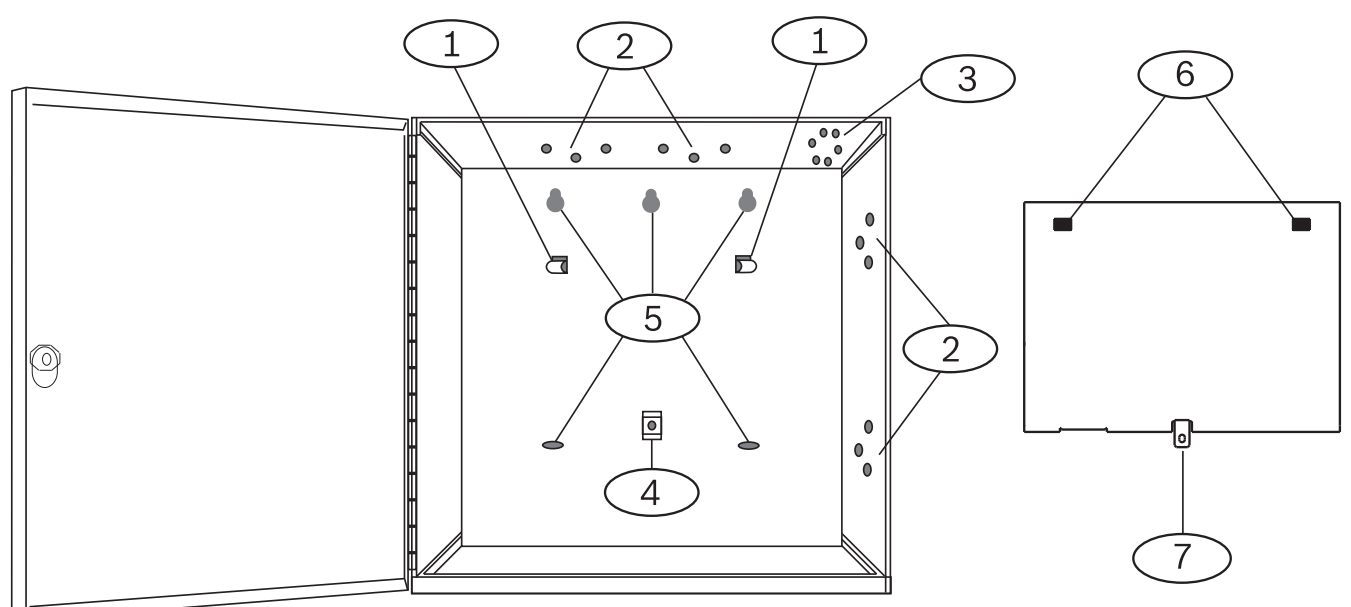

| Szám – Leírás                                                | Szám – Leírás                               |
|--------------------------------------------------------------|---------------------------------------------|
| 1 – A tartólemez rögzítésére szolgáló akasztó(2)             | 5 – A burkolat rögzítőfuratai (5)           |
| 2 – Háromfuratos elrendezés a modulok felszereléséhez<br>(4) | 6 – Furatok a tartólemez felhelyezéséhez(2) |
| 3 – A szabotázs kapcsoló felszerelési helye                  | 7 – A tartólemez rögzítőfüle                |
| 4 – A tartólemez rögzítő-csavarjának helye                   |                                             |

## 5.1 A burkolat felszerelése

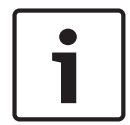

## Megjegyzés!

## Elektromágneses interferencia (EMI)

Az EMI problémákat idézhet elő a hosszú vezetékekben.

- 1. Távolítsa el a kiüthető burkolatrészeket.
- 2. Helyezze fel a burkolatot. A burkolat összes rögzítőfuratát használja fel. Lásd az adott burkolathoz mellékelt szerelési útmutatót.
- 3. A kiüthető burkolatrészeken keresztül húzza be a vezetékeket a burkolatba.
- Helyezze fel a mellékelt zónadiagram címkét a burkolat ajtajának belső oldalára (opcionális).

## 5.2

## A központ telepítése

- 1. Állítsa a központot a burkolat belső hátsó része fölé.
- 2. Igazítsa a tartólemez kivágásait az akasztókhoz.
- 3. Engedje le a központot, hogy felakadjon.

4. Húzza meg a szerelőlemez csavarját.

## 5.2.1 Földelés

Az elektrosztatikus kisülések vagy egyéb átmeneti túlfeszültségek okozta károsodások elkerülése érdekében először a földeléshez csatlakoztassa a rendszert. A földelés ikon jelöli a földelő-csatlakozót.. Az ajánlott földelési referenciák: földelőrúd. A csatlakoztatáshoz használjon 14 AWG (1,8 mm) – 16 AWG (1,5 mm) méretű vezetéket. Az elektrosztatikus kisülések vagy egyéb átmeneti túlfeszültségek okozta károsodások elkerülése érdekében először a földeléshez csatlakoztassa a rendszert, és csak utána bármi máshoz. A  $\pm$  ikon jelöli a földelő-csatlakozót. Használja az ajánlott földelési referenciát, például földelőrudat. A csatlakoztatáshoz használjon 14 AWG (1,8 mm) – 16 AWG (1,5 mm) méretű vezetéket.

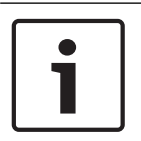

#### Megjegyzés!

**Ne földelje telefonos földeléshez, és ne használja az elektromos földelést** Ne földelje telefonos földeléshez, és ne használja az elektromos földelést a földelő csatlakozáshoz. Ne kösse a központ más csatlakozóit a földeléshez.

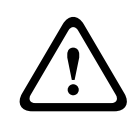

## Figyelem!!

Ügyeljen az elektrosztatikus kisülés elkerülésére

Először mindig érintse meg a ± ikonnal megjelölt földelt csatlakozást, mielőtt bármilyen munkát végezne a központon.

## 5.2.2

## Földelési hiba észlelésének engedélyezése

Az UL 864 követelmények teljesítéséhez engedélyezze a földelési hiba észlelését. A földelési hiba egy olyan áramkör amely impedancia mérése alapján hibaállapotot képes jelezni.

A központhoz tartozik egy földelésihiba-észlelő áramkör, amely aktív állapotban észleli a földelési hibákat az 1–9. és a 11–30. csatlakozón.

Földelési hiba esetén a kezelőegységek földelési hibát jeleznek, és a központ hibaüzenetet küld.

Amikor a központ azt érzékeli, hogy a földelési hibát kijavították, és ez az állapot 5–45 másodpercig fennáll, akkor a központ törli a hibát a kezelőegység kijelzőjéről, és visszaállítási jelentést generál.

A központ  $\leq$  300  $\Omega$  esetén észlel földelési hibát.

## Földelési hiba észlelésének és jelentésének engedélyezése

- Állítsa be a következő paramétereket az Installer Services Portal programozóeszköz (elérhető Európában, Közel-Keleten, Afrikában és Kínában) segítségével:
- KÖZPONT ÁLTALÁNOS PARAMÉTEREI > Egyéb > Földelési hiba észlelése. Állítsa Engedélyezés értékre.
- KÖZPONT ÁLTALÁNOS PARAMÉTEREI > Jelentési útvonal > Betörési jelentések > Hibajelentés. Állítsa Igen értékre.
- KÖZPONT ÁLTALÁNOS PARAMÉTEREI > Jelentési útvonal > Betörési jelentések > Betörés (hiba utáni) helyreállítása. Állítsa Igen értékre.

## 5.2.3 Földelési hiba észlelésének hibaelhárítása

A központnak -2,1 V-tal kell csökkennie O-ra.

## A feszültség mérése és összehasonlítása földelési hiba észleléséhez

1. Állítsa be a digitális voltmérőt (DVM) VDC mérésére.

- 2. Csatlakoztassa a DVM piros vezetékét a központ 10. csatlakozójához, a DVM fekete vezetékét pedig a 9. csatlakozójához.
- 3. Hasonlítsa össze a mért feszültséget az alábbi táblázatban szereplő értékkel.

| A központ feszültsége a 9. és 10. csatlakozón | A potenciális földelési hibát okozó<br>csatlakozó |
|-----------------------------------------------|---------------------------------------------------|
| ~ 0 VDC                                       | 4, 9, 12, 15, 17, 21                              |
| ~ 13,65 VDC                                   | 5, 6, 7, 8, 26, 30                                |
| ~ 2,51 VDC                                    | 11, 13, 14, 16, 17, 19, 20, 22                    |
| ~ 2,44–3,2 VDC                                | 24                                                |
| ~ 10,9–11,2 VDC                               | 25                                                |
| ~ 7,2 VDC                                     | 28                                                |
| ~ 5,8 VDC                                     | 29                                                |
| ~ 7,35 VDC                                    | 1, 2                                              |

## 5.3

## A központ és a modul közötti vezetékek áttekintése

A különböző eszközöket összekötőkábellel vagy sorkapcsos bekötéssel csatlakoztathatja a központhoz.

Ha az SDIx van konfigurálva az SDI2-höz, használja valamelyik SDI2-buszt.

#### Sorkapcsos bekötés párhuzamos használata

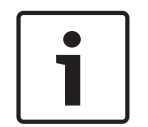

## Megjegyzés!

## Vezeték mérete

18 AWG és 22 AWG (1,0 mm és 0,6 mm) közötti méretű vezetéket használjon sorkapcsokhoz.

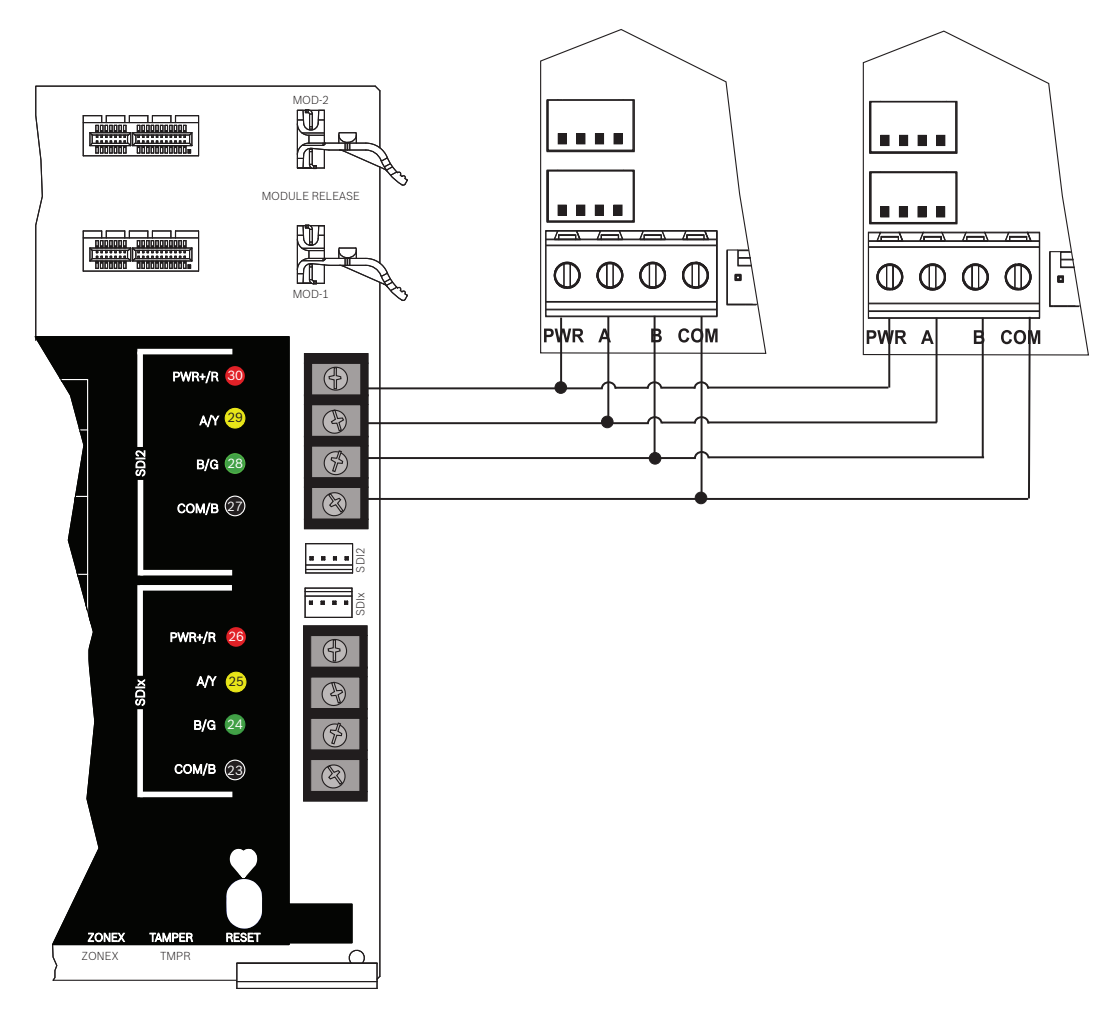

#### Összekötőkábel használata

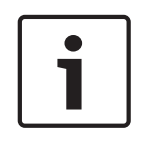

## **Megjegyzés! További információk** Az összekötő-kábelekkel kapcsolatos bővebb inforn

Az összekötő-kábelekkel kapcsolatos bővebb információért lásd: *SDI2-összekötő-kábelek*, oldal 17.

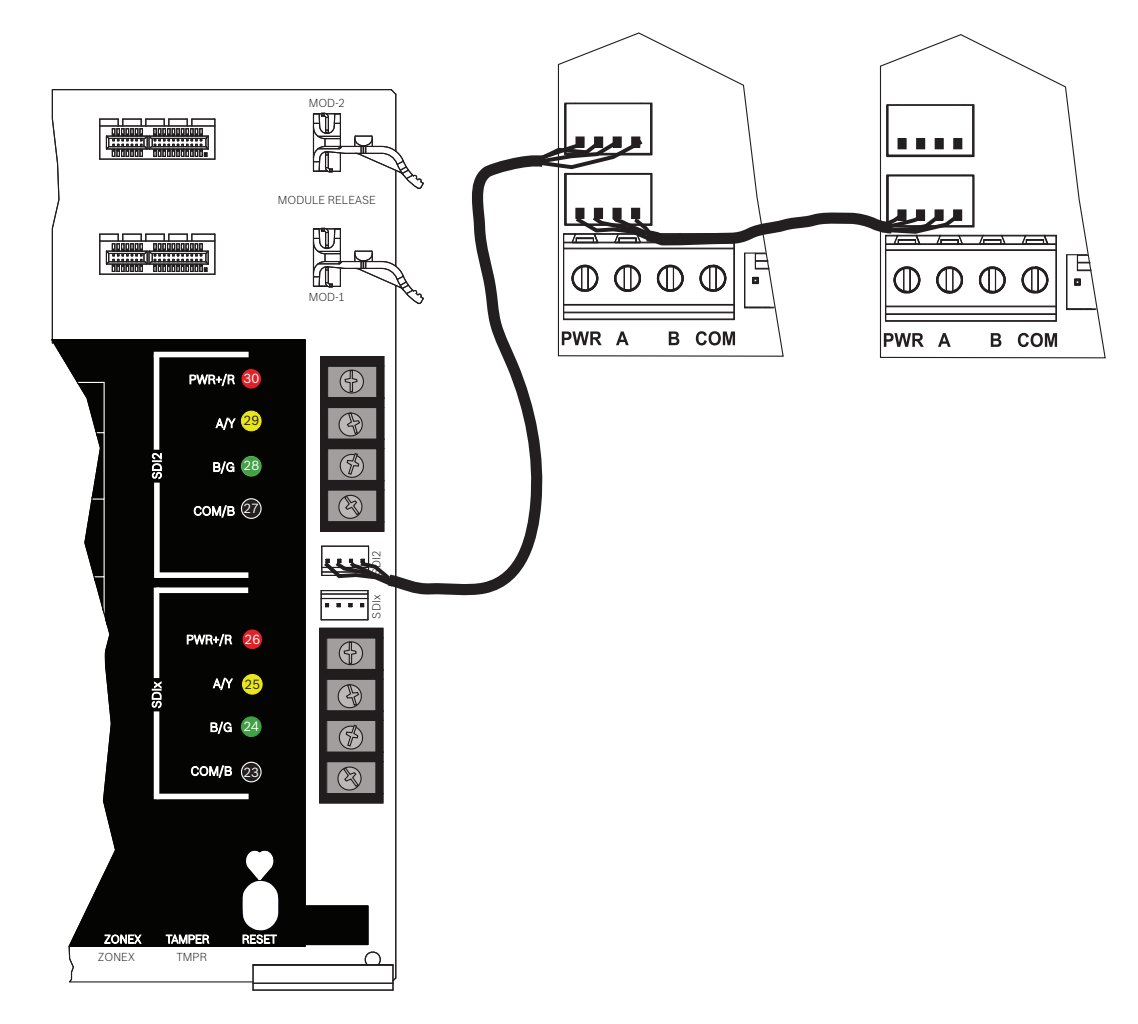

## Összekötőkábellel láncba kapcsolt SDI2-eszközök

#### Lásd:

– SDI2-összekötő-kábelek, oldal 17
## 6 Áramellátás

Ebben a szakaszban az elsődleges tápellátás, az akkumulátorok és a segédtáp bekötésével és fenntartásával kapcsolatos információkat olvashat.

# 4 5

Tartalék (DC) áramforrás

Egy 12 V-os, lezárt, ólomsavas, tölthető akkumulátor (például a D126/D1218) tartalék áramforrásként szolgál, hogy a rendszer működése az elsődleges (AC) tápellátás megszűnése esetén is fenntartható legyen.

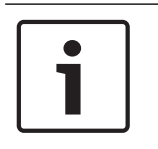

#### Megjegyzés!

#### Csak zárt, ólomsavas akkumulátorokat használjon

A töltő ólomsavas akkumulátorokhoz használható. Ne használja zselés vagy NiCd akkumulátorokhoz.

#### Extra akkumulátorok

Az akkumulátor lemerülési idejének meghosszabbítása érdekében kössön be az elsővel párhuzamosan egy második 12 V-os akkumulátort. Egy D122/D122L páros akkumulátorkábel alkalmazásával biztosítsa a megfelelő és biztonságos csatlakozást.

Lásd: A készenléti akkumulátorra vonatkozó követelmények és számítások, oldal 117.

#### D1218 akkumulátor

A D1218 egy 12 V-os, 18 Ah-s akkumulátor, amely hosszabb készenléti időt igénylő alkalmazásokban használható. A központ maximális teljesítmény támogatása: 38 Ah-s akkumulátor.

#### 6.1.1 Az akkumulátor beszerelése

- 1. Helyezze az akkumulátort függőleges helyzetben a burkolat aljába.
- 2. Vegye elő a hardvercsomagból a piros és fekete vezetéket.
- 3. Kösse az akkumulátor fekete vezetékét a 4 pontra.
- 4. Csatlakoztassa a másik végét az akkumulátor negatív (-) pólusára.
- 5. Kösse az akkumulátor piros vezetékét az 5 pontra.

Nagy áramerősségű ívek keletkezhetnek

6. Csatlakoztassa a másik végét az akkumulátor pozitív (+) pólusára.

#### Figyelem!

# $\bigwedge$

Az akkumulátor pozitív (piros) vezetéke és a 5 jelölésű csatlakozó nagy áramerősségű ívet hozhat létre, ha rövidzárlat keletkezik más csatlakozókhoz vagy a burkolathoz képest. Legyen óvatos, amikor hozzáér a pozitív vezetékhez és a 5 jelölésű csatlakozóhoz. Először mindig a pozitív (piros) pólus vezetékét válassza le az akkumulátorról, és csak utána vegye le az 5 jelölésű csatlakozóról.

#### Figyelem!!

 $\triangle$ 

#### Az akkumulátor pólusainak és vezetékeinek tápellátása nem korlátozott

Hagyjon 0,250" (6,4 mm) távolságot az akkumulátor pólusai, az akkumulátor vezetékei és minden más vezeték között. Az akkumulátor vezetékei egyetlen másik vezetékkel sem futhatnak közös kábelcsatornában, kábelcsatorna-szerelvényben vagy tömszelencében.

#### Korlátlan teljesítményhez huzalozás

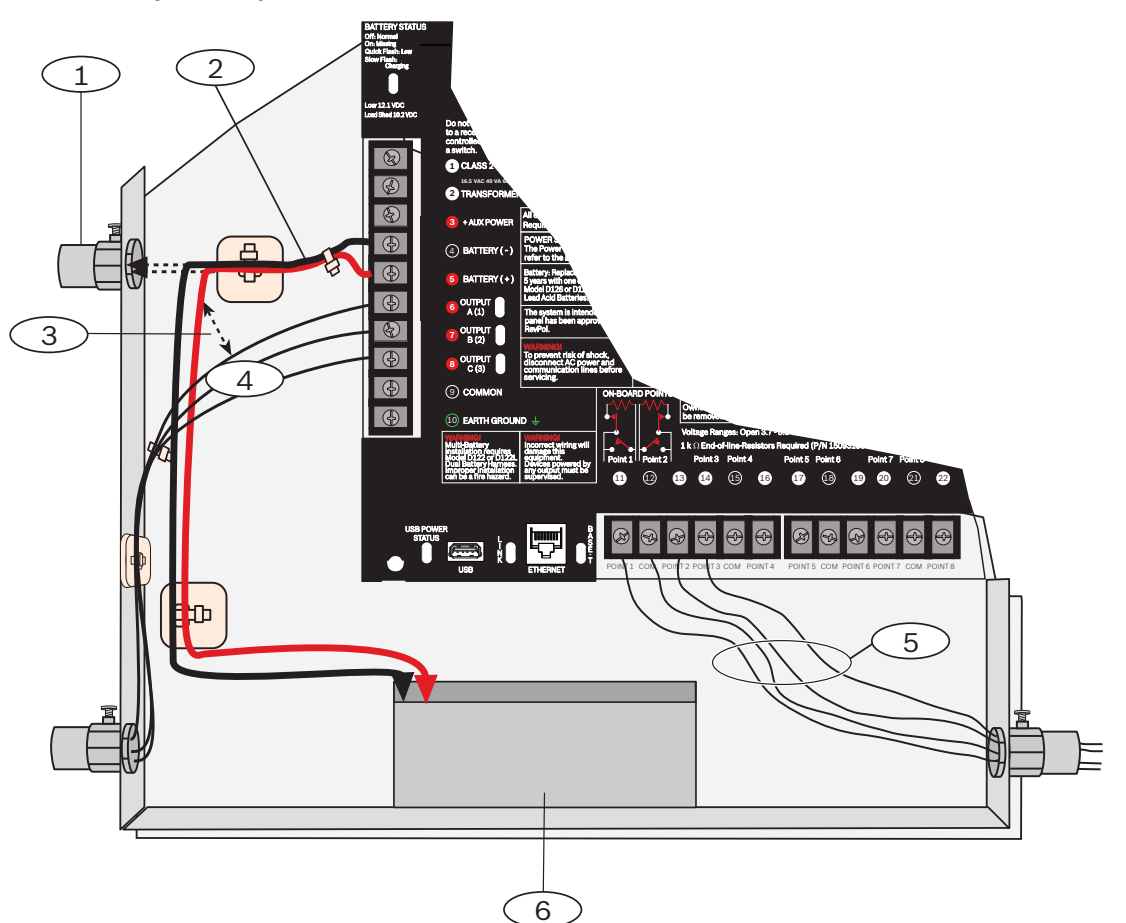

#### Szám – Leírás

- 1 Külső akkumulátorokkal való használathoz szükséges kábelcsatorna
- 2 Akkumulátorvezetékek

3 – Legalább 6,4 mm. A megfelelő távolság biztosításához kábelkötözőkkel vagy hasonló eszközökkel rögzítse a vezetékeket.

- 4 Kimenő vezetékek
- 5 Érzékelő hurokvezetékei
- 6 12 V-os, lezárt, ólomsavas, tölthető akkumulátor (D126/D1218)

#### Az akkumulátor töltése

- 1. Csatlakoztassa az akkumulátort.
- 2. Csatlakoztassa a transzformátort.
- 3. Így a központ töltheti az akkumulátort, amíg Ön befejezi a többi szerelést.

## 6.1.2 Az AKKUMULÁTOR ÁLLAPOTJELZŐ LED-je

A központ tartalmaz egy AKKUMULÁTOR ÁLLAPOTJELZŐ LED-et, amely 4-féle státusz képes jelezni az akkumulátor állapotáról.

| LED-státusz   | Funkció                                                                                                    | Lásd:                                                                                |
|---------------|----------------------------------------------------------------------------------------------------|--------------------------------------------------------------------------------------|
| Кі            | Az akkumulátor teljesen fel van<br>töltve.                                                                                                    | N/A                                                                                  |
| Lassú         | Az akkumulátor töltöttsége 13,4<br>VDC alatti, és az akkumulátor<br>töltődik.                                                                                              | Alacsony akkumulátorszint, oldal<br>39 és Akkumulátor helyreállás,<br>oldal 40 modul |
| Gyors         | Az akkumulátorfeszültség 12,1<br>VDC és 10,2 VDC közé csökkent.<br>Ha a feszültség eléri legalább a<br>13,4 VDC értéket, és az<br>áramerősség > 200 mA, a LED<br>kialszik. | Alacsony akkumulátorszint, oldal<br>39 és Akkumulátor helyreállás,<br>oldal 40 modul |
| Be folyamatos | Nincs akkumulátor, zárlatos,<br>vagy fordított a polaritás.                                                                                                    | Akkumulátor hiányzik, oldal 39                                                       |

## 6.1.3 Az akkumulátor karbantartása

12 VDC értékű, lezárt, ólomsavas, tölthető akkumulátort használjon (7 Ah, 18 Ah vagy 38 Ah). A központ legfeljebb 38 Ah-s akkumulátorokat támogat. Ha két akkumulátort használ, azok kapacitása legyen egyforma, és D22/D122L kábellel csatlakoztassa őket.

3–5 évente cserélje ki az akkumulátorokat. Ha két akkumulátort szerelt be, egyszerre cserélje őket.

Jegyezze fel a beszerelés dátumát közvetlenül az akkumulátorra.

#### Figyelem!!

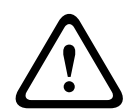

#### Erős kisülések előfordulhatnak

A rendszerben erős lemerülései fordulhatnak elő, ha a teljesítmény meghaladja a transzformátor maximális névleges értékét, vagy olyan hálózati aljzatba csatlakoztatja a transzformátort, amelyet rendszeresen kikapcsol. A gyakori erős lemerülések idő előtt tönkretehetik az akkumulátort.

#### 6.1.4 Akkumulátorfelügyelet

#### Alacsony akkumulátorszint

Amennyiben a központban a tápellátás-felügyeletet beprogramozták, Alacsony akkumulátorfeszültség jelentést küld Conettix Modem4 formátumban, vagy Alacsony rendszerakkumulátor-feszültség (302) jelentést küld Conettix ANSI-SIA Contact ID formátumban.

#### Akkumulátor hiányzik

Amennyiben a központban a tápellátás-felügyeletet beprogramozták, Akkumulátor hiányzik/ lemerült jelentést küld Conettix Modem4 formátumban, vagy Központ akkumulátor hiányzik (311) jelentést küld Conettix ANSI-SIA Contact ID formátumban.

#### Akkumulátor helyreállás

Ha az AC helyreáll, és az akkumulátor feltöltődött: Amennyiben a központban a tápellátásfelügyeletet beprogramozták, Alacsony rendszerakku-feszültség helyreállt jelentést küld Conettix Modem4 formátumban, vagy Központ akkumulátor visszaállt normál állapotba (302) jelentést küld Conettix ANSI-SIA Contact ID formátumban.

#### 6.1.5 Akkumulátor töltése

Az akkumulátor töltő áramkörének feszültsége – a terhelési tartományon belüli üzemeltetés esetén –13,65 VDC.

#### Mély-merülés védelem

A mély-merülési relé védi az akkumulátort: A hálózati tápellátás megszűnésekor az akkumulátor biztosítja a biztonsági rendszer teljes tápellátását. Ha az akkumulátorfeszültség 10,0 V alá csökken hálózati áramszünet esetén , egy mély-merülési relé leválasztja az akkumulátort a központról, és letiltja a központot. A mély-merülési védelem az akkumulátort a túlzott kisütés elleni védelmet biztosítja.

A hálózati tápellátás helyreállásakor a mély-merülési relé újra összekapcsolja a központ töltő áramkörét az akkumulátorral, és az akkumulátor töltődni kezd.

#### Túlterhelés a hálózati tápellátás meglétekor

Ha az eszközök több mint 1,6 A áramot vesznek fel a központról a hálózati tápellátás meglétekor, Központi túláram rendszerhiba jelentkezik a központon. Amíg meg nem szüntetik, ez az állapot megakadályozza, hogy a központ megfelelően fenntartsa az akkumulátor töltöttségi szintjét, és a rendszer áramkimaradások esetén sebezhető marad.

A hiba kijavításához kapcsolja le a központ összes terhelését, válassza le az akkumulátort és a hálózati tápellátást. Szüntesse meg a túláramot okozó állapotot, és csatlakoztassa újra a hálózati tápellátást.

Egy zárlatos akkumulátor (melynek oka lehet az akkumulátor egyik cellájának zárlata vagy a 4. és 5. kapocs zárlata) gátolhatja a központ működését, vagy előfordulhat, hogy a központ az akkumulátor hiányát észlel.

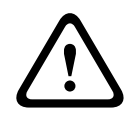

#### Figyelem!!

Az akkumulátor pólusainak rövidre zárása veszélyes.

#### 6.1.6

#### Az akkumulátor-kisütés és -töltés ütemezése

| Az           | Kisütési ciklus | 13,30 V DC                                                                               | Az AKKUMULÁTOR ÁLLAPOTJELZŐ LED-je lassan                                                                                                    |
|--------------|-----------------|------------------------------------------------------------------------------------------|----------------------------------------------------------------------------------------------------|
| akkumulátor- |                 | 12,1 V DC                                                                                | villog.                                                                                                    |
| kisütés/     |                 |                                                                                          | Alacsony akkumulátorfeszültség jelentés, ha                                                                                                    |
| -töltés      |                 | 10,2 V DC                                                                                | beprogramozták.                                                                                                    |
| ütemezése    |                 | 10,2 V DC                                                                                | Az AKKUMULÁTOR ÁLLAPOTJELZŐ LED-je gyorsan                                                                                                    |
|              |                 |                                                                                          | villog.                                                                                                    |
|              |                 |                                                                                          | Minimális üzemi feszültség.                                                                                                    |
|              |                 |                                                                                          | Akkumulátor Mély-merülés.                                                                                                    |
|              | Töltési ciklus  | Hálózati tápellátás<br>bekapcsolva<br>12,50 VDC (terhelt<br>állapotban)<br>13,4 VDC és a | A mély-merülési relé alaphelyzetbe áll, az akkumulátor<br>tölteni kezd.<br>Akkumulátorfeszültség helyreállt jelentés generálódik,<br>az AKKUMULÁTOR ÁLLAPOTJELZŐ LED-je kialszik.<br>Akkumulátor töltése kész. Az AKKUMULÁTOR |
|              |                 | töltőáram < 200 mA                                                                       | ÁLLAPOTJELZŐ LED-je kialszik.                                                                                                    |

## 6.2 B520 segédtápegység

Az opcionális B520 akár 2 A 12 VDC készenléti tápellátást biztosít tűz- és betörésjelző alkalmazások számára. Betörésjelző alkalmazásoknál további 2 A riasztási áram is rendelkezésre áll, ami 2 A készenléti áramot és akár 4 A riasztási áramot jelent. A központok a következő számú B520 modult támogatják:

- B9512G. 8
- B8512G. 4

A tápegység körülbelül 15 mA (+/- 1 mA) áramot vesz fel a központról. Részletes útmutatásokért lapozza fel a *Kapcsolódó dokumentáció, oldal 13* listáján szereplő megfelelő dokumentumot.

#### 6.2.1 Az SDI2 címbeállításai

# **i**

Megjegyzés!

A modul csak a bekapcsolása közben olvassa le a címzőkapcsoló beállítását. Ha a modul áram alá helyezése után módosítja a beállítást, az új beállítás érvénybe léptetéséhez pár másodperces tápelvételt kell alkalmaznia modulon.

Ha több B520 modul is található ugyanabban a rendszerben, az összes B520 modul címének egyedinek kell lennie.

## 6.2.2 Felügyelet

A központ felügyeli az SDI2-buszon lévő összes B520 modult. Ha nem kapja meg a várt választ valamelyik B520 modultól, az összes kezelőegység rendszerhibát fog jelezni. A központ modul-hibajelentést küld a felügyeleti állomásnak (ha a modul-hibajelentéseket konfigurálták).

#### 6.2.3 A külső tápegység hibaállapotai

Az SDI2-buszon lévő minden egyes külső tápegységmodul több állapotot is felügyel, többek között a hálózati tápellátás állapotát, az akkumulátor állapotát, a túláramot és a szabotázsbemenetet. Minden állapot egyedi rendszerhiba-állapotot idéz elő az összes kezelőegységen. A központ modul-hibajelentést küld a felügyeleti állomásnak (ha a modulhibajelentéseket konfigurálták).

#### 6.2.4 Felszerelés és a központ bekötése (B520) A teljesítményfelvétel kiszámítása

Győződjön meg arról, hogy rendelkezésre áll elegendő teljesítmény a modul és a rendszerhez csatlakoztatni kívánt többi, tápellátást igénylő eszköz számára. Lásd: *Központi panel kimenetek, oldal 67*.

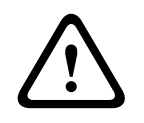

#### Figyelem!!

A bekötés előtt áramtalanítsa a készülékeket (a hálózatról és akkumulátorról is). Ennek elmulasztása személyi sérülést és/vagy a készülékek károsodását okozhatja.

#### A modul beszerelése

- 1. Állítsa be a modul címét.
- 2. Helyezze a műanyag rögzítőkapcsokat a burkolatban lévő köztartókra vagy egy szerelőlemezre, ha szükséges.
- 3. Szerelje fel a modult a műanyag rögzítőkapcsokra.
- 4. Húzza meg a mellékelt rögzítőcsavarokat.

#### Földelés

 Az elektrosztatikus feltöltődések vagy egyéb átmeneti túlfeszültségek okozta károsodások elkerülése érdekében először a földeléshez csatlakoztassa a rendszert.

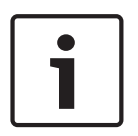

## Megjegyzés!

#### Földelési referencia

Ne földelje telefonkábellel, és ne alkalmazzon elektromos földelést a földelő csatlakozáshoz. A csatlakoztatáshoz használjon 14 AWG (1,8 mm) – 16 AWG (1,5 mm) méretű vezetéket. Alkalmazzon földelőrudat.

Vezesse a vezetéket a lehető legrövidebben a földelőeszközhöz.

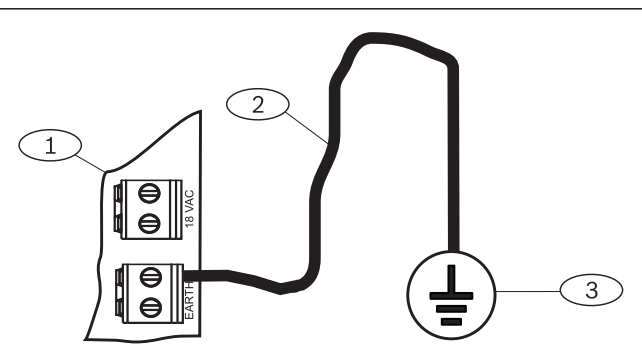

#### Szám – Leírás

- 1 B520 külső tápegységmodul
- 2 14–16 AWG (1,8–1,5 mm) méretű vezeték
- 3 Földelőeszköz (földelőrúd vagy hidegvíz-vezeték)

#### A központhoz bekötés

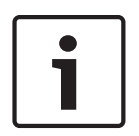

#### Megjegyzés! Sorkapcs

A megfelelő központ SDI2-vel való bekötéshez használja a PWR, A, B és COM jelölésű SDI2 IN sorkapcsot. Ne használjon összekötőkábelt.

Használjon 12–22 AWG (2,0–0,6 mm) méretű vezetéket.

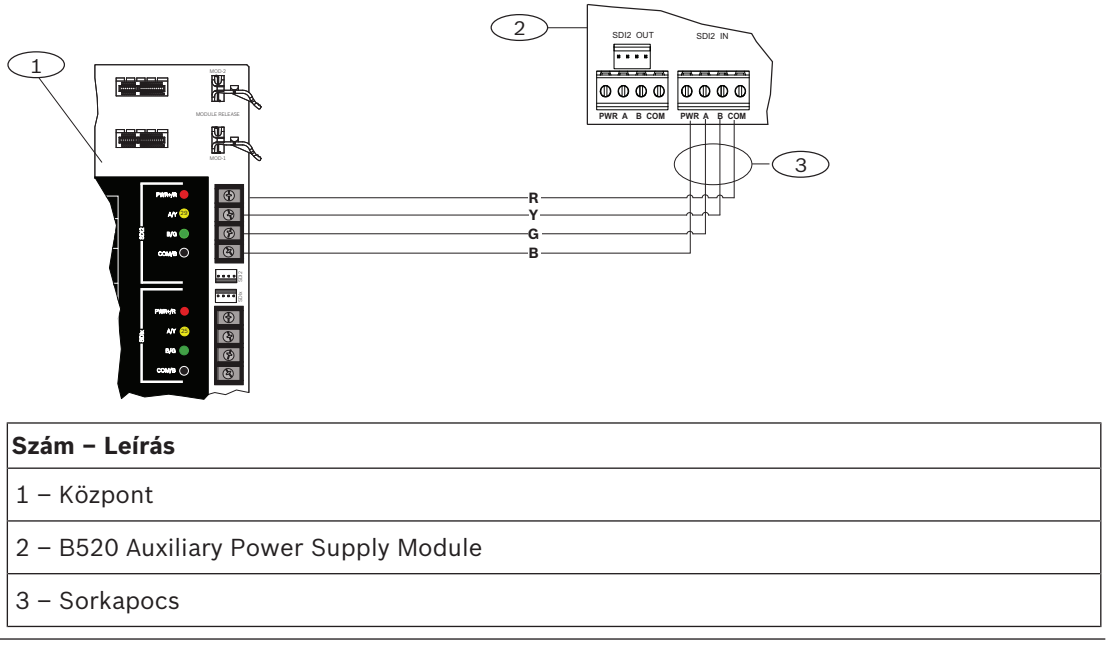

#### 6.2.5 Tápellátást igénylő eszközök és akkumulátor bekötése

Amikor egy B520 kimenetét egy SDI2-modulhoz csatlakoztatja, a B520 biztosítja a modul tápellátását, miközben adatokat továbbít a központ és a modul között.

#### SDI2-modulok bekötése

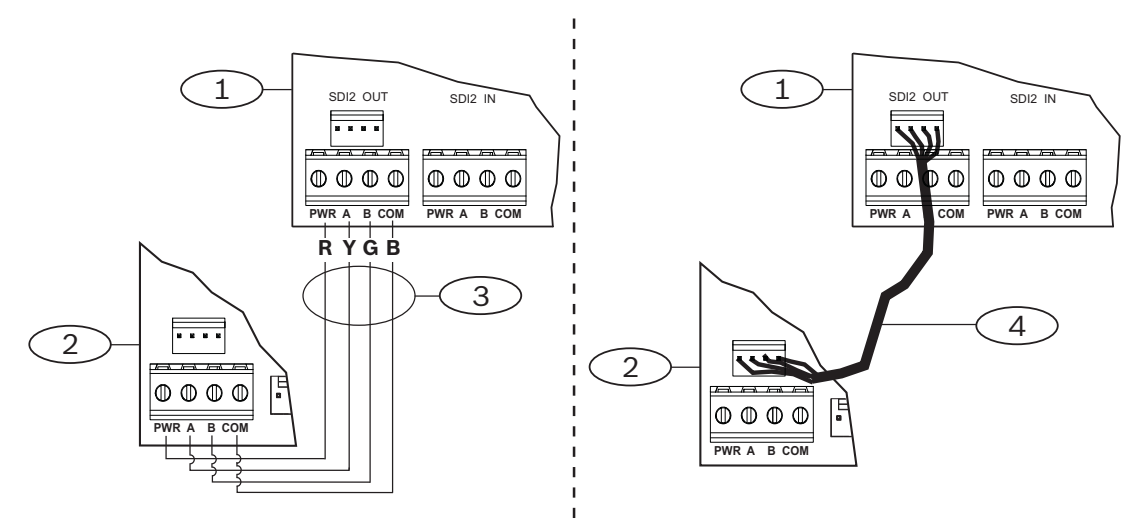

#### Szám – Leírás

- 1 B520 külső tápegységmodul
- 2 Tápellátást igénylő eszköz (SDI2-modul)
- 3 Sorkapocs
- 4 Összekötőkábel (cikkszám: F01U079745)
- 1. Tegye a következők egyikét:

Kösse össze sorkapcson keresztül a B520 modul PWR, A, B és COM jelölésű SDI2 OUT sorkapcsát az első modul PWR, A, B és COM jelölésű kapcsaival. Csatlakoztassa összekötőkábellel (a csomag része) a B520 modul SDI2 OUT összekötő

csatlakozóját az első modul összekötő csatlakozójával.Kössön sorba további modulokat az első modullal.

#### Az akkumulátorok bekötése

#### Megjegyzés!

| L | 1 |  |
|---|---|--|
|   |   |  |

#### Az akkumulátor bekötésére vonatkozó követelmények

Kösse be az 1. AKKU.-t. Akkor kösse be 2. AKKU.-t, ha két akkumulátorhoz konfigurálta a B520 modult.

Ha a 2. AKKU.-t is használja, a két akkumulátor névleges jellemzőinek egyezniük kell. A készenléti tápellátás max. értéke nem haladhatja meg a 36 Ah értéket.

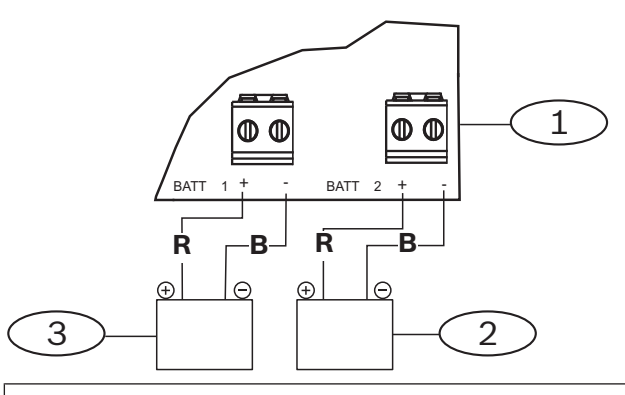

#### Szám – Leírás

- 1 B520 külső tápegységmodul
- 2 2. akkumulátor (2. AKKU.) (12 V névleges ólomsavas)
- 3 1. akkumulátor (1. AKKU.) (12 V névleges ólomsavas)

## 7 Telefonos kommunikáció

A központ támogatja a Csatlakoztatható Telefonos Kommunikátorral (B430) folytatott telefonos (PSTN) kommunikációt.

## 7.1 B430 csatlakoztatható kommunikátor, telefonos

A B430 a nyilvános kapcsolt telefonhálózaton folytatott kommunikációt tesz lehetővé. A modul egyetlen telefoninterfészes RJ-45 csatlakozóval rendelkezik a telefonvonal csatlakoztatásához. A modul közvetlenül a központhoz csatlakozik, további csatlakozásokra nincs szükség.

A központ áramköréhez közvetlenül két csatlakozómodul csatlakoztatható.

A modul egy csatlakozóhoz illeszkedik és egy rögzítőkapocs tartja a helyén. A modul tetején lévő fogantyú és tartóelem tartja meg az egységet a telepítés közben.

Részletes útmutatásokért lapozza fel a *Kapcsolódó dokumentáció, oldal 13* listáján szereplő megfelelő dokumentumot.

#### Értesítés

A Bosch Security Systems, Inc. B430 modulját a Szövetségi kommunikációs bizottság (FCC) a 68. rész szerint regisztrálta, az a helyi telefontársaság által telepített RJ31X vagy RJ38X telefonvonali csatlakozóval csatlakoztatható a nyilvános telefonhálózatra.

Ne csatlakoztasson regisztrált berendezést ikervonalas szolgáltatásokra és érmével működő telefonokra. Mielőtt csatlakoztatná a központot a telefonhálózatra, értesítse a helyi telefontársaságot, és adja meg az alábbi adatokat:

- Az a konkrét vonal, amelyikre a modult csatlakoztatja
- A központ gyártmánya (Bosch Security Systems, Inc.), modellje (B9512G/B8512G) és sorozatszáma
- FCC regisztrációs szám: ESVAL00BB430
- Csengető ekv: 0.0B

#### 7.1.1 Felügyelet

A központ felügyeli a telefonvonalat. A központok programozására használja az RPS vagy a Installer Services Portal programozóeszközt (elérhető Európában, a Közel-Keleten, Afrikában és Kínában).

#### 7.1.2 A teljes rendszer és a modul bekötése (B430) A teljesítményfelvétel kiszámítása

Győződjön meg arról, hogy rendelkezésre áll elegendő teljesítmény a modul és a rendszerhez csatlakoztatni kívánt többi, tápellátást igénylő eszköz számára. Lásd: *Központi panel kimenetek*, oldal 67.

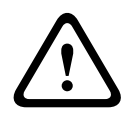

#### Figyelem!!

A bekötés előtt áramtalanítsa a készülékeket (a hálózatról és akkumulátorról is). Ennek elmulasztása személyi sérülést és/vagy a készülékek károsodását okozhatja.

#### A modul beszerelése

- 1. Igazítsa a modult a központba épített csatlakozóhoz.
- 2. A rögzítőkapocs retesze a helyén tartja a kártyát. Húzza vissza a reteszt.
- 3. Igazítsa a NYÁK fémérintkezőit a beépített csatlakozóhoz.
- 4. Tolja a helyére a modult. A rögzítőkapocs bepattan, és így rögzíti a modult.

#### A telefonvonal bekötése

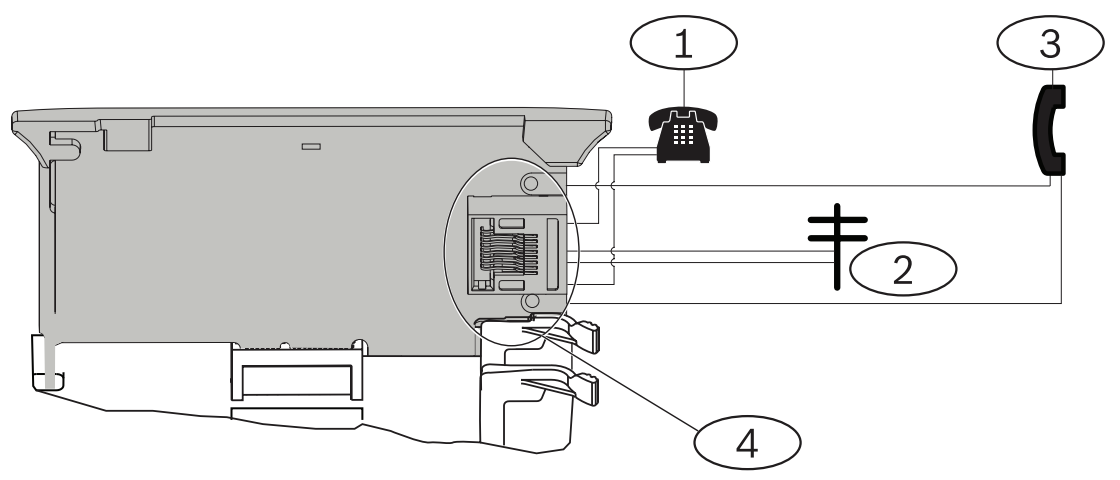

#### Szám – Leírás

- 1 Védett terület telefonja
- 2 Bejövő Telefon-vonal
- 3 Telepítői telefontesztelő készlet
- 4 RJ-45 telefoncsatlakozó

#### 7.1.3 Diagnosztikai LED-ek

A modul egy zöld LED-del jelzi a következőket:

- A modul szabad vagy foglalt.
- A vonal csengése (bejövő telefonhívás).

| Villogás    | Funkció                                 |
|-------------|-----------------------------------------|
| Nem világít | Készenlét                               |
| Világít     | Vonal foglalt                           |
| Villogás    | Csengés észlelése (bejövő telefonhívás) |

Lap 7.1: A nyilvános kapcsolt telefonhálózat diagnosztikai LED-jének viselkedése

## 7.2 Telefoncsatlakozó helye

A jelzavarás megakadályozása érdekében kösse be az RJ31X vagy RJ38X csatlakozót a védett terület telefonrendszere elé, így segítse a vonal lefoglalását. Szerelje be a csatlakozót a telefonközpont fővonali oldalára és kösse be a PBX (alközpont) berendezések elé. A központ az adatküldése idejére a vonalat lefoglalja ideiglenesen és megszakítja a normál telefonhasználatot. A telepítés után bizonyosodjon meg arról, hogy a központ:

- Lefoglalja a vonalat
- Kap tárcsahangot
- Megfelelően jelent a vevőegységnek
- Átadja a telefonvonalat a belső telefonrendszernek.

#### RJ31X vezetékezés

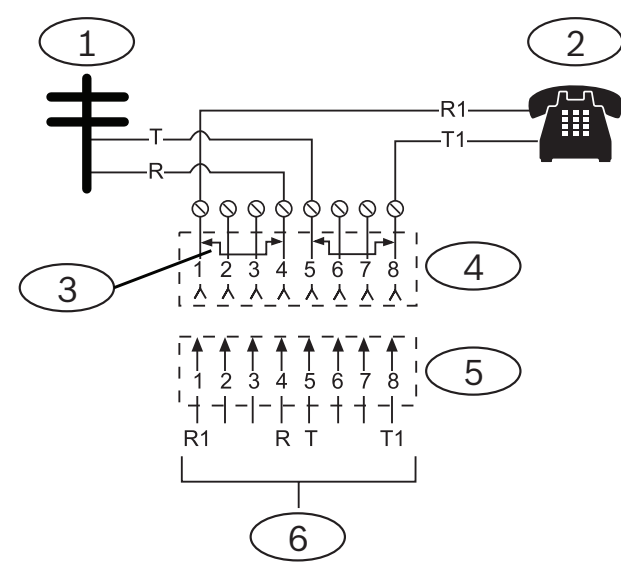

#### Szám – Leírás

- 1 Külső Telco
- 2 Belső telefon
- 3 Zárlat megszüntetése a Telefonos csatlakozóban 1. és 4., 5. és 8. pozíció
- 4 RJ31X csatlakozó
- 5 Telefonos csatlakozó
- 6 A központhoz

## 7.3 Telefonvonal-felügyelet

A B430 modul beépített telefonvonal-felügyelettel rendelkezik, amely ellenőrzi a telefonvonal feszültségét és áramerősségét. Egy telefonvonal normál feszültsége körülbelül 48 VDC (egyes telefonrendszereknél 24 VDC).

Ha a modul hibát érzékel, elindít egy időzítőt (programozható telefonvonal hiba), amely mindaddig számlál, amíg a központ hibát érzékel. Amikor a központ normál vonalat érzékel, akkor az időzítő nullázódik. Ha az időzítő eléri a Telefonfelügyeleti programban megadott késleltetési időt, elindítja a telefonvonal-hibára megadott eljárást. A programozás során határozhatja meg az eljárást. A programozási adatokat lásd a *telefonparaméterek* részben az *RPS súgójában* vagy a Installer Services Portal programozóeszköz (elérhető Európában, Közel-Keleten, Afrikában és Kínában) *súgójában*.

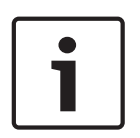

#### Megjegyzés!

#### Hibás vonal tesztje is lehet sikeres

A telefonvonal-felügyelet a feszültségszintek segítségével ellenőrzi a telefonvonal állapotát. Egyes esetekben előfordulhat, hogy egy adott telefonvonal üzemen kívül van, és ez mégsem befolyásolja a vonal feszültségét. Ezt a hibaállapotot a telefonvonal-felügyelet nem ismeri fel.

## 7.4 Hívásmegszakítás a hívott félnél

A telefontársaságok biztosítanak egy "Hívásmegszakítás a hívott félnél" nevű opciót, melynek segítségével a hívott fél hívása megszakítható. A hívott félnek adott ideig szabadnak kell lennie (letett állapot), hogy tárcsahangot kaphasson egy új híváshoz. Ez az idő telefontársaságonként

eltérő. A központ firmware-je úgy biztosítja a "Hívásmegszakítás a hívott félnél" opciót, hogy beiktat egy 35 másodperces "szabad" intervallumot a tárcsahang-érzékelési funkcióba. Ha a központ 7 másodpercig nem érzékel tárcsahangot, 35 másodpercre "leteszi kagylót", ezzel aktiválja a "Hívásmegszakítás a hívott félnél" opciót, majd lefoglalja a vonalat, és elindítja a hét másodperces tárcsahang-érzékelést. Ha nem érzékel tárcsahangot, a központ mindenképpen tárcsázza a számot. Amikor a központ tárcsázza a számot, minden esetben eszményként rögzíti a kísérletet.

## 7.5 Kommunikációs hiba

A központon egy elsődleges és legfeljebb három tartalék átjelzőeszköz állítható be útvonalcsoportonként.

#### A jelentésküldésre tett első tíz kísérlet

Ha a felügyeleti állomás vevőegységére történő jelentésküldésre tett első két kísérlet sikertelen az elsődleges átjelzőeszközzel, a központ átkapcsol a tartalék átjelzőeszközre, majd a második, végül a harmadik tartalék átjelzőeszközre (attól függően, hogy hány ilyen eszköz van konfigurálva), és minden tartalék átjelzőeszközzel kétszer próbál meg jelentést küldeni. Ha egyik tartalék átjelzőeszközzel sem sikeres a jelentésl, a központ ismét az elsődleges átjelzőeszközzel próbálkozik.

A kísérletek közben a rendszer nem rögzíti ezeket az eseményeket.

#### A tíz sikertelen jelentésküldés kísérlet után

Ha tíz alkalommal sem sikerül jelentést küldeni a felügyeleti állomás vevőegységére, a következő történik:

- Kommunikációs hiba
  - Az útvonalcsoport kommunikációs hibát jelez, és nem tudja elküldeni a jelentést.
  - Minden sorban álló jelentés törlődik a sorból, és sikertelen megjelölést kap.
  - A központ KOMM. SIKERTELEN eseményt generál, amelyet elküldi és megjeleníti a kezelőegységeken az útvonalcsoportokkal együtt. Beprogramozhatja, hogy megszólaljon egy hangjelzés a kezelőegységeken.
- Kommunikációs hiba
  - A központ óránként legalább egyszer állapot-ellenőrző jelet küld a problémás átjelzőeszközöknek, az elsődleges átjelzőeszköztől a tartalék átjelzőeszközökig haladva.
  - Ha a problémás átjelzőeszközök nem küldenek visszaigazolást a konfigurált visszaigazolási várakozási időn és újrapróbálkozási számon belül, a problémás átjelzőeszközökkel kommunikációs hiba lépett fel, és nem lehet ezeken keresztül kommunikálni.
  - A központ KOMM. HIBA eseményt generál, amelyet elküldi és megjeleníti a kezelőegységeken az útvonalcsoportokkal együt Beprogramozhatja, hogy megszólaljon egy hangjelzés a kezelőegységeken.
- Kommunikáció helyreállt
  - A KOMM. SIKERTELEN jelentés sikeres elküldése után a kommunikáció helyreállt.
  - A rendszer KOMM. V.ÁLL jelentést küld a felügyeleti állomás vevőegységére.

## 8 IP-kommunikáció

#### IP-kommunikáció

A központ IP-n keresztül kommunikál a Conettix D6600 vagy a Conettix D6100IPv6 kommunikációs vevőegységgel. IP esetén az alábbiak valamelyikét használja:

- Az integrált Ethernet-csatlakozás ("E" központokra ez nem érvényes)
- A B426 Ethernet kommunikációs modul
- Csatlakoztatható mobilkommunikátor: B440/B441/B442/B443/B444/B444-A/B444-V

A Conettix IP-kommunikáció biztonságos, csomagismétlés és -csere elleni védelmet is tartalmazó útvonalat, valamint fokozott biztonságú, akár AES 256-bites titkosítást (Cipher Block Chaining (CBC) alkalmazásával) biztosít.

A központ a távprogramozásban és a felügyeleti állomással való kommunikációban is támogatja a domainnév-rendszert (DNS). A DNS használata egyszerű, nincs szükség statikus IP-címek használatára a jelentések vevőhöz való elküldésénél, valamint egyszerű megoldást kínál a felügyeleti állomás kommunikációjával való helyreállítására is. A központ támogatja az IPv6 és az IPv4 hálózatot is.

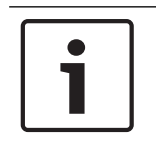

#### Megjegyzés!

A kommunikációs útvonal helyi berendezéseihez, mint amilyenek az útválasztók, csak az ULlistán szereplő berendezéseket használjon.

## 8.1 Beépített Ethernet-kapcsolat

A központok beépített Ethernet-portjai hálózati kapcsolatot biztosítanak, így nem szükséges további modulokat telepíteni. A port mind a 10 Base-T (10 Mb), mind a 100 Base-TX (100 Mb) szabványt támogatja. A port támogatja a teljes duplex, fél duplex és HP AUTO\_MDIX kommunikációt, és szabványos Ethernet-kábelt használ. Ezt a kapcsolatot a következőkre használhatja:

- Jelentés a felügyeleti állomásnak
- Automatizálás
- Programozás

#### 8.1.1 Felügyelet

A központ az alábbi esetekben felügyeli a beépített Ethernet-csatlakozást:

- A beépített Ethernet-kapcsolatot a négy útvonalcsoport valamelyikében használja, az elsődlegesként vagy valamelyik tartalék átjelzőeszközként.
- A beépített Ethernet-csatlakozást automatizálási eszközként használják.

Ha a beépített Ethernet-kapcsolat nem válaszol a központ-felügyelet lekérdezéseire, rendszerhiba üzenet jelenik meg a kezelőegységeken.

#### 8.1.2 Helyi programozás

Használja a beépített Ethernet csatlakozást hogy helyben kapcsolódjon az RPS szoftverhez vagy a Installer Services Portal programozóeszközhöz (elérhető Európában, a Közel-Keleten, Afrikában és Kínában). E csatlakozási módhoz közvetlen IP-kapcsolat szükséges az RPS vagy az Installer Services Portal számítógép és a beépített Ethernet -port között.

## A központ csatlakoztatása az RPS szoftverhez vagy az Installer Services Portal programozóeszközhöz IP Directen keresztül:

 Ha a központ nem használja az Ethernet-et az IP-kommunikációhoz, hajtsa végre a 2. és 3. lépést. Ha a központ használja az Ethernet-et az IP-kommunikációhoz, áramtalanítsa a központot, és szerelje le a központot a hálózattal összekötő Ethernet-kábelt.

- 2. Csatlakoztassa a központot az RPS szoftver vagy az Installer Services Portal programozóeszköz számítógépéhez az Ethernet portok és standard Ethernet-kábel segítségével, és helyezze áram alá a központot, ha lehet. 2 percen belül az RPS vagy az Installer Services Portal programozóeszköz számítógépe hozzárendel egy IP-címet az AutoIP segítségével.
- 3. Az RPS-ben vagy az Installer Services Portal programozóeszközben nyissa meg a központ azonosítóját, és kattintson a Csatlakozás gombra. A Csatlakozási mód legördülő listában válassza ki az IP Direct lehetőséget. Kattintson a Csatlakozás gombra. Ha a csatlakozás megtörtént, végezze el a szükséges feladatokat, és szüntesse meg a kapcsolatot, ha kész.

Csatlakoztassa újra az IP-kommunikációhoz használt kábelt, ha lehet. 4.

Az AutoIP használatával kapcsolatos további információkért lásd: AutoIP, oldal 192.

#### A beépített Ethernet diagnosztikai LED-jei

A központ az alábbi beépített LED-ekkel rendelkezik, amelyek segítenek a beépített Ethernetkapcsolat hibaelhárításában.

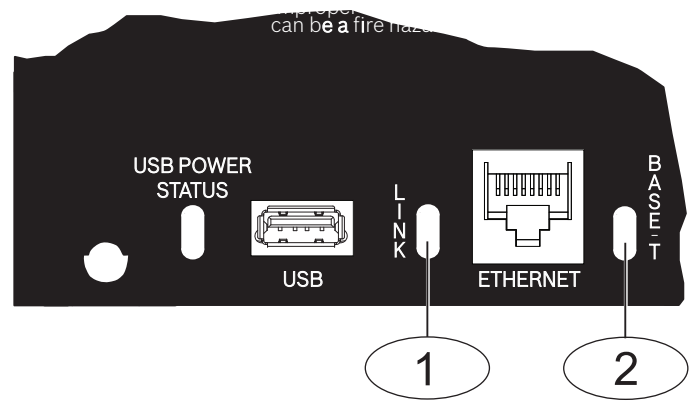

Ábra 8.1: Beépített Ethernet és LED-ek

| Szimbólum – leírás       |
|--------------------------|
| 1 – LINK LED (sárga)     |
| 2 – 100BASE-T LED (zöld) |

A 100BASE-T és a LINK LED-del kapcsolatos információt az alábbi táblázatokban talál.

| Villogás      | Funkció                  |
|---------------|--------------------------|
| Be folyamatos | 100 Mbites kommunikáció. |
| Кі            | 10 Mbites kommunikáció.  |

Lap 8.2: A 100BASE-T LED leírása

| Villogás                                             | Funkció                          |
|------------------------------------------------------|----------------------------------|
| $\mathbf{F}_{\mathbf{r}}^{\mathbf{r}}$ Be folyamatos | Ethernet-hálózathoz csatlakozik. |

8.1.3

| Villogás                                                                                                    | Funkció                                                                          |
|----------------------------------------------------------------------------------------------------|----------------------------------------------------------------------------------|
| $\begin{bmatrix} -\sum_{j=1}^{l} \sum_{j=1}^{l} \sum$ | Kommunikáció folyamatban.                                                        |
| Villogás                                                                                                    |                                                                                  |
| Кі                                                                                                    | Nem csatlakozik Ethernet-hálózathoz, vagy az Ethernet-<br>hálózat nem érhető el. |

Lap 8.3: A LINK LED leírása

## 8.2 Conettix csatlakoztatható mobilmodulok

A csatlakoztatható mobilmodulok a központ és a központi felügyeleti állomások vagy RPS, illetve Installer Services Portal programozóeszköz (elérhető Európában, a Közel-Keleten, Afrikában és Kínában) közötti, mobilhálózaton zajló kommunikációt teszik lehetővé. A modul személyes értesítéseket vagy rendszer-konfigurációt tartalmazó SMS-üzeneteket küld és fogad. A központ egy csatlakoztatható mobilmodult támogat.

Csatlakoztasson egy modult a beépített modulcsatlakozóval vagy egy B450 modul segítségével (lásd: *B450 Conettix Csatlakoztatható Kommunikátorinterfész, oldal 55*).

Részletes útmutatásokért lapozza fel a *Kapcsolódó dokumentáció, oldal 13* listáján szereplő megfelelő dokumentumot.

## 8.3 B426 Ethernet Kommunikációs modul

A B426 egy négyvezetékes SDI2-eszköz, és Ethernet-porttal rendelkezik az IP-csatlakozáshoz. További információért lapozza fel a modul telepítési dokumentációját. A központ két modult támogat.

A modul a központhoz az SDI2 buszon csatlakozik sorkapcsos bekötéssel, vagy SDI2 csatlakozót használva.

Részletes útmutatásokért lapozza fel a *Kapcsolódó dokumentáció, oldal 13* listáján szereplő megfelelő dokumentumot.

#### 8.3.1 Cím- és emulációs beállítások

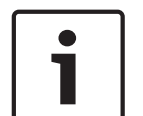

#### Megjegyzés!

A modul csak a bekapcsolása közben olvassa le a címzőkapcsoló beállítását. Ha a modul áram alá helyezése után módosítja a beállítást, az új beállítás érvénybe léptetéséhez pár másodperces tápelvételt kell alkalmaznia modulon.

Állítsa a címzőkapcsolót az 1-es vagy 2-es címre.

Ha több B426 modul is található ugyanabban a rendszerben, az összes B426 modul címének egyedinek kell lennie.

#### 8.3.2 Felügyelet

A központ kétféleképpen végzi a felügyeletet:

- Modulfelügyelet. A központ lekérdezéssel felügyeli a modult. Ha a modul nem válaszol a központ lekérdezésére, akkor a központ úgy tekinti, hogy az eszköz hiányzik.
- Kommunikációs felügyelet. A központ a felügyeleti állomás vevőjének lekérdezésével felügyeli a kommunikációs útvonalat. Ha valamelyik oldalon nincs a lekérdezésre válasz, kommunikációs hiba jelentkezik a központon és a felügyeleti állomás vevőjénél is.

#### 8.3.3 A B426 modul hibái

A B426 modul telepítésével számos szolgáltatás elérhetővé válik a központon. Ha megszakad egy felügyelt Ethernet kapcsolat B426, a kezelőegységek Szakad kábel rendszerhibát jeleznek. Ha van tartománynév-kiszolgáló (DNS) a hálózaton, és nem sikerül feloldani egy egyéni Hálózati cím Hostname-t, az rendszerhibát okoz a(z) ## DNS HIBÁT jelző kezelőegységeknél. A hiba száma a sikertelen Kommunikációs modul-vevőállomás kombinációt jelöli. A kommunikációs modul/vevőállomás kombinációkat lásd az *RPS súgójában* vagy az Installer Services Portal programozóeszköz (elérhető Európában, Közel-Keleten, Afrikában és Kínában) *súgójában*. A kezelőegység hibát jelez, hogy feloldja az RPS hálózati címhez használt tartománynevet. Ha egy B426 modulnak minden kommunikációja megszakad a DNS-sel, rendszerhiba jelenik meg az összes kezelőegységen, és a központ hibaeseményt küld a felügyeleti állomásoknak, ha ez a beállítás engedélyezve van.

#### 8.3.4 Felszerelés és a központ bekötése (B426) A teljesítményfelvétel kiszámítása

Győződjön meg arról, hogy rendelkezésre áll elegendő teljesítmény a modul és a rendszerhez csatlakoztatni kívánt többi, tápellátást igénylő eszköz számára. Lásd: *Központi panel kimenetek, oldal 67*.

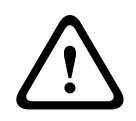

#### Figyelem!!

A bekötés előtt áramtalanítsa a készülékeket (a hálózatról és akkumulátorról is). Ennek elmulasztása személyi sérülést és/vagy a készülékek károsodását okozhatja.

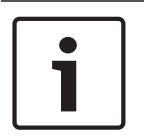

#### Megjegyzés!

#### Követelmény

Szerelje be a modult a központ burkolatába vagy egy, a központtól legfeljebb 305 m távolságra lévő burkolatba. Használjon 18–22 AWG (1,0–0,6 mm) méretű vezetéket.

#### A modul beszerelése

- 1. Állítsa be a modul címét.
- 2. Tartsa a modul szerelőkereteit a burkolat belsejére. Igazítsa a szerelőkeret furatait a burkolaten lévő háromfuratos rögzítési mintához
- 3. A modul rögzítéséhez használja a mellékelt rögzítőcsavarokat.

#### A modul összekötése a központtal

A központ bármelyik SDI2-vel való csatlakoztatáshoz használja a modul PWR, A, B és COM jelölésű sorkapcsát vagy az összekötőkábel csatlakozóját és a hozzá tartozó összekötőkábelt. 18 AWG és 22 AWG (1,0 mm és 0,6 mm) közötti méretű vezetéket használjon sorkapcsos bekötéshez.

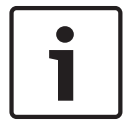

#### Megjegyzés!

Használja a sorkapocshoz menő vezetéket vagy a központhoz menő összekötőkábelt. Ne használja mindkettőt. Ha több modult csatlakoztat, kösse párhuzamosan a sorkapocshoz menő vezeték és az összekötőkábel csatlakozóit.

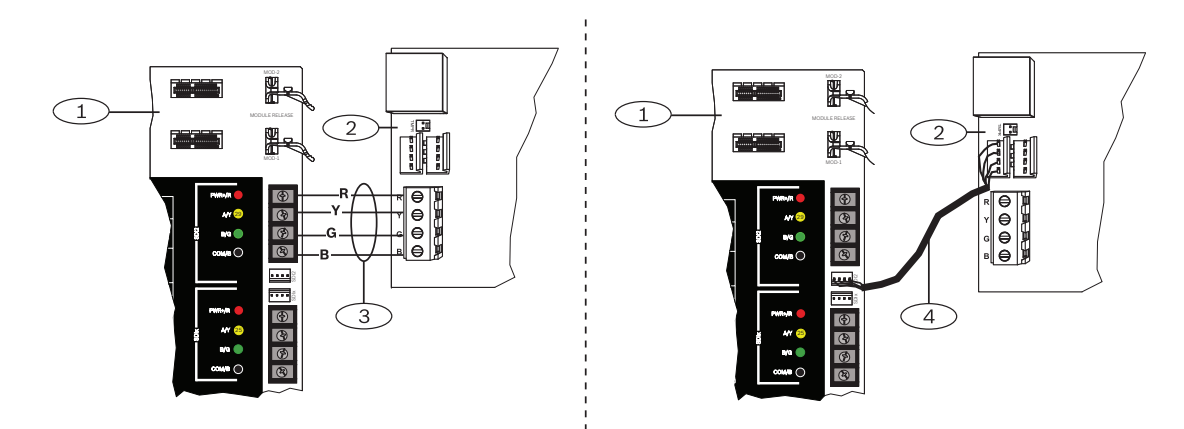

#### A modul csatlakoztatása a hálózathoz

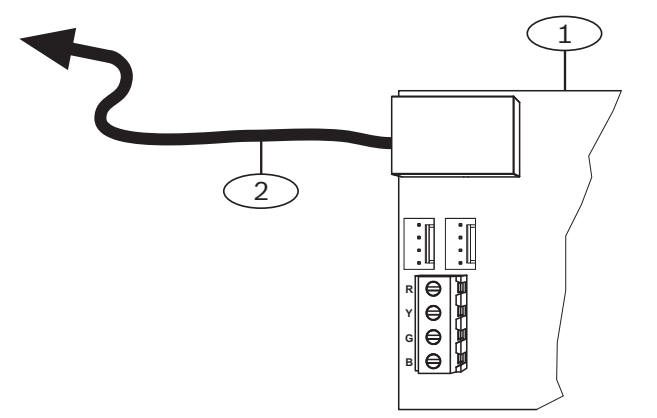

| Szám – Leírás                               |  |
|---------------------------------------------|--|
| 1 – B426 modul                              |  |
| 2 – Ethernet-kábel a hálózati csatlakozóhoz |  |

- 1. Csatlakoztasson egy Ethernet-kábelt a modul Ethernet-portjához.
- 2. Csatlakoztassa az Ethernet-kábelt az RJ-45 hálózati csatlakozóhoz.

#### 8.3.5 Diagnosztikai LED-ek

A modul az alábbi beépített LED-ekkel rendelkezik, amelyek segítenek a hibaelhárításban:

- Állapotjelző (rendszerállapot).
- RX (vevő).
- TX (adó).

| Villogás                               | Funkció                                                                                                   |
|----------------------------------------|----------------------------------------------------------------------------------------------------|
|                                        | Normál állapot. Normál üzemállapotot jelez.                                                               |
| Másodpercenként egy<br>felvillanás     |                                                                                                    |
| Másodpercenként 3 gyors<br>felvillanás | Kommunikációs hiba állapota. Busz kommunikációs hibát<br>jelez. A modul nem kap parancsokat a központtól. |

| Villogás      | Funkció                                                                                                    |
|---------------|----------------------------------------------------------------------------------------------------|
| Be folyamatos | Hibaállapot. Hibaállapotot jelez.                                                                                                    |
| Кі            | LED hibaállapot. A modul nem kap feszültséget, vagy<br>valamilyen más hibaállapot meggátolja, hogy a modul<br>vezérelje az állapotjelző LED-et. |

Lap 8.4: Az állapotjelző LED leírása

| Villogás           | Funkció                                                                                                   |
|--------------------|----------------------------------------------------------------------------------------------------|
|                    | Akkor kerül rá sor, amikor a modul üzenetet kap a hálózati<br>kapcsolaton keresztül – UPD, TCP vagy DNS.  |
| RX (vevő) Villogás |                                                                                                    |
|                    | Akkor kerül rá sor, amikor a modul üzenetet küld a hálózati<br>kapcsolaton keresztül – UPD, TCP vagy DNS. |
| TX (adó) Villogás  |                                                                                                    |

Lap 8.5: Az RX és TX LED-ek leírása

| A LINK (sárga) LED<br>viselkedése                        | A 100Mb (zöld) LED<br>viselkedése | Funkció                  |
|----------------------------------------------------------|-----------------------------------|--------------------------|
| Скі                                                      | Кі                                | Nincs Ethernet-kapcsolat |
| Be folyamatos                                            | Скі                               | 10Base-T kapcsolat       |
| $\begin{bmatrix} -1 & -1 & -1 & -1 & -1 & -1 & -1 & -1 $ | Ki                                | 10Base-T tevékenység     |
| $-\underbrace{-}_{-}$ Be folyamatos                      | Be folyamatos                     | 100Base-TX kapcsolat     |
| Villogás                                                 | Be folyamatos                     | 100Base-TX tevékenység   |

Lap 8.6: Az Ethernet-kapcsolat állapotát jelző LED-ek leírása

#### 8.3.6 Helyi programozás

Használja a B426 közvetlen IP csatlakozás funkcióját hogy helyben kapcsolódjon az RPS szoftverhez vagy a Installer Services Portal programozóeszközhöz (elérhető Európában, a Közel-Keleten, Afrikában és Kínában).

## A B426 csatlakoztatása az RPS szoftverhez vagy az Installer Services Portal programozóeszközhöz az IP Direct segítségével

- 1. Ha a modul nem használja az Ethernet-et az IP-kommunikációhoz, kövesse a következő lépéseket. Ha a modul használja az Ethernetet az IP-kommunikációhoz, áramtalanítsa a modult, és szerelje le a központot a hálózattal összekötő Ethernet-kábelt.
- 2. Csatlakoztasson egy Ethernet-kábelt a modulhoz.
- 3. Csatlakoztassa ugyanazt az Ethernet-kábelt ahhoz a számítógéphez, amelyikre az RPS szoftvert vagy az Installer Services Portal programozóeszközt telepítette.
- 4. Helyezze áram alá a modult, ha lehet. 2 percen belül az RPS vagy az Installer Services Portal programozóeszköz számítógépe hozzárendel egy IP-címet az AutoIP segítségével.
- 5. Az RPS-ben vagy az Installer Services Portal programozóeszközben nyissa meg a központ azonosítóját, és kattintson a Csatlakozás gombra.
- 6. A Csatlakozási mód legördülő listában válassza ki az IP Direct lehetőséget. Kattintson a Csatlakozás gombra.

Győződjön meg arról, hogy újra csatlakoztatta az IP-kommunikációhoz használt kábelt, ha lehet.

Az AutoIP használatával kapcsolatos további információkért lásd: AutoIP, oldal 192.

## 8.4 B450 Conettix Csatlakoztatható Kommunikátorinterfész

A B450 rendelkezik egy csatlakoztatható mobilmodullal, így SDI2-sorkapoccsal vagy SDI2összekötőkábellel csatlakoztatható a központhoz.

A B450 egy csatlakoztatható mobilmodult támogat.

Részletes útmutatásokért lapozza fel a *Kapcsolódó dokumentáció, oldal 13* listáján szereplő megfelelő dokumentumot.

#### 8.4.1 Az SDI2 címbeállításai

| • |  |
|---|--|
| 1 |  |
|   |  |

#### Megjegyzés!

A modul csak a bekapcsolása közben olvassa le a címzőkapcsoló beállítását. Ha a modul áram alá helyezése után módosítja a beállítást, az új beállítás érvénybe léptetéséhez pár másodperces tápelvételt kell alkalmaznia modulon.

A központ egy modult támogat. Állítsa a címzőkapcsolót az 1-es címre.

#### 8.4.2 Felügyelet

A központ kétféleképpen végzi a felügyeletet:

- Modulfelügyelet. A központ lekérdezéssel felügyeli a modult. Ha a modul nem válaszol a központ lekérdezésére, akkor a központ úgy tekinti, hogy az eszköz hiányzik.
- Kommunikációs felügyelet. A központ a felügyeleti állomás vevőjének lekérdezésével felügyeli a kommunikációs útvonalat. Ha valamelyik oldalon nincs a lekérdezésre válasz, kommunikációs hiba jelentkezik a központon és a felügyeleti állomás vevőjénél is.

#### 8.4.3 Felszerelés és a központ bekötése (B450) A teljesítményfelvétel kiszámítása

Győződjön meg arról, hogy rendelkezésre áll elegendő teljesítmény a modul és a rendszerhez csatlakoztatni kívánt többi, tápellátást igénylő eszköz számára. Lásd: *Központi panel kimenetek*, oldal 67.

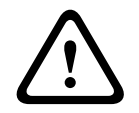

#### Figyelem!!

A bekötés előtt áramtalanítsa a készülékeket (a hálózatról és akkumulátorról is). Ennek elmulasztása személyi sérülést és/vagy a készülékek károsodását okozhatja.

#### A mobilmodul behelyezése

- 1. Helyezzen be egy SIM-kártyát, ha a mobilmodul kéri.
- 2. Tolja be a csatlakoztatható mobilmodult a B450 modulba, amíg az hallhatóan a helyére nem "kattan".

#### A modul beszerelése

- 1. Állítsa be a modul címét.
- 2. Tartsa a modul szerelőkereteit a burkolat belsejére. Igazítsa a szerelőkeret furatait a burkolaten lévő háromfuratos rögzítési mintához
- 3. A modul rögzítéséhez használja a mellékelt rögzítőcsavarokat.

#### Az antenna bekötése

- 1. Rögzítse az antennakábelt a burkolat külső oldalára.
- 2. Vezesse át az antennakábelt a vezeték számára a burkolat tetején készített kivágáson.
- 3. Csatlakoztassa az antennakábelt a mobilmodulhoz.

#### A központhoz bekötés

A központ bármelyik SDI2-vel való csatlakoztatáshoz használja a modul PWR, A, B és COM jelölésű sorkapcsát vagy az összekötőkábel csatlakozóját és a hozzá tartozó összekötőkábelt. 18 AWG és 22 AWG (1,0 mm és 0,6 mm) közötti méretű vezetéket használjon sorkapcsos bekötéshez.

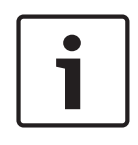

#### Megjegyzés!

Használja a sorkapocshoz menő vezetéket vagy a központhoz menő összekötőkábelt. Ne használja mindkettőt. Ha több modult csatlakoztat, kösse párhuzamosan a sorkapocshoz menő vezeték és az összekötőkábel csatlakozóit.

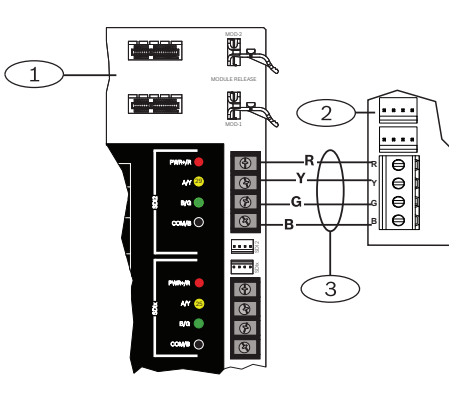

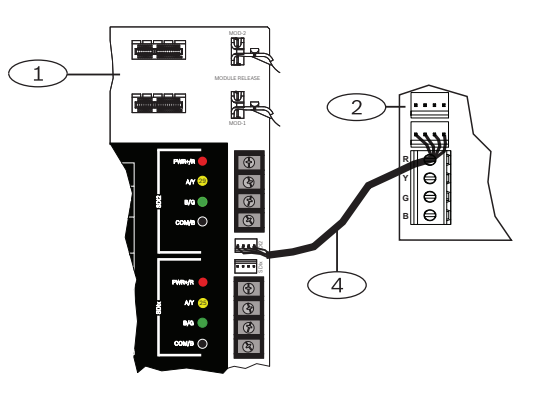

#### 8.4.4

#### Diagnosztikai LED-ek

A modul az alábbi beépített LED-ekkel rendelkezik, amelyek segítenek a hibaelhárításban:

- Állapotjelző (rendszerállapot)
- RX (vevő)
- TX (adó)

A csatlakoztatható modul hibaelhárítási és állapotjelző LED-eket is tartalmaz.

| Villogás                        | Jelzés          |  |
|---------------------------------|-----------------|--|
| <b>-☆</b> <del>`</del> ∳-       | Normál állapot. |  |
| Másodpercenként egy felvillanás |                 |  |

| Villogás                            | Jelzés                                                                                                    |
|-------------------------------------|----------------------------------------------------------------------------------------------------|
| Másodpercenként 3 gyors felvillanás | Kommunikációs hiba állapota. Hiba a modul<br>és a központ közötti buszon.                                            |
| Be folyamatos                       | Hibaállapot. Vizsgálja meg a többi LED-et a<br>hibaállapot meghatározásához.                                         |
|                                     | LED hibaállapot. A modul nem kap<br>tápellátást, vagy a modul meghibásodott.<br>Ellenőrizze a megfelelő beszerelést. |

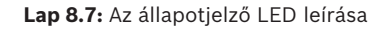

| Villogás  | Funkció                       |
|-----------|-------------------------------|
| RX (vevő) | Minden csomag érkezésekor.    |
| TX (adó)  | Minden csomag továbbításakor. |

Lap 8.8: Az RX és TX LED leírása

A LED-ekkel és a hibaelhárítással kapcsolatos további információért lásd a modul *telepítési és üzemeltetési útmutatóját*.

## 8.5 Kompatibilis vevők IP-kommunikációhoz

#### Conettix Modem4 formátum

Ha úgy konfigurálja a központot, hogy Conettix Modem4 formátumú jelentéseket küldjön, akkor szükség lehet a Conettix felügyeleti állomás és a D6200CD vevőegység programozó szoftverének frissítésére.

Frissítse az eszközt e szerint a táblázat szerint:

| Felügyeleti állomás                                                                                     | CPU-verzió | D6200CD-verzió |
|----------------------------------------------------------------------------------------------------|------------|----------------|
| D6600 felügyeleti állomáshoz tartozó vevőegység, 32<br>vonalas (kizárólag D6641 telefonvonal-kártyával) | 01.10.00   | 2.10           |
| D6100IPV6-LT felügyeleti állomáshoz tartozó<br>vevőegység, 2 telefon-vonalas és IP-vevő                 | 01.10.00   | 2.10           |

#### **Conettix ANSI-SIA Contact ID formátum**

Ha úgy konfigurálja a központot, hogy Conettix ANSI-SIA Contact ID formátumú jelentéseket küldjön, akkor szükség lehet a Conettix felügyeleti állomás és a D6200CD vevőegység programozó szoftverének frissítésére.

Frissítse az eszközt e szerint a táblázat szerint:

| Vevőegység                                                                                              | CPU-verzió | D6200 verzió |
|----------------------------------------------------------------------------------------------------|------------|--------------|
| D6600 felügyeleti állomáshoz tartozó vevőegység, 32<br>vonalas (kizárólag D6641 telefonvonal-kártyával) | 01.03.02   | 1.35         |
| D6100IPV6-LT felügyeleti állomáshoz tartozó<br>vevőegység, 2 vonalas, IP                                | 61.10.00   | 2.10         |

#### Az ULC-S304 és ULC-S559 szabványnak megfelelő jelentésformátum

# 1

#### Megjegyzés!

Az ULC-S304 és ULC-S559 szabványnak megfelelő jelentésformátum

Ha úgy konfigurálja a központot, hogy az ULC-S304 és ULC-S559 szabványnak megfelelő jelentésformátumú jelentéseket küldjön, akkor szükség lehet arra, hogy a Conettix felügyeleti állomáshoz tartozó vevőegység és a D6200CD vevőegységet használó programozói szoftver a táblázatban szereplő verziószámmal rendelkezzen.

Frissítse az eszközt e szerint a táblázat szerint:

| Vevőegység                                                                                              | CPU-verzió | D6200 verzió |
|----------------------------------------------------------------------------------------------------|------------|--------------|
| D6600 felügyeleti állomáshoz tartozó vevőegység, 32<br>vonalas (kizárólag D6641 telefonvonal-kártyával) | 01.11.00   | 2.20         |
| D6100IPV6-LT felügyeleti állomáshoz tartozó<br>vevőegység, 2 vonalas, IP                                | 61.11.00   | 2.20         |

#### ANSI-SIA DC-09 formátum

Az ANSI-SIA DC-09 formátum használatához a felügyeleti állomás vevőegységének támogatnia kell ezt az IP-kommunikációs protokollt. A Bosch Conettix felügyeleti állomás vevőegységei jelenleg nem támogatják ezt a formátumot.

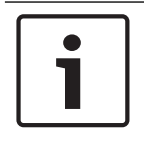

#### Megjegyzés!

UL- és ULC-listás alkalmazások

Az ANSI-SIA DC-09 formátum nem érhető el az UL- és ULC-listás alkalmazások esetén.

## 9 Kezelőegységek, kulcsos kapcsolók, távadók és adóegységek

Egyes területek élesítéséhez és hatástalanításához a felhasználók és a rendszer az alábbiak egyikét vagy azok kombinációit használhatja:

- Kezelőegységek, oldal 59
- Kulcsos kapcsolók, oldal 64
- RADION távadók és Inovonics nyakban hordható távadók, oldal 65

A központok legfeljebb a következő számú területet biztosítanak:

- B9512G. 32
- B8512G. 8

A területek leírását lásd: Területek és azonosítók, oldal 17.

## 9.1 Kezelőegységek

A kezelőegységek tápellátott négyvezetékes eszközök, melyek a rendszer működtetésére és a rendszerállapot megjelenítésére szolgálnak.

A központok legfeljebb a következő számú kezelőegységet biztosítanak:

- B9512G. 32, ebből legfeljebb 16 SDI-kezelőegység
- B8512G. 16, ebből legfeljebb 16 SDI-kezelőegység

Az SDI2-kezelőegységek a PWR, A, B és COM csatlakozókon keresztül a központok SDI2buszához kapcsolódnak.

Az SDI-kezelőegységek a PWR, A, B és COM csatlakozókon keresztül a központok SDIxbuszához kapcsolódnak. Az SDIx busz konfigurálására az RPS szoftvert vagy az Installer Services Portal programozóeszközt (elérhető Európában, a Közel-Keleten, Afrikában és Kínában) kell használni, hogy SDI buszként kommunikáljon.

Egynél több kezelőegységet is csatlakoztathat a központhoz, ha egymás után láncolva köti őket.

Ha megszakad a kommunikációja a kezelőegységgel, a központ hibajelentést küld. Minden kezelőegységen megjelenik egy üzenet.

| • |  |
|---|--|
|   |  |
|   |  |

#### Megjegyzés!

#### UL 864 kereskedelmi tűzjelző alkalmazások

A kombinált tűz- és behatolásjelző rendszerekkel kapcsolatos fontos információkért lásd: Kombinált tűz- és behatolásjelző rendszerek, oldal 114

Részletes útmutatásokért lapozza fel a *Kapcsolódó dokumentáció, oldal 13* listáján szereplő megfelelő dokumentumot.

#### 9.1.1 A kezelőegység áttekintése

#### B940W

A kezelőegység részei: egy grafikus felület a rendszer vezérléséhez és érintőképernyős gombok az adat- és parancsbevitelhez.

#### B942/B942W

A kezelőegység részei: egy azonosítókártya-olvasó, egy jelenlét-érzékelő, egy kimenet, négy felügyelt bemenet, egy grafikus felület a rendszer vezérléséhez és érintőképernyős gombok az adat- és parancsbevitelhez.

Minden érzékelőhurokhoz hozzárendeltek egy zónaszámot. A kezelőegység egyenként továbbítja az érzékelőhurok állapotát a központnak. A központ érzékeli a kezelőegység érzékelőhurkainak szakadását, rövidzárlatát, normál állapotát és földelési hibáját.

#### B930

A kezelőegységhez tartozik egy fényes ötsoros kijelző és nyolc funkciógomb. Dedikált funkciógombokkal is rendelkezik a gyakori parancsokhoz.

#### B926F

A kezelőegység egy teljeskörűen felügyelt SDI2-eszköz tűzjelző alkalmazásokhoz. A kezelőegység kijelzője és a hangjelző tűzriasztás, tűzhiba vagy tűzfelügyeleti esemény esetén figyelmeztet. A kezelő tűzvédelmi állapotjelzőkkel és funkciógombokkal is rendelkezik.

#### B925F

A kezelőegység egy teljeskörűen felügyelt SDI2-eszköz, mely tűzjelző és kombinált tűz- és betörésjelző alkalmazásokhoz használható. A kezelőegység kijelzője és a hangjelző tűzriasztás, tűzhiba vagy tűzfelügyeleti esemény esetén figyelmeztet. A kezelőegység tűzvédelmi állapotjelzőkkel, betörésjelzőkkel, valamint tűz- és betörésvédelmi funkciógombokkal is rendelkezik.

#### B921C

A kezelőegység kapacitív gombokkal és négy felügyelt bemenettel rendelkezik. Minden érzékelőhurokhoz hozzárendeltek egy zónaszámot. A kezelőegység egyenként továbbítja az érzékelőhurok állapotát a központnak. A központ érzékeli a kezelőegység érzékelőhurkainak szakadását, rövidzárlatát, normál állapotát és földelési hibáját. Minden érzékelőhurokhoz hozzárendeltek egy zónaszámot. A kezelőegység egyenként továbbítja az érzékelőhurok állapotát a központnak. A központ érzékeli a kezelőegység érzékelőhurokhoz hozzárendeltek egy zónaszámot. A kezelőegység egyenként

#### **B920**

A kezelőegység két sorban soronként 18 karaktert jelenít meg. Minden kezelőegység 10 számgombbal, hét funkcióbillentyűvel és egy kijelzőn megjelenő súgóval rendelkezik.

#### B915/B915I

A kezelőegységek parancsai és menüszerkezete azonos a többi SDI2 behatolásjelző kezelőegység alap szövegével vagy ikonjaival.

#### Felhasználói felülethez választható nyelvek

Az alábbi táblázat a választható nyelveket mutatja, a kezelőegység típusától függően.

|          | B915/B915I | B920 | B921C | B930 | B940W/<br>B942/B942W |
|----------|------------|------|-------|------|----------------------|
| angol    | 1          | 1    | 1     | 1    | ✓                    |
| kínai    | 1          |      |       |      | 1                    |
| holland  | 1          | 1    | 1     | 1    | 1                    |
| francia  | 1          | 1    | 1     | 1    | 1                    |
| német    | 1          | 1    | 1     | 1    | 1                    |
| görög    | 1          |      |       |      | 1                    |
| magyar   | 1          | 1    | 1     | 1    | 1                    |
| olasz    | 1          | 1    | 1     | 1    | 1                    |
| lengyel  | 1          |      |       |      | ✓                    |
| portugál | 1          | 1    | 1     | 1    | ✓                    |
| spanyol  | 1          | 1    | 1     | 1    | ✓                    |

|      | B915/B915I | B920 | B921C | B930 | B940W/<br>B942/B942W |
|------|------------|------|-------|------|----------------------|
| svéd | 1          | 1    | √     | 1    | 1                    |

#### 9.1.2 B921C Bemenetekkel rendelkező, kétsoros kapacitív kezelőegység

#### 9.1.3 Parancsikonok és egyéni funkciók

Az SDI2 behatolásjelző kezelőegységek Parancsikon funkciókkal rendelkeznek. A gyakran használt vagy egyéni funkciókat hozzárendelheti egy Parancsikonok menühöz. A parancsikonok és egyéni funkciók létrehozásához és hozzárendeléséhez használja az Installer Services Portal programozóeszközt (elérhető Európában, a Közel-Keleten, Afrikában és Kínában).

#### Egyéni funkciók

Az egyéni funkciók segítségével összekapcsolhat több funkciót egyetlen funkcióba. Rendeljen hozzá egyéni funkciókat egy parancsikonhoz, így a felhasználók egyszerűen futtathatják a funkciót a kezelőegységről.

Az egyéni funkció használatához a felhasználónak rendelkeznie kell a megfelelő jogosultsági szinttel.

A további adatokat lásd az *RPS súgójában* vagy az Installer Services Portal programozóeszköz (elérhető Európában, Közel-Keleten, Afrikában és Kínában) *súgójában*.

#### 9.1.4 Címbeállítások

A központ a kezelőegység címbeállítását használja a kommunikációhoz és a buszfelügyelethez. Ha több kezelőegység is található ugyanabban a rendszerben, az összes kezelőegység címének egyedinek kell lennie, akkor is, ha különböző buszokon találhatók.

#### B94x/B93x/B92x kezelőegységek

A B93x és B92x kezelőegységek két hardveres címzőkapcsolót használnak. A B94x kezelőegységek két virtuális (képernyőn megjelenő) kapcsolót alkalmaznak, amelyek szimulálják a hardverkapcsolókat. Egy számjegyű címeknél (1–9) a tízes kapcsolót állítsa 0-ra. Az ábrán az 1-re állított kezelőegység-kapcsoló látható:

TENS ONES

#### B91x és SDI-kezelőegységek

A B91x és SDI-kezelőegységek DIP-kapcsolókat használnak a címbeállításhoz. További információkért lásd: *A B91x címbeállításai, oldal 176* és *Az SDI-kezelőegység címbeállításai, oldal 178*.

#### 9.1.5 Felügyelet

A központ felügyeli az összes engedélyezett SDI2-kezelőegységet.

A központ akkor felügyeli az SDI-kezelőegységeket, ha Ön engedélyezi a Felügyelet paramétert (a KEZELŐEGYSÉGEK\Kezelőegység-kiosztások részben) az RPS szoftverben, illetve az Installer Services Portal programozóeszközben (elérhető Európában, a Közel-Keleten, Afrikában és Kínában).

Ha a központ nem a várt választ kapja egy kezelőegységtől, akkor a rendszer összes kezelőegysége hiányzó kezelőegység hibát jelez. Beállíthatja, hogy a központ hiányzó kezelőegység jelentést küldjön a felügyeleti állomásnak.

#### 9.1.6 Felszerelés és a központhoz bekötés (kezelőegységek) A teljesítményfelvétel kiszámítása

Győződjön meg arról, hogy rendelkezésre áll elegendő teljesítmény a modul és a rendszerhez csatlakoztatni kívánt többi, tápellátást igénylő eszköz számára. Lásd: *Központi panel kimenetek, oldal* 67.

#### Kezelőegység felszerelése

- 1. Nyissa ki a kezelőegységet.
- 2. Állítsa be a kezelőegység címét a címzőkapcsolókkal.
- 3. A mellékelt rögzítőelemekkel és csavarokkal szerelje fel a falfelületre a kezelőegység alapját.
- 4. Húzza át a szükséges vezetékeket a szerelőlemezen. Lásd: .
- 5. Szerelje fel a kezelőegységet az alapra.

#### Bekötés a központhoz

A legnagyobb vezetékhosszakat megtalálja a *Műszaki adatok, oldal 167* fejezet táblázatának SDI2-busz és SDI-busz részében és az egyes kezelőegységek telepítési útmutatójában.

#### SDI2-kezelőegységek

Csatlakoztassa az SDI2-kezelőegységeket az SDI2-buszhoz a központtól az egyes kezelőegységekhez menő párhuzamos vezetékekkel, a kezelőegységek között futó vezetékekkel, vagy alkalmazza a kettő kombinációját.

#### SDI-kezelőegységek

Csatlakoztassa az SDI2-kezelőegységeket az SDIx-buszhoz a központtól az egyes kezelőegységekhez menő párhuzamos vezetékekkel, vagy kezelőtől kezelőig futó vezetékezéssel, vagy alkalmazza a két lehetőség kombinációját.

#### Kezelőegységek kiegészítő tápellátása

A kezelőegységek eltérő mennyiségű áramot fogyasztanak készenléti állapotban és riasztáskor. Az áramfelvételeket megtalálja az egyes kezelőegységek telepítési útmutatójában. A rendszer teljes kimeneti teljesítményigényének meghatározásához lásd: *Áramellátás, oldal 37*. A kívánt számú kezelőegység támogatásához adja hozzá: B520 Auxiliary Power Supply Modules.

#### Tartalék tápvezetékek

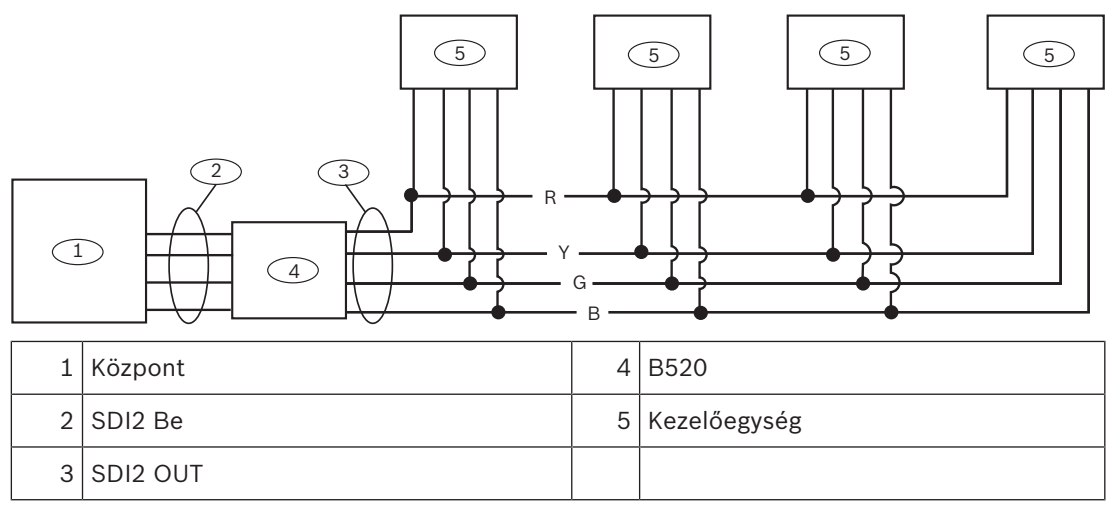

#### Megjegyzés!

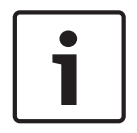

A központhoz csatlakoztatott összes, külső tápegységről táplált eszközt a központ egy közösponti termináljához is csatlakoztatni kell.

Ha a központ földelési-hiba funkcióját használja, bizonyosodjon meg arról, hogy a választott külső tápegység földelő csatlakozása el van szigetelve a tápegység negatív kimenetétől. Azok a külső tápegységek, amelyek földelése nincs elszigetelve, földelési hibát okozhatnak a központon.

#### 9.1.7 Érzékelőhurkok áttekintése és bekötése (csak B921C/B942/B942W)

A kezelőegység három állapotot (szakadt, felügyelt, zárlatos) érzékel az érzékelőhurkokon, és elküldi az állapotokat a központnak. Minden érzékelőhurokhoz hozzárendeltek egy zónaszámot.

Az elektromágneses interferencia okozta problémák elkerülésére használjon csavart érpárú vezetéket a modul érzékelőhurkaihoz. Vezesse távol a vezetékeket a védett terület telefon és a hálózati vezetékektől.

Az érzékelőeszközök kezelőegység-bemenetekhez való bekötéséhez csatlakoztassa azokat a kezelőegység COM, ill. 1, 2, 3 vagy 4 feliratú csatlakozóihoz. Az egyes érzékelőhurkok vezetékellenállása legyen kisebb mint 100  $\Omega$  az érzékelőeszközök bekötött állapotában. A sorkapocs a 12–22 AWG (0,65–2 mm) méretű vezetékeket támogatja.

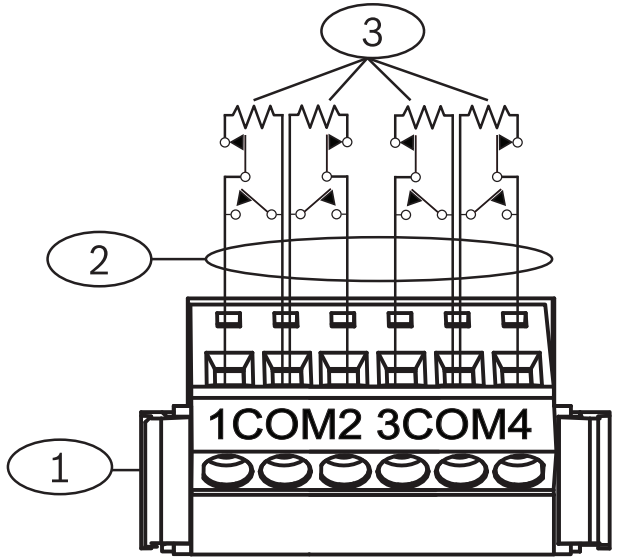

Ábra 9.1: A kezelőegység bemeneteinek bekötése (az ábrán a B921C látható)

#### Szám – Leírás

- 1 Kezelőegység sorkapcsa
- 2 Érzékelőhurok
- 3 1 kΩ-os véglezáró ellenállás (cikkszám: F01U026703)

#### 9.1.8 Kimenő vezetékek (csak B942/B942W)

A kezelőegységnek egy NO (alapállapotban nyitott) kimenete van. (NO és C (KÖZÖS) érintkezőkkel rendelkezik.) A kimenet aktív (meghúzott) állapotában az NO és a C csatlakozó között van elektromos vezetés (rövidzárlat).

#### 9.1.9 Hibaelhárítás

A kezelőegységeken *Hívja a Szervizt* üzenet jelenik meg, ha nem tudnak kommunikálni a központtal. A leggyakoribb okok:

- A kezelőegység címzőkapcsolóját olyan címre állították be, amely nincs beprogramozva a központban. Állítsa át a címzőkapcsolót a megfelelő címre, vagy programozza be a központot az RPS, az Installer Services Portal programozóeszköz (elérhető Európában, Közel-Keleten, Afrikában és Kínában), vagy egy másik kezelőegység használatával.
- 2. Ha a kezelőegységek nem kapnak tápellátást a központtól, akkor lehet, hogy a központ tápellátása megszűnt. Győződjön meg arról, hogy a központ tápellátása biztosított.
- A kezelőegységtől a központba menő vezeték nem megfelelő vagy meghibásodott. Szüntesse meg a vezetékezési hibákat.

## 9.2 Kulcsos kapcsolók

Lehetősége van kétállapotú vagy impulzusos kulcsos kapcsoló csatlakoztatására, és így Teljes Élesítésre vagy Hatástalanított állapotúra állíthat egy területet. Csatlakoztassa a kulcsos kapcsolót egy beépített vagy egy bővített zóna érzékelőhurkához. Beprogramozhat kimeneteket az élesítés állapotát jelző LED-ek aktiválásához. Lásd a *Kimenetek* részt az *RPS súgójában* vagy az Installer Services Portal programozóeszköz (elérhető Európában, Közel-Keleten, Afrikában és Kínában) *súgójában*.

#### 9.2.1 Működés

#### Kétállapotú kontaktus

A kulcsos kapcsolóhoz csatlakoztatott és kétállapotú kontaktusra programozott zónák esetén az érzékelőhurok szakadása Teljes Élesítésre állítja a területet. A központ kényszerítetten élesíti az összes, riasztást jelző zónát, a Maximális Kényszer-élesíthető Zónaszámok programozásától függetlenül. Amikor az áramkör visszatér normál állapotba, a terület hatástalan lesz.

#### Impulzusos kontaktus

A kulcsos kapcsolóhoz csatlakoztatott és impulzusos kontaktusra programozott zónák esetén az élesített érzékelőhurok zárlata átváltja a terület állapotát Teljes Élesítés és Hatástalanítva állapot között. A központ kényszerítetten élesíti az összes, riasztást jelző zónát, a Maximális Kényszer-élesíthető Zónaszámok programozásától függetlenül.

Lásd a *Területi paraméterek* és *Zónák hozzárendelése* részeket az *RPS súgójában* vagy az Installer Services Portal programozóeszköz (elérhető Európában, Közel-Keleten, Afrikában és Kínában) súgójában.

#### A sziréna némítása

A rendszer Élesítve állapotában a sziréna elnémításához (a Riasztó sziréna kimenet leállításához) hatástalanítsa a területet a kulcsos kapcsolóval. A terület hatástalan állapotában fordítsa el egyszer a kulcsos kapcsolót az élesítési folyamat elindításához. Ha másodszor is elfordítja a kulcsos kapcsolót, azzal leállítja az élesítési folyamatot, és elnémítja a szirénát.

#### 9.2.2 Felszerelés és a központhoz bekötés (kulcsos kapcsolók)

Kétállapotú kapcsolók esetén csatlakoztassa a kulcsos kapcsolónál lévő zóna véglezáró ellenállását úgy, hogy a kapcsoló a működtetésekor nyissa az áramkört. Az áramkör zárlata riasztást vált ki, ha a terület élesítve van, és hibát, ha hatástalanítva van. Impulzusos kulcsos kapcsolók esetén csatlakoztassa a kulcsos kapcsoló zónájánál lévő véglezáró ellenállást úgy, hogy a kulcsos kapcsoló a működtetésekor rövidre zárja az ellenállást. Az áramkör szakadása riasztást vált ki, ha a terület be van élesítve, és hibát hatástalanítva állapotban.

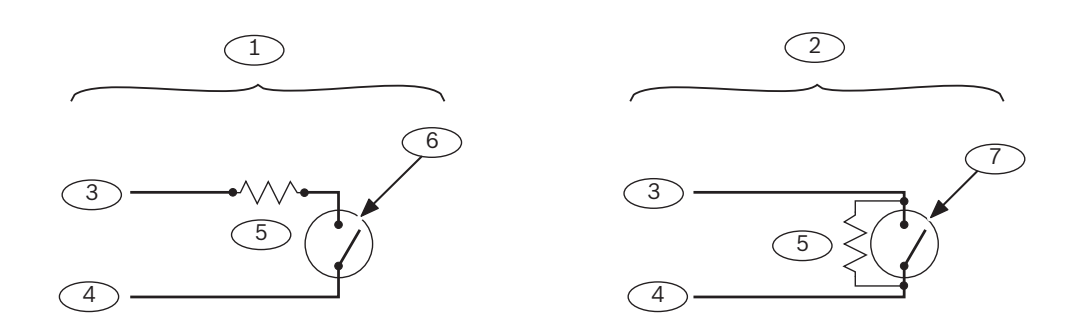

| Szám – Leírás                    | Szám – Leírás                                                                 |
|----------------------------------|-------------------------------------------------------------------------------|
| 1 – Kétállapotú kulcsos kapcsoló | 5 – Véglezáró ellenállás                                                      |
| 2 – Impulzusos kulcsos kapcsoló  | 6 – Az áramkör szakadása élesíti a területet                                  |
| 3 – Közös                        | 7 – Az áramkör pillanatnyi rövidzárlata<br>átkapcsolja az élesítési állapotot |
| 4 – Zónabemenet                  |                                                                               |

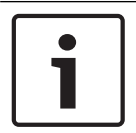

#### Megjegyzés! UL-követelmény

A kulcsos kapcsolók nem használhatók az UL-listán szereplő rendszerekben.

9.3

## RADION távadók és Inovonics nyakban hordható távadók

A központ max. 1000 vezeték nélküli RADION távadót vagy 350 Inovonics nyakban hordható távadót támogat.

A központ két RADION távadó modellt támogat: RFKF-FB és RFKF-TB, amelyek a B810 vezeték nélküli vevőegységen keresztül kommunikálnak a központtal.

#### RADION távadó FB

A RADION keyfob FB négygombos távadók a rendszer távolról történő élesítésére (zárt lakat ikon) és kikapcsolására (nyitott lakat ikon) szolgálnak. A programozható gombokhoz a központnál további vezérlőfunkciókat állíthat be. A kívánt funkció indításához csak nyomva kell tartani a programozható gombokat legalább egy másodpercig.

- Egyedi kódolású élesítő és kikapcsoló gombok
- Pánikriasztás
- LED-es kijelző
- Programozható opciógombok

#### RADION távadó TB

A RADION keyfob TB kétgombos távadók a rendszer távolról történő élesítésére (zárt lakat ikon) és kikapcsolására (nyitott lakat ikon) szolgálnak. A kívánt funkció használatához csak nyomva kell tartani ezeket a gombokat legalább egy másodpercig.

- Egyedi kódolású élesítő és kikapcsoló gombok
- Pánikriasztás
- LED-es kijelző

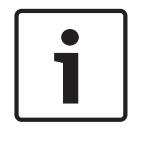

#### Megjegyzés!

A telepítéssel és üzemeltetéssel kapcsolatos speciális tudnivalókról lásd a RADION távadó (RFKF-FB-TB/RFKF-FB-TB-A) telepítési útmutatóját és a RADION receiver SD (B810) vevőegység rendszerútmutatóját.

#### Egyéni funkciók és a RADION távadó FB

Az RPS vagy az Installer Services Portal programozóeszköz (elérhető Európában, Közel-Keleten, Afrikában és Kínában) segítségével két egyéni funkciót rendelhet egy RADION távadó FB-hez, így a felhasználók a hozzájuk rendelt funkciókat vezeték nélküli eszközről indíthatják. A további információkat lásd az *RPS súgójában* vagy az Installer Services Portal programozóeszköz *súgójában*.

## 10 Központi panel kimenetek

A központ három áram alatt lévő relékimenettel rendelkezik.

## 10.1 Áramkörvédelem

Az teljesítmény-kimeneteket túláramvédelemmel látták el.

A központot négy automatikusan alaphelyzetbe álló elektronikus biztosíték védi, a a folyamatos tápkimenetet és programozható teljesítménykimeneteken fellépő rövidzárlattól. Mindegyik megszakító külön csatlakozót vagy csatlakozó csoportot véd:

- 3. Csatlakozó, segédtáp
- Tápcsatlakozók
  - 6. Csatlakozó, riasztási teljesítménykimenet
  - 7. Csatlakozó, másodlagos riasztási teljesítménykimenet
  - 8. Csatlakozó, kapcsolt segédtáp
  - 26. és 30. Csatlakozó, Táp +
  - ZONEX-csatlakozás

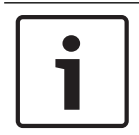

## Megjegyzés!

Ha egyik csatlakozó zárlatos, az megszakítja a másik két csatlakozó tápellátását.

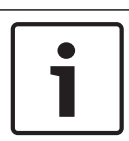

## Megjegyzés!

UL-követelmény

A teljesítménykimenetről táplált eszközök felügyelet alatt állnak.

## 10.2

## Teljes rendelkezésre álló teljesítmény

A rendszer max. 1,4 A teljesítményű 12.0 VDC névleges feszültségen. A jelen szakaszban felsorolt kimenetek osztoznak a rendelkezésre álló teljesítményen. Ezek a kimenetek az előlapon látható módon jelennek meg.

## **Segédtáp**

Folyamatos tápellátást igénylő eszközök tápellátását biztosítja.

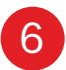

#### "A" kimenet (1), riasztási teljesítménykimenet

Programozható kimenet, alapállapotban nyitott, a riasztásánál tápellátást biztosít.

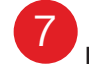

#### B kimenet (2), másodlagos riasztási teljesítménykimenet

Programozható kimenet, alapállapotban nyitott, a riasztásánál tápellátást biztosít.

## C kimenet (3), kapcsolt segédtáp

Programozható kimenet, alapállapotban zárt, kikapcsolja a tápellátást az Érzékelő alaphelyzetbe állítása parancs végrehajtásakor.

#### 26 SDIx Power+ / R

Soros eszközinterfész (SDI) kezelőegységek tápellátását biztosítja, vagy használható a soros eszközinterfész 2 (SDI2) eszközök mint például kezelőegységek és bővítőmodulok tápellátásához is.

## SDI2-Power+ / R

Soros eszközinterfész 2 (SDI2) eszközök mint például kezelőegységek és bővítőmodulok tápellátásához használható.

## ZONEX

ZONEX Power

A B600 modulon keresztül összekapcsolt ZONEX modulok tápellátását biztosítja, például: D8125, D8128D és D8129.

## 10.3

## Folyamatos táp-kimenetek

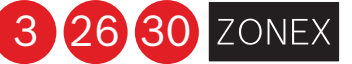

A 3., 26. és 30. csatlakozóhoz és a ZONEX-terminálhoz csatlakoztatott, tápellátást igénylő eszközök folyamatos áramfelvétele nem haladhatja meg az 1,4 A-t. Az e kimenetekről táplált eszközök 12,0 VDC névleges feszültségen működnek.

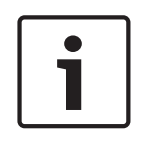

#### Megjegyzés!

**Korlátozott áramerősség a tűzjelző és kombinált tűz- és betörésjelző rendszereknél** A tűzjelző és kombinált tűz- és betörésjelző rendszerek rendelkezésre álló áramerősségének kiszámításához használja a következőt: *Tűzjelző rendszerek áramerősségére vonatkozó képlet, oldal* 69.

## 10.4

# Programozható teljesítménykimenetek

A 6., 7. és 8. Csatlakozón lévő teljesítmény kimeneteket az A (1), B (2) és C (3) kimenetként programozták be.

Minden kimenethez rendeljen hozzá egy kimenettípust (például Folyamatos riasztó sziréna), ha hozzárendeli azt egy területhez. Egy kimenetet egy vagy több területhez is hozzárendelheti. Az alapértelmezett hozzárendelések:

- "A" kimenet (1) 6. Csatlakozó– Folyamatos riasztó sziréna kimenet
- B kimenet (2) 7. Csatlakozó– Impulzusos tűzjelző sziréna kimenet
- C kimenet (3) 8. Csatlakozó– Ellenőrzési vagy Alaphelyzetbe állítási kimenet füstérzékelőkhöz

A kimenetek programozásával kapcsolatban teljes körű útmutatást talál az alapvető programozási útmutatóban. A program Sziréna paraméterek részében állíthatja be a kimenetekre a Tűzjelző sziréna, Riasztó sziréna kimeneten adott válaszokat. Négy jelzésminta lehetséges: Folyamatos, Impulzusos, California standard és 3-as időbeli kódolású. Ha a 6., 7. és 8. Csatlakozó nem a várt kimenetet adja, ellenőrizze a következőket:

- A program *Kimenetek* részét az A (1), B (2) és C (3) kimenetekhez.
- A program Sziréna paraméterek részét annak megerősítéséhez, hogy a Riasztás és a Tűzjelző sziréna válaszokhoz beprogramozták a várt időtartamot és mintát.
- A Zónakiosztás részt annak megerősítéséhez, hogy minden zónához beprogramoztak a várt helyi választ.

#### 10.4.1

## 6. és 7. Csatlakozó

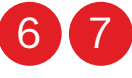

Aktív állapotban a 6. Csatlakozó("A" kimenet) és a 7. Csatlakozó(B kimenet) pozitív (+) 12,0 VDC névleges teljesítménykimenetet biztosítanak. A 6. és 7. Csatlakozó kimenő teljesítményét felhasználhatja szirénák, szirénameghajtók, piezoelektromos hangjelzők, elektronikus kürtök vagy más eszközök tápellátásának biztosítására.

A programozás meghatározza a kimenet formátumát és a kimenet aktiválási feltételeit.

Ha az "A" vagy a B kimenettel aktiválja az UL-listán szereplő tűzjelző alkalmazások információt szolgáltató áramköreit, telepítsen egy D192G modult.

#### Korlátozott áramerősség a tűzjelző és kombinált tűz- és betörésjelző rendszereknél

A tűzjelző rendszerekben tilos az akkumulátorról biztosítani a riasztás tápellátását. A tűzjelző és kombinált tűz- és betörésjelző rendszerek rendelkezésre álló áramerősségének kiszámításához használja a tűzjelző rendszerek áramerősségére vonatkozó alábbi képletet.

#### Tűzjelző rendszerek áramerősségére vonatkozó képlet

A tűzjelző és kombinált tűz- és betörésjelző rendszerek 6. és 7. csatlakozóján rendelkezésre álló áramerősség kiszámítása:

- Adja össze a 3., 26. és 30. csatlakozóhoz és a ZONEX-terminálhoz csatlakoztatott összes eszköz áramfelvételét. Ez a normál készenléti állapothoz (NSC) szükséges teljes áramerősség.
- Az NSC rendelkezésre álló áramerőssége 1,4 A. Vonja ki az 1. lépésben kiszámított szükséges NSC áramerősséget a rendelkezésre álló 1,4 A-es NSC áramerősségből. A különbség a 6. és 7. csatlakozón rendelkezésre álló riasztási áram.

Képletként megfogalmazva: 1,4 A – Szükséges NSC áramerősség (1. lépés) = Rendelkezésre álló riasztási áram

A modul vagy tartozék áramerősségével szembeni követelményeket lásd: *Jóváhagyott* alkalmazások, oldal 108.

## 10.4.2 8. Csatlakozó

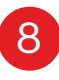

A 8. Csatlakozó folyamatos pozitív (+) 12,0 VDC névleges feszültséget biztosít. Aktív állapotban a C kimenet megszakítja a 8. Csatlakozó tápellátását. A 8. Csatlakozóval biztosíthatja füstérzékelők vagy más olyan eszközök tápellátását, amelyek a tápellátás megszakításakor alaphelyzetbe állnak.

#### A C kimenet ellenőrzése és alaphelyzetbe állítása

Az alapértelmezett program ellenőrzési és alaphelyzetbe állítási kimenetként határozza meg a C kimenetet (8. Csatlakozó). A programozás ellenőrzésével valamint a kimenetek és zónák alaphelyzetbe állításával kapcsolatos útmutatásokat a központ *alapvető programozási útmutatójának Kimenet paraméterei* és *Zónakiosztás* részében talál.

Érzékelő visszaállítás végrehajtása kezelőről történik, akkor egyszer 5 másodpercre aktiválja a az ellenőrzési és alaphelyzetbe állítási kimeneteket. Ebben az öt másodpercben a központ figyelmen kívül hagyja az ellenőrzést és az Visszaállítható zónák jelzéseit.

## 10.5 USB-tápellátás

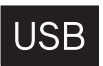

Bosch Security Systems B.V.

Egyfelől csatlakoztathatja az RPS szoftvert vagy az Installer Services Portal programozóeszközt (elérhető Európában, Közel-Keleten, Afrikában és Kínában) a központhoz a programozáshoz, és ezenfelül a központ USB-portjával biztosíthatja az USB-ről táplált eszközök tápellátását is. Ha engedélyezték, az USB-port 500 mA-es 5 V-os táplálást biztosít. A port a központról veszi fel az áramot. Győződjön meg arról, hogy rendelkezésre áll elegendő teljesítmény a rendszerhez csatlakoztatni kívánt összes, tápellátást igénylő eszköz számára.

USB-tápellátás engedélyezése:

Tegye a következők egyikét:

Nyomja meg háromszor a központ alaphelyzetbe állító gombját.

Használja a kezelőegység telepítőmenüjét (lásd: *[7] USB-tápellátás, oldal 166*). Az USB-TÁPELLÁTÁS ÁLLAPOTJELZŐ LED-je világít, ha az USB-tápellátás be van kapcsolva. Bármikor letilthatja az USB-t. Használja a telepítőmenüt, vagy nyomja meg háromszor a központ alaphelyzetbe állító gombját.

#### Lásd:

– [7] USB-tápellátás, oldal 166

## 11 Központon kívüli bővített kimenetek

A központ az alábbi kimeneti bővítő modulokat támogatja:

- B308 Nyolckimenetes modul, oldal 71
- B600 Retrofit ZONEX modul, oldal 73

## **11.1 B308 Nyolckimenetes modul**

A B308 a központhoz az SDI2-buszon keresztül csatlakozó nyolckimenetes bővítőeszköz. Nyolc függetlenül vezérelhető kimenete van. Minden kimenet alapállapotban nyitott vagy alapállapotban zárt módon is működtethető.

Minden kimenet működését külön-külön konfigurálhatja a modulon. Lásd a *Kimeneti* paraméterek részt az RPS súgójában vagy az Installer Services Portal programozóeszköz (elérhető Európában, Közel-Keleten, Afrikában és Kínában) súgójában.

A központok legfeljebb a következő számú modult támogatnak:

- B9512G. 59 (472 kimenet)
- B8512G. 9 (72 kimenet)

A modul az SDI2 sorkapcsos bekötéssel vagy az SDI2-összekötőkábel csatlakozójával csatlakozik a központ SDI2-buszához. Egynél több modult is csatlakoztathat a központhoz, ha egymás után láncolva köti őket.

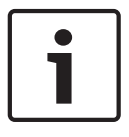

#### Megjegyzés!

#### UL kereskedelmi tűz- és behatolásjelző eszközök

Ne csatlakoztasson tűzjelző és nem tűzjelző eszközöket ugyanahhoz a B308 modulhoz.

Részletes útmutatásokért lapozza fel a *Kapcsolódó dokumentáció, oldal 13* listáján szereplő megfelelő dokumentumot.

#### Kimenetek áttekintése

Minden modulkimenethez egy C-formátumú, potenciálmentes, 0,001–1,0 A névleges áramerősségű csatlakozó tartozik 5–24 VDC (ohmos terhelés) mellett. Minden relékimenethez alapállapotban nyitott, közös és alapállapotban zárt csatlakozók állnak rendelkezésre. Egy független kimenet aktiválásakor elektromos vezetés van az alapállapotban nyitott és a közös csatlakozók között. Ha nem aktiválja a kimenetet, elektromos vezetés van az alapállapotban zárt és a közös csatlakozók között.

#### 11.1.1 Az SDI2 címbeállításai

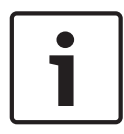

#### Megjegyzés!

A modul csak a bekapcsolása közben olvassa le a címzőkapcsoló beállítását. Ha a modul áram alá helyezése után módosítja a beállítást, az új beállítás érvénybe léptetéséhez pár másodperces tápelvételt kell alkalmaznia modulon.

Ha több B308 modul is található ugyanabban a rendszerben, az összes B308 modul címének egyedinek kell lennie.

A központ által engedélyezett kimenetek száma meghatározza az érvényes címeket. Az érvényes kimenetek számát lásd: *A B308 címbeállításai, oldal 173*.

#### 11.1.2 Felügyelet

A központ engedélyezi a B308 modulok felügyeletét az SDI2-buszon, ha egy bővítettkimenetnek a kimenetforrása Nyolckimenetes értékre van állítva. Ha nem kapja meg a várt választ a modultól, az összes kezelőegység rendszerhibát jelez. A központ modul-hibajelentést küld a felügyeleti állomásnak (ha a modul-hibajelentéseket konfigurálták).

## 11.1.3

#### Felszerelés és a központ bekötése (B308) A teljesítményfelvétel kiszámítása

Győződjön meg arról, hogy rendelkezésre áll elegendő teljesítmény a modul és a rendszerhez csatlakoztatni kívánt többi, tápellátást igénylő eszköz számára. Lásd: *Központi panel kimenetek, oldal 67*.

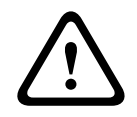

#### Figyelem!!

A bekötés előtt áramtalanítsa a készülékeket (a hálózatról és akkumulátorról is). Ennek elmulasztása személyi sérülést és/vagy a készülékek károsodását okozhatja.

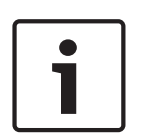

#### Megjegyzés! Burkolat

Szerelje be a modult a központ burkolatába, vagy meghatározott távolságon belül található burkolatba: 137 m 22 AWG (0,6 mm) méretű vezetékeknél, vagy 305 m 18 AWG (1,0 mm) méretű vezetékeknél.

#### A modul beszerelése

- 1. Állítsa be a modul címét.
- 2. Tartsa a modul szerelőkereteit a burkolat belsejére. Igazítsa a szerelőkeret furatait a burkolaten lévő háromfuratos rögzítési mintához
- 3. A modul rögzítéséhez használja a mellékelt rögzítőcsavarokat.

#### A központhoz bekötés

A központ bármelyik SDI2-vel való csatlakoztatáshoz használja a modul PWR, A, B és COM jelölésű sorkapcsát vagy az összekötőkábel csatlakozóját és a hozzá tartozó összekötőkábelt. 18 AWG és 22 AWG (1,0 mm és 0,6 mm) közötti méretű vezetéket használjon sorkapcsos bekötéshez.

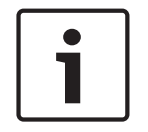

#### Megjegyzés!

Használja a sorkapocshoz menő vezetéket vagy a központhoz menő összekötőkábelt. Ne használja mindkettőt. Ha több modult csatlakoztat, kösse párhuzamosan a sorkapocshoz menő vezeték és az összekötőkábel csatlakozóit.

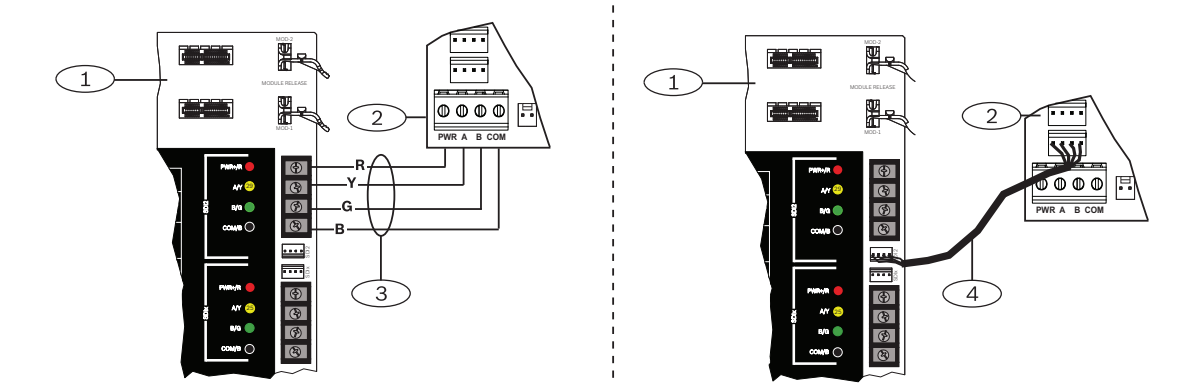
# **11.2 B600 Retrofit ZONEX modul**

A B600 Átalakító(ZONEX) modul lehetővé teszi a ZONEX eszközök B9512G/B8512G modulon való használatát. A B600 modul saját csatlakoztatással (a modulhoz mellékelt kábelen) kapcsolódik a központhoz.

A központ egy B600 modult támogat.

Részletes útmutatásokért lapozza fel a *Kapcsolódó dokumentáció, oldal 13* listáján szereplő megfelelő dokumentumot.

# 11.2.1Felszerelés és a központ bekötése (B600)A teljesítményfelvétel kiszámítása

Győződjön meg arról, hogy rendelkezésre áll elegendő teljesítmény a modul és a rendszerhez csatlakoztatni kívánt többi, tápellátást igénylő eszköz számára. Lásd: *Központi panel kimenetek, oldal 67*.

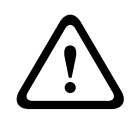

#### Figyelem!!

A bekötés előtt áramtalanítsa a készülékeket (a hálózatról és akkumulátorról is). Ennek elmulasztása személyi sérülést és/vagy a készülékek károsodását okozhatja.

#### A modul beszerelése

- 1. Az Átalakítóval használt alkalmazásoknál szerelje le a modul sorkapcsát.
- 2. Tartsa a modul szerelőkereteit a burkolat belsejéhez. Igazítsa a szerelőkeret furatait a burkolaton lévő háromfuratos rögzítéshez.
- 3. A modul rögzítéséhez használja a mellékelt rögzítőcsavarokat.

#### A modul összekötése a központtal

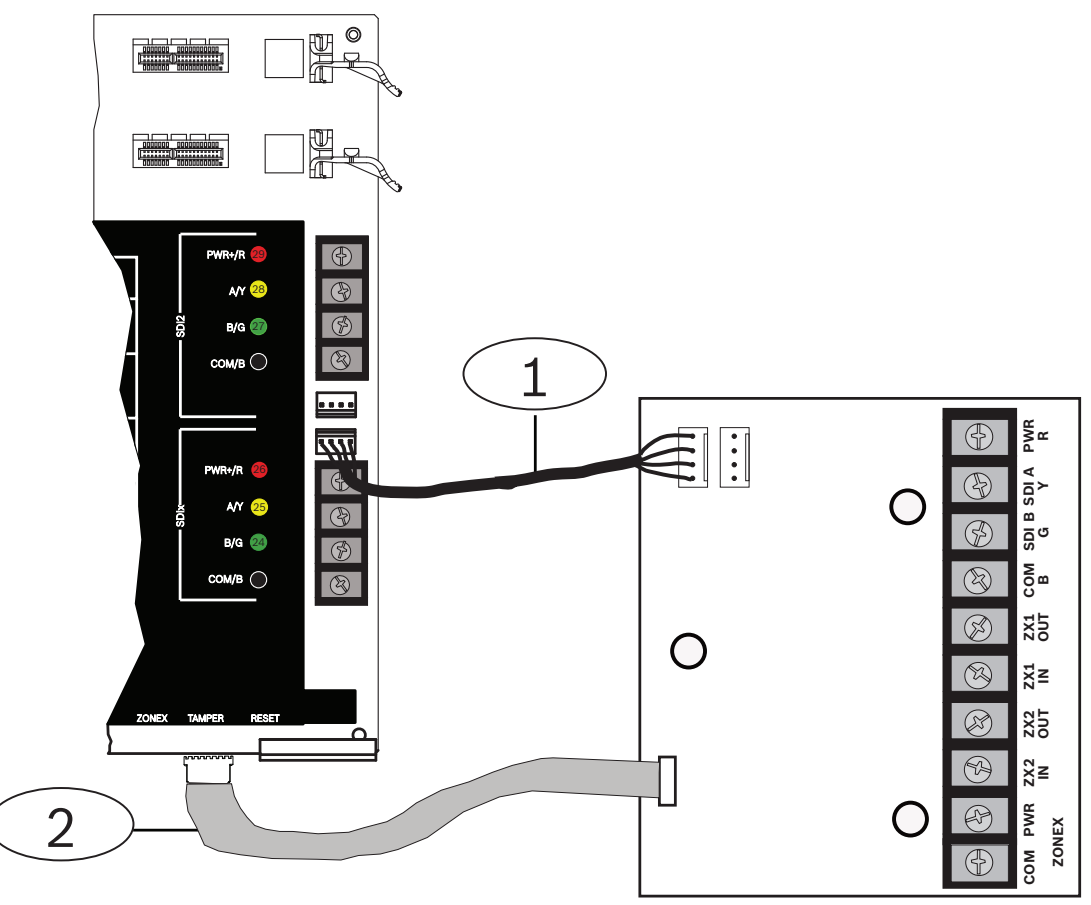

#### Szám – Leírás

1 – ZONEX-csatlakozókábel

2 – SDI-összekötőkábel

#### A sorkapocs bekötése

A sorkapocs bekötésével kapcsolatos tudnivalók a következő fejezetben olvashatók.

#### 11.2.2 D8129 nyolcrelés modul

A D8129 nyolcrelés modul a központhoz a B600 modulon keresztül csatlakoztatható nyolcrelés kimeneti bővítőeszköz.

Egyenként hozzárendelhet a kimenetekhez riasztási kimenetet, kiegészítő relét, érzékelő alaphelyzetbe állítást, élesítési állapotot, zónaállapotot, riasztásmemóriát, ill. távol elérésű funkciókat. A programozás részleteit lásd a *Kimeneti paraméterek* részben az *RPS súgójában*, az Installer Services Portal programozóeszköz (elérhető Európában, Közel-Keleten, Afrikában és Kínában) súgójában, illetve a központ *alapvető programozási útmutatójában*.

#### D8129 korlátozott használata tűzjelző rendszereknél

A D8129 relékimenetei nem állnak felügyelet alatt, és nem használhatók tűzjelző és kombinált tűz- és betörésjelző rendszerek elsődleges jelzőrendszereinél. Felügyelt relékimenetekhez használjon B308 modult.

#### Címbeállítások

A modul öt kapcsolója meghatározza a nyolc relé kimenetei számait. A modul beszerelése előtt állítsa be a címet. A további tudnivalókat lásd: *A D8129 címbeállításai, oldal 176*.

#### Telepítés

Részletes útmutatásokért lapozza fel a *Kapcsolódó dokumentáció, oldal 13* listáján szereplő megfelelő dokumentumot.

# 12 Központ-panel zónái

A központ nyolc beépített zónával rendelkezik: (11–22. sorkapocs). Minden zóna függetlenül működik, és nem befolyásolják egymás működését. A központ felügyeli az érzékelőhurkokat, és az alábbi állapotokat figyeli egy bemeneti csatlakozó és a közös-csatlakozója között:

- Normál
- Zárlat
- Szakadás

A zóna programozása meghatározza, hogy miként reagál a központ ezekre az állapotokra. A központ a bekapcsolás utáni 60 másodpercben figyelmen kívül hagyja a (beépített és a bővíttett) érzékelőhurkokat, így biztosítja az összes csatlakoztatott eszköz stabilizálódását.

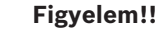

A tűzfelügyeleti zónaként programozott zónák visszaállításra kerülnek. A visszaállítható zónákat a törlés előtt nyugtázni kell.

# 12.1 A zónákhoz tartozó érzékelőhurkok

Minden érzékelőhurkot konfigurálhat egyszeres vagy kettős véglezáró ellenállásokhoz is. Az alapértelmezett érték az egyszeres véglezáró ellenállás. Kettős véglezáró ellenállások esetén állítsa a Zónaprofil > Hurok típus paraméter értékét kettősre.

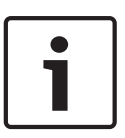

#### Megjegyzés!

Használaton kívüli zónáknál nem szükséges telepíteni a véglezáró ellenállást (a Zónaprofil paraméter értéke 0 [nulla]).

Az UL nem engedélyezi az alapállapotban zárt hurkokat kereskedelmi tűzjelző alkalmazásoknál.

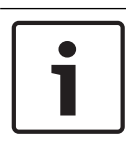

#### Megjegyzés!

Opcionálisan használhatja ezeket a zónákat háztartási tűzjelző alkalmazásoknál. Például csatlakoztathat négyvezetékes érzékelőket ezekhez a zónákhoz.

#### 12.1.1

#### Egyszeres véglezáró ellenállással rendelkező (és véglezáró ellenállás nélküli) áramkör

Egyszeres véglezáró ellenállással rendelkező áramkör esetén szerelje be az ellenállást az érzékelőhurok végére, felügyeleti referenciaként. Bármely hurokhoz beköthet potenciálmentes érintkezésű érzékelőeszközöket sorban (alapállapotban zárt) vagy párhuzamosan (alapállapotban nyitott).

Az egyes érzékelőhurkok által felügyelhető, alapállapotban nyitott és alapállapotban zárt érzékelőeszközök számát csak a hurok ellenállása korlátozza. A vezeték és az érintkezők teljes ellenállása – a véglezáró ellenállás kivételével – nem haladhatja meg a 100 Ω értéket.

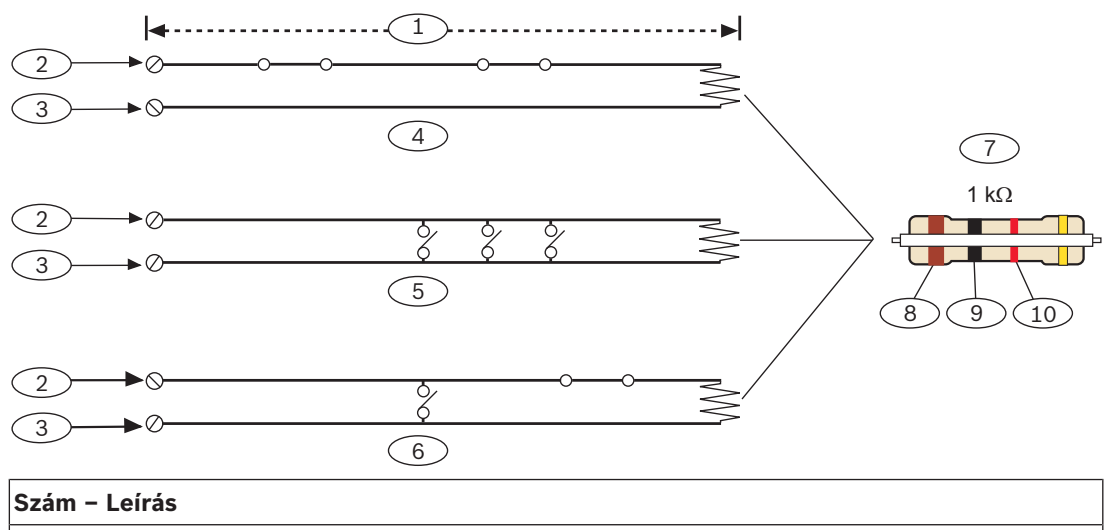

1 - Max. 100 Ω

- 2 Zónabemenet csatlakozója
- 3 Közös

4 – Alapállapotban zárt érintkezők (NC)

5 – Alapállapotban nyitott érintkezők (NO)

6 – Kombináció: alapállapotban nyitott érintkezők és alapállapotban zárt érintkezők (NO/NC)

7 – 1 kΩ-os véglezáró ellenállás (ICP-1K22AWG-10)

8 – Barna

9 – Fekete

10 - Piros

#### Zónafeszültség paraméterei

Lásd: Műszaki adatok, oldal 167.

#### 12.1.2 Kettős véglezáró ellenállással rendelkező áramkör

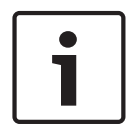

#### Megjegyzés! Véglezáró ellenállások

A kettős véglezáró ellenállással rendelkező áramkör esetén rendeljen ICP-1K22AWG-10 cikkszámú, 1,0 kΩ-os véglezáró ellenállásokat (10 db van egy csomagban).

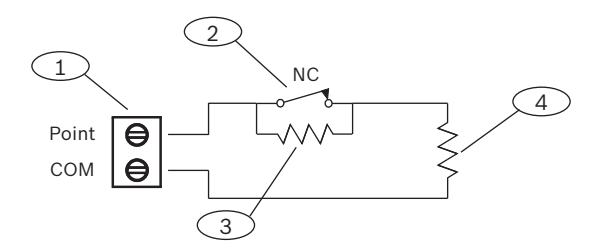

#### Szám – Leírás

1 – Zónák érzékelőhurkainak csatlakozói

2 – Alapállapotban zárt eszköz (érintkező)

#### Szám – Leírás

3 – 1,0 kΩ-os eszközellenállás

4 – 1,0 kΩ-os véglezáró ellenállás

# 12.2 Zóna válaszideje

A központ 410 ezredmásodpercenként letapogatja a beépített és bővített zónák érzékelőhurkait. Az RPS-ben vagy az Installer Services Portal programozóeszközben (elérhető Európában, Közel-Keleten, Afrikában és Kínában), a Zónakiosztás rész Ismételt ellenőrzés paraméterével állíthatja be a zóna válaszidejét. Megadhatja, hogy mennyi ideig keressen a központ egy zónát, mielőtt riasztást generálna.

Az ismételt ellenőrzési idő 410 ezredmásodperc és 6,15 másodperc között lehet. Az ismételt ellenőrzési idő alapértelmezett értéke 820 ms.

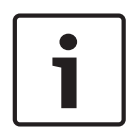

#### Megjegyzés!

#### Az ismételt ellenőrzési idő növelése előtt

Az ismételt ellenőrzési idő növelése miatt elmulaszthat riasztásokat. Ha növeli az ismételt ellenőrzési időt, az érzékelőeszközök a zóna válaszidejének túllépése nélkül riasztási módba léphetnek, és alaphelyzetbe állhatnak.

Hagyja meg az érzékenységi idő 820 ms-os alapértelmezett értékét minden zónánál, kivéve:

- Állítsa a zóna profilját a zónatípus kiválasztásnál Belső követő értékre, továbbá a Forrás paraméterét ZONEX értékre. Ezen zónáknál állítsa az ismételt ellenőrzési időt 1,23 másodperce.
- Állítsa a zóna profilját a Zónatípus kiválasztásnál Ajtó értékre, továbbá a Forrás paraméterét egy SDI-címre beállított beléptetőmodulra (B901 vagy D9210C). Ezen zónáknál állítsa az ismételt ellenőrzési időt 1,64 másodperce.

Az érzékenységi idő nem vonatkozik azon zónákra, amelyek zónaforrása vezeték nélküli, kimenet vagy IP-kamera értékre van konfigurálva.

# 13 Bővített zónák

A központ támogatja az alábbi modulokon lévő bővített zónákat:

- B208 Nyolcbemenetes modul, oldal 78
- B600 Retrofit ZONEX modul, oldal 84
- B600

#### Lásd:

– B299 POPEX modul, oldal 82

#### **13.1 B208 Nyolcbemenetes modul**

A B208 a központhoz az SDI2-buszon keresztül csatlakozó nyolczónás bővítőeszköz. A modul felügyelet alatt áll, és minden zónaállapot-változásról tájékoztatja a központot. A modul zónái ugyanúgy működnek, mint a központon lévő zónák.

A központok legfeljebb a következő számú modult biztosítanak:

- B9512G. 59
- B8512G. 9

A modul az SDI2 sorkapcsos bekötéssel vagy az SDI2-összekötőkábel csatlakozójával csatlakozik a központ SDI2-buszához. Egynél több modult is csatlakoztathat a központhoz, ha egymás után láncolva köti őket.

#### Megjegyzés!

#### UL kereskedelmi tűz- és behatolásjelző eszközök

Ne csatlakoztasson tűzjelző és nem tűzjelző eszközöket ugyanahhoz a B308 modulhoz.

Részletes útmutatásokért lapozza fel a *Kapcsolódó dokumentáció, oldal 13* listáján szereplő megfelelő dokumentumot.

#### 13.1.1 Az SDI2 címbeállításai

| Γ | • | ٦ |
|---|---|---|
|   |   |   |
| L |   | 」 |

#### Megjegyzés!

A modul csak a bekapcsolása közben olvassa le a címzőkapcsoló beállítását. Ha a modul áram alá helyezése után módosítja a beállítást, az új beállítás érvénybe léptetéséhez pár másodperces tápelvételt kell alkalmaznia modulon.

Ha több B208 modul is található ugyanabban a rendszerben, az összes B208 modul címének egyedinek kell lennie.

A központtípus meghatározza az engedélyezett zónák számát és az érvényes címeket. Az érvényes zónák és címek számát lásd: *A B208 címbeállításai, oldal 171*.

#### 13.1.2 Felügyelet

A központ automatikusan engedélyezi a B208 felügyeletét az SDI2-buszon, ha egy kapcsolódó zóna forrása Nyolcbemenetes értékre van programozva.

Ha nem kapja meg a várt választ a modultól, az összes kezelőegység rendszerhibát jelez. A központ modul-hibajelentést küld a felügyeleti állomásnak (ha a modul-hibajelentéseket konfigurálták).

# 13.1.3Felszerelés és a központ bekötése (B208)A teljesítményfelvétel kiszámítása

Győződjön meg arról, hogy rendelkezésre áll elegendő teljesítmény a modul és a rendszerhez csatlakoztatni kívánt többi, tápellátást igénylő eszköz számára.

Lásd: Központi panel kimenetek, oldal 67.

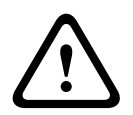

#### Figyelem!!

A bekötés előtt áramtalanítsa a készülékeket (a hálózatról és akkumulátorról is). Ennek elmulasztása személyi sérülést és/vagy a készülékek károsodását okozhatja.

A központ bármelyik SDI2-vel való csatlakoztatáshoz használja a modul PWR, A, B és COM jelölésű sorkapcsát vagy az összekötőkábel csatlakozóját és a hozzá tartozó összekötőkábelt. 18 AWG és 22 AWG (1,0 mm és 0,6 mm) közötti méretű vezetéket használjon sorkapcsos bekötéshez.

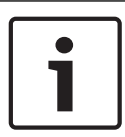

#### Megjegyzés!

Használja a sorkapocshoz menő vezetéket vagy a központhoz menő összekötőkábelt. Ne használja mindkettőt. Ha több modult csatlakoztat, kösse párhuzamosan a sorkapocshoz menő vezeték és az összekötőkábel csatlakozóit.

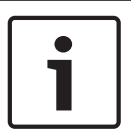

# Megjegyzés!

Burkolat

Szerelje be a modult a központ burkolatába vagy egy, a modultól meghatározott távolságon belül található burkolatba: 305 m 18–22 AWG (1,0–0,6 mm) méretű vezetékeknél.

#### A modul beszerelése

- 1. Állítsa be a modul címét.
- 2. Tartsa a modul szerelőkereteit a burkolat belsejére. Igazítsa a szerelőkeret furatait a burkolaten lévő háromfuratos rögzítési mintához
- 3. A modul rögzítéséhez használja a mellékelt rögzítőcsavarokat.

#### A központhoz bekötés

A központ bármelyik SDI2-vel való csatlakoztatáshoz használja a modul PWR, A, B és COM jelölésű sorkapcsát vagy az összekötőkábel csatlakozóját és a hozzá tartozó összekötőkábelt. 18 AWG és 22 AWG (1,0 mm és 0,6 mm) közötti méretű vezetéket használjon sorkapcsos bekötéshez.

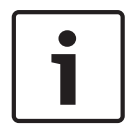

#### Megjegyzés!

Használja a sorkapocshoz menő vezetéket vagy a központhoz menő összekötőkábelt. Ne használja mindkettőt. Ha több modult csatlakoztat, kösse párhuzamosan a sorkapocshoz menő vezeték és az összekötőkábel csatlakozóit.

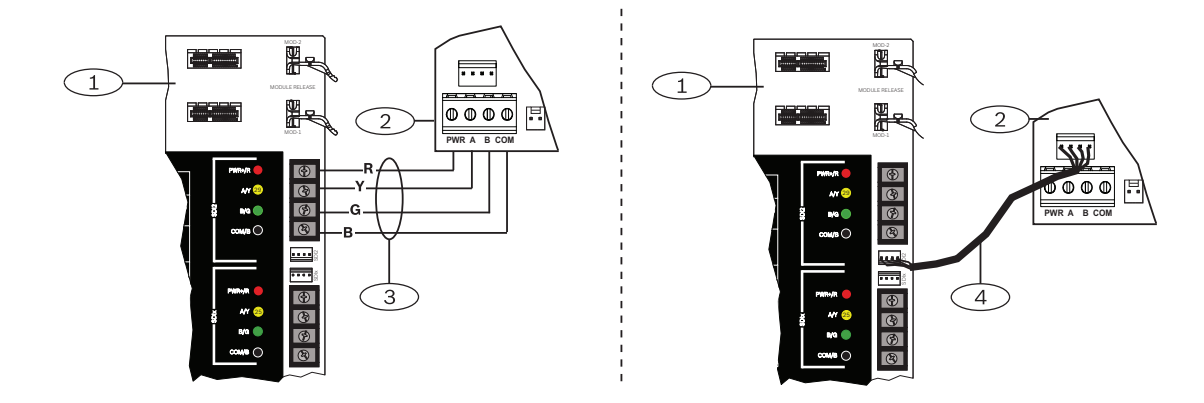

#### **13.1.4** Érzékelőhurkok áttekintése és bekötése

A hurok ellenállása meghatározza az egyes érzékelőhurkok által felügyelhető, alapállapotban nyitott vagy alapállapotban zárt érzékelőeszközök számát. Az egyes érzékelőhurkok vezetékellenállása legyen kisebb mint 100 Ω az érzékelőeszközök bekötött állapotában. A modul érzékeli az érzékelőhurkok állapotát, és elküldi azokat a központnak. Minden

érzékelőhurokhoz hozzárendeltek egy zónaszámot.

Az elektromágneses interferencia okozta problémák elkerülésére használjon csavart érpárú vezetéket a modul érzékelőhurkaihoz. Vezesse távol a vezetékeket a védett terület telefon és a hálózati vezetékektől.

Az érzékelőhurkok csatlakozóinak jelölése: 1–8. Az 1. és 2., 3. és 4., 5. és 6., 7. és 8. csatlakozók közös-csatlakozóval rendelkeznek. Az egyes párok közös-csatlakozójának jelölése: COM.

Minden érzékelőhurkot konfigurálhat egyszeres vagy kettős véglezáró ellenállásokhoz is. Az alapértelmezett érték az egyszeres véglezáró ellenállás. Kettős véglezáró ellenállások esetén állítsa a Zónaprofil > Hurok típus paraméter értékét kettősre.

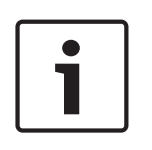

#### Megjegyzés!

Használaton kívüli zónáknál nem szükséges telepíteni a véglezáró ellenállást (a Zónaprofil paraméter értéke 0 [nulla]).

Az UL nem engedélyezi az alapállapotban zárt hurkokat kereskedelmi tűzjelző alkalmazásoknál.

#### Megjegyzés!

Opcionálisan használhatja ezeket a zónákat háztartási tűzjelző alkalmazásoknál. Például csatlakoztathat négyvezetékes érzékelőket ezekhez a zónákhoz.

#### Egyszeres véglezáró ellenállással rendelkező áramkör

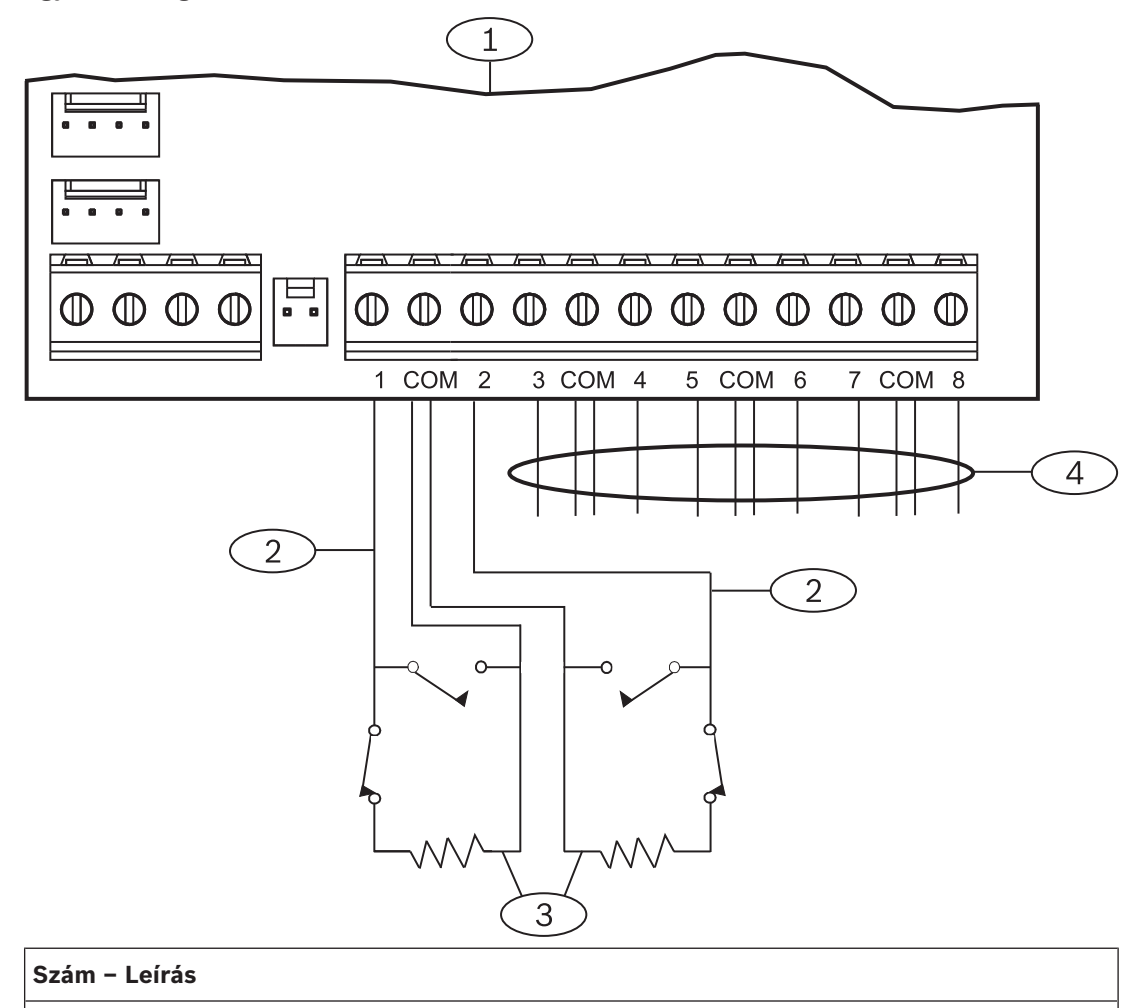

#### 1 – modul

- 2 Érzékelőhurok
- 3 Véglezáró ellenállás 1,0 kΩ (opcionálisan 2,0 kΩ és véglezáró ellenállás nélküli is lehet)
- 4 További érzékelőhurkok bekötése

#### Kettős véglezáró ellenállással rendelkező áramkör

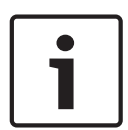

#### Megjegyzés!

#### Véglezáró ellenállások

A kettős véglezáró ellenállással rendelkező áramkör esetén rendeljen ICP-1K22AWG-10 cikkszámú, 1,0 kΩ-os véglezáró ellenállásokat (10 db van egy csomagban).

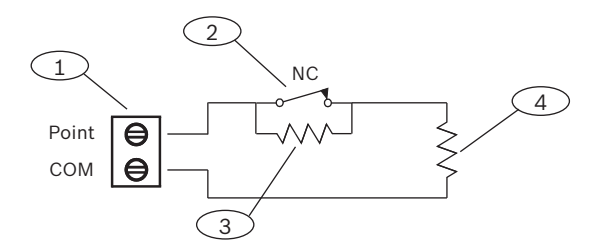

#### Szám – Leírás

1 – Zónák érzékelőhurkainak csatlakozói

2 – Alapállapotban zárt eszköz (érintkező)

3 – 1,0 kΩ-os eszközellenállás

4 – 1,0 kΩ-os véglezáró ellenállás

# 13.2 B299 POPEX modul

A B299 POPEX modul egy SDI2-kompatibilis eszköz. A modul az SDI2 buszon keresztül kommunikál a központtal, és legfeljebb 100 POPIT eszközt (Point Of Protection Input Transponder, védőzónával rendelkező bemeneti válaszjeladó) támogat. Ehhez egy két pár csatlakozóval rendelkező egyszeres bővítőhurkot használ.

A központok legfeljebb a következő számú modult biztosítanak:

- B9512G. 6
- B8512G. 1

A modul az SDI2 sorkapcsos bekötéssel vagy az SDI2-összekötőkábel csatlakozójával csatlakozik a központ SDI2-buszához. Egynél több modult is csatlakoztathat a központhoz, ha egymás után láncolva köti őket.

Részletes útmutatásokért lapozza fel a *Kapcsolódó dokumentáció, oldal 13* listáján szereplő megfelelő dokumentumot.

#### 13.2.1 Az SDI2 címbeállításai

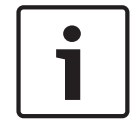

#### Megjegyzés!

A modul csak a bekapcsolása közben olvassa le a címzőkapcsoló beállítását. Ha a modul áram alá helyezése után módosítja a beállítást, az új beállítás érvénybe léptetéséhez pár másodperces tápelvételt kell alkalmaznia modulon.

Ha több B299 modul is található ugyanabban a rendszerben, az összes B299 modul címének egyedinek kell lennie.

A központ által engedélyezett zónák száma meghatározza az érvényes címeket. Az érvényes zónák számát lásd: *A B2*99 c*ímbeállításai, oldal 173*.

#### 13.2.2 Felügyelet

A központ automatikusan felügyel minden B299 modult az SDI2-buszon, ha egy kapcsolódó zóna forrása POPEX értékre van programozva.

Ha nem kapja meg a várt választ a modultól, az összes kezelőegység rendszerhibát jelez. A központ modul-hibajelentést küld a felügyeleti állomásnak (ha a modul-hibajelentéseket konfigurálták).

# 13.2.3Felszerelés és a központ bekötése (B299)A telisoftményéskiése kiszémítése

A teljesítményfelvétel kiszámítása

Győződjön meg arról, hogy rendelkezésre áll elegendő teljesítmény a modul és a rendszerhez csatlakoztatni kívánt többi, tápellátást igénylő eszköz számára. Lásd: *Központi panel kimenetek, oldal 67*.

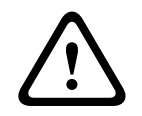

#### Figyelem!!

A bekötés előtt áramtalanítsa a készülékeket (a hálózatról és akkumulátorról is). Ennek elmulasztása személyi sérülést és/vagy a készülékek károsodását okozhatja.

# 1

#### Megjegyzés!

#### Burkolat

Szerelje be a modult a központ burkolatába vagy egy, a modultól meghatározott távolságon belül található burkolatba: 60 m 22 AWG (0,6 mm) méretű vezetékeknél, vagy 152 m 18 AWG (1,0 mm) méretű vezetékeknél.

#### A modul beszerelése

- 1. Állítsa be a modul címét.
- 2. Tartsa a modul szerelőkereteit a burkolat belsejére. Igazítsa a szerelőkeret furatait a burkolaten lévő háromfuratos rögzítési mintához
- 3. A modul rögzítéséhez használja a mellékelt rögzítőcsavarokat.

#### A központhoz bekötés

A központ bármelyik SDI2-vel való csatlakoztatáshoz használja a modul PWR, A, B és COM jelölésű sorkapcsát vagy az összekötőkábel csatlakozóját és a hozzá tartozó összekötőkábelt. 18 AWG és 22 AWG (1,0 mm és 0,6 mm) közötti méretű vezetéket használjon sorkapcsos bekötéshez.

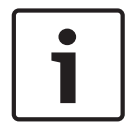

#### Megjegyzés!

Használja a sorkapocshoz menő vezetéket vagy a központhoz menő összekötőkábelt. Ne használja mindkettőt. Ha több modult csatlakoztat, kösse párhuzamosan a sorkapocshoz menő vezeték és az összekötőkábel csatlakozóit.

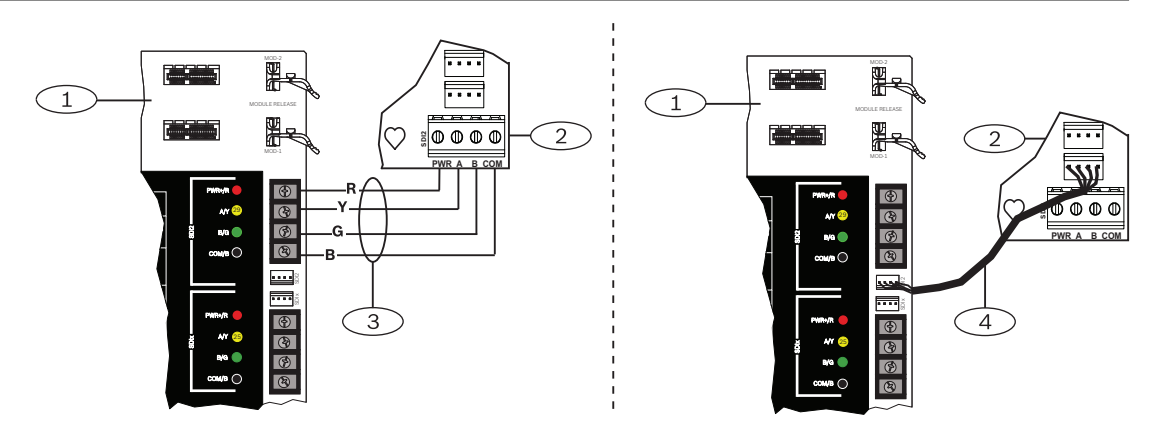

#### 13.2.4 POPIT eszközök áttekintése és bekötése

Az egyes érzékelőhurkok vezeték-ellenállása legyen kisebb mint 100  $\Omega$  az érzékelőeszközök bekötött állapotában. A sorkapocs a 12–22 AWG (2,0–0,6 mm) méretű vezetékeket támogatja.

#### Az eszközök bekötése

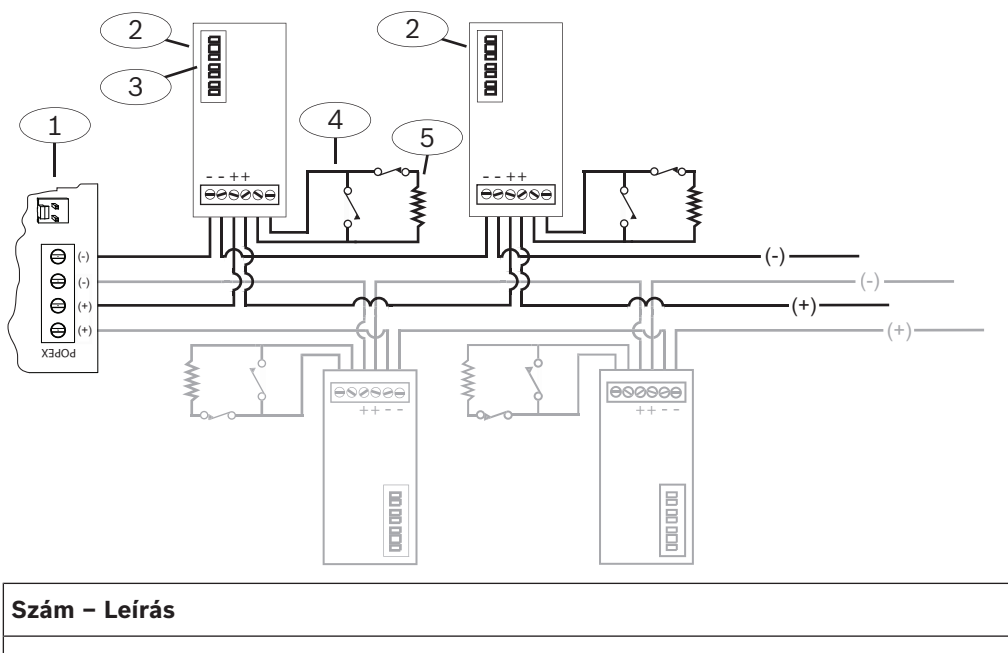

- 1 B299
- 2 POPIT eszköz

3 – POPIT címzőkapcsolók

- 4 POPIT érzékelőhurok
- 5 33 kΩ-os véglezáró ellenállás (cikkszám: 15-03130-022)

# 13.3 B600 Retrofit ZONEX modul

A B600 Átalakító(ZONEX) modul lehetővé teszi a ZONEX eszközök B9512G/B8512G modulon való használatát. A B600 modul saját csatlakoztatással (a modulhoz mellékelt kábelen) kapcsolódik a központhoz.

A központ egy B600 modult támogat.

# 13.3.1Felszerelés és a központ bekötése (B600)A teljesítményfelvétel kiszámítása

Győződjön meg arról, hogy rendelkezésre áll elegendő teljesítmény a modul és a rendszerhez csatlakoztatni kívánt többi, tápellátást igénylő eszköz számára. Lásd: *Központi panel kimenetek, oldal 67*.

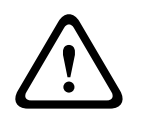

#### Figyelem!!

A bekötés előtt áramtalanítsa a készülékeket (a hálózatról és akkumulátorról is). Ennek elmulasztása személyi sérülést és/vagy a készülékek károsodását okozhatja.

#### A modul beszerelése

- 1. Az Átalakítóval használt alkalmazásoknál szerelje le a modul sorkapcsát.
- 2. Tartsa a modul szerelőkereteit a burkolat belsejéhez. Igazítsa a szerelőkeret furatait a burkolaton lévő háromfuratos rögzítéshez.
- 3. A modul rögzítéséhez használja a mellékelt rögzítőcsavarokat.

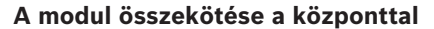

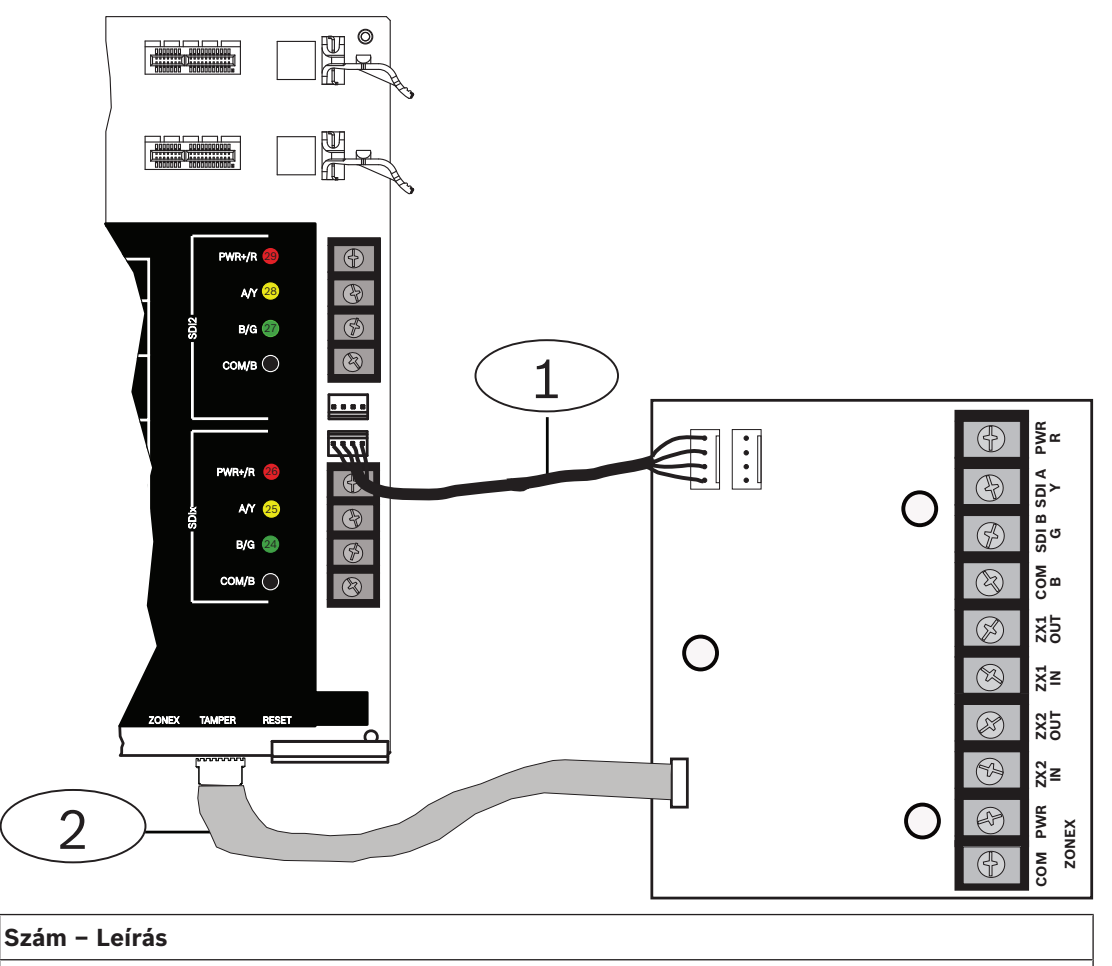

1 – ZONEX-csatlakozókábel

2 – SDI-összekötőkábel

#### A sorkapocs bekötése

A sorkapocs bekötésével kapcsolatos tudnivalók a következő fejezetben olvashatók.

#### 13.3.2 D8125 bővítés

A központ az alábbi modulok közül legfeljebb kettőt támogat (a fejezetben végig "D8125" modulként hivatkozunk rá) a B600 használatával:

- D8125 bővítőmodul
- D8125MUX bővítőmodul, Multiplex
- D8125INV vezeték nélküli modul
- D8125CW-V2 interfészmodul, Inovonics Echostream

#### A teljesítményfelvétel kiszámítása

Győződjön meg arról, hogy rendelkezésre áll elegendő teljesítmény a modul és a rendszerhez csatlakoztatni kívánt többi, tápellátást igénylő eszköz számára. Lásd: *Központi panel kimenetek, oldal 67*.

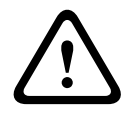

#### Figyelem!!

A bekötés előtt áramtalanítsa a készülékeket (a hálózatról és akkumulátorról is). Ennek elmulasztása személyi sérülést és/vagy a készülékek károsodását okozhatja.

A D8125 modult használó B9512G POPIT modulokkal legfeljebb 238 bővített zónát tud biztosítani. A D8125 modult használó B8512G legfeljebb 91 bővített zónát biztosít. A D9127 POPIT modulok a D8125 POPEX modul segítségével jelentenek a központnak. Minden D8125 modul legfeljebb 119 POPIT zónát támogat. Kössön be két D8125 modult a B9512G modulba, így a POPIT zónák teljes számát 238-ra növelheti.

- A 9–127. zónák az első D8125 modulhoz kapcsolódnak.
- A 129–247. zónák a második D8125 modulhoz kapcsolódnak.

A központ csak az egyes POPIT moduloknak jelzi a tevékenységeket, nem az érzékelőhurokhoz bekötött összes érzékelőeszköznek.

A D9127 modulburkolatok az UL-listán szereplő tűzálló anyagból készülnek. A D9127T modulokban szabotázskapcsolók is helyet kaptak, a D9127U modulokban nem. Az UL D9127T modulokat ír elő jóváhagyott alkalmazásokhoz.

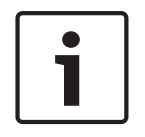

#### Megjegyzés!

Tűzjelző és nem tűzjelző eszközök osztozhatnak ugyanazon a bővítőhurkon, ha a POPIT modul elkülöníti a bemenet és a bővítőhurok csatlakozásainak adatait.

#### Telepítés

Részletes útmutatásokért lapozza fel a *Kapcsolódó dokumentáció, oldal 13* listáján szereplő megfelelő dokumentumot.

#### 13.3.3 D8128D OctoPOPIT nyolczónás bővítő

A központ támogatja a D8128D modult a B600 használatával.

A B600 legfeljebb 30 (harminc) D8128D modult támogat. A B9512G legfeljebb 15 db, a B600 ZX1 csatlakozóira bekötött D8128D modult, és legfeljebb 15 db, a B600 ZX2 csatlakozóira bekötött D8128D modult támogat. A B8512G legfeljebb 12 db, a B600 ZX1 csatlakozóira bekötött D8128D modult támogat (a 12. modulnál a kapcsolók a 97–104. zónákhoz vannak beállítva, de csak a 97–99. zónák állnak rendelkezésre).

#### A teljesítményfelvétel kiszámítása

Győződjön meg arról, hogy rendelkezésre áll elegendő teljesítmény a modul és a rendszerhez csatlakoztatni kívánt többi, tápellátást igénylő eszköz számára. Lásd: *Központi panel kimenetek, oldal 67*.

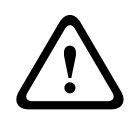

#### Figyelem!!

A bekötés előtt áramtalanítsa a készülékeket (a hálózatról és akkumulátorról is). Ennek elmulasztása személyi sérülést és/vagy a készülékek károsodását okozhatja.

A D8128D OctoPOPIT modul egyesíti a D8125 POPEX modul és a D9127 POPIT modulok funkcióit, így nyolc bővített zónát biztosít egyetlen modulban. Mind a D8128D OctoPOPIT, mind a D8125 POPEX modulokat bekötheti párhuzamosan a B600 ZONEX modul csatlakozóival. A központ a következő számú modult támogatja a B600 modulon keresztül:

- B9512G. 30
- B8512G. 12

#### Tűzjelzést kezdeményező alkalmazásokkal szembeni követelmények

A D125B kettős Tápellátott hurok interfészmodul kimeneteit közvetlenül a D8128D zónabemeneteihez csatlakoztathatja. Kétvezetékes füstérzékelők bekötéséhez használja a D125B modult.

Szerelje be a D125B és az OctoPOPIT modult a központ burkolatába vagy a központ burkolatához sorkapcson keresztül, de attól legfeljebb 6 m távolságra lévő külön burkolatba.

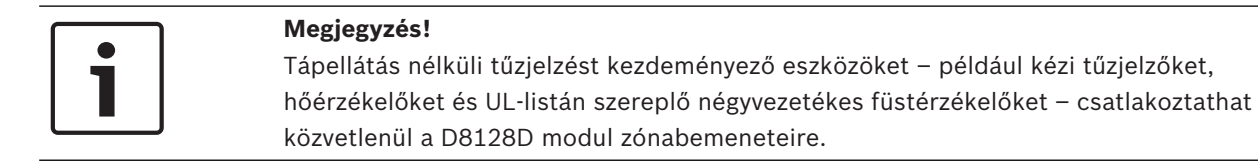

#### Címbeállítások

A D8128D kapcsolói meghatározzák a zónakiosztást és a vonallezárást. Az 1., 2., 3. és 4. kapcsoló a központ zónaszámaihoz társítja az OctoPOPIT érzékelőhurkokait. Az 5. kapcsoló a vonalvégi lezárást adja meg. A további tudnivalókat lásd: *A D8128D címbeállításai, oldal 175*.

#### Telepítés

Részletes útmutatásokért lapozza fel a *Kapcsolódó dokumentáció, oldal 13* listáján szereplő megfelelő dokumentumot.

# 13.4 Bővített zónák tesztelése

A sétateszttel ellenőrizze, hogy az összes bővített zóna megfelelően működik-e.

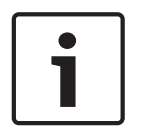

#### Megjegyzés!

#### A sétateszt nem jelez plusz zónákat.

Ha beállítja a zóna-bővítőmodulok címzőkapcsolóit, a központ hiányzó vagy plusz zónákat hozhat létre. Ha kettő vagy több modul címzőkapcsolói azonos címre vannak beállítva, az adott címhez társított zónák tesztje nem lesz megfelelő.

# 13.5 Plusz zóna események

A központ plusz zóna eseményeket generál, ha hibát érzékel egy 0-ra állított (letiltott/nem használt) zónaprofilú zónánál.

Egy SDI2 vezeték nélküli zóna akkor tekinthető hozzárendeltnek, ha a zónaforrása vezeték nélküli, és van hozzárendelt RFID .

Központ-panel zónái nem tudnak Plusz zóna eseményeket generálni. Szervizelés céljára áthidalt zónák nem tudnak plusz zóna eseményeket generálni.

# 13.6 Hiányzó zónaállapotok

A zónaprogramozás és annak a területnek az állapota, amelyben a zóna található, meghatározza a központ működését. Például:

- Egy belső mozgásérzékelő zóna hiányzik, és a terület hatástalanítva van. A központ Hiányzó hibaeseményt generál.
- Egy belső mozgásérzékelő zóna hiányzik, és a terület élesítve van. A központ Hiányzó riasztási eseményt generál.

A 24 órás nem tűzvédelmi zónák mindig Hiányzó riasztási eseményt generálnak. A tűzvédelmi zónák mindig Hiányzó tűz hibaeseményt generálnak.

# 14 Vezeték nélküli modulok

A központ egy B810 vagy egy B820 modult támogat. A modul segítségével hozzáadhat vezeték nélküli érzékelőket a rendszerhez.

# 14.1 B810 vevő

A B810 egy vezeték nélküli vevő, amely a RADION vezeték nélküli eszközöket és a RADION jelismétlőket támogatja. A vevő legfeljebb a következő számú eszközt támogatja:

- 504 vezeték nélküli zónaeszköz
- 1000 távadó
- 8 jelismétlő

A modul a központon levő SDI2-buszhoz az SDI2-csatlakozókkal csatlakozik. Részletes útmutatásokért lapozza fel a *Kapcsolódó dokumentáció, oldal 13* listáján szereplő megfelelő dokumentumot.

#### 14.1.1 Az SDI2 címbeállításai

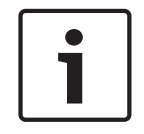

#### Megjegyzés!

A modul csak a bekapcsolása közben olvassa le a címzőkapcsoló beállítását. Ha a modul áram alá helyezése után módosítja a beállítást, az új beállítás érvénybe léptetéséhez pár másodperces tápelvételt kell alkalmaznia modulon.

A központ csak az 1-es címet támogatja.

#### 14.1.2 Felügyelet

A központ lehetővé teszi a modul felügyeletét, ha legalább egy RF eszközt regisztrál. A központon elérhető RF eszközök többek között RF-jelismétlők, vezeték nélküli zónák vagy felhasználói távadók. Ha nem kapja meg a várt választ valamely SDI2-modultól, akkor az összes kezelőegység rendszerhibát jelez, és hibaeseményt küld a felügyeleti állomásnak.

# 14.1.3 Felszerelés és a központ bekötése (B810)

#### A teljesítményfelvétel kiszámítása

Győződjön meg arról, hogy rendelkezésre áll elegendő teljesítmény a modul és a rendszerhez csatlakoztatni kívánt többi, tápellátást igénylő eszköz számára. Lásd: *Központi panel kimenetek, oldal 67*.

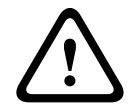

#### Figyelem!!

A bekötés előtt áramtalanítsa a készülékeket (a hálózatról és akkumulátorról is). Ennek elmulasztása személyi sérülést és/vagy a készülékek károsodását okozhatja.

| Am | odul | beszere | lése |
|----|------|---------|------|
|----|------|---------|------|

| Megjegyzés!                                                                                        |
|----------------------------------------------------------------------------------------------------|
| A vevőt fémtárgyaktól távol, adóegységek közelében szerelje fel.                                   |
| A fémtárgyak (csővezetékek, fémhálók, dobozok) csökkenthetik a rádiófrekvenciás<br>hatótávolságot. |
| A legjobb vételt úgy érheti el, ha a vevőt az adók közelében szereli fel.                          |
| 1 Nvissa ki a modult                                                                               |

- 1. Nyissa ki a modult.
- 2. A címzőkapcsolóval állítsa a modult az 1-es címre.
- 3. A mellékelt rögzítőelemekkel és csavarokkal szerelje fel a falfelületre a modul alapját.
- 4. Húzza át a vezetékeket a szerelőlemezen.

5. Helyezze a modult az alapra.

#### A központhoz bekötés

A központ SDI2-vel való csatlakoztatáshoz használja a modul PWR, A, B és COM jelölésű sorkapcsát. Vezetékezze a modulhoz meghatározott távolságon belül: 183 m 22 AWG (0,6 mm) méretű vezetékeknél vagy 305 m 18 AWG (1,0 mm) méretű vezetékeknél.

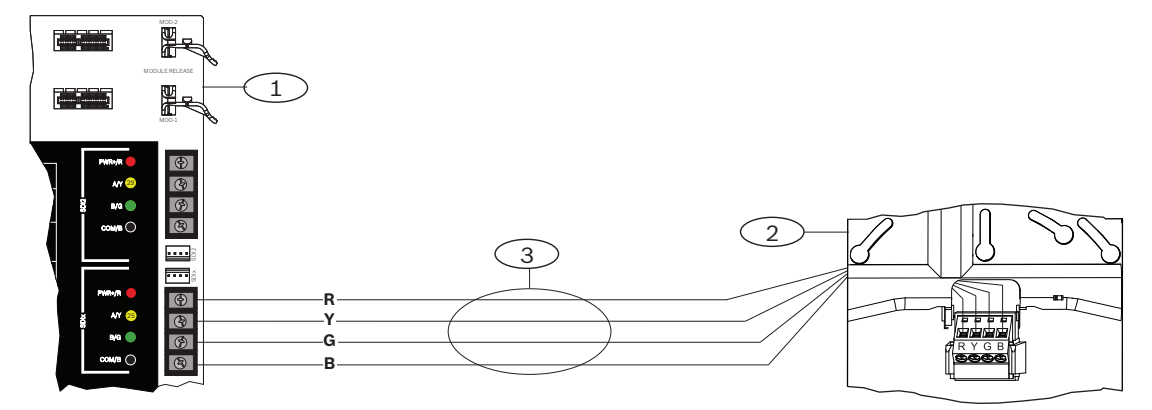

#### Szám – Leírás

- 1 Központ
- 2 modul
- 3 Sorkapocs

# 14.2 B820 SDI2 Inovonics interfészmodul

A B820 egy olyan modul, amellyel Inovonics EN4200 EchoStream soros vevőegység csatlakoztatható a központhoz.

Részletes útmutatásokért lapozza fel a *Kapcsolódó dokumentáció, oldal 13* listáján szereplő megfelelő dokumentumot.

#### 14.2.1 Az SDI2 címbeállításai

| Megjegyzés! |  |
|-------------|--|
|-------------|--|

A modul csak a bekapcsolása közben olvassa le a címzőkapcsoló beállítását. Ha a modul áram alá helyezése után módosítja a beállítást, az új beállítás érvénybe léptetéséhez pár másodperces tápelvételt kell alkalmaznia modulon.

A központ csak az 1-es címet támogatja.

### 14.2.2 Felügyelet

A központ lehetővé teszi a modul felügyeletét, ha legalább egy RF eszközt regisztrál. A központon elérhető RF eszközök többek között RF-jelismétlők, vezeték nélküli zónák vagy felhasználói távadók. Ha nem kapja meg a várt választ valamely SDI2-modultól, akkor az összes kezelőegység rendszerhibát jelez, és hibaeseményt küld a felügyeleti állomásnak.

# 14.2.3Felszerelés és a központ bekötése (B820)A teljesítményfelvétel kiszámítása

Győződjön meg arról, hogy rendelkezésre áll elegendő teljesítmény a modul és a rendszerhez csatlakoztatni kívánt többi, tápellátást igénylő eszköz számára. Lásd: *Központi panel kimenetek, oldal* 67.

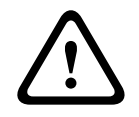

#### Figyelem!!

A bekötés előtt áramtalanítsa a készülékeket (a hálózatról és akkumulátorról is). Ennek elmulasztása személyi sérülést és/vagy a készülékek károsodását okozhatja.

#### A modul beszerelése

- 1. Állítsa be a modul címét a címzőkapcsolóval, mielőtt beszerelné azt az EN4200 burkolatba.
- 2. Állítsa be a modul címét a címzőkapcsolóval.
- 3. Egy laposfejű csavarhúzóval nyomja be a burkolat kioldófüleit, és nyissa ki.
- 4. Húzza le a védőréteget a mellékelt tépőzár egyik oldaláról, ekkor előtűnik a tépőzár ragadós része.
- 5. Helyezze a tépőzár ragadós oldalát a modul hátuljára.
- 6. Húzza le a másik védőréteget a tépőzárról.
- 7. Helyezze be a modult a burkolatba.
- 8. Csatlakoztassa a B820 és az EN4200 soros portjait.
- 9. A B820 modult finoman megnyomva ellenőrizze, hogy a tépőzár ragad-e.
- 10. A vevőegység felszerelésével és bekötésével kapcsolatos útmutatásokért lásd az EN4200 EchoStream soros vevőegység telepítési útmutatóját.

#### A központhoz bekötés

A központ SDI2-vel való csatlakoztatáshoz használja a modul PWR, A, B és COM jelölésű sorkapcsát. Vezetékezze a modulhoz meghatározott távolságon belül: 183 m 22 AWG (0,6 mm) méretű vezetékeknél vagy 305 m 18 AWG (1,0 mm) méretű vezetékeknél.

• Vezesse át a kábelt a központ burkolatán és az EN4200 burkolaton.

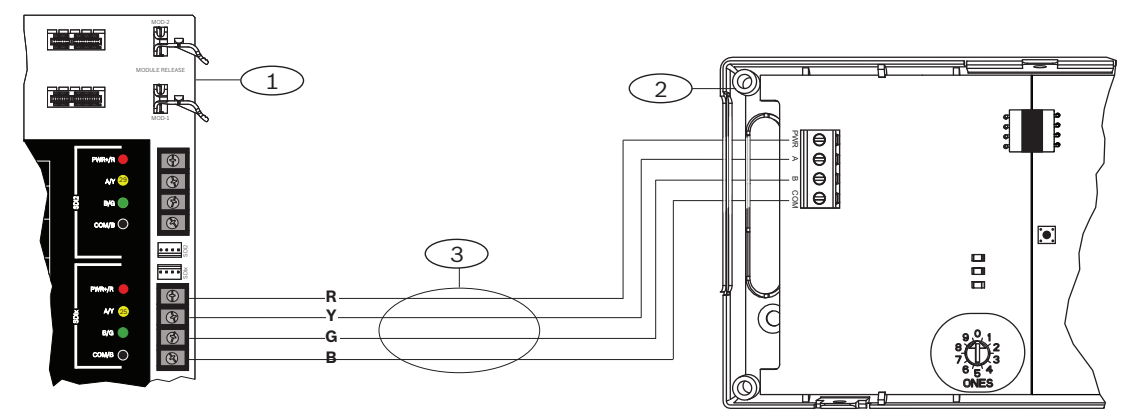

| Szám – Leírás |
|---------------|
| 1 – Központ   |
| 2 – modul     |
| 3 – Sorkapocs |

# 15 Beléptetés

A központok legfeljebb a következő számú modult, kártyát és beléptetőkulcsot támogatják:

| Központ | B901 | D9210C                                       | Kárt<br>belé | yák vagy<br>ptetőkulcsok   |
|---------|------|----------------------------------------------|--------------|----------------------------|
| B9512G  | 32   | 8 (a B901-gyel<br>kombinálva összesen<br>32) | -            | B901. 2,000<br>D9210C. 999 |
| B8512G  | 8    | 8 (a B901-gyel<br>kombinálva összesen 8)     |              | B901. 500<br>D9210C. 500   |

A következők engedélyezhetik a belépést:

- A beléptetőmodulhoz csatlakoztatott Wiegand beléptetőeszköz (kártyaolvasó)
- Belépési kérelem (RTE) vagy kilépési kérelem (REX) bemenet
- SDI2-kezelőegység feloldási parancsa (tűzjelző kezelőegységek kivételével)

A központ beléptető funkciói megtagadhatják a belépést, ha a rendszer élesítve van. Az is előfordulhat, hogy a központ csak bizonyos jogosult felhasználók számára engedélyezi a belépést attól függően, hogy a terület Teljes-, Részleges élesítésű, vagy Hatástalan állapotú. Jogosult felhasználóknál úgy is beprogramozhatja a rendszert, hogy automatikusan kikapcsoljon.

A Kettős hitelesítés funkció megkövetelheti, hogy a belépéshez a felhasználó megadjon egy kódot, és bemutasson egy kártyát vagy beléptetőkulcsot.

# 15.1 B901 ajtóvezérlő

A B901 beléptető interfészmodul felügyelt, címezhető SDI/SDI2 buszeszköz, amely beléptetőrendszerekkel való integrálást biztosít a Bosch kompatibilis központjai számára. A modul 14 programozható belépési jogosultsági szintet kínál. A belépési jogosultságot a felhasználói szint, a felhasználói csoport, az időpont, az ajtó állapota és a terület élesítettségének állapota határozza meg. A vezérlés a jogosultsági korlátozások alapján automatikus és manuális is lehet.

A modul a 27–30. csatlakozókkal (vagy a 23–26. csatlakozókkal, ha az SDI2-höz van konfigurálva) vagy az összekötőkábel csatlakozójával csatlakozik az SDI2-buszon keresztül, vagy az SDIx-buszon (ha SDI-ként van konfigurálva) keresztül a központhoz. Egynél több modult is csatlakoztathat a központhoz, ha egymás után láncolva köti őket. Részletes útmutatásokért lapozza fel a *Kapcsolódó dokumentáció, oldal 13* listáján szereplő megfelelő dokumentumot.

#### 15.1.1 Címbeállítások

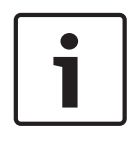

#### Megjegyzés!

A modul csak a bekapcsolása közben olvassa le a címzőkapcsoló beállítását. Ha a modul áram alá helyezése után módosítja a beállítást, az új beállítás érvénybe léptetéséhez pár másodperces tápelvételt kell alkalmaznia modulon.

Ha több beléptetőmodul is található ugyanabban a rendszerben, az összes beléptetőmodul címének egyedinek kell lennie.

Az érvényes címeket lásd: A B901 címbeállításai, oldal 176.

#### 15.1.2 Felügyelet

Ha nem kapja meg a várt választ a modultól, az összes kezelőegység rendszerhibát jelez. A központ modul-hibajelentést küld a felügyeleti állomásnak (ha a modul-hibajelentéseket konfigurálták).

# 15.1.3Felszerelés és a központ bekötése (B901)A teljesítményfelvétel kiszámítása

Győződjön meg arról, hogy rendelkezésre áll elegendő teljesítmény a modul és a rendszerhez csatlakoztatni kívánt többi, tápellátást igénylő eszköz számára. Lásd: *Központi panel kimenetek, oldal 67*.

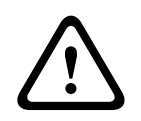

#### Figyelem!!

A bekötés előtt áramtalanítsa a készülékeket (a hálózatról és akkumulátorról is). Ennek elmulasztása személyi sérülést és/vagy a készülékek károsodását okozhatja.

#### A modul beszerelése

- 1. Állítsa be a modul címét.
- 2. Tartsa a modul szerelőkereteit a burkolat belsejére. Igazítsa a szerelőkeret furatait a burkolaten lévő háromfuratos rögzítési mintához
- 3. A modul rögzítéséhez használja a mellékelt rögzítőcsavarokat.

#### A központhoz bekötés

A központ bármelyik SDI2-vel való csatlakoztatáshoz használja a modul PWR, A, B és COM jelölésű sorkapcsát vagy az összekötőkábel csatlakozóját és a hozzá tartozó összekötőkábelt. 18 AWG és 22 AWG (1,0 mm és 0,6 mm) közötti méretű vezetéket használjon sorkapcsos bekötéshez.

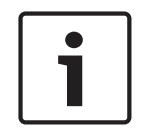

#### Megjegyzés!

Használja a sorkapocshoz menő vezetéket vagy a központhoz menő összekötőkábelt. Ne használja mindkettőt. Ha több modult csatlakoztat, kösse párhuzamosan a sorkapocshoz menő vezeték és az összekötőkábel csatlakozóit.

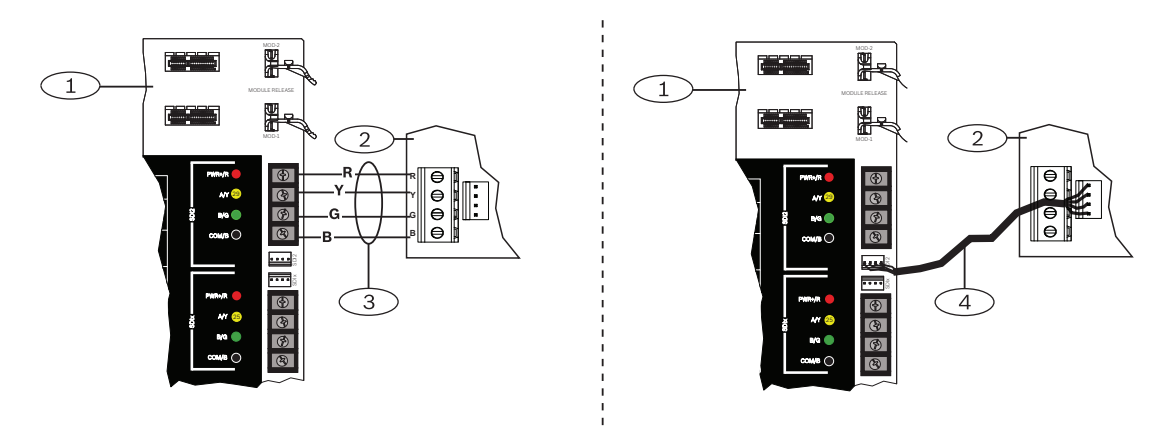

B9512 vagy B8512 esetén a B901 modul csatlakozhat az SDIx-buszhoz. A modul D9210C modulként működik, ha az SDIx SDI-ként van beállítva. Használja a sorkapocshoz menő vezetéket vagy a központhoz menő összekötőkábelt.

# 15.2 D9210C beléptető interfészmodul

A D9210C egy négyvezetékes, SDI-ről táplált eszköz, amely beléptetőajtó és ajtónyitó csatlakoztatását teszi lehetővé. Minden D9210C modullal egy beléptetőajtó vezérelhető. Minden beléptetőajtó külön konfigurálható.

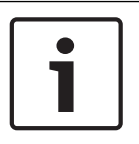

#### Megjegyzés!

A modul csak a bekapcsolása közben olvassa le a címzőkapcsoló beállítását. Ha a modul áram alá helyezése után módosítja a beállítást, az új beállítás érvénybe léptetéséhez pár másodperces tápelvételt kell alkalmaznia modulon.

#### Az SDI címbeállításai

Ha több beléptetőmodul is található ugyanabban a rendszerben, az összes beléptetőmodul címének egyedinek kell lennie.

Az érvényes címeket lásd: A D9210C címbeállításai, oldal 178.

#### Telepítés

Részletes útmutatásokért lapozza fel a *Kapcsolódó dokumentáció, oldal 13* listáján szereplő megfelelő dokumentumot.

### 15.3 Kártyaolvasó bekötése

A beléptetőmodul és egy kártyaolvasó összekötésével kapcsolatos információkért olvassa el a kártyaolvasóra nyomtatott vagy a hozzá mellékelt utasításokat.

# 16 A központ programozása és tesztelése

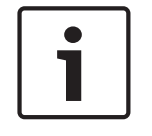

#### Megjegyzés!

A rendszer telepítése és a központ minden programozása után végezzen teljes rendszertesztet (az UL 864 szerinti követelmény). A teljes rendszerteszt során ellenőrizze, hogy a központ, az összes eszköz és a kommunikációs vevőállomások megfelelően működnek-e.

# 16.1 A központ programozása

A központ programozására használja az RPS-t, az Installer Services Portal programozóeszközt (elérhető Európában, a Közel-Keleten, Afrikában és Kínában), vagy egy kezelőegységet. Az alábbi táblázat a választható nyelveket mutatja az RPS és a Installer Services Portal programozóeszköz esetében.

|          | Installer Services<br>Portal<br>programozóeszköz | RPS-programozás | RPS egyedi szöveg* |
|----------|--------------------------------------------------|-----------------|--------------------|
| angol    | 1                                                | 1               | <b>√</b>           |
| kínai    | 1                                                |                 |                    |
| holland  | 1                                                |                 | √                  |
| francia  | 1                                                |                 | ✓                  |
| német    | 1                                                |                 | ✓                  |
| görög    | 1                                                |                 |                    |
| magyar   | 1                                                |                 | √                  |
| olasz    | 1                                                |                 | ✓                  |
| lengyel  | 1                                                |                 |                    |
| portugál | 1                                                |                 | 1                  |
| spanyol  | 1                                                |                 | 1                  |
| svéd     | 1                                                |                 | 1                  |

\* Az RPS egyéni szöveget az RPS-ben lehet beírni, amely ezután megjelenik a kezelőegységeken és a Remote Security Control alkalmazásban.

#### 16.1.1 A központ programozása RPS segítségével

#### központ azonosító létrehozásaRPS-ben

- 1. Látogasson el az RPS termékoldalra, töltse le és telepítse az RPS v6.06 vagy újabb verzióját.
- 2. Új központ azonosító létrehozásához kövesse az RPS Azonosító segéd utasításait.

#### Csatlakozás a központhoz az RPS segítségével

- 1. RPS szoftverrel rendelkező számítógép csatlakoztatása. A közvetlen RPS-csatlakoztatás történhet USB- vagy Ethernet-kapcsolattal.
- Közvetlen USB kapcsolathoz használjon B99 USB-kábelt. Új központ létrehozásakor automatikusan megnyílik az RPS Azonosító segéd.

#### Konfigurálás és annak elküldése a központnak az RPS segítségével

- 1. Az RPS Azonosító segéd segítségével programozza be konfigurációs adatait.
- 2. Kattintson a Segéd bezárása gombra, és csatlakozzon a központhoz.

- 3. Megnyílik a Központ kommunikációs beállításai ablak.
- 4. Kattintson a **Csatlakozás** gombra és küldje el a beprogramozott konfigurációt a központnak.
- 5. Kattintson a **Szétkapcsolás** gombra, amikor a programozás befejeződött.

A további tudnivalókat lásd az RPS súgójában.

#### 16.1.2 Központ programozása a Telepítési szolgáltatások portál programozóeszközzel

Az Installer Services Portal programozóeszköz Európában, a Közel-Keleten, Afrikában és Kínában áll rendelkezésre.

#### Installer Services Portal programozóeszközbeli központfiók létrehozása

- 1. Regisztráljon az Installer Services Portalra: https://sp.boschsecurity.com.
- 2. Ügyeljen rá, hogy a központ csatlakozzon a hálózathoz.
- 3. Jelentkezzen be az Installer Services Portal programozóeszközbe.
- 4. Központ azonosító létrehozásához kattintson az Új gombra, és válassza ki az Eszköz elemet.
- 5. Írja be a központ azonosító adatait.
- 6. Aktiválja a CloudID szolgáltatást.

Az Installer Services Portal programozóeszköz megkeresi az adatbázisban a regisztrált azonosítót.

- 7. Kattintson az **Aktiválás** gombra.
- 8. Kattintson a **Központ hozzáadása** gombra.

#### Csatlakozás és elküldés az Installer Services Portal programozóeszköz segítségével

- 1. Keresse meg vagy válassza ki az eszközt a központhoz való csatlakozáshoz.
- 2. Új azonosító megkereséséhez írja be a központ azonosító nevét a keresés mezőbe.
- 3. Válassza ki a központ azonosítóot.
- 4. Kattintson a **Csatlakozás** gombra.
- 5. Kattintson a **Konfigurálás** gombra.
- 6. Programozza be konfigurációs adatait.
- A programozás elküldéséhez kattintson a 3 függőleges pontra, és válassza ki a Függőben lévő módosítások küldése a központnak elemet.
- 8. Kattintson a Szétkapcsolás gombra, amikor a programozás befejeződött.

A további információkat lásd az Installer Services Portal programozóeszköz súgójában.

#### 16.1.3 Központ programozása kezelőegység segítségével

Lásd: Kezelőegység telepítőmenü, oldal 128.

# 16.2 Sétatesztek

A sétateszt során a központ teszteli a kezelőegység hatókörébe tartozó területekhez hozzárendelt zónákat. Sétateszt közben a zónák nem működnek megfelelően. A zónák csak azt jelzik, hogy tesztelte-e őket.

Négy különböző típusú sétatesztet végezhet ezen a rendszeren. A tesztek 20 perc tétlenség után befejeződnek.

Sétateszt közben az összes zóna zónaellenőrzései le vannak tiltva.

A központ Sétateszt kezdete és Sétateszt vége jelentést küld a felügyeleti állomás vevőjének.

#### 16.2.1 Tűzvédelmi sétateszt

A tűzvédelmi sétateszt során ellenőrizheti az **összes** látható 24 órás zónát. A tűzvédelmi sétateszthez több zónatípus tartozik. A zónáknak meg kell felelniük az alábbi

kritériumoknak:

- Van olyan zónaforrása ami eltér a Nem-hozzárendelttől
- Van zónaprofil ami a nem a Letiltva értékre van beállítva (nem nulla értékű)
- Nincsenek szervizelési célra áthidalva
- Nem láthatatlan zónák
- Van Állandó kulcsos kapcsoló, Impulzusos kulcsos kapcsoló, Zóna nyitása/zárása, Tűz, Kieg. AC felügyelet vagy Gáz zónatípusuk

#### Tűzvédelmi sétateszt végzése

- 1. Válasszon ki egy kezelőegységet a teszt végrehajtásához. Győződjön meg arról, hogy az összes terület hatástalanítva van.
- Nyissa meg a Main Menut, majd a [3] Actions Menu > [3] Test > [1] Walk Test > [1] Fire menüpontot.
- 3. A kezelőegység kijelzője mutatja a még nem ellenőrzött zónák számát.
- A zónák listájának megtekintéséhez nyomja meg az Enter vagy a View untested points gombot. A ≤/Previous vagy ≥/Next gombbal görgetheti a zónák listáját.
- 5. Egy zóna aktiválásakor (például egy füstérzékelő tesztgombjának megnyomásakor) a kezelőegység rövid hangjelzést ad, és megjeleníti a zóna nevét.

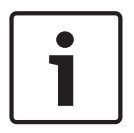

#### Megjegyzés!

#### Több érzékelő

Ha több érzékelő is van a zónahurokban, akkor a kezelőegység hangjelzéssel megerősít minden észlelt hibát.

#### 16.2.2 Behatolási sétateszt

A behatolási sétateszt az alábbi kritériumoknak megfelelő zónákat érinti:

- Van olyan zónaforrása ami eltér a Nem-hozzárendelttől
- Van zónaprofil ami a nem a Letiltva értékre van beállítva (nem nulla értékű)
- Van Programozott zóna, Részleges, Belső vagy Belső követő zónatípus
- Nincsenek szervizelési célra áthidalva
- Nem láthatatlan zónák

Beállítható, hogy egy programozott zóna kikapcsolás esetén hibát jelezzen.

#### Behatolási sétateszt végzése

- 1. Válasszon ki egy kezelőegységet a teszt végrehajtásához. Győződjön meg arról, hogy az összes terület hatástalanítva van.
- Nyissa meg a Main Menut, majd a [3] Actions Menu > [3] Test > [1] Walk Test > [1] Intrusion menüpontot.
- 3. A kezelőegység kijelzője mutatja a még nem ellenőrzött zónák számát.
- A zónák listájának megtekintéséhez nyomja meg az Enter vagy a View untested points gombot. A 
  ✓/Previous vagy 
  ✓/Next gombbal görgetheti a zónák listáját.
- 5. Egy zóna aktiválásakor (például egy ajtó kinyitásakor) a kezelőegység rövid hangjelzést ad, és megjeleníti a zóna nevét, továbbá azt, hogy a tesztelése megtörtént (például: Pt-4: P4 követés tesztelve).

#### 16.2.3 Szerviz sétateszt

A szerviz sétateszt során ellenőrizheti egy tetszőleges zónatípushoz hozzárendelt zónákat. A kezelőegység hatókörébe tartozó, sétatesztet kezdeményező területek meghatározzák, hogy mely zónákra terjed ki a teszt. Ha a kezelőegység hatóköre a teljes központ, akkor az összes zónára kiterjed, a 0-s zónaprofilú zónákra is.

A szerviz sétateszt az alábbi zónákra terjed ki:

- amelyeknek van zónaforrásuk

- az engedélyezetteken (nem nulla zónaprofi) felül azok is, amelyek le vannak tiltva (a zónaprofiljuk 0)
- amelyeket szervizelési célra áthidalt

Szerviz sétateszt közben:

- A riasztási összesítő és a tűzjelzési összesítő kikapcsolva marad, mert nincsenek összesítendő tűz- vagy betörésvédelmi riasztások.
- A teszt nem generál Plusz zóna hibákat.
- A teszt nem naplóz Plusz zóna eseményeket.

#### Szerviz sétateszt végzése

- 1. Válasszon ki egy kezelőegységet a teszt végrehajtásához. Győződjön meg arról, hogy az összes terület hatástalanítva van.
- Nyissa meg a Main Menut, majd a [3] Actions Menu > [3] Test > [1] Walk Test > [1] Service menüpontot.
- 3. A kezelőegység kijelzője mutatja a még nem ellenőrzött zónák számát.
- 4. A zónák listájának megtekintéséhez nyomja meg az Enter vagy a View untested points gombot. A ≤/Previous vagy ≥/Next gombbal görgetheti a zónák listáját.
- Egy zóna aktiválásakor (például egy mozgásérzékelő előtt elhaladva) a kezelőegység rövid hangjelzést ad, és megjeleníti a zóna nevét és további információkat (például: 1. terület, 7. zóna, beépített: zárlat).

#### 16.2.4 Láthatatlan sétateszt

A láthatatlan sétateszt során ellenőrizheti a programozott és a 24 órás zónákat is. Olyan zónaprofilokhoz rendelt zónák, amelyeknél a Láthatatlan zóna paraméter Igen értékre van állítva.

A láthatatlan sétateszt az alábbi kritériumoknak megfelelő zónákat érinti:

- Van olyan zónaforrása ami eltér a Nem-hozzárendelttől
- Van zónaprofil ami a nem a Letiltva értékre van beállítva (nem nulla értékű)
- Van 24 órás, Részleges, Belső vagy Belső követő zónatípushoz konfigurált zónaprofiljuk
- Nincsenek szervizelési célra áthidalva

#### Láthatatlan sétateszt végzése

- 1. Válasszon ki egy kezelőegységet a teszt végrehajtásához. Győződjön meg arról, hogy az összes terület hatástalanítva van.
- 2. Adja meg személyes kódját, és nyomja meg az **Enter** gombot. A kezelőegység kijelzője mutatja a még ellenőrizendő zónák számát.
- 3. A kezelőegység kijelzője mutatja a még nem ellenőrzött zónák számát.
- A zónák listájának megtekintéséhez nyomja meg az Enter vagy a View untested points gombot. A ≤/Previous vagy ≥/Next gombbal görgetheti a zónák listáját.
- 5. Egy zóna aktiválásakor (például egy ajtó kinyitásakor) a kezelőegység rövid hangjelzést ad, és megjeleníti a nevét.

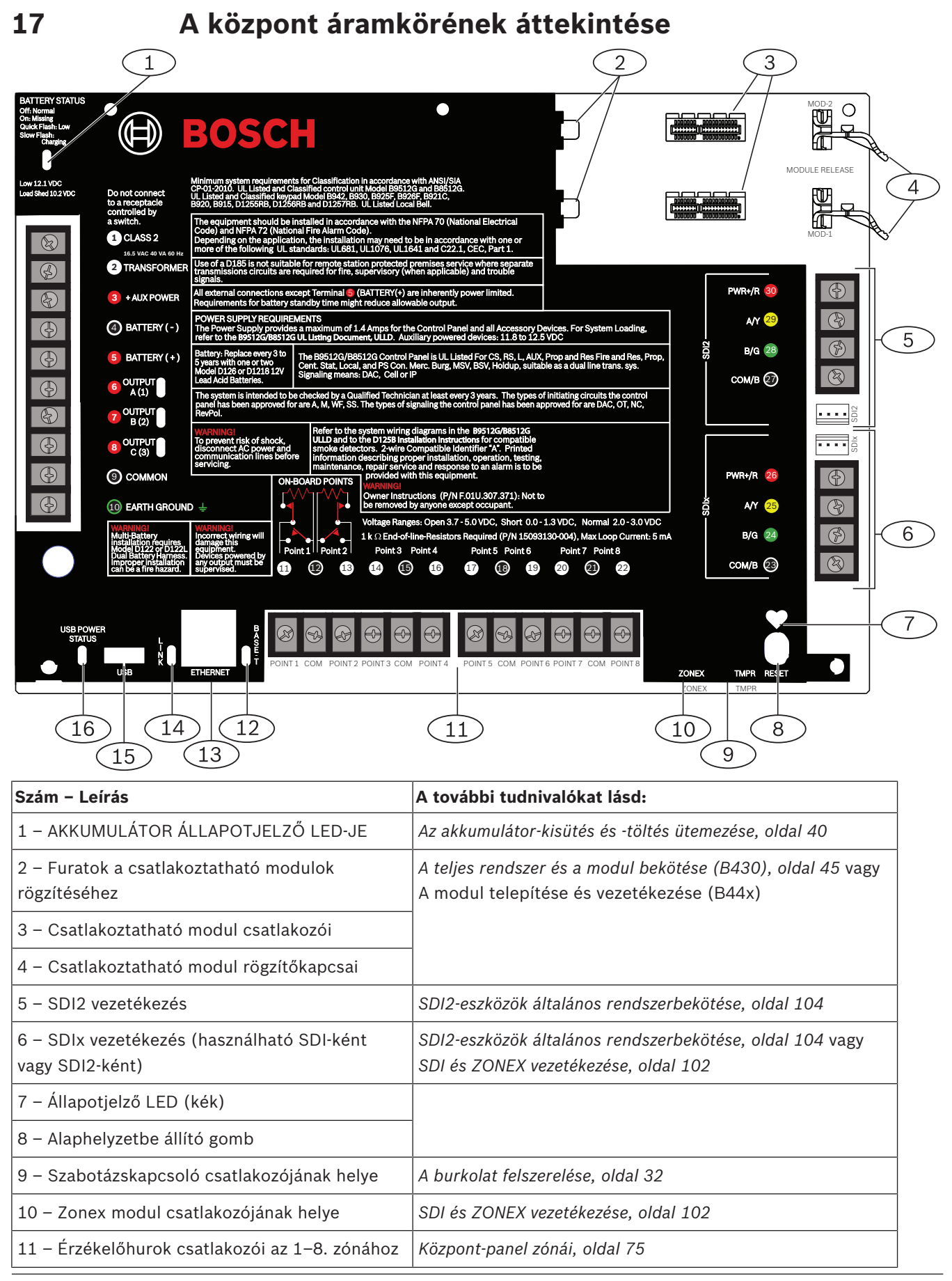

| Szám – Leírás                           | A további tudnivalókat lásd:           |  |
|-----------------------------------------|----------------------------------------|--|
| 12 – BASE-T LED (zöld)                  | Beépített Ethernet-kapcsolat, oldal 49 |  |
| 13 – Beépített Ethernet-csatlakozó      |                                        |  |
| 14 – LINK LED (sárga)                   |                                        |  |
| 15 – USB-csatlakozó                     | USB-tápellátás, oldal 69               |  |
| 16 – USB-TÁPELLÁTÁS ÁLLAPOTJELZŐ LED-JE |                                        |  |

# 18 A rendszer vezetékezési rajzai

# Megjegyzés!

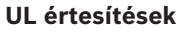

i

# Biztosítson kiegészítő tápellátást, de csak UL-listán szereplő, 12,0 VDC értékű, szabályozott, korlátozott teljesítményű tápegységgel, pl. B520 modullal.

Az A (1), B (2) és C (3) kimenetek (6., 7. és 8. kivezetés) kivételével minden kivezetés felügyelet alatt áll.

A megfelelő felügyelet érdekében ne vezessen hurokvezetékeket a kivezetések alatt. Szakítsa meg a vezetéket a csatlakozások felügyeletének biztosításához.

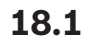

# Tápegység oldalsó vezetékei

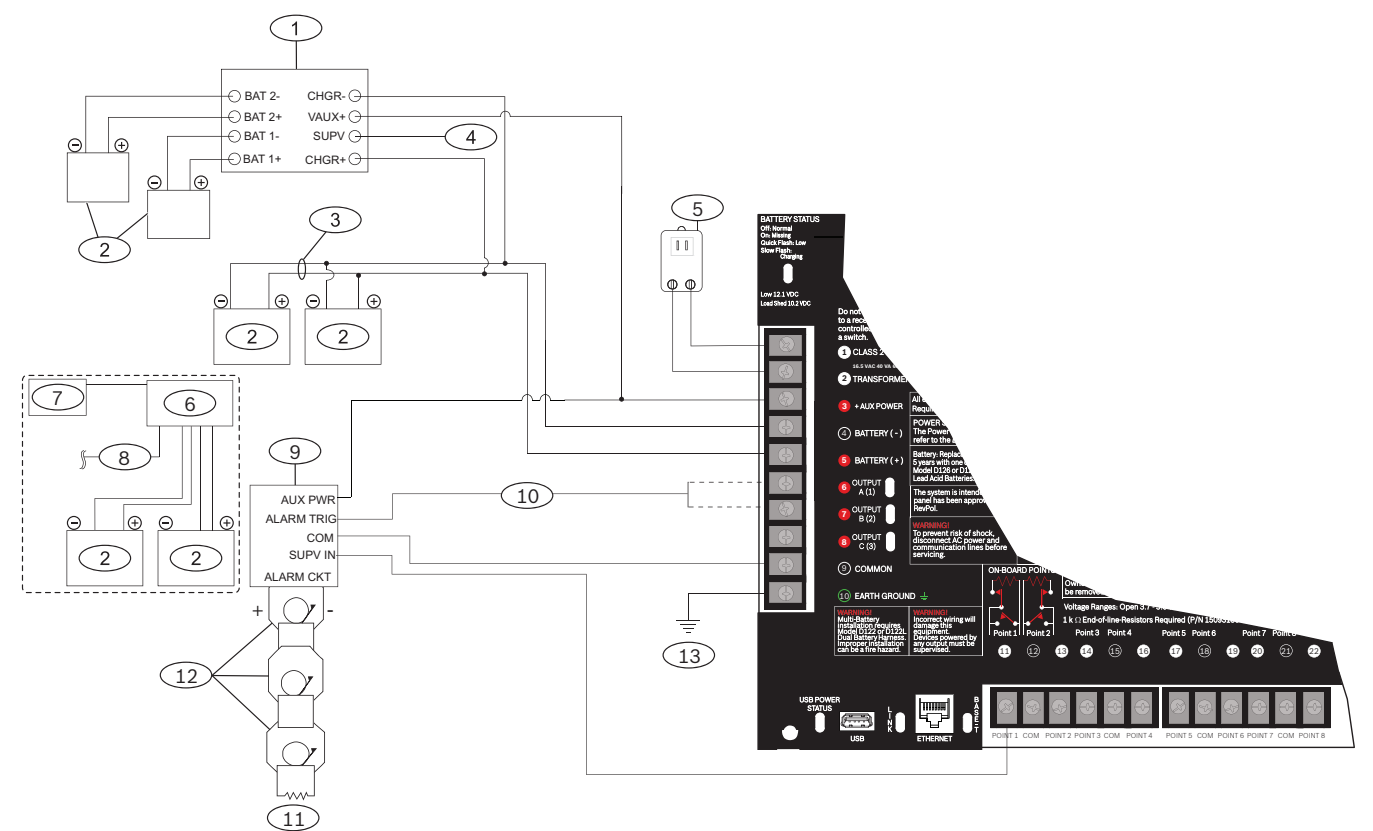

| Szám – Leírás                                                              | Szám – Leírás                                                                                      |  |
|----------------------------------------------------------------------------|----------------------------------------------------------------------------------------------------|--|
| 1 – D113 felügyeleti modul, akkumulátorvezeték (ha a<br>helyi AHJ előírja) | 8 – A központ SDI2 vezetékéhez                                                                     |  |
| 2 – Akkumulátorok                                                          | 9 – D192G értesítő modul                                                                           |  |
| 3 – D122/D122L Dual Battery Harness, szükség szerint                       | 10 – "A" KIMENETHEZ (1) vagy B KIMENETHEZ (2)                                                      |  |
| 4 – Felügyeleti zónához                                                    | 11 – 560 Ω-os, 2 W-os véglezáró ellenállás (cikkszám:<br>15-03130-005)                             |  |
| 5 – Transzformátor                                                         | 12 – 12,0 VDC névleges értékű engedélyezett hangjelző<br>készülékek (rezgő kürtöket ne használjon) |  |

| 6 – B520 külső tápegységmodul | 13 – Földeléshez |
|-------------------------------|------------------|
|                               |                  |

7 – Tápellátást igénylő eszközökhöz

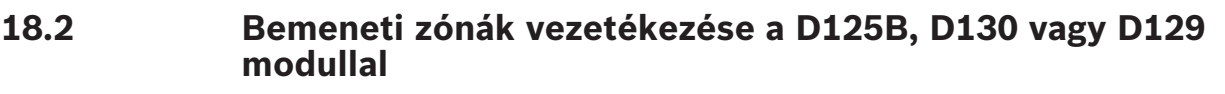

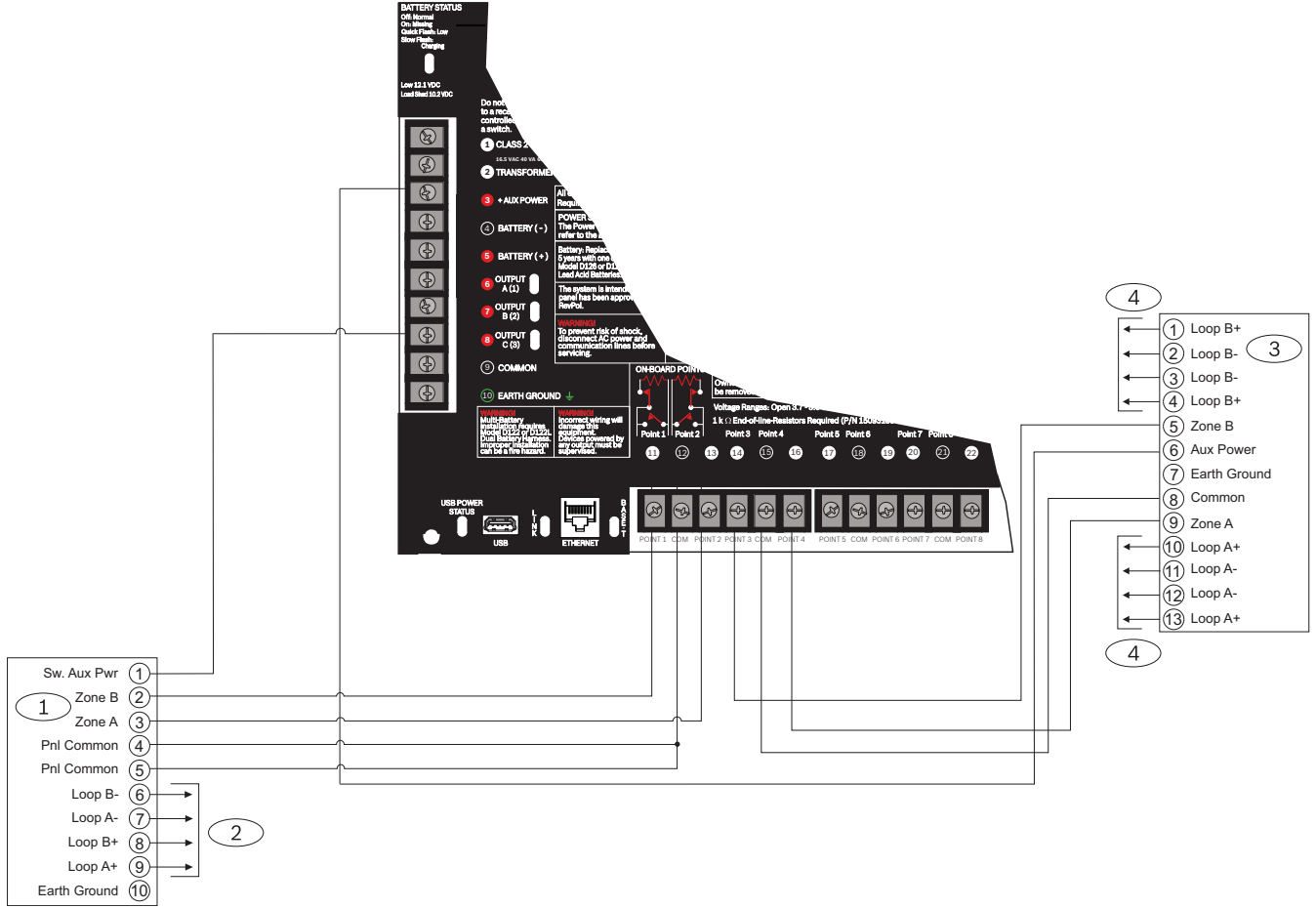

Ábra 18.1: Bemenet vezetékezése egy D125B és egy D129 modullal

#### Szám – Leírás

1 – D125B kettős B osztályú indítómodul

2 – Kompatibilis, UL-listán szereplő kétvezetékes füstérzékelőkhöz. A kompatibilis kétvezetékes füstérzékelők listáját lásd a *D125B modul telepítési útmutatójában*.

3 – D129 kettős A osztályú indítóáramköri modul

4 – A bekötéssel kapcsolatos útmutatásokat megtalálja a D129 kettős A osztályú indítóáramköri modul telepítési útmutatójában.

#### Megjegyzés!

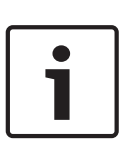

A vízáramlás-szabályozó eszközök kivételével nulla késleltetést alkalmazzon. Az 5. Csatlakozó (pozitív akkukivezetés) kivételével minden külső csatlakozás teljesítménykorlátozással van ellátva. Opcionálisan, 24 V-os alkalmazásoknál használjon UL 1481 listán szereplő, szabályozott,

korlátozott teljesítményű 24 VDC tápegységet és D130 relémodult. A megfelelő vezetékezési előírásokat megtalálja a *D130 modul telepítési útmutatójában*.

### 18.3 Bemeneti zónák vezetékezése véglezáró ellenállásokkal vagy véglezáró ellenállások nélkül

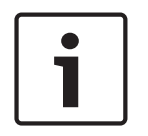

### Megjegyzés!

#### Véglezáró ellenállások

A kettős véglezáró ellenállással rendelkező áramkör esetén rendeljen ICP-1K22AWG-10 cikkszámú, 1,0 kΩ-os véglezáró ellenállásokat (10 db van egy csomagban).

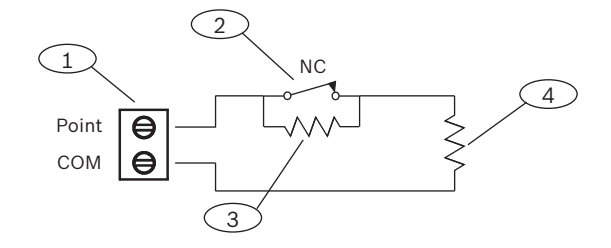

#### Szám – Leírás

- 1 Zónák érzékelőhurkainak csatlakozói
- 2 Alapállapotban zárt eszköz (érintkező)
- 3 1,0 kΩ-os eszközellenállás
- 4 1,0 kΩ-os véglezáró ellenállás

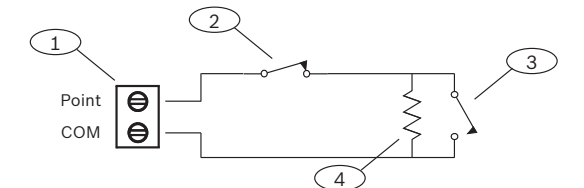

Ábra 18.2: Egyszeres véglezárás (NC vagy NO)

| Szám  | n – Leírás                                                                                   |
|-------|----------------------------------------------------------------------------------------------|
| 1 – Z | Zónák érzékelőhurkainak csatlakozói                                                          |
| 2 – A | Alapállapotban zárt eszköz (érintkező)                                                       |
| 3 – A | Alapállapotban nyitott eszköz (érintkező)                                                    |
| 4 – V | /églezáró ellenállás – 1,0 kΩ (opcionálisan 2,0 kΩ és véglezáró ellenállás nélküli is lehet) |

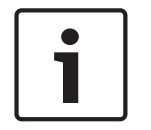

#### Megjegyzés!

A Véglezáró ellenállás nélküli opció esetén nem használhatók egyszerre NO és NC érintkezők.

# 18.4 SDI és ZONEX vezetékezése

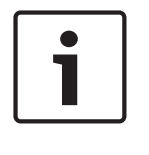

#### Megjegyzés!

A tűzjelző és behatolásjelző eszközöket mindig külön hurokra szerelje. Lásd az *ICP-SDI-9114* telepítési útmutatóját.

Az 5. Csatlakozó (pozitív akkukivezetés) kivételével minden külső csatlakozás teljesítménykorlátozással van ellátva.

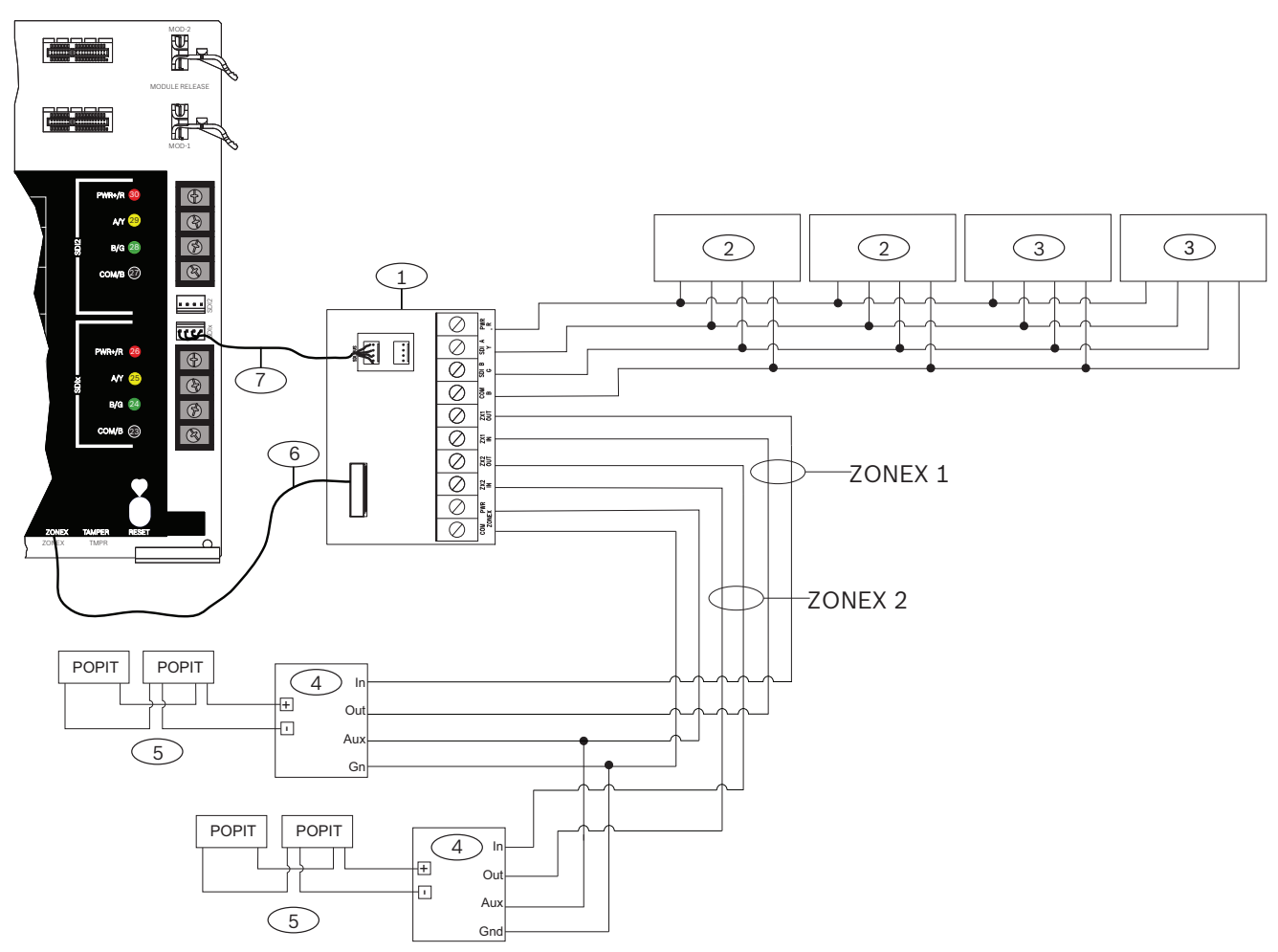

| Szám – Leírás                                                                                  | Szám – Leírás                                                        |  |  |  |
|------------------------------------------------------------------------------------------------|----------------------------------------------------------------------|--|--|--|
| 1 - B600                                                                                       | 5 – Max. 119 D9127U/T POPIT modul                                    |  |  |  |
| 2 – SDI-kezelőegységek az SDIx SDI-hoz való<br>konfigurálásakor (lásd: )                       | 6 – ZONEX-csatlakozókábel (cikkszám: F01U295103) (a<br>csomag része) |  |  |  |
| 3 – Max. 8 db D9210C beléptető interfészmodul                                                  | 7 – Összekötőkábel (cikkszám: F01U079745) (a csomag<br>része)        |  |  |  |
| 4 – D8125 POPEX modulok                                                                        |                                                                      |  |  |  |
| *A B600 modulon az egyes ZONEX-csatlakozókhoz engedélyezett D8129 nyolcrelés modulok számát az |                                                                      |  |  |  |

ugyanahhoz a csatlakozóhoz bekötött D8128D OctoPOPIT modulok száma korlátozza. Részletes útmutatásokért lapozza fel a *D8128D telepítési útmutatóját* vagy a *D8129 üzemeltetési és telepítési útmutatóját*. 18.5

# SDI2-eszközök általános rendszerbekötése

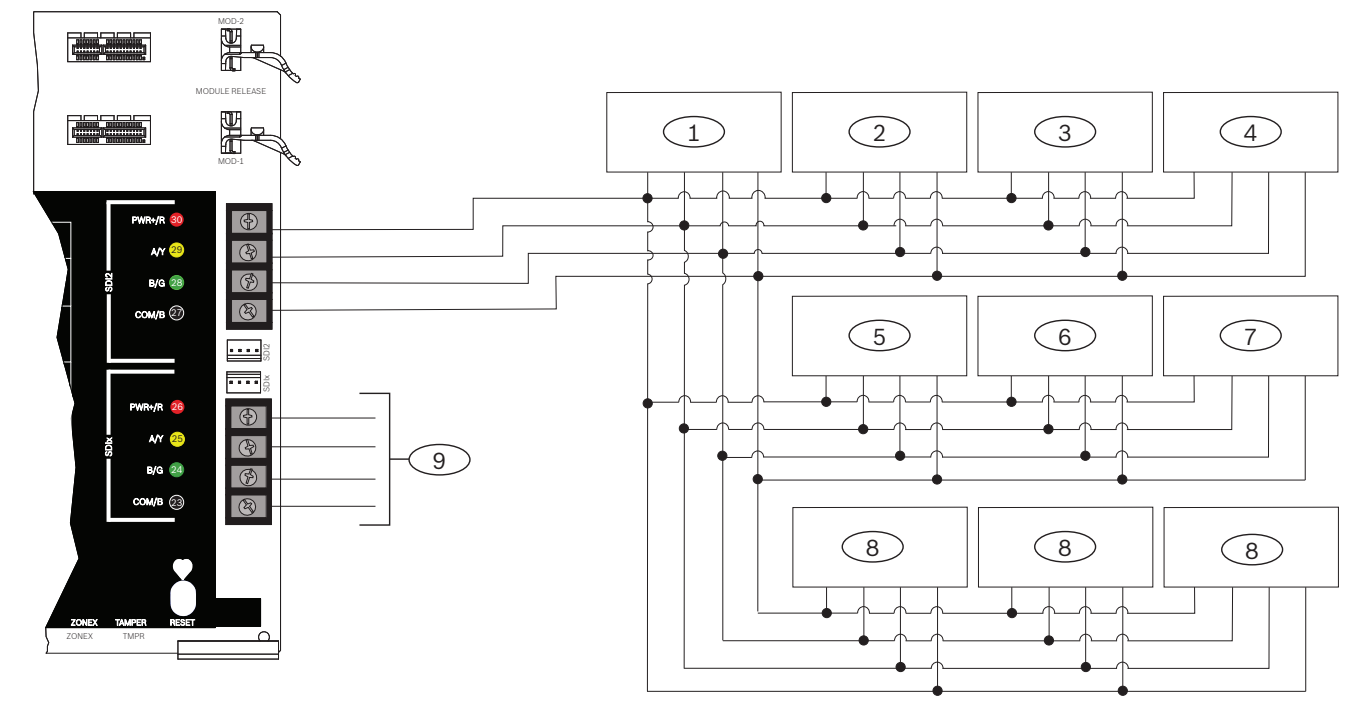

| Szám – Leírás                                                                                   | B9512G/B9512G-E | B8512G/B8512G-E |  |  |
|-------------------------------------------------------------------------------------------------|-----------------|-----------------|--|--|
|                                                                                                 | kapacitasa      | карасітаза      |  |  |
| 1 – B208                                                                                        | 59              | 9               |  |  |
| 2 – B299                                                                                        | 6               | 1               |  |  |
| 3 – B308                                                                                        | 59              | 9               |  |  |
| 4 - B426 vagy B450                                                                              | 2               | 2               |  |  |
| 5 – B520                                                                                        | 8               | 4               |  |  |
| 6 – B810 vagy B820                                                                              | 1               | 1               |  |  |
| 7 – B901                                                                                        | 32              | 8               |  |  |
| 8 – SDI2-kezelőegységek                                                                         | 32              | 16              |  |  |
| 9 – SDI-kezelőegységekhez és beléptető interfészmodulokhoz vagy SDI2-eszközökhöz konfigurálható |                 |                 |  |  |

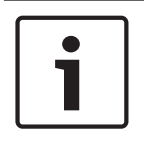

#### Megjegyzés!

Minden SDI2-busz legfeljebb 99 eszközt támogat.

Az SDI2-tápcsatlakozó (PWR+/R) korlátozott teljesítményű. Az SDI2-csatlakozók felügyelet alatt állnak.

#### 18.5.1

#### Az SDI2-buszvezetékkel kapcsolatos ajánlások

SDI2 telepítésekor tartsa be az SDI2-buszvezetékkel kapcsolatos alábbi ajánlásokat. A központ és az SDI2-modulok az SDI2-buszon keresztül kommunikálnak egymással. A modulokat bárhol az SDI2-buszon bekötheti ágban (pontól pontig), felláncolva vagy Telágazásban.

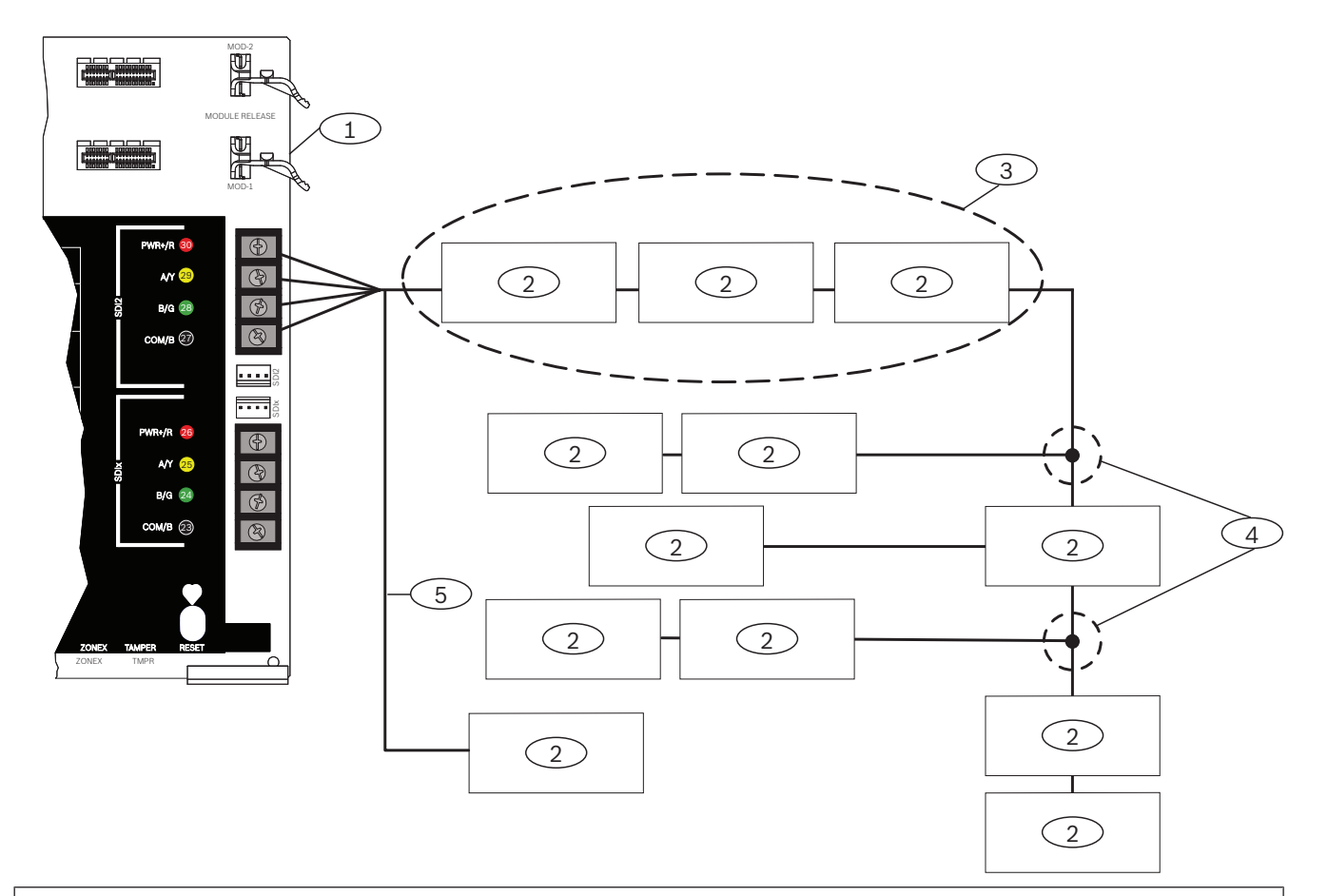

#### Szám – Leírás

- 1 Központ
- 2 SDI2-eszköz (modul vagy kezelőegység)
- 3 Láncba kapcsolás
- 4 Szintbeni T-elágazásos bekötés
- 5 Ág-bekötés

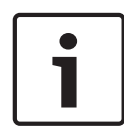

#### Megjegyzés!

Maximálisan 2 volt különbség lehet a központ a segéd tápegység csatlakozói, a modulok és hozzákötött eszközök, a kezelőegységek csatlakozói között, hogy a működés minden körülmények között megfelelő legyen.

#### Maximális kábelhosszak

Az SDI2-busz bekötésekor tartsa be az alábbi szabályokat:

- Az SDI2-buszhoz mindenképpen 0,65–2 mm (12–22 AWG) méretű, árnyékolatlan kábelt használjon.
- A központtól való legnagyobb megengedett távolságot az SDI2-eszköz vagy kezelőegység dokumentációjában találja.
- A legnagyobb teljes kábelhosszakat az alábbi táblázat tartalmazza:

| Kábel kapacitív<br>ellenállása | Teljes kábelhossz |      | Kábel kapacitív<br>ellenállása | Teljes kábelhossz |      |
|--------------------------------|-------------------|------|--------------------------------|-------------------|------|
| pF/láb                         | láb               | m    | pF/láb                         | láb               | m    |
| < 17                           | 7500              | 2286 | 27                             | 5185              | 1580 |
| 18                             | 7500              | 2286 | 28                             | 5000              | 1524 |
| 19                             | 7350              | 2240 | 29                             | 4828              | 1472 |
| 20                             | 7000              | 2134 | 30                             | 4700              | 1433 |
| 21                             | 6666              | 2032 | 31                             | 4516              | 1376 |
| 22                             | 6363              | 1939 | 32                             | 4400              | 1341 |
| 23                             | 6086              | 1855 | 33                             | 4242              | 1293 |
| 24                             | 5800              | 1768 | 34                             | 4100              | 1250 |
| 25                             | 5600              | 1707 | 35                             | 4000              | 1219 |
| 26                             | 5385              | 1641 | 36                             | 3800              | 1158 |

Táblázat 18.9: Maximális kábelhossz

i

#### Megjegyzés!

Csak árnyékolatlan kábelt használjon.

Egy-egy rendszer legnagyobb kapacitív ellenállása 140nF (140 000 pF) lehet. Az alkalmazott vezeték névleges kapacitív ellenállása tekintetében forduljon a vezeték gyártójához.

18.6

# 2 vezetékes füstérzékelő vezetékezése (D125B)

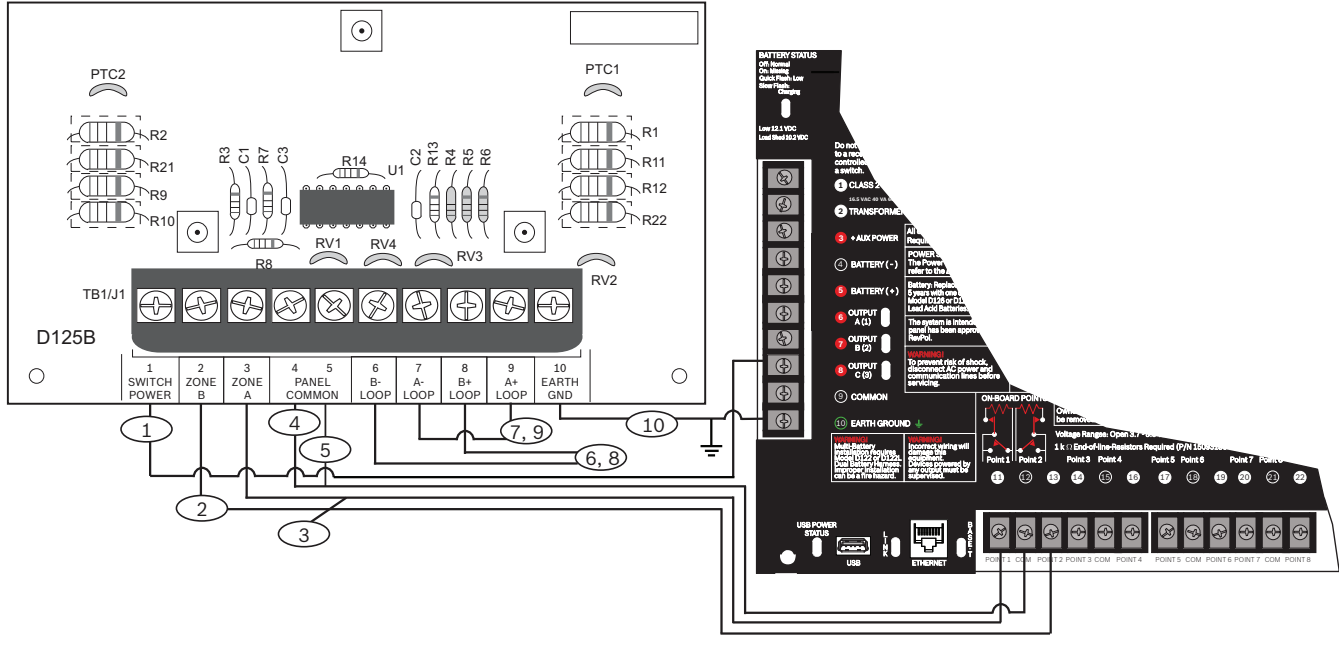

| Szám – Leírás                               | Szám – Leírás                                |
|---------------------------------------------|----------------------------------------------|
| 1 – Kapcsolt segédtáp a központ C reléjétől | 6 – Felügyelt füstérzékelő a B HUROK negatív |
|                                             | kivezetéséhez                                |

| Szám – Leírás                                               | Szám – Leírás                                 |
|-------------------------------------------------------------|-----------------------------------------------|
| 2 – Felügyelt csatlakozás a B zóna tápellátásához a központ | 7 – Felügyelt füstérzékelő az A HUROK negatív |
| egy beépített zónájától                                     | kivezetéséhez                                 |
| 3 – Felügyelt csatlakozás az A zóna tápellátásához a        | 8 – Felügyelt füstérzékelő a B HUROK pozitív  |
| központ egy beépített zónájától                             | kivezetéséhez                                 |
| 4/5 – Csatlakozás a központ közös csatlakozójához (csak     | 9 – Felügyelt füstérzékelő az A HUROK pozitív |
| egy csatlakozás)                                            | kivezetéséhez                                 |

# **19** Jóváhagyott alkalmazások

Az UL rendszer táblázata hivatkozik azokra az komponensekre, amelyeket az UL a B9512G/ B8512G modulokkal való kompatibilitás szempontjából elbírált, és az UL-listára felvett. Ezek a komponensek teljesítik a szabvány szerinti alapvető rendszerkövetelményeket. Lásd: *Kompatibilis, UL-listán szereplő komponensek, oldal 114*. A rendszer vezetékezési rajzain látható a központ és a komponensek közötti kapcsolat. Lásd: A rendszer vezetékezési rajzai.

# **19.1** Opcionális kompatibilis eszközök

Számos alkalmazásban használhatja az elektromos kompatibilitást nem igénylő, de UL-listán szereplő komponenseket, ha azokat a gyártó útmutatásai szerint telepítették.

#### 19.1.1 Betörésjelző alkalmazások

Betörésjelző alkalmazásokban használhatja az elektromos kompatibilitást nem igénylő, de ULlistán szereplő komponenseket. Egyes esetekben UL-listán szereplő interfészmodult kell használnia az érzékelőkkel. A megfelelőség megállapítása érdekében lapozza fel az adott komponens specifikációs és telepítési dokumentumait.

#### **19.1.2** Bank-széf és páncéltermi alkalmazások

A 681-es UL-szabvány előírásainak betartása érdekében használja a D8108A fokozottan ütésálló burkolatot.

A bekötéssel kapcsolatos útmutatásokat és a kapcsolási rajzokat lásd: A Rothenbuhler 5110/4001-42 nagy biztonságú sziréna áttekintése, oldal 109.

#### A központ burkolatával kapcsolatos követelmények

A kereskedelmi egységek és bankok betörésjelző riasztórendszereinek telepítésére és besorolására vonatkozó 681-es UL-szabvány fólia szigetelőréteget vagy azzal egyenértékű védelmet ír elő a vezérlőegység burkolatára. A D8108A fokozottan ütésálló burkolat nem rendelkezik fólia szigetelőréteggel, de a burkolaton belülre szerelt elektronikus rezgésérzékelők megfelelő védelmet biztosítanak.

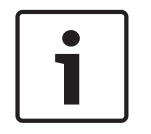

#### Megjegyzés! Közelítés miatti riasztások

Ne védje a központ burkolatát a 'közelítés miatti riasztásokkal' (kapacitív ellenállás) .

- Szereljen ugyanolyan elektronikus rezgésérzékelőket a D8108A burkolatba, amilyenek a széfet és a páncéltermet is védik.
- A 681-es UL-szabvány előírásainak betartása érdekében szerelje be a Sentrol 5402, Potter EVD-S vagy Arrowhead S-3810 elektronikus rezgésérzékelő (EVD) rendszert a D8108A burkolatba.
- 3. Szerelje be és tesztelje az EVD érzékelőt a gyártó előírásainak megfelelően.
- 4. Szerelje az EVD érzékelőt közvetlenül a D8108A fémburkolatába.

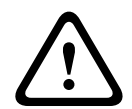

#### Figyelem!! EVD telepítés

Ne szerelje az EVD érzékelőt 6,4 mm-nél közelebb a komponensekhez, vagy a nyomtatott áramköri egységekhez .

#### Akkumulátor csatlakozásai

1. Egy D122 páros akkumulátorkábellel csatlakoztasson két 12 V 7 Ah értékű akkumulátort a központ burkolatában.
Használjon külön D8108A burkolatot a két 12 V 7 Ah értékű akkumulátorhoz. D122L páros akkumulátorkábel használata esetén kösse be párhuzamosan az akkumulátorokat, és csatlakoztassa a kábelt a központ BAT+ és BAT- csatlakozóihoz.

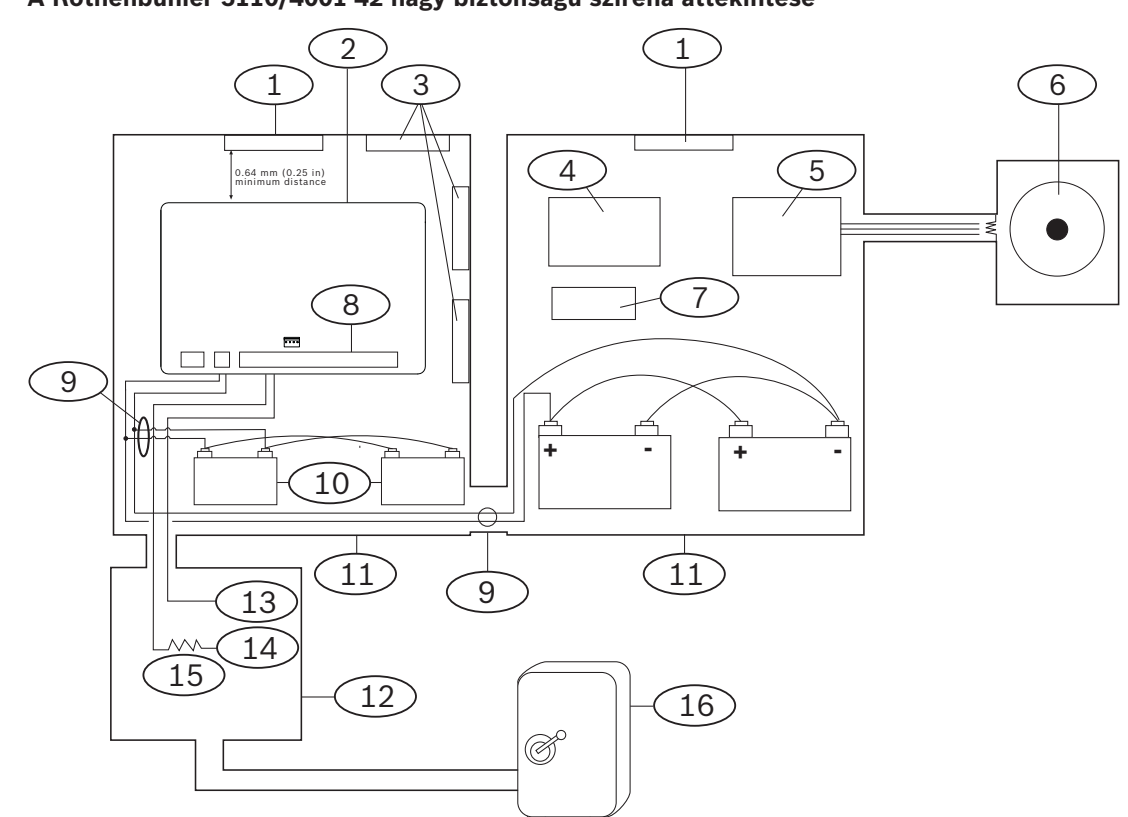

A Rothenbuhler 5110/4001-42 nagy biztonságú sziréna áttekintése

| Szám – Leírás                                 | Szám – Leírás                    |
|-----------------------------------------------|----------------------------------|
| 1 – Önálló, UL-listán szereplő rezgésérzékelő | 9 – D122/D122L <sup>2</sup>      |
| 2 – Központ                                   | 10 – D126 akkumulátor            |
| 3 – Kiegészítő modulok                        | 11 – D8108A burkolat             |
| 4 – Nagy biztonságú vonali modul              | 12 – Közelség/vezérlőegység      |
| 5 – 4001-42 szimmetrikus vonali modul         | 13 – Alapállapotban nyitott (NO) |
| 6 – 5110 sziréna                              | 14 – Alapállapotban zárt (NC)    |
| 7 – D133 relé                                 | 15 – Véglezáró ellenállás        |
| 8 – Riasztásbemeneti pont <sup>1</sup>        | 16 – Széf                        |
|                                               | ·                                |

<sup>1</sup>Használja az 1–8. csatlakozót. (Csak egyet.)

<sup>2</sup>Használjon D113 akkumulátorvezeték-felügyeleti modult az akkumulátor csatlakozásainak felügyeletéhez

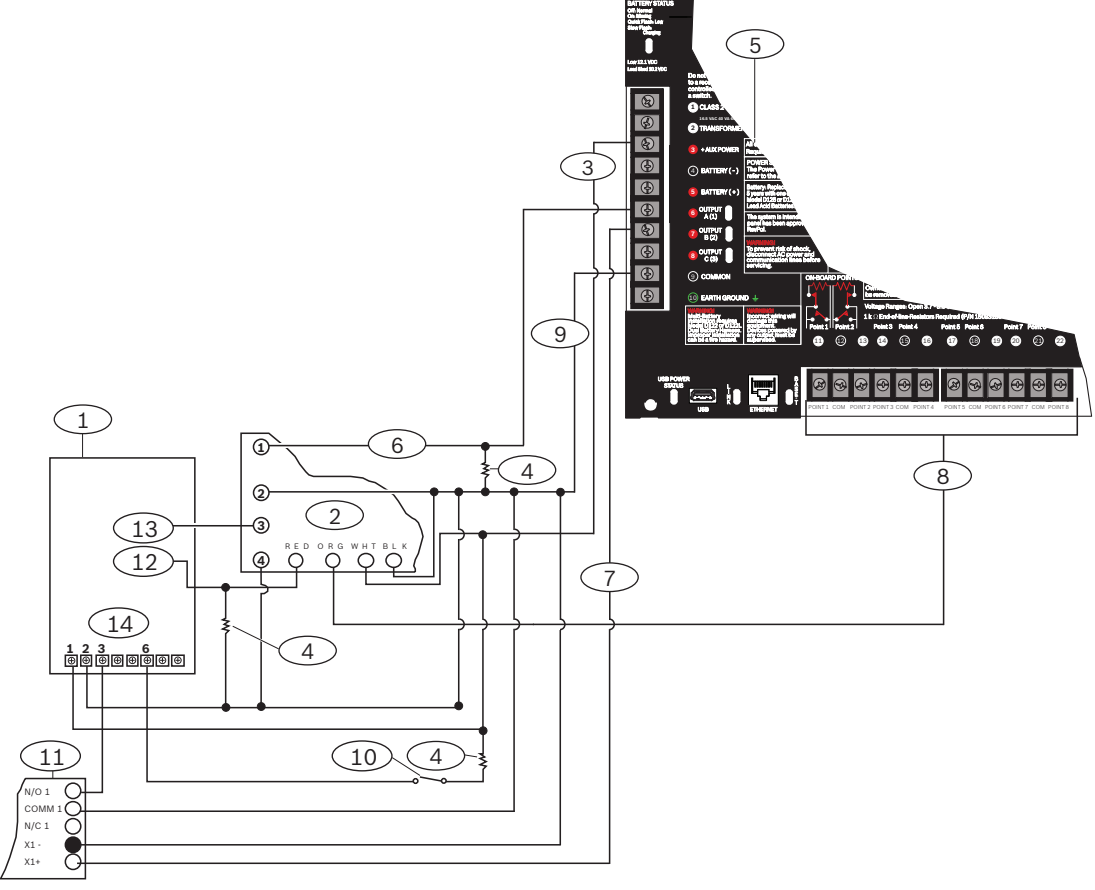

#### Rothenbuhler 5110/4001-42 nagy biztonságú sziréna a központ bekötéséhez

| Szám – Leírás                                                     | Szám – Leírás                   |
|-------------------------------------------------------------------|---------------------------------|
| 1 – 5110 logikai kártya                                           | 8 – Riasztásbemeneti pont*      |
| 2 – 4001-42 szimmetrikus külső vonali modul                       | 9 – Közös                       |
| 3 – + SEGÉDTÁP                                                    | 10 – Opcionális némító kapcsoló |
| 4 – 10 kΩ-os ellenállás                                           | 11 – D133 relémodul             |
| 5 – Központ                                                       | 12 – BBL Be 4                   |
| 6 – Riasztáskimenet                                               | 13 – BBL Ki 5                   |
| 7 – Másodlagos riasztás                                           | 14 – TB1 csatlakozó             |
| <sup>*</sup> Használja a 11., 13., 14., 17., 19., 20. vagy 22. cs | atlakozót. (Csak egyet.)        |

#### Megjegyzés!

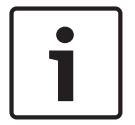

# Szirénateszt élesítéskor

A 365-ös UL-szabvány értelmében kötelező szirénatesztet végezni élesítéskor bankszéf- és páncéltermi alkalmazásoknál.

A szirénateszt csak akkor működik, ha a területen Teljes élesítés van. A szirénateszt nem működik, ha a területen Részleges élesítés van.

#### A rendszer konfigurációjával szembeni követelmények

A UL bankszéf- és páncéltermi alkalmazásoknál az alábbi konfigurációs és programozási beállításokra van szükség. A programozás adatait lásd az *RPS súgójában*, az Installer Services Portal programozóeszköz (elérhető Európában, Közel-Keleten, Afrikában és Kínában) súgójában, illetve a központ *alapvető programozási útmutatójában*.

#### Széf és páncélterem védőáramkörei

Ha szeretné tesztelni a széf(ek)et vagy páncélterm(ek)et védő eszközöket a sziréna megszólalása nélkül, állítsa be programozott zónaként az eszközök zónáit, és állítsa be a hibaállapotok felügyeletét. A további tudnivalókat lásd a *zónaprofil* részben az *RPS súgójában*, az Installer Services Portal programozóeszköz (elérhető Európában, Közel-Keleten, Afrikában és Kínában) *súgójában*, illetve a központ *alapvető programozási útmutatójában*.

#### A sziréna konfigurálása

- Az UL 365, 15–30 perces szirénaidőt ír elő. A Rothenbuhler 5110 sziréna lehetővé teszi, hogy az átkötők módosításával megválassza a szirénaidőt. További információért lapozza fel a gyártó telepítési útmutatóját.
- Az átkötő szirénán belüli beállításain felül aktiválhatja is a központot 15 percre (szirénaidő).
- 3. A 365-ös UL-szabvány értelmében kötelező szirénatesztet végezni élesítéskor, és engedélyeznie kell azt a központ programozásakor.
- 4. A sziréna további idő- és tesztadataihoz a különféle szirénaparamétereket lásd az RPS súgójában, az Installer Services Portal programozóeszköz (elérhető Európában, Közel-Keleten, Afrikában és Kínában) súgójában, illetve a központ alapvető programozási útmutatójában.

#### Szirénateszt

i

#### Megjegyzés!

Szirénateszt csak Teljes élesítés során

A szirénateszt csak akkor működik, ha a területen Teljes élesítés van. A szirénateszt nem működik, ha a területen Részleges élesítés van.

- A szirénateszt funkció engedélyezéséhez engedélyezze a központ egy használaton kívüli területét. Csak a használaton kívüli területhez engedélyezze a szirénateszt funkciót. Programozza a B KIMENETET sziréna-kimenetre és rendelje a használaton kívüli területhez.
- Állítsa be a jogosultságot az összes kódhoz, hogy élesítse a széfet vagy páncéltermet, és küldjön egy érvényes zárási jelentést erről a területről. Programozzon be öt másodperces kilépési késleltetést a területhez.
- A funkció telepítésének befejezéséhez csatlakoztassa a kimenetet egy D134 kétrelés modulhoz.

#### Kilépési késleltetés

Ne programozzon be 30 másodpercnél hosszabb maximális kilépési késleltetést a központba.

#### Berendezéssel szembeni követelmények

- Központ-panel
- Két (2) D126 12 V, 7 Ah értékű akkumulátor
- Két (2) D1218 12 V, 18 Ah értékű akkumulátor
- B520 külső tápegységmodul/vagy D8132 akkumulátortöltő modul
- Két (2) D8108A burkolat
- D122 páros akkumulátorkábel
- D122L hosszú páros akkumulátorkábel

- D133 relémodul
- EVD rendszer (jóváhagyott széf/páncélterem)

#### Lásd:

A Rothenbuhler 5110/4001-42 nagy biztonságú sziréna áttekintése, oldal 109

# 19.1.3 Tűzjelző alkalmazások

Bármely alkalmazásban használhatja az elektromos kompatibilitást nem igénylő, de UL-listán szereplő tűzjelzést adó eszközöket. A tűzjelzést adó eszközök például a négyvezetékes füstérzékelők, a hőérzékelők, a vízáramlás-kapcsolók és a kézi tűzjelzők. Az alkalmasság megállapítása érdekében lapozza fel az adott komponens specifikációs és telepítési dokumentumait.

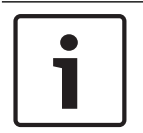

#### Megjegyzés!

Az UL előírja, hogy a központ minden teljesítménykimenetről táplált eszközt felügyeljen.

| Γ | • |  |
|---|---|--|
|   |   |  |
|   |   |  |

#### Megjegyzés!

A központ nem támogatja, hogy kombinált érzékelő is részt vegyen egy riasztásban. A központ kompatibilis a választható funkciókkal rendelkező érzékelőkkel. Ne kössön be különböző gyártóktól származó érzékelőket ugyanabba a körbe.

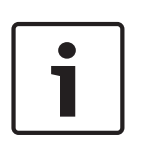

#### Megjegyzés! UL 864

Tűzjelző és nem tűzjelző eszközök osztozhatnak ugyanazon a bővítőbuszon, ha a POPIT modul elkülöníti a bemenet és a busz csatlakozásainak adatait.

A tűzteszt ellenőrzi a hálózati tápellátást és az akkumulátort is.

#### Négyvezetékes füstérzékelők

Négyvezetékes füstérzékelők használata esetén szereljen be egy tápellátás-felügyeleti eszközt a gyártó előírásai szerint. Tetszőleges számú négyvezetékes füstérzékelőt köthet rá a központra (a rendelkezésre álló segédtápnak megfelelően).

Az Érzékelő alaphelyzetbe állítása parancs a kezelőegységekről elérhető, ha engedélyezték. Az UL és NFPA előírások betartása érdekében kösse be a füstérzékelőket egy megfelelő interfészre, például a B208 nyolcbemenetes modulra vagy a Központ-panel zónába.

#### Kétvezetékes füstérzékelők

A kétvezetékes füstérzékelők csak a D125B Tápellátott hurok interfészmodulon keresztül csatlakozhatnak a központhoz. A kétvezetékes érzékelők elektromos kompatibilitással kell rendelkeznie és a központtal való használathoz szerepelniük kell az UL-listán. A kompatibilitási információkat és az egyes D125B hurkokhoz csatlakoztatható érzékelők maximális számát megtalálja az UL-listán szereplő érzékelők *Két bemenetes B osztályú Tűzjelző csatolójának* (D125B) telepítési útmutatójában.

A füstérzékelő gyártójánál is érdeklődhet, ha tudni szeretné, hogy egy adott füstérzékelőt jóváhagytak-e a központtal való használatra. Az Érzékelő alaphelyzetbe állítása parancs a kezelőegységekről elérhető, ha engedélyezték.

Kompatibilitási információk:

- Feszültségtartomány: 8,0–14 VDC
- UL-kompatibilitási azonosító: "A" típus (központhoz, érzékelőhöz és aljzathoz)

# NFPA "A" kialakítású ("B" osztályú) hurok

A D125B modulon lévő A és B hurkok NFPA "A" kialakítású ("B" osztályú) jelző áramkörök, bármely tűzjelzést kiváltó eszköz csatlakoztatható, többek között a kétvezetékes és a négyvezetékes füstérzékelők.

Tűzelző eszközök csatlakoztatása a központ beépített zónáihoz (1–8. zóna):

- Kétvezetékes tűzjelző eszközöknél használjon D125B Tápellátott hurok interfészmodult.
- A kétvezetékes füstérzékelők kivételével bármely típusú tűzjelző eszköznél használjon
   D129 kettős "A" osztályú (NFPA D kialakítású) jelző-áramköri modult.

Tűzjelző eszközök csatlakoztatása bővített zónákhoz:

- Kétvezetékes füstérzékelőket ne csatlakoztasson POPIT modulokhoz vagy MUX buszbemenetekhez.
- Négyvezetékes füstérzékelők bekötéséhez használja a D9127U vagy D9127T POPIT modulokat.

# Egyéb eszközök

Egy D130 relémodul, D8129 nyolcrelés modul vagy kapcsolt segédtáp (8. csatlakozó) segítségével biztosítsa az alaphelyzetbe állítás lehetőségét más kezdeményező eszközöknek, úgymint:

- B308 nyolckimenetes modul
- D125B Tápellátott hurok interfészmodul (2 vezetékes füstérzékelő modul)
- D129 kettős "A osztályú" indítóáramköri modul (4 vezetékes füstérzékelő)
- D9127T/U POPIT modulok
- Központ-panel zónái

Szerelje be az eszközöket a gyártó előírásainak megfelelően. A további tudnivalókat lásd: *Központon kívüli bővített kimenetek, oldal 71.* 

Az akkumulátorra vonatkozó számításokat lásd: A készenléti akkumulátorra vonatkozó követelmények és számítások, oldal 117.

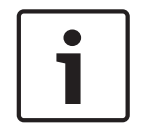

# Megjegyzés!

#### Heti ellenőrzés

Hetente egyszer végezzen tűztesztet.

# 19.1.4 Burkolatok

Szerelje be a központ egységet a Bosch Security Systems, Inc. bármely jóváhagyott burkolatába:

- D2203 doboz
- B8103 univerzális burkolat/D8103 univerzális ház
- D8109 tűzjelző központ háza (piros)
- D8108A fokozottan ütésálló ház

# B8103/D8103 burkolat

A B8103/D8103 Burkolatok lakóépületek tűz- és betörésvédelmi rendszereiben, illetve olyan kereskedelmi épületek betörésvédelmi rendszereiben használhatók, ahol nincs szükség rongálás elleni védelemre vagy a Factory Mutual (FM) vagy a New York City – Materials and Equipment Acceptance (NYC-MEA) jóváhagyására. Az elfogadható alkalmazásokat lásd: *Kompatibilis, UL-listán szereplő komponensek, oldal 114*.

# D8108A burkolat

A D8108A fokozottan ütésálló, és elsősorban az UL kereskedelmi betörési riasztórendszerekhez és a kereskedelmi egységek helyi szirénát igénylő széf és páncéltermi alkalmazásaihoz használatos. Minden olyan betörés- vagy tűzjelző alkalmazásnál használható ez a burkolat, amelynél a D8109 burkolata is. A D8108A burkolat némi módosítással bank-széf és páncéltermi alkalmazásoknál is használható. Az UL minden kereskedelmi tűzjelző alkalmazáshoz jóváhagyta a D8108A burkolatot. Rendelkezik az FM, CSFM és a NYC-MEA jóváhagyásával is.

#### D8109 piros tűzjelzőközpont burkolat

A D8109 burkolatot általában tűzjelző alkalmazásokhoz használják. Rendelkezik az FM, CSFM és a NYC-MEA jóváhagyásával is.

#### **B12 Szerelőlemez D8103 burkolathoz**

A szerelőlemez kompatibilis a D8103, D8108A és D8109 Burkolatokkal.

# 19.2 Kombinált tűz- és behatolásjelző rendszerek

Egy rendszerbe tűz- és behatolásjelző eszközöket egyaránt beszerelhet, bármely buszra vagy modulra.

# 19.3 Kompatibilis, UL-listán szereplő komponensek

| Modellszám                               |                       |                   |                                        |                                |                                 |                   |                                    |               | tral                                      | tral                                       | ے ا                                         |                        |                                         |
|------------------------------------------|-----------------------|-------------------|----------------------------------------|--------------------------------|---------------------------------|-------------------|------------------------------------|---------------|-------------------------------------------|--------------------------------------------|---------------------------------------------|------------------------|-----------------------------------------|
|                                          | Household<br>Burglary | Household<br>Fire | Household<br>Fire/Burglary<br>Combined | Central<br>Station<br>Burglary | Police<br>Connected<br>Burglary | Local<br>Burglary | Local<br>Fire/Burglary<br>Combined | Local<br>Fire | Local and Cen<br>Station Fire<br>Combined | Local and Cen<br>Station Fire/<br>Burglary | Central Statio<br>Fire/Burglary<br>Combined | Central Statio<br>Fire | Electrically<br>Actuated<br>Transmitter |
| Kezelőegységek                           |                       |                   |                                        |                                |                                 |                   |                                    |               |                                           |                                            |                                             |                        |                                         |
| B915/B915I                               | Орс                   | Орс               | Орс                                    | Орс                            | Орс                             | Орс               | Opc*<br>* <sup>3</sup>             | Nem           | Nem                                       | Opc**<br>3                                 | Opc*<br>* <sup>3</sup>                      | Nem                    | Nem                                     |
| B920                                     | Орс                   | Орс               | Орс                                    | Орс                            | Орс                             | Орс               | Opc*<br>*3                         | Nem           | Nem                                       | Opc**<br>3                                 | Opc*<br>*3                                  | Nem                    | Nem                                     |
| B921C <sup>3</sup>                       | Орс                   | Орс               | Орс                                    | Орс                            | Орс                             | Орс               | Opc<br>**                          | Nem.          | Nem                                       | Opc<br>**                                  | Орс<br>**                                   | Nem.                   | Nem                                     |
| B925F                                    | Орс                   | Орс               | Орс                                    | Орс                            | Орс                             | Орс               | Орс                                | Орс           | Орс                                       | Орс                                        | Орс                                         | Орс                    | Орс                                     |
| B926F                                    | Nem                   | Орс               | Nem                                    | Nem                            | Nem                             | Nem               | Орс                                | Орс           | Орс                                       | Орс                                        | Орс                                         | Орс                    | Орс                                     |
| B930                                     | Орс                   | Орс               | Орс                                    | Орс                            | Орс                             | Орс               | Opc*<br>* <sup>3</sup>             | Nem           | Nem                                       | Opc**<br>3                                 | Opc*<br>* <sup>3</sup>                      | Nem                    | Nem                                     |
| B940W                                    | Орс                   | Орс               | Орс                                    | Орс                            | Орс                             | Орс               | Opc<br>**                          | Sz.           | Nem                                       | Opc<br>**                                  | Орс<br>**                                   | Sz.                    | Nem                                     |
| B942/B942W                               | Opc                   | Орс               | Орс                                    | Орс                            | Орс                             | Орс               | Opc<br>**                          | Sz.           | Nem                                       | Opc<br>**                                  | Орс<br>**                                   | Sz.                    | Nem                                     |
| D1255 és D1260<br>kezelőegységek         | Opc                   | Орс               | Орс                                    | Орс                            | Орс                             | Орс               | Opc<br>**                          | Nem           | Nem                                       | Opc<br>**                                  | Орс<br>**                                   | Nem                    | Nem                                     |
| D1257 tűzjelzést<br>megjelenítő<br>modul | Орс                   | Орс               | Орс                                    | Орс                            | Орс                             | Орс               | Nem                                | Nem           | Nem                                       | Nem                                        | Nem                                         | Nem                    | Nem                                     |
| D1255RB,<br>D1256RB,<br>D1257RB          | Nem                   | Орс               | Орс                                    | Nem                            | Nem                             | Nem               | Орс                                | Орс           | Орс                                       | Орс                                        | Орс                                         | Орс                    | Орс                                     |

| Modellszám                     |                                                 |                                                        |                                    |                             |                              |                 |                                |                | a                                         | a                                          |                                          |                      |                                    |
|--------------------------------|-------------------------------------------------|--------------------------------------------------------|------------------------------------|-----------------------------|------------------------------|-----------------|--------------------------------|----------------|-------------------------------------------|--------------------------------------------|------------------------------------------|----------------------|------------------------------------|
| modeliszam                     | ousehold<br>urglary                             | ousehold<br>re                                         | ousehold<br>re/Burglary<br>ombined | entral<br>tation<br>urglary | olice<br>onnected<br>urglarv | ocal<br>urglary | ocal<br>re/Burglary<br>ombined | ocal<br>re     | ocal and Centri<br>tation Fire<br>ombined | ocal and Centri<br>tation Fire/<br>urglary | entral Station<br>re/Burglary<br>ombined | entral Station<br>re | ectrically<br>ctuated<br>ansmitter |
|                                | ΤŴ                                              | 」<br>工匠<br>Tr:                                         | II II Ü<br>anszfor                 | O 05 m<br>mátoro            | ∣cĩŭ mã<br>kakku             | ם בן<br>mulátor | ⊐ï⊑ŭ<br>ok tán                 | ∣ ĭï<br>egység | ゴ の Ŭ                                     | <u>ه</u> ي ۲                               | Ŭ Î Ŭ                                    |                      |                                    |
| B520                           | Onc                                             | Onc                                                    | Onc                                | Onc                         | Onc                          | Onc             |                                | Onc            | Onc                                       | Onc                                        | Onc                                      | Onc                  | Onc                                |
| D122/D122                      | Jóváha                                          | agvott al                                              | kalmaza                            | ásokbar                     | n való h                     | asználat        | ra alkal                       | mas.           | opo                                       | opo                                        | ope                                      | 000                  | 000                                |
| D126                           | Jóváha                                          | Jóváhagyott alkalmazásokban való használatra alkalmas. |                                    |                             |                              |                 |                                |                |                                           |                                            |                                          |                      |                                    |
| D1218                          | Jóváha                                          |                                                        |                                    |                             |                              |                 |                                |                |                                           |                                            |                                          |                      |                                    |
| D1640                          | Minde                                           | n UL alk                                               | almazá                             | shoz sz                     | ükséges                      | 5.              |                                |                |                                           |                                            |                                          |                      |                                    |
| D1640-CA                       | Minde                                           | n cUL al                                               | kalmaz                             | áshoz s                     | züksége                      | es.             |                                |                |                                           |                                            |                                          |                      |                                    |
|                                |                                                 |                                                        |                                    |                             | Bu                           | rkolatok        |                                |                |                                           |                                            |                                          |                      |                                    |
| BATB-40/<br>BATB-80            | Орс                                             | Орс                                                    | Орс                                |                             |                              |                 | Орс                            | Орс            |                                           |                                            | Орс                                      | Орс                  |                                    |
| D8004                          | Орс                                             | Орс                                                    | Орс                                | Орс                         | Орс                          | Орс             | Szük<br>s                      | Szük<br>s      | Szüks                                     | Szüks                                      | Szük<br>s                                | Szüks                |                                    |
| B8103/D8103/<br>D8109 burkolat | Орс                                             | Opc                                                    | Орс                                | Орс                         | Nem                          | Орс             | Nem                            | Орс            | Орс                                       | Nem                                        | Nem                                      | Орс                  | Nem                                |
| D8108A burkolat                | Орс                                             | Opc                                                    | Орс                                | Орс                         | Szük<br>s                    | Орс             | Szük<br>s                      | Орс            | Орс                                       | Szüks                                      | Szük<br>s                                | Орс                  | Орс                                |
|                                |                                                 | 1                                                      |                                    | 1                           | Bővít                        | őmodul          | ok                             |                |                                           |                                            | 1                                        | 1                    |                                    |
| B208                           | Орс                                             | Орс                                                    | Орс                                | Орс                         | Орс                          | Орс             | Орс                            | Орс            | Орс                                       | Орс                                        | Орс                                      | Орс                  | Орс                                |
| B299                           | Орс                                             | Орс                                                    | Орс                                | Орс                         | Орс                          | Орс             | Орс                            | Орс            | Орс                                       | Орс                                        | Орс                                      | Орс                  | Орс                                |
| B308                           | Орс                                             | Орс                                                    | Орс                                | Орс                         | Орс                          | Орс             | Орс                            | Орс            | Орс                                       | Орс                                        | Орс                                      | Орс                  | Орс                                |
| B600                           | Орс                                             | Орс                                                    | Орс                                | Орс                         | Орс                          | Орс             | Орс                            | Орс            | Орс                                       | Орс                                        | Орс                                      | Орс                  | Орс                                |
| D125B*                         | Орс                                             | Орс                                                    | Орс                                | Орс                         | Орс                          | Орс             | Орс                            | Орс            | Орс                                       | Орс                                        | Орс                                      | Орс                  | Орс                                |
| D129*                          | Орс                                             | Орс                                                    | Орс                                | Орс                         | Орс                          | Орс             | Орс                            | Орс            | Орс                                       | Орс                                        | Орс                                      | Орс                  | Орс                                |
| D192G                          | Орс                                             | Орс                                                    | Орс                                | Орс                         | Орс                          | Орс             | Szük<br>s                      | Szük<br>s      | Szüks                                     | Szüks                                      | Szük<br>s                                | Szüks                | Szüks                              |
| D8125                          | A D9127T/U POPIT modulokhoz szükséges.          |                                                        |                                    |                             |                              |                 |                                |                |                                           |                                            |                                          |                      |                                    |
| D8125MUX                       | A MUX eszközökhöz szükséges.                    |                                                        |                                    |                             |                              |                 |                                |                |                                           |                                            |                                          |                      |                                    |
| D8128D                         | Орс                                             | Орс                                                    | Орс                                | Орс                         | Орс                          | Орс             | Орс                            | Орс            | Орс                                       | Орс                                        | Орс                                      | Орс                  | Орс                                |
| D8129                          | Opcionális. Rendszerfunkciók távoli jelzéséhez. |                                                        |                                    |                             |                              |                 |                                |                |                                           |                                            |                                          |                      |                                    |
| D8130                          | Орс                                             | Орс                                                    | Орс                                | Орс                         | Орс                          | Орс             | Орс                            | Орс            | Орс                                       | Орс                                        | Орс                                      | Орс                  | Орс                                |

| Modellszám                                               |                       |                   |                                        |                                |                                 |                   |                                    |                      | iral                                       | iral                                        | _                                            |                         |                                         |
|----------------------------------------------------------|-----------------------|-------------------|----------------------------------------|--------------------------------|---------------------------------|-------------------|------------------------------------|----------------------|--------------------------------------------|---------------------------------------------|----------------------------------------------|-------------------------|-----------------------------------------|
|                                                          | Household<br>Burglary | Household<br>Fire | Household<br>Fire/Burglary<br>Combined | Central<br>Station<br>Burglary | Police<br>Connected<br>Burglary | Local<br>Burglary | Local<br>Fire/Burglary<br>Combined | Local<br>Fire        | Local and Cent<br>Station Fire<br>Combined | Local and Cent<br>Station Fire/<br>Burglary | Central Statior<br>Fire/Burglary<br>Combined | Central Statior<br>Fire | Electrically<br>Actuated<br>Transmitter |
| D9127U/T                                                 | Орс                   | Орс               | Орс                                    | Орс                            | Орс                             | Орс               | Орс                                | Орс                  | Орс                                        | Орс                                         | Орс                                          | Орс                     | Nem<br>érhető<br>el                     |
| Vezeték nélküli                                          |                       |                   |                                        |                                |                                 |                   |                                    |                      |                                            |                                             |                                              |                         |                                         |
| B810                                                     | Орс                   | Орс               | Орс                                    | Орс                            | Орс                             | Орс               | Орс                                | Nem<br>érhet<br>ő el | Nem<br>érhet<br>ő el                       | Opc<br>**                                   | Opc<br>**                                    | Nem<br>érhet<br>ő el    | Nem<br>érhető<br>el                     |
| B820                                                     | Орс                   | Орс               | Орс                                    | Орс                            | Орс                             | Орс               | Opc*<br>* <sup>3</sup>             | Nem<br>érhet<br>ő el | Nem<br>érhet<br>ő el                       | Opc*<br>* <sup>3</sup>                      | Opc*<br>*3                                   | Nem<br>érhet<br>ő el    | Nem<br>érhető<br>el                     |
|                                                          |                       |                   |                                        | <u> </u>                       | Komm                            | unikáto           | rok                                | <u> </u>             |                                            |                                             |                                              |                         |                                         |
| B426                                                     | Орс                   | Орс               | Орс                                    | Орс                            | Орс                             | Орс               | Орс                                | Орс                  | Орс                                        | Орс                                         | Орс                                          | Орс                     | Орс                                     |
| B430 <sup>4</sup>                                        | Орс                   | Орс               | Орс                                    | Орс                            | Орс                             | Орс               | Орс                                | Орс                  | Орс                                        | Орс                                         | Орс                                          | Орс                     | Орс                                     |
| B440                                                     | Орс                   | Орс               | Орс                                    | Орс                            | Орс                             | Орс               | Орс                                | Орс                  | Орс                                        | Орс                                         | Орс                                          | Орс                     | Орс                                     |
| B441                                                     | Орс                   | Орс               | Орс                                    | Орс                            | Орс                             | Орс               | Орс                                | Орс                  | Орс                                        | Орс                                         | Орс                                          | Орс                     | Орс                                     |
| B442 ⁵                                                   | Орс                   | Орс               | Орс                                    | Орс                            | Орс                             | Орс               | Орс                                | Орс                  | Орс                                        | Орс                                         | Орс                                          | Орс                     | Орс                                     |
| B443 <sup>5</sup>                                        | Орс                   | Орс               | Орс                                    | Орс                            | Орс                             | Орс               | Орс                                | Орс                  | Орс                                        | Орс                                         | Орс                                          | Орс                     | Орс                                     |
| B444<br>csatlakoztatható<br>mobilmodul,<br>VZW LTE       | Орс                   | Орс               | Орс                                    | Орс                            | Орс                             | Орс               | Opc                                | Орс                  | Орс                                        | Орс                                         | Орс                                          | Орс                     | Орс                                     |
| B444-A<br>csatlakoztatható<br>mobilmodul,<br>AT&T LTE    | Орс                   | Орс               | Орс                                    | Орс                            | Орс                             | Орс               | Орс                                | Орс                  | Орс                                        | Орс                                         | Орс                                          | Opc                     | Орс                                     |
| B444-V<br>csatlakoztatható<br>mobilmodul,<br>Verizon LTE | Орс                   | Орс               | Орс                                    | Орс                            | Орс                             | Орс               | Орс                                | Орс                  | Орс                                        | Орс                                         | Орс                                          | Орс                     | Орс                                     |
| B450                                                     | Орс                   | Орс               | Орс                                    | Орс                            | Орс                             | Орс               | Орс                                | Орс                  | Орс                                        | Орс                                         | Орс                                          | Орс                     | Орс                                     |
| Tartozékok                                               |                       |                   |                                        |                                |                                 |                   |                                    |                      |                                            |                                             |                                              |                         |                                         |
| D113                                                     | Орс                   | Орс               | Орс                                    | Орс                            | Орс                             | Орс               | Орс                                | Орс                  | Орс                                        | Орс                                         | Орс                                          | Орс                     | Орс                                     |
| D130                                                     | Орс                   | Орс               | Орс                                    | Орс                            | Орс                             | Орс               | Орс                                | Орс                  | Орс                                        | Орс                                         | Орс                                          | Орс                     |                                         |
| D132A                                                    | Nem                   | Орс               | Орс                                    | Nem                            | Nem                             | Nem               | Nem                                | Nem                  | Nem                                        | Nem                                         | Nem                                          | Nem                     | Nem                                     |

| Modellsz                                                                                                    | ám                                                                                                    |                                                        |                                                       |                                        |                                |                                 |                   |                                    |               | tral                                      | tral                                       | _                                           | _              |                                         |
|----------------------------------------------------------------------------------------------------|----------------------------------------------------------------------------------------------------|--------------------------------------------------------|-------------------------------------------------------|----------------------------------------|--------------------------------|---------------------------------|-------------------|------------------------------------|---------------|-------------------------------------------|--------------------------------------------|---------------------------------------------|----------------|-----------------------------------------|
|                                                                                                    |                                                                                                    | Household<br>Burglary                                  | Household<br>Fire                                     | Household<br>Fire/Burglary<br>Combined | Central<br>Station<br>Burglary | Police<br>Connected<br>Burglary | Local<br>Burglary | Local<br>Fire/Burglary<br>Combined | Local<br>Fire | Local and Cen<br>Station Fire<br>Combined | Local and Cen<br>Station Fire/<br>Burglary | Central Statio<br>Fire/Burglary<br>Combined | Central Statio | Electrically<br>Actuated<br>Transmitter |
| D133                                                                                                    |                                                                                                    | Орс                                                    | Орс                                                   | Орс                                    | Орс                            | Орс                             | Орс               | Opc                                | Орс           | Орс                                       | Орс                                        | Орс                                         | Орс            | Орс                                     |
| D134                                                                                                    |                                                                                                    | Орс                                                    | Орс                                                   | Орс                                    | Орс                            | Орс                             | Орс               | Орс                                | Орс           | Орс                                       | Орс                                        | Орс                                         | Орс            | Орс                                     |
| D161                                                                                                    |                                                                                                    | Jóváha                                                 | Jóváhagyott alkalmazásokban való használatra alkalmas |                                        |                                |                                 |                   |                                    |               |                                           |                                            |                                             |                |                                         |
| D162                                                                                                    |                                                                                                    | Jóváhagyott alkalmazásokban való használatra alkalmas. |                                                       |                                        |                                |                                 |                   |                                    |               |                                           |                                            |                                             |                |                                         |
| D185                                                                                                    |                                                                                                    | Nem                                                    | Nem                                                   | Nem                                    | Nem                            | Nem                             | Nem               | Орс                                | Орс           | Орс                                       | Орс                                        | Орс                                         | Орс            | Орс                                     |
| ICP-SDI-9                                                                                                    | 9114**                                                                                                    | Орс                                                    | Орс                                                   | Орс                                    | Орс                            | Орс                             | Орс               | Орс                                | Орс           | Орс                                       | Орс                                        | Орс                                         | Орс            | Орс                                     |
| ICP-EZTS                                                                                                    |                                                                                                    | Орс                                                    | Nem                                                   | Орс                                    | Орс                            | Орс                             | Орс               | Орс                                |               |                                           | Орс                                        | Орс                                         |                |                                         |
|                                                                                                    |                                                                                                    |                                                        |                                                       |                                        | Ajtó                           | ovezérlé                        | s (belé           | ptetés)                            |               |                                           |                                            |                                             |                |                                         |
| B901                                                                                                    |                                                                                                    | Орс                                                    | Орс                                                   | Орс                                    | Орс                            | Орс                             | Орс               | Opc                                | Орс           | Орс                                       | Орс                                        | Орс                                         | Орс            | Орс                                     |
| Kulcs                                                                                                    | Nem. N                                                                                                    | em foga                                                | adható e                                              | l ennél a                              | az alkalı                      | mazásna                         | ál.               |                                    |               |                                           |                                            |                                             |                |                                         |
|                                                                                                    | Szüks. I                                                                                                    | Ehhez a                                                | z alkalm                                              | azáshoz                                | szüksé                         | ges.                            |                   |                                    |               |                                           |                                            |                                             |                |                                         |
|                                                                                                    | Opc. Er                                                                                                    | nél az a                                               | alkalmaz                                              | ásnál op                               | cionáli                        | s.                              |                   |                                    |               |                                           |                                            |                                             |                |                                         |
|                                                                                                    | 1+. Ehh                                                                                                    | ez az al                                               | kalmazá                                               | shoz 1 v                               | agy töb                        | b szüks                         | éges. L           | ásd a m                            | egfeleld      | ő szabva                                  | ányt.                                      |                                             |                |                                         |
| * A D125I                                                                                                    | B modull                                                                                                    | noz kétv                                               | vezetéke                                              | es tűzjelz                             | ző eszkö                       | özöket k                        | kell csat         | lakoztat                           | tni. A D      | 125B ke                                   | ét Tápel                                   | llátott h                                   | urkot b        | iztosít                                 |
| jóváhagyott kétvezetékes füstérzékelők csatlakoztatásához. A D129 két tápellátás nélküli, "A" osztályú jelző- |                                                                                                    |                                                        |                                                       |                                        |                                |                                 |                   |                                    | -             |                                           |                                            |                                             |                |                                         |
| áramkört biztosít.                                                                                            |                                                                                                    |                                                        |                                                       |                                        |                                |                                 |                   |                                    |               |                                           |                                            |                                             |                |                                         |
| ** Az ICP                                                                                                    | -SDI-911                                                                                                    | 4 haszr                                                | iálata lei                                            | hetősége                               | et teren                       | nt keres                        | kedelm            | i tűzjelz                          | ő alkalr      | nazásoł                                   | kba valć                                   | beépít                                      | ésre.          |                                         |
| tűzielző e                                                                                                    | *** A kereskedelmi tűzjelző alkalmazásoknál szét kell választani a tűz- és a betörésvédelmi eszközöket. Minden |                                                        |                                                       |                                        |                                |                                 |                   |                                    |               |                                           |                                            |                                             |                |                                         |

<sup>4</sup> A kereskedelmi épületek B430 modult használó betörésvédelmi alkalmazásainál és helyi vagy rendőrségre bekötött alkalmazásoknál a D8108A burkolatra van szükség minden alkalmazásnál.

<sup>5</sup>Ellenőrizze régiójában az elérhetőségét.

# 19.4 A készenléti akkumulátorra vonatkozó követelmények és számítások

# Készenléti akkumulátorra vonatkozó számítások

Az UL 365 72 órányi kapacitást ír elő a készenléti akkumulátorhoz. A követelmény érdekében korlátozza a segédtáp áramerősségét max. 250 mA értékre, ez minden eszközre vonatkozik, a kezelőegységeket is beleértve.

|  | Α                                                               | В                                                                  | С                                                  |
|--|-----------------------------------------------------------------|--------------------------------------------------------------------|----------------------------------------------------|
|  | Hálózati tápellátás<br>bekapcsolva, normál<br>áramfelvétel (mA) | Hálózati tápellátás<br>kikapcsolva, minimális<br>áramfelvétel (mA) | Riasztás közbeni<br>maximális áramfelvétel<br>(mA) |

| Modellszám        | Felhasz<br>n.<br>menny. | Egysé<br>genké<br>nt | Menn<br>y. | Összesen | Egysége<br>nként | Menny. | Összesen | Egysé<br>genké<br>nt | Menn<br>y. | Összesen |
|-------------------|-------------------------|----------------------|------------|----------|------------------|--------|----------|----------------------|------------|----------|
| B9512G/<br>B8512G |                         | 190                  | x1         | =190     | 190              | x1     | =190     | 265                  | x1         | =265     |
| B299              |                         | 40                   | xMen<br>ny | =        | 40               | xMenny | =        | 140                  | xMen<br>ny | =        |
| B208              |                         | 35                   | xMen<br>ny | =        | 35               | xMenny | =        | 35                   | xMen<br>ny | =        |
| B308 <sup>1</sup> |                         | 22                   | xMen<br>ny | =        | 22               | xMenny | =        | 22                   | xMen<br>ny | =        |
| B426              |                         | 100                  | xMen<br>ny | =        | 100              | xMenny | =        | 100                  | xMen<br>ny | =        |
| B430              |                         | 5                    | x1         | =        | 5                | xMenny | =        | 25                   | x1         | =        |
| B440              |                         | 35                   | x1         | =        | 35               | x1     | =35      | 150                  | x1         | =        |
| B441              |                         | 35                   | x1         | =        | 35               | x1     | =35      | 150                  | x1         | =        |
| B442              |                         | 35                   | x1         | =        | 35               | x1     | =35      | 150                  | x1         | =        |
| B443              |                         | 35                   | x1         | =        | 35               | x1     | =35      | 150                  | x1         | =        |
| B444              |                         | 35                   | x1         | =        | 35               | x1     | =35      | 150                  | x1         | =        |
| B444-A            |                         | 40                   | x1         | =        | 35               | x1     | =35      | 150                  | x1         | =        |
| B444-V            |                         | 40                   | x1         | =        | 35               | x1     | =35      | 150                  | x1         | =        |
| B450 <sup>2</sup> |                         | 30                   | xMen<br>ny | =        | 30               | xMenny | =        | 30                   | xMen<br>ny | =        |
| B520              |                         | 15                   | xMen<br>ny | =        | 15               | xMenny | =        | 15                   | xMen<br>ny | =        |
| B600              |                         | 10                   | xMen<br>ny | =        | 10               | xMenny | =        | 12                   | xMen<br>ny | =        |
| B810              |                         | 100                  | xMen<br>ny | =        | 100              | xMenny | =        | 100                  | xMen<br>ny | =        |
| B820              |                         | 100                  | xMen<br>ny | =        | 100              | xMenny | =        | 110                  | xMen<br>ny | =        |
| B901              |                         | 110                  | xMen<br>ny | =        | 100              | xMenny | =        | 110 <sup>6</sup>     | xMen<br>ny | =        |
| B915/B915I        |                         | 35                   | xMen<br>ny | =        | 35               | xMenny | =        | 70                   | xMen<br>ny | =        |
| В920              |                         | 35                   | xMen<br>ny | =        | 35               | xMenny | =        | 70                   | xMen<br>ny | =        |
| B921C             |                         | 35                   | xMen<br>ny | =        | 35               | xMenny | =        | 70                   | xMen<br>ny | =        |

| B925F                   |  | 35  | xMen<br>ny | = | 35  | xMenny | = | 70  | xMen<br>ny | = |
|-------------------------|--|-----|------------|---|-----|--------|---|-----|------------|---|
| B926F                   |  | 35  | xMen<br>ny | = | 35  | xMenny | = | 70  | xMen<br>ny | = |
| B930                    |  | 35  | xMen<br>ny | = | 35  | xMenny | = | 80  | xMen<br>ny | = |
| B940W                   |  | 200 | xMen<br>ny | = | 200 | xMenny | = | 300 | xMen<br>ny | = |
| B942/B942W <sup>3</sup> |  | 200 | xMen<br>ny | = | 200 | xMenny | = | 300 | xMen<br>ny | = |
| D125B                   |  | 25  | xMen<br>ny | = | 25  | xMenny | = | 168 | xMen<br>ny | = |
| D127                    |  | 5   | xMen<br>ny | = | 5   | xMenny | = | 55  | xMen<br>ny | = |
| D129                    |  | 23  | xMen<br>ny | = | 23  | xMenny | = | 25  | xMen<br>ny | = |
| D132A                   |  | 10  | xMen<br>ny | = | 10  | xMenny | = | 70  | xMen<br>ny | = |
| D1334                   |  |     | xMen<br>ny | = |     | xMenny | = |     | xMen<br>ny | = |
| D134 <sup>5</sup>       |  |     | xMen<br>ny | = |     | xMenny | = |     | xMen<br>ny | = |
| D185                    |  | 245 | xMen<br>ny | = | 245 | xMenny | = | 300 | xMen<br>ny | = |
| D192G                   |  | 35  | xMen<br>ny | = | 35  | xMenny | = | 100 | xMen<br>ny | = |
| D1255RB/<br>D1255       |  | 104 | xMen<br>ny | = | 10+ | xMenny | = | 225 | xMen<br>ny | = |
| D1256RB/<br>D1256       |  | 104 | xMen<br>ny | = | 10+ | xMenny | = | 225 | xMen<br>ny | = |
| D1257RB/<br>D1257       |  | 104 | xMen<br>ny | = | 10+ | xMenny | = | 225 | xMen<br>ny | = |
| D1260/D1260B            |  | 140 | xMen<br>ny | = | 140 | xMenny | = | 250 | xMen<br>ny | = |
| D8125                   |  | 60  | xMen<br>ny | = | 60  | xMenny | = | 60  | xMen<br>ny | = |
| D8125MUX                |  | 140 | xMen<br>ny | = | 140 | xMenny | = | 140 | xMen<br>ny | = |
| D8128D                  |  | 25  | xMen<br>ny | = | 25  | xMenny | = | 50  | xMen<br>ny | = |

|                   | 1          | 1        |             | 1           | 1         | 1        | 1   |                   |            | 1     |
|-------------------|------------|----------|-------------|-------------|-----------|----------|-----|-------------------|------------|-------|
| D8129             |            | 20       | xMen<br>ny  | =           | 20        | xMenny   | =   | Lásd a<br>lábjegy | zetet 1    | =     |
| D9127T/U          |            | 0.8      | xMen<br>ny  | =           | 0.8       | xMenny   | =   | 0.8               | xMen<br>ny | =     |
| D9210C            |            | 110      | xMen<br>ny  | =           | 100       | xMenny   | =   | 110 <sup>6</sup>  | xMen<br>ny | =     |
| A rendszer fentek | ob fel nem | sorolt e | szközei     | nek névlege | s paramét | erei:    |     |                   |            |       |
|                   |            |          | xMen<br>ny  | =           |           | xMenny   | =   |                   | xMenn<br>y | =     |
|                   |            |          | xMen<br>ny  | =           |           | xMenny   | =   |                   | xMenn<br>y | =     |
|                   |            |          | xMen<br>ny  | =           |           | xMenny   | =   |                   | xMenn<br>y | =     |
|                   |            |          | xMen<br>ny  | =           |           | xMenny   | =   |                   | xMenn<br>y | =     |
|                   |            |          | A<br>összes | sen=        |           | B összes | en= |                   | C össze    | esen= |

<sup>1</sup> A Riasztás alatti érték számítása a modulnál: 20 xMenny + (16,25 x relék száma).

<sup>2</sup> A felsorolt áramerősségek csak a B450 modulra vonatkoznak. A csatlakoztatható eszközök áramerősségeit is vegye figyelembe a számításoknál.

<sup>3</sup> A közelítéses olvasó használata esetén adjon hozzá 100 mA-t az A, B és C oszlophoz a számítás előtt.

<sup>4</sup>38 mA minden egyes aktív relénél.

<sup>5</sup> Érték=Riasztás működési ideje (perc)/60

<sup>6</sup> Használja a 110 mA + olvasó képletet. Semmiképp ne haladja meg a 260 mA értéket.

#### Táblázat 19.10: Készenléti akkumulátorra vonatkozó számítások – áramfelvételi táblázat

#### Amperóra (Ah) általános számítása

Ehhez a számításhoz a fenti táblázat B összesen és C összesen értékére, valamint a lenti táblázat készenléti idő (óra) és riasztási idő (perc) értékére van szüksége.

(B összesen x készenléti idő (óra)) + (C összesen x (riasztási idő (perc) / 60)) x 1,15 = Akkumulátor teljes Ah értéke

A teljes Ah érték nem haladhatja meg az akkumulátorok Ah-ban kifejezett kapacitását:

- Egy D126 akkumulátor = 7 Ah
- Két D126 akkumulátor = 14 Ah
- Egy D1218 akkumulátor = 17,2 vagy 18 Ah
- Két D1218 akkumulátor = 34,4 vagy 36 Ah

| Alkalmazás                                | Minimális készenléti idő<br>(óra) | Minimális riasztási idő (perc) |
|-------------------------------------------|-----------------------------------|--------------------------------|
| Lakóssági betörésjelző                    | 4                                 | 4                              |
| Tulajdonos által felügyelt betörésjelző   | 4                                 | N/A                            |
| Felügyeleti állomás (bank)                | 72                                | N/A                            |
| Felügyeleti állomás (kereskedelmi egység) | 4                                 | N/A                            |

| Rendőrségre bekötött (bank)                | 72 | 30 (CUL)/15 (UL) |
|--------------------------------------------|----|------------------|
| Rendőrségre bekötött (kereskedelmi egység) | 24 | 30 (CUL)/15 (UL) |
| Helyi betörésjelző (bank)                  | 72 | 30 (CUL)/15 (UL) |
| Helyi betörésjelző (kereskedelmi egység)   | 24 | 30 (CUL)/15 (UL) |
| Támadásjelző                               | 8  | N/A              |
| Lakóépületi tűzjelző                       | 24 | 5 (CUL)/4 (UL)   |
| Beléptető                                  | 4  | N/A              |

Táblázat 19.11: Minimális készenléti és riasztási idők

| Típus                                                                 | Szükséges kapacitás                                                                                                    | Számítások |
|-----------------------------------------------------------------------|----------------------------------------------------------------------------------------------------|------------|
| Háztartási betörésjelző és<br>kereskedelmi épületek<br>betörésjelzője | 4 óra                                                                                                    |            |
| Bankszéf és páncélterem                                               | 72 óra (UL 365). A követelmény érdekében korlátozza a segédtáp<br>áramerősségét max. 250 mA értékre, ez minden eszközre<br>vonatkozik, a kezelőegységeket is beleértve. |            |
| Felügyeleti állomás vagy<br>helyi tűzriasztás                         | 24 óra + 5 percig aktív riasztás.                                                                                                    |            |
| Távoli állomás vagy<br>kiegészítő tűzriasztás                         | 60 óra + 5 percig aktív riasztás.                                                                                                    |            |
| Háztartási tűzjelző<br>berendezés                                     | 24 óra + 4 percig aktív riasztás.                                                                                                    |            |
| Beléptetés (IV. szintű<br>készenléti tápellátás)                      | 4 óra                                                                                                    |            |

#### Táblázat 19.12: A készenléti akkumulátorra vonatkozó követelmények

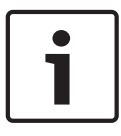

#### Megjegyzés!

A változó szabályozások miatt egyeztesse a szükséges időt a helyi illetékes hatósággal (AHJ).

19.4.1

# Háztartási tűzjelző berendezés

A háztartási tűzjelző berendezésekre vonatkozó szabvány 24 órás készenléti áramot, plusz a 24 órás időszak végén 4 perc aktív riasztást ír elő. Az akkumulátor Ah értékének kiszámításával erősítse meg a megfelelőséget. A lent látható képlet tartalmazza a 24 órás időszak végén a 4 perces aktív riasztás számítását és egy 15%-os bizonytalansági tényezőt, amellyel figyelembe veheti az akkumulátor kapacitásának csökkenését amit az öregedés okoz.

| B<br>összesen <sup>1</sup> |   | Óra |   | C összesen <sup>1</sup> |   | Riasztás működése <sup>2</sup> |   | Bizonytalansá<br>g |   | Teljes Ah<br>érték <sup>3</sup> |
|----------------------------|---|-----|---|-------------------------|---|--------------------------------|---|--------------------|---|---------------------------------|
| (                          | x | 24) | + | (                       | x | 0.083)                         | + | 15%                | = |                                 |

<sup>1</sup> Lásd az előző táblázatot.

<sup>2</sup> Érték = Riasztás működési ideje (perc)/60

<sup>3</sup> A teljes Ah érték nem haladhatja meg az akkumulátorok Ah-ban kifejezett kapacitását:

- Egy D126 akkumulátor = 7 Ah
- Két D126 akkumulátor = 14 Ah
- Egy D1218 akkumulátor = 17,2 vagy 18 Ah

Táblázat 19.13: Háztartási tűzjelző rendszer amperóra (Ah) értékének számítási képlete

19.5

# UL 365 – Rendőrségre bekötött betörésjelző egységek és rendszerek

Kereskedelmi egységek betörésjelző rendszereiben a kereskedelmi egység riasztásjelző hangeszköze elhelyezhető épületen belül, de a védett területen kívül is, amennyiben alkalmas a kültéri használatra és a rendszer továbbítja a riasztást a következőnek:

A védett ingatlanon illetékességgel rendelkező bűnüldöző szerv intézkedési helye vagy

 Egy felügyeleti állomás vagy lakóépületi felügyeleti állomás, amely megfelel a felügyeleti állomások riasztási szolgáltatásairól szóló UL 827 szabvány előírásainak.

Kereskedelmi egységek betörésjelző rendszereiben a riasztásjelző hangeszköz elhelyezhető a legerősebben védett területen belül, vagy a ezen kívül, de a riasztórendszerrel védett területen belül van és a vezérlőegysége közös a legerősebben védett területen felszerelt rendszerrel, valamint alkalmas beltéri használatra és a rendszer továbbítja a riasztást a következőnek:

A védett ingatlanon illetékességgel rendelkező bűnüldöző szerv intézkedési helye vagy

 Egy felügyeleti állomás vagy lakóépületi felügyeleti állomás, amely megfelel a felügyeleti állomások riasztási szolgáltatásairól szóló UL 827 szabvány előírásainak.

A beltéri hangeszközt a padlótól legalább 3,05 m magasságban vagy a mennyezet magasságában szerelje fel. Ha a területen belülre van rögzített szerkezet ami kedvez a behatolónak, akkor a hangjelzőt szerelje fel a rögzített szerkezet szélétől vízszintes irányban legalább 1,2 m távolságra, függőleges irányban pedig legalább 3,05 m-re, hogy minimálisra csökkentse a behatoló lehetőségét.

# **19.6** UL 636 – Fegyveres-riasztási egységek és rendszerek

Ha fegyveres támadás jelzéséhez használja a rendszert, hozzá kell rendelni egy Fegyveresriasztási zónatípust egy zónához az alábbiak szerint:

- P## zónatípus beállítása: 24 órás, P## zónaválasz beállítása: 0. (A zóna mindig élesítve van, függetlenül a rendszer állapotától.)
- P## láthatatlan zóna beállítása: Igen. (A kezelőegységek nem jeleznek riasztást ebből a zónából.)

Conettix Modem4 formátum használata esetén az egyedi zónaüzenet legyen "Fegyveresriasztás" vagy az AHJ szerinti egyenértékű üzenet.

Conettix ANSI-SIA Contact ID formátum használata esetén a Fegyveres-riasztást "pánik" zónaként kell társítani a felügyeleti állomáson, mivel a Contact ID rendszer nem biztosít egyedi üzenetet erre. A következők szerint állítsa be a Terület # késleltetés helyreállásokat:

 Terület # Késleltetés Helyreállások = Nem. (A rendszer helyreállítási jelentést küld, amikor a zóna helyreáll.)

# 19.7 Az UL 864 előírásainak betartásához szükséges programozás

Ebben a fejezetben azokat a programozási követelményeket mutatjuk be, amelyeket az UL 864 kereskedelmi tűzjelző alkalmazásoknak való megfeleléshez teljesítenie kell.

# Megjegyzés!

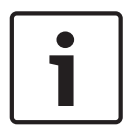

FELHASZNÁLÓKNAK, TELEPÍTŐKNEK, ILLETÉKES HATÓSÁGOKNAK ÉS MÁS ÉRINTETT FELEKNEK SZÓLÓ MEGJEGYZÉS

Ez a termék helyileg programozható szoftvert tartalmaz. Ahhoz, hogy a termék megfeleljen az UL 864 – Vezérlőegységek és tartozékok tűzjelző rendszerekhez szabványban foglalt követelményeknek, bizonyos programozási jellemzőket vagy beállításokat adott értékre kell korlátozni.

#### UL 864 programozási követelmények

| Termékjellemző/beállítás                     | Az UL 864<br>engedélyezi? (Igen/<br>Nem) | Lehetséges<br>beállítások | Engedélyezett beállítások e<br>szabvány szerint:<br>UL 864             |
|----------------------------------------------|------------------------------------------|---------------------------|------------------------------------------------------------------------|
| 1-4. telefon                                 | lgen                                     | 24 karakter               | Programozzon be egy<br>érvényes telefonszámot                          |
| Telefon felügyelete                          | lgen                                     | 0–240 másodperc           | 10–200 másodperc                                                       |
| Hiba esetén riasztás                         | Nem                                      | lgen / Nem                | Állítsa <b>Nem</b> értékre                                             |
| Hiba esetén hangjelzés                       | lgen                                     | lgen / Nem                | Állítsa <b>Igen</b> értékre                                            |
| Két telefonvonal                             | lgen                                     | lgen / Nem                | PSTN kommunikáció<br>használata esetén állítsa<br><b>Igen</b> értékre. |
| Tesztjelentés bővítése                       | lgen                                     | lgen / Nem                | Állítsa <b>Igen</b> értékre                                            |
| Tűzjelzési jelentések                        | lgen                                     | lgen / Nem                | Állítsa <b>Igen</b> értékre                                            |
| R# Tűzfelügyelet hiányzik                    | Szükséges                                | lgen / Nem                | Állítsa <b>Igen</b> értékre                                            |
| Tesztjelentések                              | lgen                                     | lgen / Nem                | Állítsa <b>Igen</b> értékre                                            |
| Hálózati tápellátási hibajelentés            | lgen                                     | lgen / Nem                | Állítsa <b>Igen</b> értékre                                            |
| Hálózati tápellátás helyreállt<br>jelentés   | lgen                                     | lgen / Nem                | Állítsa <b>Igen</b> értékre                                            |
| Akkumulátor hiányzik jelentés                | lgen                                     | lgen / Nem                | Állítsa <b>Igen</b> értékre                                            |
| Alacsony akkumulátorfeszültség<br>jelentés   | lgen                                     | lgen / Nem                | Állítsa <b>Igen</b> értékre                                            |
| Akkumulátorfeszültség helyreállt<br>jelentés | lgen                                     | Igen / Nem                | Állítsa <b>Igen</b> értékre                                            |
| R# Szerviz kezdete jelentés                  | Szükséges                                | lgen / Nem                | Állítsa <b>Igen</b> értékre                                            |
| R# Szerviz vége jelentés                     | Szükséges                                | lgen / Nem                | Állítsa <b>Igen</b> értékre                                            |
| R# Tűzvédelmi sétateszt kezdete<br>jelentés  | Szükséges                                | lgen / Nem                | Állítsa <b>Igen</b> értékre                                            |
| R# Tűzvédelmi sétateszt vége<br>jelentés     | Szükséges                                | Igen / Nem                | Állítsa <b>Igen</b> értékre                                            |
| R# Sétateszt kezdete jelentés                | Szükséges                                | lgen / Nem                | Állítsa <b>Igen</b> értékre                                            |
| R# Sétateszt vége jelentés                   | Szükséges                                | lgen / Nem                | Állítsa <b>Igen</b> értékre                                            |

| Termékjellemző/beállítás                      | Az UL 864<br>engedélyezi? (Igen/<br>Nem)               | Lehetséges<br>beállítások                    | Engedélyezett beállítások e<br>szabvány szerint:<br>UL 864                                         |
|-----------------------------------------------|--------------------------------------------------------|----------------------------------------------|----------------------------------------------------------------------------------------------------|
| Földelési hiba észlelése Igen                 |                                                        | Engedélyezve /<br>Letiltva                   | Állítsa Engedélyezve értékre                                                                       |
| Hálózati tápellátási hiba ideje               | lgen                                                   | 1:00-90:00 perc                              | Írja be az 1:00 értéket                                                                            |
| Hálózati tápellátási hiba kijelzése           | lgen                                                   | 10–300 másodperc                             | 10–200 másodperc                                                                                   |
| Hálózati tápellátás követése                  | lgen                                                   | lgen / Nem                                   | Állítsa <b>Igen</b> értékre                                                                        |
| Hálózati tápellátás/akkumulátor<br>hangjelzés | lgen                                                   | lgen / Nem                                   | Állítsa <b>Igen</b> értékre                                                                        |
| Akku hiba/helyreállás jelentés                | lgen                                                   | lgen / Nem                                   | Állítsa <b>Igen</b> értékre                                                                        |
| 1. terület, Terület Éles                      | Rendszerállapot-<br>jelentések küldéséhez<br>szükséges | Igen / Nem                                   | Állítsa <b>Igen</b> értékre                                                                        |
| T# Késleltetés helyreállás                    | lgen                                                   | lgen / Nem                                   | Állítsa <b>Igen</b> értékre                                                                        |
| Újraindítási idő                              | lgen                                                   | 5–55 másodperc                               | 5 másodperc                                                                                        |
| Terület # Tűzjelzési idő                      | lgen                                                   | 1-90 perc                                    | 5 perc (egyeztessen az AHJ-<br>val)                                                                |
| Felügyelt (a Kezelőegységek<br>részben)       | lgen                                                   | lgen / Nem                                   | Állítsa <b>Igen</b> értékre                                                                        |
| Hiba hangjelzés (a Kezelőegységek<br>részben) | lgen                                                   | Igen / Nem                                   | Állítsa <b>Igen</b> értékre                                                                        |
| Távoli program                                | Tiltás / Engedélyezés                                  | -, E, vagy K                                 | Állítsa <b>K</b> értékre                                                                           |
| A# Tűzjelző sziréna                           | lgen                                                   | 0–599                                        | Relé Program                                                                                       |
| T# Érzékelők alaphelyzetbe állítása           | lgen                                                   | 0–599                                        | Relé Program                                                                                       |
| F### Terület # Jogo                           | lgen                                                   | 0-13                                         | Programozzon be egy<br>jogosultsági szintet a<br>tűzjelzési területhez                             |
| F### Személyes kód                            | lgen                                                   | 3, 4, 5 vagy 6<br>számjegy hosszúságú<br>kód | Legalább egy személyes kód<br>programozása kötelező. A<br>kód nem lehet rövidebb 4<br>számjegynél. |
| P## Néma riasztás                             | Nem                                                    | lgen / Nem                                   | Állítsa <b>Nem</b> értékre                                                                         |
| P## Nem látható zóna                          | Nem                                                    | lgen / Nem                                   | Állítsa <b>Nem</b> értékre                                                                         |
| K## Helyi amikor Hatástalan                   | Nem                                                    | lgen / Nem                                   | Állítsa <b>Nem</b> értékre                                                                         |
| K## Helyi amikor Élesítésítve                 | Nem                                                    | lgen / Nem                                   | Állítsa <b>Nem</b> értékre                                                                         |
| K## Helyreállások letiltása                   | Nem                                                    | lgen / Nem                                   | Állítsa <b>Nem</b> értékre                                                                         |
| K## Kiiktatható                               | Nem                                                    | lgen / Nem                                   | Állítsa <b>Nem</b> értékre                                                                         |

| Termékjellemző/beállítás                | Az UL 864<br>engedélyezi? (Igen/<br>Nem) | Lehetséges<br>beállítások | Engedélyezett beállítások e<br>szabvány szerint:<br>UL 864                                                |
|-----------------------------------------|------------------------------------------|---------------------------|----------------------------------------------------------------------------------------------------|
| K## Zónakizárás                         | Nem                                      | lgen / Nem                | Állítsa <b>Nem</b> értékre                                                                                |
| K## Visszaállítható                     | lgen                                     | lgen / Nem                | Szükség szerint                                                                                           |
| Sked## Funkció                          | Szükséges                                | Változik                  | Sked funkció tesztjelentést<br>küld                                                                       |
| Sked## Késleltetett Teszt               | Nem                                      | lgen / Nem                | Állítsa <b>Nem</b> értékre                                                                                |
| Sked## Óránkénti teszt jelentés         | Nem                                      | lgen / Nem                | Állítsa <b>Nem</b> értékre                                                                                |
| Sked## Idő                              | Érvényes időt adjon<br>meg               | 00:00-23:59               | 00:00-23:59                                                                                               |
| Sked## Dátum                            | Nem                                      | hh/nn                     | Állítsa <b>Nem</b> értékre                                                                                |
| Sked## Vasárnap                         | lgen                                     | lgen / Nem                | Állítsa <b>Igen</b> értékre                                                                               |
| Sked## Hétfő                            | lgen                                     | lgen / Nem                | Állítsa <b>Igen</b> értékre                                                                               |
| Sked## Kedd                             | lgen                                     | lgen / Nem                | Állítsa <b>Igen</b> értékre                                                                               |
| Sked## Szerda                           | lgen                                     | lgen / Nem                | Állítsa <b>Igen</b> értékre                                                                               |
| Sked## Csütörtök                        | lgen                                     | lgen / Nem                | Állítsa <b>Igen</b> értékre                                                                               |
| Sked## Péntek                           | lgen                                     | lgen / Nem                | Állítsa <b>Igen</b> értékre                                                                               |
| Sked## Szombat                          | lgen                                     | lgen / Nem                | Állítsa <b>Igen</b> értékre                                                                               |
| Sked## Kivéve munkaszüneti napon        | Nem                                      | lgen / Nem                | Állítsa <b>Nem</b> értékre                                                                                |
| Zónatípus (beépített, B208)             | lgen                                     | NEOL / DEOL /<br>2kEOL    | Egy / 2kEOL                                                                                               |
|                                         | IP-kommunikációra D                      | 6600 vevőhöz              |                                                                                                    |
| Kibővített komm.                        | lgen                                     | lgen / Nem                | Állítsa <b>Igen</b> értékre                                                                               |
| Útvonal # Hálózati cím                  | lgen                                     | IPV4-cím vagy<br>Hostname | Érvényes IPV4-címet vagy<br>Hostname-t adjon meg                                                          |
| Útvonal # Vevő felügyeleti ideje**      | lgen                                     | 200 mp, 300 mp, 1<br>óra  | Jelölje be a helyben<br>illetékes hatóság által előírt<br>felügyeleti időt a vevőhöz<br>(200 vagy 300 mp) |
| Útvonal # Lekérdezési gyakoriság        | lgen                                     | 0,5–65535<br>másodperc*   | Programozza igény szerint                                                                                 |
| Útvonal # Várakozás nyugtázásra         | lgen                                     | 5–65535 másodperc         | Programozza igény szerint                                                                                 |
| Útvonal # Próbálkozások száma           | lgen                                     | 1-255                     | Programozza igény szerint                                                                                 |
| * Állítsa az 1. útvonal lekérdezési gya | koriságát 65535-re, a 24                 | órához.                   |                                                                                                    |

A kereskedelmi tűzjelző alkalmazásoknál a következő paramétereket használja. Ellenőrizze a helyben illetékes hatóságnál.

| UL 864 | programozási | ajánlások |
|--------|--------------|-----------|
|--------|--------------|-----------|

| Kijelzés                                     | Lehetséges beállítások                                                                      | Ajánlás                                                                                                    |
|----------------------------------------------|---------------------------------------------------------------------------------------------|----------------------------------------------------------------------------------------------------|
| Telefonvonal-hibajelentés                    | Igen / Nem                                                                                  | lgen                                                                                                    |
| Telefonvonal-helyreállítási<br>jelentés      | lgen / Nem                                                                                  | lgen                                                                                                    |
| Tűzvédelmi sétateszt kezdete<br>jelentés     | Igen / Nem                                                                                  | lgen                                                                                                    |
| Tűzvédelmi sétateszt vége<br>jelentés        | Igen / Nem                                                                                  | lgen                                                                                                    |
| Megszakítási jelentés                        | Igen / Nem                                                                                  | Igen                                                                                                    |
| KE# Hatókör                                  | Központ általános, Azonosító<br>általános, Terület általános, Egyéni,<br>Nincs kezelőegység | A <b>Nincs kezelőegység</b> opciót ne<br>programozza                                                                                           |
| Funkciózárolás (a<br>Kezelőegységek részben) | lgen / Nem                                                                                  | Nem                                                                                                    |
| Érzékelők alaphelyzetbe állítása             | Tiltás/Engedélyezés/Személyes<br>kóddal védve                                               | Engedélyezés                                                                                                    |
| Tűzvédelmi teszt                             | Tiltás / Engedélyezés / Személyes<br>kóddal védve                                           | Engedélyezés                                                                                                    |
| L## Érzékelők alaphelyzetbe<br>állítása      | Tiltás / Engedélyezés                                                                       | Ha az <b>Érzékelők alaphelyzetbe állítása</b><br><b>Személyes kóddal védve</b> értékre van<br>állítva, ezt állítsa <b>Engedélyezés</b> értékre |
| L## Tűzvédelmi teszt                         | Tiltás / Engedélyezés                                                                       | Ha a <b>Tűzvédelmi teszt Személyes kóddal<br/>védve</b> értékre van állítva, ezt állítsa<br><b>Engedélyezés</b> értékre                        |
| F### Felhasználói csoport                    | 0-32                                                                                        | Programozza 0 értékkel                                                                                                    |
| P## Hangjelzés helyreállásig                 | Igen / Nem                                                                                  | Szükség lehet a <b>Vízáramlás-ra</b> , más<br>esetekben <b>Nem</b>                                                                             |
| P## Kereszt zóna                             | Igen / Nem                                                                                  | Beállítása <b>Nem</b> a Tűzjelző eszközöknél.                                                                                                  |
| D# Tűzeseti nyitás                           | lgen / Nem                                                                                  | Nem                                                                                                    |

# 19.8

# A 180 s (ULC)/200 s (UL) felügyeleti időköz eléréséhez szükséges értékek

Használható mind IP-, mind mobil kommunikációhoz.

| Követelmény                                                              | Paraméter                                                                                                    |
|--------------------------------------------------------------------------|----------------------------------------------------------------------------------------------------|
| A felügyeleti időköz IP- és mobil<br>kommunikációhoz 200 másodperc (UL)  | Központ általános paraméterek > Kibővített kommunikációk ><br>Vevő felügyeleti ideje 200 másodpercre beállítva                                                                       |
| A felügyeleti időköz IP- és mobil<br>kommunikációhoz 180 másodperc (ULC) | Központ általános paraméterek > Kibővített kommunikációk ><br>Vevő felügyeleti ideje: egyéni, Lekérdezési gyakoriság: 89,<br>Nyugtázásra várakozás ideje: 15, Próbálkozások száma: 5 |

# 19.9 ULC

Tesztelés elvégzése havi gyakorisággal, elsődleges táplálás nélkül.

# 20 Kezelőegység telepítőmenü

Az RPS és az Installer Services Portal programozóeszköz (elérhető Európában, Közel-Keleten, Afrikában és Kínában) mellett a rendszert konfigurálhatja és diagnosztizálhatja egy kezelőegység segítségével is. A programozási és diagnosztizálási opció a telepítőmenüt is tartalmazó **Main Menu (Installer)** opció választásakor jelenik meg a kezelőegységen. A **Main Menu (Installer)** opció csak akkor válik elérhetővé a központ normál üzeme esetén, ha Ön megadja telepítői kódját, majd megnyomja az **Enter** gombot. Az alapértelmezett telepítői kód az 1-2-3.

A Main Menu (Installer) az alábbi lehetőségeket kínálja:

- Programming Menu. Meg kell adnia néhány paramétert a rendszere működőképessé tételéhez. Választási lehetőségek: telefonszám és formátum, kibővített kommunikációs opciók, RPS- és Installer Services Portal paraméterek, felhasználói, zóna- és kezelőegységparaméterek. Lásd a [1] Programozási menü (Programozás), oldal 135 hivatkozásban, az RPS súgójában, illetve az Installer Services Portal programozóeszköz súgójában.
- Wireless Menu. Zónákat és jelismétlőket adhat meg, cserélhet le, távolíthat el és diagnosztizálhat. Lásd: [2] Vezeték nélküli menü, oldal 160.
- Diagnostics Menu. Diagnosztizálhat zónákat, jelismétlőket, mobilszolgáltatást, IPkamerákat, valamint a felhőt is. Lásd: [3] Diag. menü, oldal 163.
- Service Bypass menü. Megtekintheti, hogy ki került-e a zóna a szervízelési körből. Lásd:
   [4] Szervizcélú áthidalás (Serv Byp) menü, oldal 165.
- Version Menu. Megtekintheti többek között a központ és a titkosítás aktuális verzió adatait. Lásd: [5] Verziók menü, oldal 165.
- Cloud Menu. Engedélyezze a központ csatlakozását a felhőhöz. Lásd: [6] Felhő menü, oldal 166.
- USB Power menü. Az USB-port tápellátása ki- és bekapcsolható. Lásd: [7] USB-tápellátás, oldal 166.

# Telepítő kezelőegység és SZERVIZ MÓD

A Telepítői menühöz hozzá lehet férni a Szerviz menüből is, ha a SZERVIZ MÓD-ban van. A Szerviz menü az almenüje a Főmenü (Telepítői) opciónak. Bármelyik kezelőegységen használhatja a Szerviz módot, de ez a funkció akkor a leghasznosabb, ha egy telepítői kezelőegységet kíván a központhoz csatlakoztatni a programozási célból.

# A SZERVIZ MÓD elérése (az állapotjelző LED gyorsan villog)

- 1. Állítsa a Telepítő kezelőegységet a 0 címre.
- 2. Csatlakoztassa a központhoz.
- 3. Nyomja meg és tartsa lenyomva a központ RESET gombját, míg az állapotjelző LED el nem kezd gyorsan villogni. A kezelőegység SZERVIZ MÓD-ot jelez ki, és kéri a telepítő kódját.
- 4. Adja meg a telepítői kódot, és nyomja meg az **Enter** gombot.

# Kilépés SZERVIZ MÓD-ból, visszatérés normál üzemhez (az állapotjelző LED lassan villog)

- Nyomja meg és tartsa lenyomva a központ RESET gombját kb. 5 másodpercig, míg az állapotjelző LED el nem alszik.
- ✓ A központ alaphelyzetbe áll.

# Az ebben a részben foglalt megállapítások

A kezelőegység Telepítő menüjéhez tartozó útmutató a kezelőegység használatával kapcsolatos utasításokat ad, a következő szabályok szerint:

- Ez a fejezet minden kompatibilis kezelőegységre érvényes. Tartalmazza a speciális lépéseket minden kezelőegység-típushoz, ahol alkalmazható.
- A Telepítő menü elérésére vonatkozó utasítások a Main Menu (Installer) opcióból érhetők el, ha a központ nincs SZERVIZ MÓD-ban.

- Az egyszerűség kedvéért a kezelőegység Telepítő menüfája és utasításai a kétsoros billentyűzet számkiválasztását és a más billentyűzetek szöveges és grafikus lépéseit egyesíti magában. Például, ez a rész nem tartalmazza a B920: Nyomja meg a [2] gombot a kibővített kommunikációs paraméterekhez utasítást, és nem tartalmazza a B930: Nyomja meg a [2] Enhanced Comm Parms gombot utasítást sem. A következő, általánosabb utasításokat tartalmazza az összes kezelőegységhez: Nyomja meg a [2] Enhanced Comm Parms gombot.
- Tovább: [1] Programming Menu > [1] Reporting > [2] Network > [2] Enhanced Comm Parms.

#### Telepítői menü

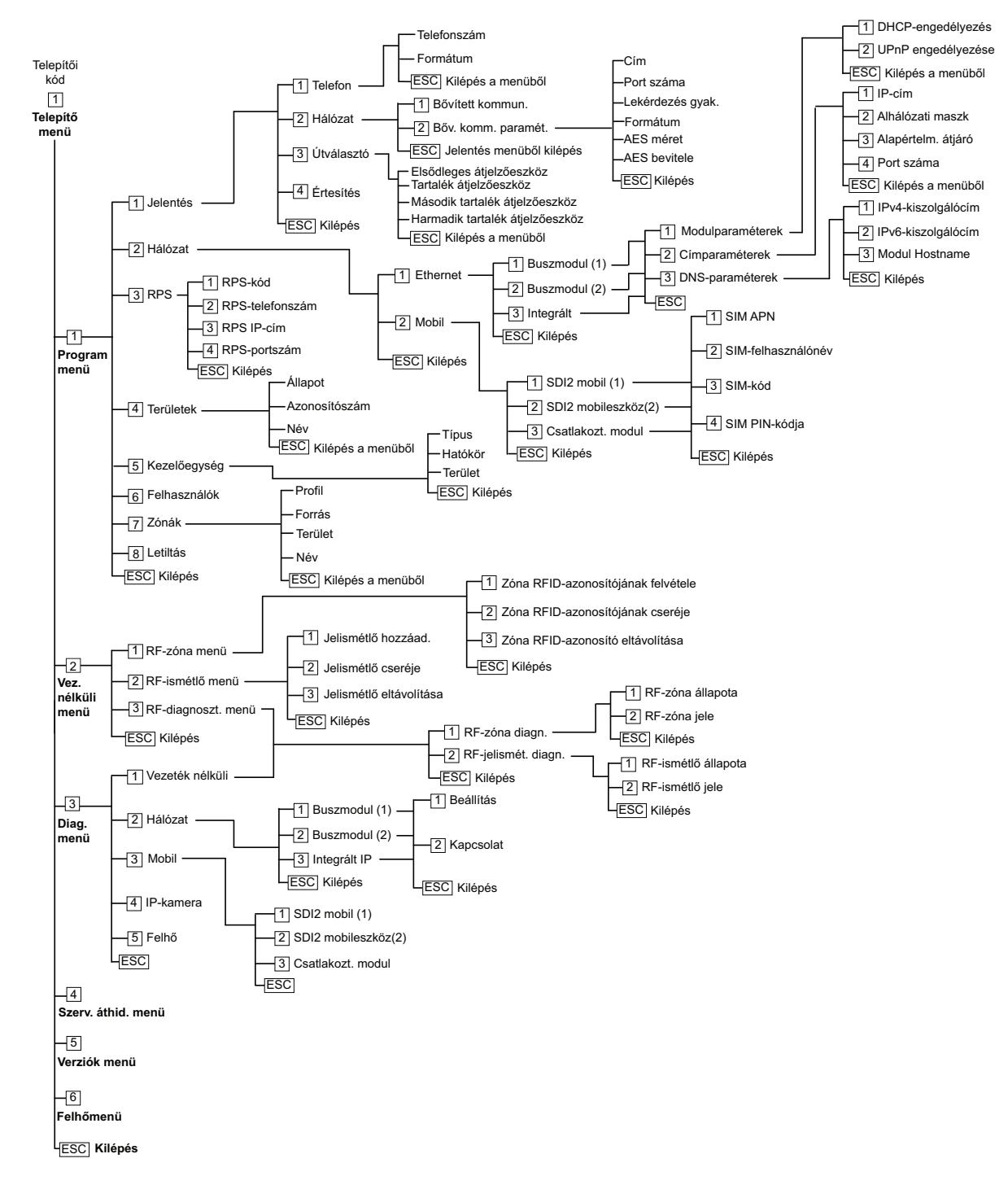

#### Felhasználó menük faszerkezete

#### Menüszerkezet

Az alábbi ábrák a B94x / B93x kezelőegységek menüszerkezetét ábrázolják.

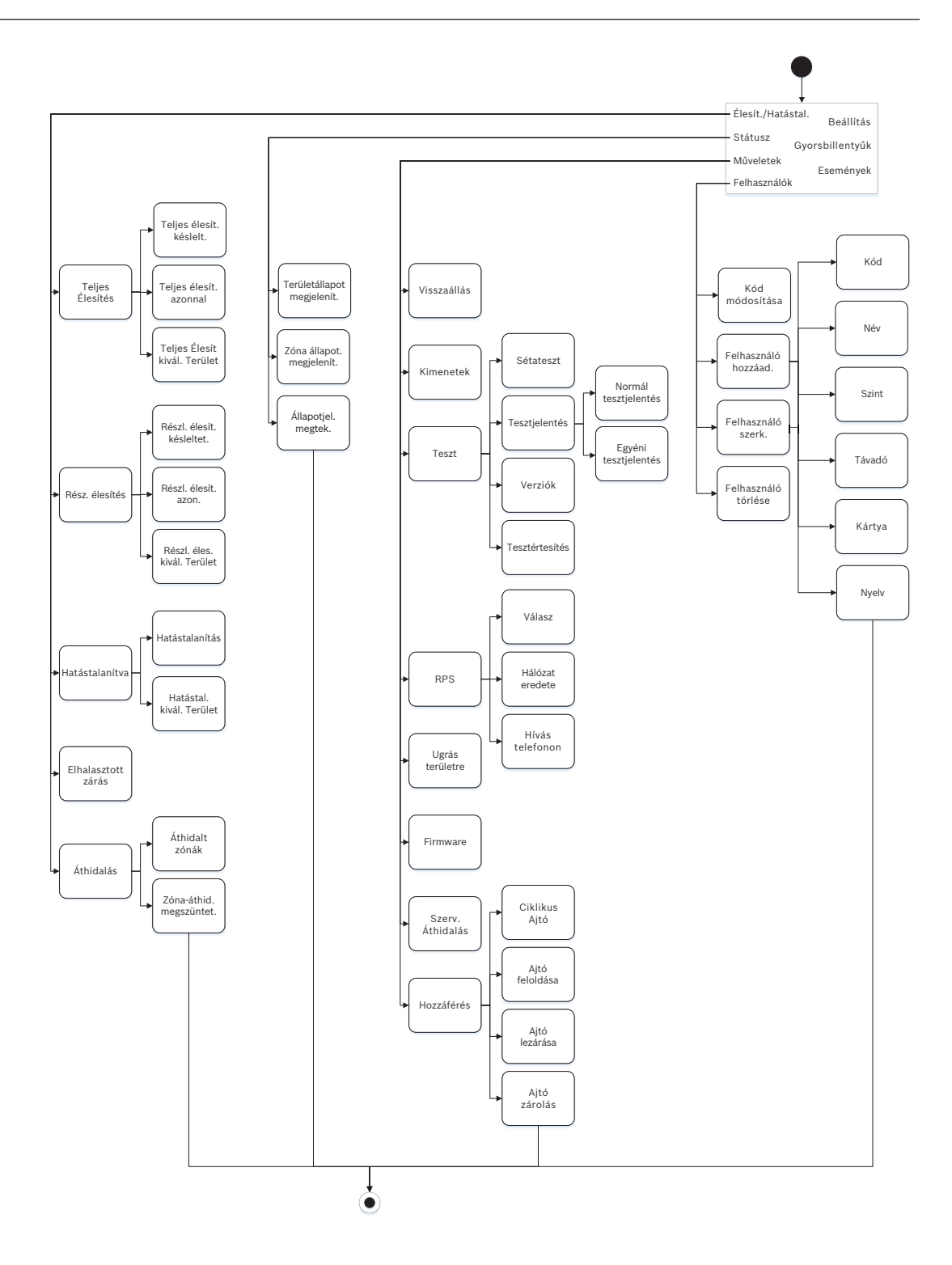

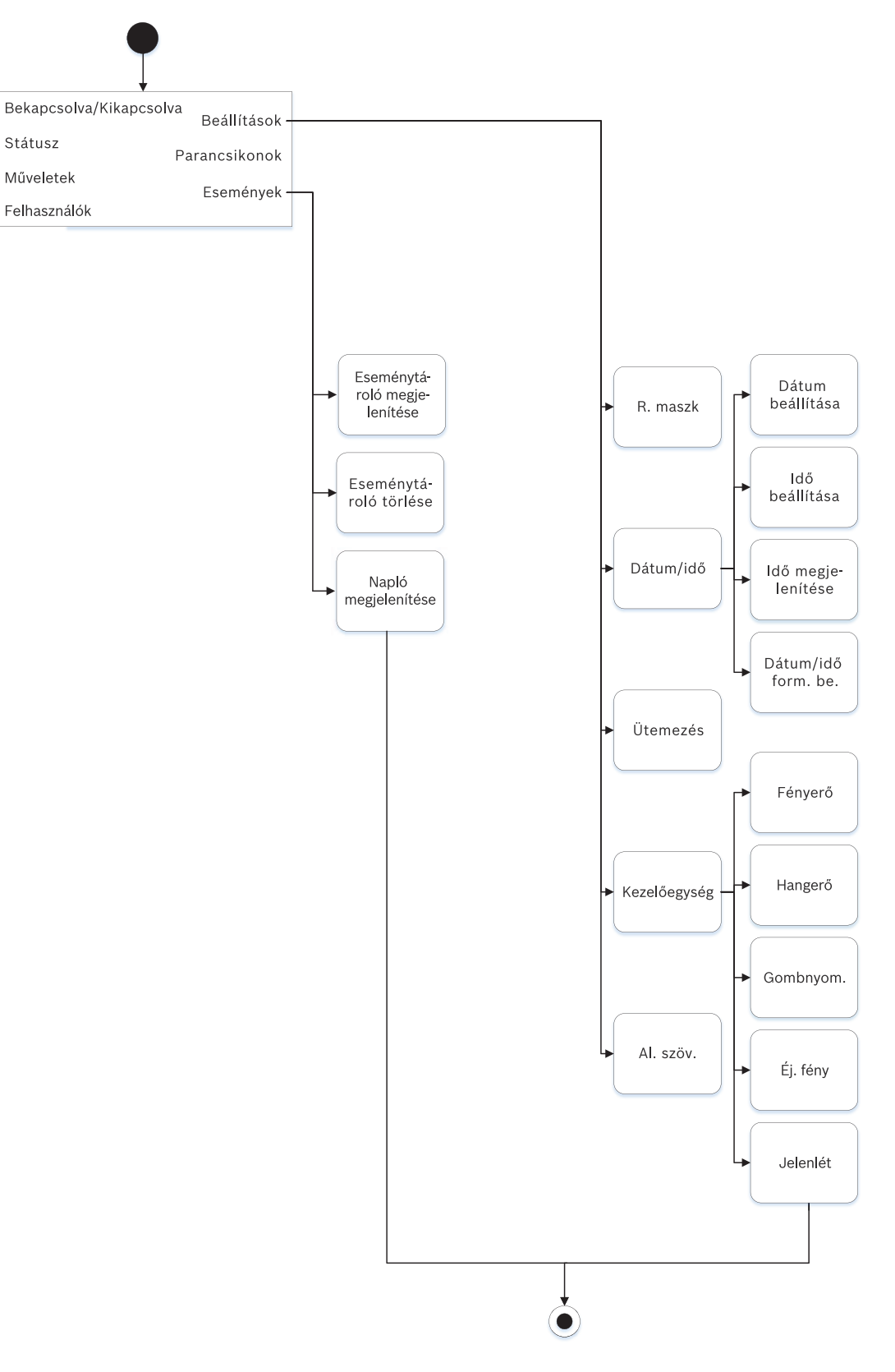

#### Menüszerkezet

Az alábbi ábrák a B92x / B91x kezelőegységek menüszerkezetét ábrázolják.

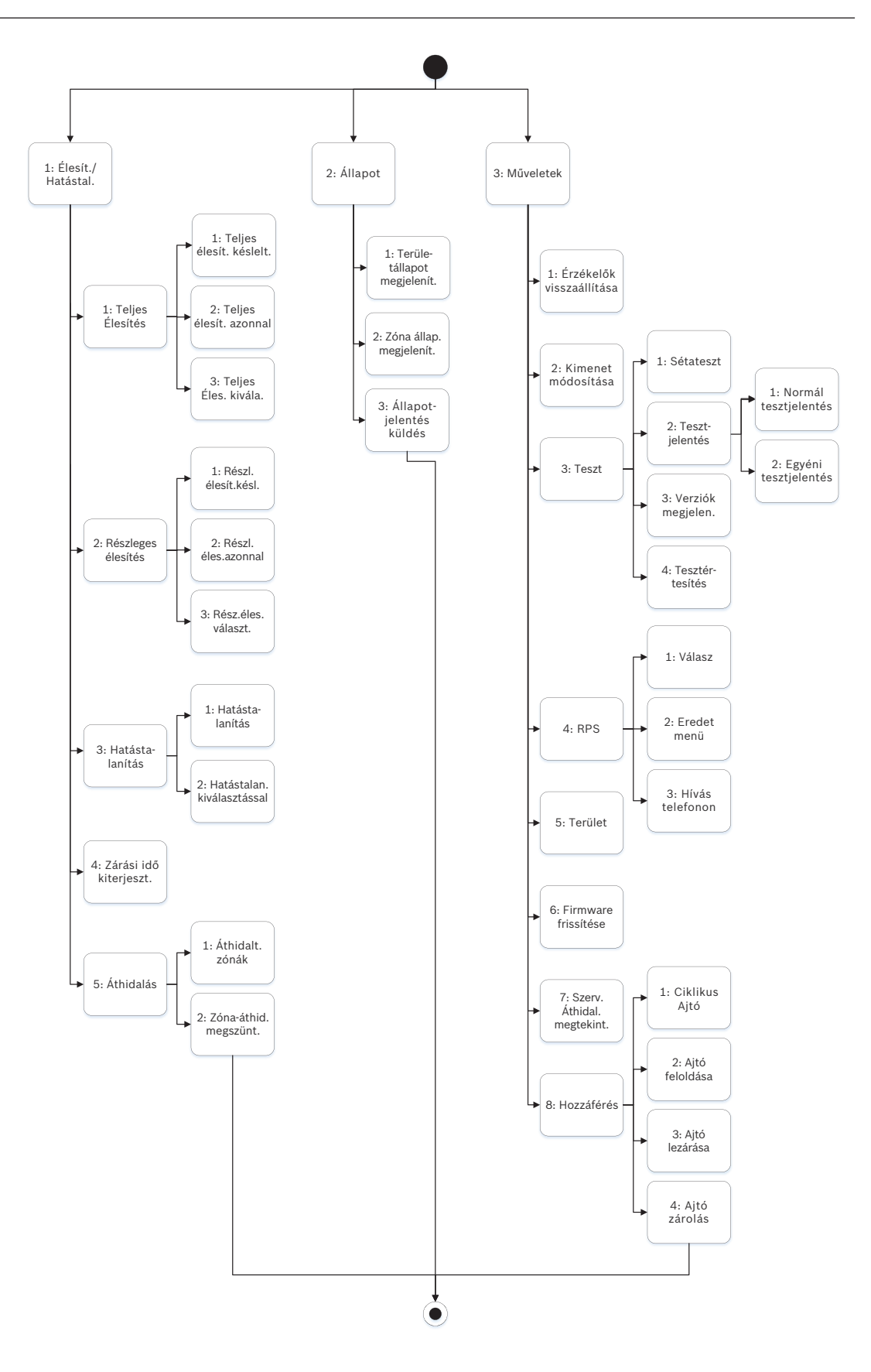

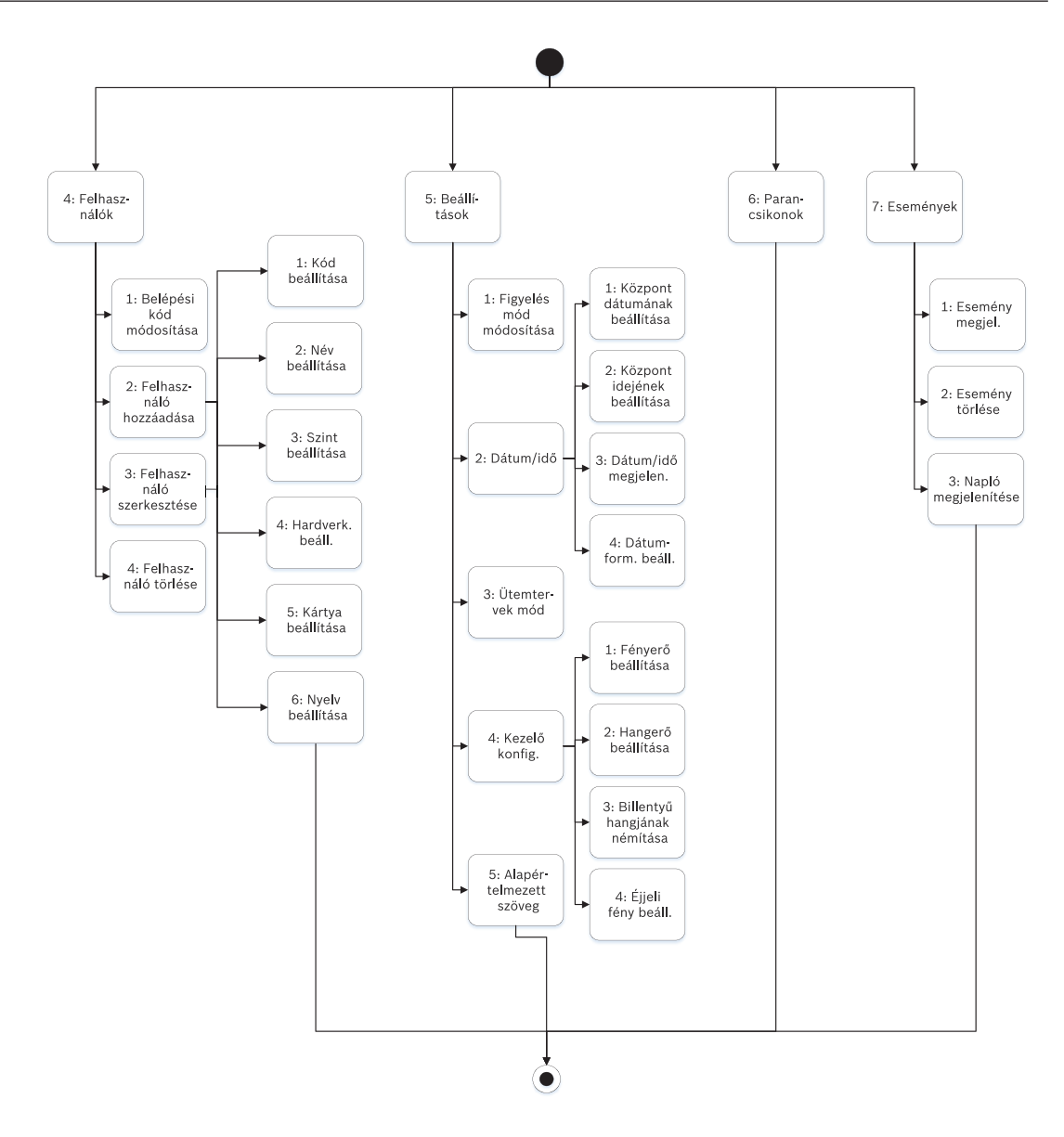

# Kilépés, karakterek törlése, betűk és speciális karakterek bevitele

- Kilépés a menüből. A B91x\*/B92x/B93x kezelőegységek rendelkeznek fizikai [ESC] gombbal. Az [ESC] gomb a menüből való kilépéshez és az előző szintre történő visszatéréshez használható. A lenyomva tartott [ESC] gomb a kilépéshez és a menüstruktúra bármely szintjéről az alapképernyőhöz való visszatéréshez használható. A B94x rendelkezik S gombbal. A S gomb a menüből való kilépéshez és az előző szintre történő visszatéréshez használható. Megjegyzés! Ha értéket szerkeszt B91x/B92x/B93x kezelőegységen, az [ESC] nyomva tartásával az összes karakter törölhető.
- Karakterek törlése. A B91x/B92x/B93x kezelőegységeken az [ESC] gomb használható visszafelé törlésre is. Az [ESC] gomb egyszeri megnyomása törli az utolsó karaktert; nyomva tartása pedig törli az összes karaktert. A B94x minden billentyű-képernyőjén megtalálható a (visszafelé törlés) gomb.
- Betűk bevitele. A B91x/B92x/B93x kezelőegységeknél a számbillentyűket kell többször megnyomni, hogy a rajtuk feltüntetett számok és betűk megjelenjenek. A B94x esetében az ABC billentyűzetet lehet használni.

- Mentés. A B91x/B92x esetében a mentésre, jellemzően az Enter használható. A B93x/ B94x kezelőegységeknél a mentésre, jellemzően a Save használható. A B94x
   kezelőegységnél a Qwerty billentyűzet - gombját lehet mentésre használni.
- Speciális karakterek. A B91x/B92x kezelőegységek speciális karakterbeviteli lehetőségeit az alábbi táblázat mutatja. A B93x esetében a speciális karaktereket a megfelelő funkciógombbal lehet bevinni. A B94x esetében a speciális és ékezetes karakterek bevitele a <sup>2723</sup> vagy <sup>a,®,®</sup> megnyomásával megjelenő megfelelő billentyűzettel lehetséges

| Karakterek                                                                                                    | B91x/B92x                                                                                                    |  |  |
|----------------------------------------------------------------------------------------------------|----------------------------------------------------------------------------------------------------|--|--|
| Telefonszámokban előforduló speciális<br>tárcsázó karakterek (*, C [3 mp szünet], D<br>[tárcsahang-érzékelés]) | Nyomja meg a [CMD] gombot. Megjelenik a<br>speciális karakterek menüje. A <b>≤/Previous</b><br>és <b>≥/Next</b> gombbal lehet léptetni a<br>karaktereket. A megjelenő karaktert az <b>Enter</b><br>gombbal lehet kiválasztani. |  |  |
| Hálózati cím karakterei                                                                                        | Pont és kötőjel bevitelére a [0] gomb<br>használható.                                                                                                    |  |  |

# A \*B915I gombjai

A B915l kezelőegység fizikai gombjain szavak helyett az alábbi ikonok szerepelnek. Az ebben a szakaszban található összes utasításnál a szöveges gombot használtuk, nem a B915l ikonjait.

| B915 gomb | BB915I gomb |
|-----------|-------------|
| [PREV]    | [*]         |
| [ENTER]   | [-]         |
| [NEXT]    | [*]         |
| [ESC]     | [*]         |
| [CMD]     | [#]         |

# Lásd:

- [3] Diag. menü, oldal 163
- [6] Felhő menü, oldal 166
- [1] Programozási menü (Programozás), oldal 135
- [2] Vezeték nélküli menü, oldal 160
- [4] Szervizcélú áthidalás (Serv Byp) menü, oldal 165
- [5] Verziók menü, oldal 165

# 20.1 [1] Programozási menü (Programozás)

A **Programozási menü** (**Programming Menu**) használatával beprogramozhat a rendszer működéséhez szükséges paramétereket, például telefonszámokat és formátumokat, kibővített kommunikációs opciókat, elsődleges/tartalék átjelzőeszközöket és értesítéseket.

# 20.1.1 [1] Jelentés > [1] Telefon menü paraméterei

A központ négy különböző telefonszámot képes tárcsázni, ha eseményről jelentést kell küldenie. Ebben a menüben lehet beprogramozni a telefonszámokat és a formátumot.

# Formátum (első kör) Telefonszám

| 1. telefon | Modem4/Contact ID/<br>DC-09 |  |
|------------|-----------------------------|--|
| 2. telefon | Modem4/Contact ID/<br>DC-09 |  |
| 3. telefon | Modem4/Contact ID/<br>DC-09 |  |
| 4. telefon | Modem4/Contact ID/<br>DC-09 |  |

# Telefonszám

- 1. Adja meg a telepítői kódját, majd lépjen be az [1] Installer Menu-be.
- Tovább: [1] Programming Menu > [1] Reporting > [1] Phone. A kezelőegység megjeleníti a telefonos vevőhöz tartozó telefonszámot és formátumot.
- 3. A ←/Previous és ⊉/Next gombbal juthat el a szerkeszteni kívánt telefonos vevőhöz.
- Kezelőegység-típustól függően: Nyomja meg az Edit gombot. vagy

Nyomja meg az **Enter** gombot a telefonos vevő szerkesztéséhez, majd ismét az **Enter** gombot a választott vevő telefonszámának szerkesztéséhez.

- 5. Szükség szerint törölhet meglévő karaktereket, majd megadhatja az új telefonszámot.
- 6. Ha elkészült, nyomja meg az **Enter** vagy a **Save** gombot a telefonszám mentéséhez. A kezelőegységen a **Parameter saved** üzenet látható.
- 7. Lépjen ki a menüből.

# Telefonformátum

- 1. Adja meg a telepítői kódját, majd lépjen be az [1] **Installer Menu**-be.
- Tovább: [1] Programming Menu > [1] Reporting > [1] Phone. A kezelőegység megjeleníti a telefonos vevőhöz tartozó telefonszámot és formátumot.
- 3. A ≤/Previous és ≥/Next gombbal juthat el a szerkeszteni kívánt telefonos vevőhöz.
- Kezelőegység-típustól függően: Nyomja meg az Enter gombot a telefonos vevő szerkesztéséhez, majd a Next gombot a formátumopcióhoz lépéshez, majd ismét az Enter-t, a kiválasztott vevő telefonformátumának szerkesztéséhez.
- 5. Nyomja meg a Format majd az Edit gombot. A ≤/Previous és ≥/Next gombokkal lehet lépkedni a Contact ID és a Modem4 opciók között, majd a Format megnyomásával válaszható ki a képernyőn látható formátum és menthető az adatbevitel. A kezelőegységen a Parameter saved üzenet látható.
- 6. Lépjen ki a menüből.

# 20.1.2 [1] Jelentés > [2] Hálózat menü paraméterei

A kibővített kommunikáció lehetőséget biztosít a standard digitális tárcsázótól eltérő kommunikációs eszközök használatára. A központ négy különböző kibővített kommunikációs vevőt tartalmaz, ahova a központ az Eseményjelentéseket küldeni tudja. Ebben a menüben lehet engedélyezni a kibővített kommunikációt, és itt lehet szerkeszteni az egyes vevők hálózati címét, lekérdezési gyakoriságát és portszámát (D1, D2, D3 és D4).

| D1 | Hálózati cím | Lekérdezési<br>gyakoriság | Portszám |
|----|--------------|---------------------------|----------|
| D2 | Hálózati cím | Lekérdezési<br>gyakoriság | Portszám |
| D3 | Hálózati cím | Lekérdezési<br>gyakoriság | Portszám |
| D4 | Hálózati cím | Lekérdezési<br>gyakoriság | Portszám |

#### **Enhanced Comm**

- 1. Adja meg a telepítői kódját, majd nyissa meg az [1] Installer Menu-t.
- Tovább: [1] Programming Menu > [1] Reporting > [2] Network > [1] Enhanced Comm. A kezelőegység a Enhanced Comm opciót jeleníti meg, valamint annak aktuális alapértelmezett értékét.
- Kezelőegység-típustól függően: Nyomja meg az Enter, majd a Disable vagy az Enable gombot. vagy

Nyomja meg az **Enter** gombot.

Nyomja meg a **Save** vagy az **Enter** gombot. A kezelőegységen a **Parameter saved** üzenet látható.

4. Lépjen ki a menüből.

#### Hálózati cím

Portszám

Lekérdezési gyakoriság (másodperc)

#### Formátum

# AES-méret

#### **AES bevitele**

- 1. Adja meg a telepítői kódját, majd nyissa meg az [1] Installer Menu-t.
- Tovább: [1] Programming Menu > [1] Reporting > [2] Network > [2] Enhanced Comm Parms. A kezelőegységen az első vevő és annak címe látható.
- 3. A ≤/Previous és ≥/Next gombbal juthat el a szerkeszteni kívánt telefonos vevőhöz.
- Kezelőegység-típustól függően: Nyomja meg az Edit gombot. vagy

Nyomja meg az **Enter** majd ismét az **Enter** gombot.

- 5. Szükség szerint törölhet meglévő karaktereket, majd megadhatja az új címet.
- 6. Nyomja meg a **Save** vagy az **Enter** gombot. A kezelőegységen a **Parameter saved** üzenet látható.
- Kezelőegység-típustól függően: Nyomja meg a **Port #** majd az **Edit** gombot. vagy

Nyomja meg a **Next** és **Enter**, majd újra az **Enter** gombot.

- 8. Szükség szerint törölhet meglévő karaktereket, majd megadhatja az új számot.
- Nyomja meg a Save vagy az Enter gombot. A kezelőegységen a Parameter saved üzenet látható.
- Kezelőegység-típustól függően: Nyomja meg a Poll Rate majd az Enter gombot. vagy Nyomja meg a Next és Enter, majd újra az Enter gombot.
- 11. Szükség szerint törölhet meglévő karaktereket, majd megadhatja az új lekérdezési gyakoriságot.
- 12. Nyomja meg a **Save** vagy az **Enter** gombot. A kezelőegységen a **Parameter saved** üzenet látható.
- Kezelőegység-típustól függően: Nyomja meg a Format majd az Edit gombot. vagy Nyomja meg a Next és Enter, majd újra az Enter gombot.
- 14. Nyomja meg a kívánt opció ikonját vagy funkciógombját, vagy a A/Previous és A/Next gombokkal válassza ki a kívánt Modem4 vagy Contact ID formátumot.
- 15. Nyomja meg a **Save** vagy az **Enter** gombot. A kezelőegységen a **Parameter saved** üzenet látható.
- Kezelőegység-típustól függően: Nyomja meg a AES Size majd az Edit gombot. vagy
   Nyomja meg a Next és Enter majd újra az Enter

Nyomja meg a **Next** és **Enter**, majd újra az **Enter** gombot.

- 17. Nyomja meg a kívánt opció funkciógombját, vagy a ≤/Previous és ≥/Next gombokkal válassza ki a kívánt méretet.
- 18. Nyomja meg a **Save** vagy az **Enter** gombot. A kezelőegységen a **Parameter saved** üzenet látható.
- 19. Lépjen ki a menüből.

# 20.1.3 [1] Jelentés > [3] Jelentési útvonal paraméterei

Jelentési útvonallal programozza be a elsődleges és a tartalék átjelzőeszközöket normál telefonvonal, a helyi hálózat (LAN) vagy a külső hálózat (WAN) használatára. Ebben a menüben az elsődleges és a legfeljebb három tartalék átjelzőeszközhöz legfeljebb négy útvonalat lehet hozzárendelni.

A beállítható opciók:

Nincs eszköz, 1. telefon, 2. telefon, 3. telefon, 4. telefon, SDI2-1 D1, SDI2-1 D2, SDI2-1 D3, SDI2-1 D4, SDI2-2 D1, SDI2-2 D2, SDI2-2 D3, SDI2-2 D4, Beépített D1, Beépített D2, Beépített D3, Beépített D4, Mobil D1, Mobil D2, Mobil D3, Mobil D4.

|                                    |                 | 1. útvonal | 2. útvonal | 3. útvonal | 4. útvonal |
|------------------------------------|-----------------|------------|------------|------------|------------|
| Elsődleges<br>átjelzőeszköz        | Nincs<br>eszköz |            |            |            |            |
| Tartalék átjelzőeszköz             | Nincs<br>eszköz |            |            |            |            |
| Második tartalék<br>átjelzőeszköz  | Nincs<br>eszköz |            |            |            |            |
| Harmadik tartalék<br>átjelzőeszköz | Nincs<br>eszköz |            |            |            |            |

#### Primary átjelzőeszköz

- 1. Adja meg a telepítői kódját, majd nyissa meg az [1] Installer Menu lehetőséget.
- Ezután lépjen be a következő menüpontba: [1] Programming Menu > [1] Reporting > [3] Routing.
- 3. A ≤/Previous és ≥/Next gombokkal lehet görgetni a jelentési útvonalak listáját, és eljutni a beprogramozni kívánt útvonalhoz.
- 4. Nyomja meg az **Edit** vagy **Enter** gombot az útvonal szerkesztéséhez.
- 5. A S/Previous vagy Z/Next gombokkal lehet görgetni a vevők listáját, és eljutni az elsődlegesként beállítani kívánt átjelzőeszközhöz. Az elsődleges átjelzőeszköz megtartásához lépjen ki a menüből. Ha egy másik átjelzőeszközre szeretne váltani, nyomja meg az Vevő szerkesztése gombot.
- 6. Nyomja meg a **Save** vagy az **Enter** gombot. A kezelőegységen a **Parameter saved** üzenet jelenik meg.
- 7. Lépjen ki a menüből.

#### Tartalék átjelzőeszköz, második tartalék átjelzőeszköz és harmadik tartalék átjelző

| Г | -        |  |
|---|----------|--|
|   | <b>.</b> |  |
|   |          |  |
|   |          |  |

#### Megjegyzés!

A tartalék átjelzőeszköz csak az elsődleges átjelzőeszköz kiválasztása után választható ki. A második tartalék átjelzőeszköz csak a tartalék átjelzőeszköz kiválasztása után választható ki. A harmadik tartalék átjelzőeszköz csak a második tartalék átjelzőeszköz kiválasztása után választható ki.

- 1. Adja meg a telepítői kódját, majd nyissa meg az [1] Installer Menu lehetőséget.
- 2. Tovább: [1] Programming Menu > [1] Reporting > [3] Routing.
- 3. A ≤/Previous és ≥/Next gombokkal lehet görgetni a jelentési útvonalak listáját, és eljutni a beprogramozni kívánt útvonalhoz.
- 4. Nyomja meg az **Edit** vagy **Enter** gombot az útvonal szerkesztéséhez.
- 5. A ≤/Previous vagy ≥/Next gombokkal lehet görgetni az átjelzőeszközök listáját, és eljutni a tartalékként beállítani kívánt átjelzőeszközhöz. A tartalék átjelzőeszköz megtartásához lépjen ki a menüből. Ha egy másik átjelzőeszközre szeretne váltani, nyomja meg az Vevő szerkesztése gombot.
- 6. Nyomja meg a **Save** vagy az **Enter** gombot. A kezelőegységen a **Parameter saved** üzenet jelenik meg.
- 7. Ismételje meg az 5. és 6. lépést a második és harmadik tartalék átjelzőeszköz esetében.
- 8. Lépjen ki a menüből.

# 20.1.4 [1] Jelentés > [4] Személyes üzenet menü paraméterei

A központ a személyes értesítéseket tartalmazó szöveges üzeneteket és e-maileket Ethernethálózaton vagy mobilkommunikátoron keresztül tudja elküldeni. Akár 32 címzettet is konfigurálhat mobiltelefonszámok és e-mail-címek megadásával. A rendszer akkor tekint érvényesnek egy e-mail címet, ha az pontosan megegyezik az internetes e-mail szolgáltatónál megjelenő címmel. Ebben a menüpontban lehet telefonszámot vagy e-mail címet hozzáadni a személyes értesítési azonosítókhoz (1–32).

Értesítés száma Telefonszám vagy e-mail cím

- 1
- 2

| Personal Note |  |
|---------------|--|
| 32            |  |
| 31            |  |
| 30            |  |
| 29            |  |
| 28            |  |
| 27            |  |
| 26            |  |
| 25            |  |
| 24            |  |
| 23            |  |
| 22            |  |
| 21            |  |
| 20            |  |
| 19            |  |
| 18            |  |
| 17            |  |
| 16            |  |
| 15            |  |
| 14            |  |
| 13            |  |
| 12            |  |
| 11            |  |
| 10            |  |
| 19            |  |
| 8             |  |
| 7             |  |
| 6             |  |
| 5             |  |
| 4             |  |
| 3             |  |

1. Adja meg a telepítői kódját, majd nyissa meg az [1] Installer Menu-t.

 Tovább: [1] Programming Menu > [1] Reporting > [4] Personal Note. A kezelőegység megjeleníti a kiválasztott személyes értesítési címzetthez tartozó telefonszámot vagy email címet.

- 3. A ≤/Previous és ≥/Next gombokkal lehet görgetni a címzettek listáját, és eljutni a beprogramozni kívánt címzetthez.
- 4. Nyomja meg az **Edit** vagy a **Enter** gombot a telefonszám vagy az e-mail cím szerkesztéséhez.
- 5. Szükség szerint törölhet meglévő karaktereket, majd megadhatja az új karaktereket.
- 6. Nyomja meg a **Save** vagy az **Enter** gombot. A kezelőegységen a **Parameter saved** üzenet látható.

# 20.1.5 [2] Hálózat > [1] Ethernet > (válasszon a buszmodul és beépített között) > [1] Modul paraméterei menü

Használhat DCHP/AutoIP-t vagy UPnP-t a beépített Etherneten keresztüli kommunikációhoz, vagy B426 modult. Ezeket a protokollokat ebben a menüben lehet be- és kikapcsolni.

|                           | Alapértelmezett | modul beállításai |
|---------------------------|-----------------|-------------------|
| DHCP/AutoIP engedélyezése | lgen            | lgen / Nem        |
| UPnP engedélyezése        | lgen            | lgen / Nem        |
| IPv4-cím                  | 0.0.0.0         |                   |
| IPv4 alhálózati maszk     | 255.255.255.255 |                   |
| Alapértelmezett átjáró    | 0.0.0.0         |                   |
| HTTP-port száma           | 80              |                   |
| IPv4-kiszolgáló címe      | 0.0.0.0         |                   |
| IPv6-kiszolgáló címe      | 0.0.0.0         |                   |
| Modul Hostname            | Üres            |                   |
|                           |                 |                   |

# DHCP/AutoIP engedélyezése

- 1. Adja meg a telepítői kódját, majd nyissa meg az [1] Installer Menu-t.
- Tovább: [1] Programming Menu > [2] Network > [1] Ethernet > (választás buszmodul és beépített között) > [1] Module Parameters > [1] DHCP Enable. A kezelőegység megjeleníti a DHCP/AutoIP aktuális konfigurációját.
- Kezelőegység-típustól függően: Nyomja meg az Yes vagy a No gombot.

vagy

Nyomja meg az **Enter** gombot a modul DHCP/AutoIP-engedélyezési konfigurációjának szerkesztéséhez. A **Previous** és **Next** gombbal lehet átváltani az **Yes** és a **No** között.

- 4. Nyomja meg a **Save** vagy az **Enter** gombot. A kezelőegységen a **Parameter saved** üzenet látható.
- 5. Lépjen ki a menüből.

# UPnP engedélyezése

- 1. Adja meg a telepítői kódját, majd nyissa meg az [1] Installer Menu-t.
- Tovább: [1] Programming Menu > [2] Network > [1] Ethernet > (választás buszmodul és beépített között) > [1] Module Parameters > [2] UPnP Enable. A kezelőegység megjeleníti a UPnP aktuális konfigurációját.
- Kezelőegység-típustól függően: Nyomja meg az Yes vagy a No gombot. vagy

Nyomja meg az **Enter** gombot a modul UPnP-engedélyezés szerkesztéséhez. A **Previous** és **Next** gombbal lehet átváltani az **Yes** és a **No** között.

- 4. Nyomja meg a **Save** vagy az **Enter** gombot. A kezelőegységen a **Parameter saved** üzenet látható.
- 5. Lépjen ki a menüből.

# 20.1.6

# [2] Hálózat > [1] Ethernet > (választás buszmodul és beépített között) > [2] Cím paraméterei menü

# IPv4-cím

- 1. Adja meg a telepítői kódját, majd nyissa meg az [1] Installer Menu-t.
- Tovább: [1] Programming Menu > [2] Network > [1] Ethernet > (választás buszmodul és beépített között) > [1] Module Parameters > [2] Address Parameters > [1] IP Address.
- 3. Nyomja meg az **Edit** vagy **Enter** gombot az IP-cím szerkesztéséhez.
- Szükség szerint törölheti a meglévő számot, majd megadhatja az új számot. A Previous és 
   Previous és Previous és
- 5. Nyomja meg a **Save** vagy az **Enter** gombot. A kezelőegységen a **Parameter saved** üzenet látható.
- 6. Lépjen ki a menüből.

# IPv4 alhálózati maszk

- 1. Adja meg a telepítői kódját, majd nyissa meg az [1] Installer Menu-t.
- Tovább: [1] Programming Menu > [2] Network > [1] Ethernet > (választás buszmodul és beépített között) > [1] Module Parameters > [2] Subnet Mask.
- 3. Nyomja meg az **Edit** vagy **Enter** gombot az alhálózati maszk címének szerkesztéséhez.
- Szükség szerint törölheti a meglévő számot, majd megadhatja az új számot. A 

   **Previous** és 

   **Previous** és 

   **Previous** (A)
- 5. Nyomja meg a **Save** vagy az **Enter** gombot. A kezelőegységen a **Parameter saved** üzenet látható.
- 6. Lépjen ki a menüből.

# Alapértelmezett gateway

- 1. Adja meg a telepítői kódját, majd nyissa meg az [1] Installer Menu-t.
- Tovább: [1] Programming Menu > [2] Network > [1] Ethernet > (választás buszmodul és beépített között) > [2] Address Parameters > [3] Default Gateway.
- 3. Nyomja meg az **Edit** vagy **Enter** gombot a gateway szerkesztéséhez.
- 4. Szükség szerint törölheti a meglévő számot, majd megadhatja az új számot. A ≤/
   Previous és 2/Next gomb használatával léphet másik bájtra.
- 5. Nyomja meg a **Save** vagy az **Enter** gombot. A kezelőegységen a **Parameter saved** üzenet látható.
- 6. Lépjen ki a menüből.

# HTTP-port száma

- 1. Adja meg a telepítői kódját, majd nyissa meg az [1] Installer Menu-t.
- 2. Tovább: [1] **Programming Menu** > [2] **Network** > [1] **Ethernet** > (választás buszmodul és beépített között) > [2] **Address Parameters** > [4] **Port Number**.
- 3. Nyomja meg az Edit vagy Enter gombot a port számának szerkesztéséhez.
- 4. Szükség szerint törölheti a meglévő számot, majd megadhatja az új számot.

- 5. Nyomja meg a **Save** vagy az **Enter** gombot. A kezelőegységen a **Parameter saved** üzenet látható.
- 6. Lépjen ki a menüből.

# 20.1.7 [2] Hálózat > [1] Ethernet > (választás buszmodul és beépített között) > [3] DNS paraméterei menü

# IPv4-kiszolgáló címe

- 1. Adja meg a telepítői kódját, majd nyissa meg az [1] Installer Menu-t.
- Tovább: [1] Programming Menu > [2] Network > [1] Ethernet > (választás buszmodul és beépített között) > [3] DNS Parameters > [1] IPv4 Server Addr. A kezelőegység megjeleníti az IPv4-kiszolgáló címének aktuális konfigurációját.
- 3. Nyomja meg az **Edit** vagy **Enter** gombot az IPv4-kiszolgáló címének szerkesztéséhez.
- Szükség szerint törölheti a meglévő számot, majd megadhatja az új számot. A 

   **Previous** és 
   <sup>2</sup>/Next gomb használatával léphet másik bájtra.
- 5. Nyomja meg a **Save** vagy az **Enter** gombot. A kezelőegységen a **Parameter saved** üzenet látható.
- 6. Lépjen ki a menüből.

# IPv6-kiszolgáló címe

- 1. Adja meg a telepítői kódját, majd nyissa meg az [1] Installer Menu-t.
- Tovább: [1] Programming Menu > [2] Network > [1] Ethernet > (választás buszmodul és beépített között) > [3] DNS Parameters > [2] IPv6 Server Addr. A kezelőegység megjeleníti az IPv6-kiszolgáló címének aktuális konfigurációját.
- 3. Nyomja meg az **Edit** vagy **Enter** gombot az IPv6-kiszolgáló címének szerkesztéséhez.
- Szükség szerint törölheti a meglévő számot, majd megadhatja az új számot. A ≤/
   Previous és 
   /Next gomb használatával léphet másik bájtra.
- 5. Nyomja meg a **Save** vagy az **Enter** gombot. A kezelőegységen a **Parameter saved** üzenet látható.
- 6. Lépjen ki a menüből.

# Modul Hostname

- 1. Adja meg a telepítői kódját, majd nyissa meg az [1] Installer Menu-t.
- Tovább: [1] Programming Menu > [2] Network > [1] Ethernet > (választás buszmodul és beépített között) > [3] DNS Parameters > [3] Module Hostname. A kezelőegység megjeleníti az aktuális Hostname-t.
- 3. Nyomja meg az **Edit** vagy az **Enter** gombot a Hostname szerkesztéséhez.
- Szükség szerint törölheti a meglévő számot, majd megadhatja az új számot. A ≤/
   Previous és 
   /Next gomb használatával léphet másik bájtra.
- 5. Nyomja meg a **Save** vagy az **Enter** gombot. A kezelőegységen a **Parameter saved** üzenet látható.
- 6. Lépjen ki a menüből.

# 20.1.8 [2] Hálózat > [2] Mobil > (Válasszon az SDI2 mobilmodul és a csatlakoztatható modul között)

B44x mobilhálózati Kommunikációs modult is használhat a kommunikációhoz. Csatlakoztassa közvetlenül a központba, vagy a B450 modullal együtt használhatja.

#### 1. modul beállításai

2. modul beállításai

| Hozzáférési pont neve _<br>(APN)    | <br> |
|-------------------------------------|------|
| Hozzáférési pont<br>felhasználóneve | <br> |
| Hozzáférési pont kódja              | <br> |
| SIM PIN                             | <br> |

# Hozzáférési pont neve

- 1. Adja meg a telepítői kódját, majd nyissa meg az [1] Installer Menu-t.
- Tovább: [1] Programming Menu > [2] Network > [2] Cellular > (Válasszon az SDI2 mobilmodul és a csatlakoztatható modul között) > [1] Hozzáférési pont neve. A kezelőegység megjeleníti az aktuális konfigurációt.
- 3. Nyomja meg az Edit vagy Enter gombot a konfiguráció szerkesztéséhez.
- 4. Szükség szerint törölhet meglévő karaktereket, majd megadhatja az új karaktereket.
- 5. Nyomja meg a **Save** vagy az **Enter** gombot. A kezelőegységen a **Parameter saved** üzenet látható.

#### Hozzáférési pont felhasználóneve

- 1. Adja meg a telepítői kódját, majd nyissa meg az [1] Installer Menu-t.
- Tovább: [1] Programming Menu > [2] Network > [2] Cellular > (Válasszon az SDI2 mobilmodul és a csatlakoztatható modul között) > [2] Access Pt Username. A kezelőegység megjeleníti az aktuális konfigurációt.
- 3. Nyomja meg az Edit vagy Enter gombot a konfiguráció szerkesztéséhez.
- 4. Szükség szerint törölhet meglévő karaktereket, majd megadhatja az új karaktereket.
- 5. Nyomja meg a **Save** vagy az **Enter** gombot. A kezelőegységen a **Parameter saved** üzenet látható.

# Hozzáférési pont kódja

- 1. Adja meg a telepítői kódját, majd nyissa meg az [1] Installer Menu-t.
- Tovább: [1] Programming Menu > [2] Network > [2] Cellular > (Válasszon az SDI2 mobilmodul és a csatlakoztatható modul között) > [3] Access Pt Password. A kezelőegység megjeleníti az aktuális konfigurációt.
- 3. Nyomja meg az Edit vagy Enter gombot a konfiguráció szerkesztéséhez.
- 4. Szükség szerint törölhet meglévő karaktereket, majd megadhatja az új karaktereket.
- 5. Nyomja meg a **Save** vagy az **Enter** gombot. A kezelőegységen a **Parameter saved** üzenet látható.

# SIM PIN

- 1. Adja meg a telepítői kódját, majd nyissa meg az [1] Installer Menu-t.
- Tovább: [1] Programming Menu > [2] Network > [2] Cellular > (választás az SDI2 mobilmodul és a csatlakoztatható modul között) > [4] SIM PIN. A kezelőegység megjeleníti az aktuális konfigurációt.
- 3. Nyomja meg az Edit vagy Enter gombot a konfiguráció szerkesztéséhez.
- 4. Szükség szerint törölhet meglévő karaktereket, majd megadhatja az új karaktereket.
- 5. Nyomja meg a **Save** vagy az **Enter** gombot. A kezelőegységen a **Parameter saved** üzenet látható.
#### 20.1.9 [3] RPS > [1] RPS-kód menü paraméterei

A csatlakozás előtt a központ az RPS-kóddal ellenőrzi, hogy a felügyeleti állomás távprogramozó szoftvere rendelkezik-e érvényes hozzáférési joggal. Ebben a menüben lehet beprogramozni az RPS-kódot.

#### RPS-kód

- 1. Adja meg a telepítői kódját, majd nyissa meg az [1] Installer Menu-t.
- 2. Tovább: [1] Programming Menu > [3] RPS > [1] RPS Passcode.
- 3. Nyomja meg az **Edit** vagy az **Enter** gombot az RPS-kód szerkesztéséhez.
- 4. Szükség szerint törölheti a meglévő számot, majd megadhatja az új számot.
- 5. Nyomja meg a **Save** vagy az **Enter** gombot. A kezelőegységen a **Parameter saved** üzenet látható.
- 6. Lépjen ki a menüből.

#### 20.1.10 [3] RPS > [2] RPS telefonszáma menü paraméterei

Az RPS telefonszám az a szám, amelyet a központ tárcsáz a kapcsolathoz az RPS szoftverrel vagy az Installer Services Portal programozóeszközzel (elérhető Európában, Közel-Keleten, Afrikában és Kínában). Ebben a menüben lehet beprogramozni az RPS telefonszámát.

#### **RPS telefonszáma**

- 1. Adja meg a telepítői kódját, majd nyissa meg az [1] Installer Menu-t.
- 2. Tovább: [1] Programming Menu > [3] RPS > [2] RPS Phone Number.
- 3. Nyomja meg az Edit vagy Enter gombot az RPS telefonszámának szerkesztéséhez.
- 4. Szükség szerint törölheti a meglévő számot, majd megadhatja az új számot.
- 5. Nyomja meg a **Save** vagy az **Enter** gombot. A kezelőegységen a **Parameter saved** üzenet látható.
- 6. Lépjen ki a menüből.

#### 20.1.11 [3] RPS > [3] RPS IP-címe menü paraméterei

A központ egy hálózati Host Name-t vagy IPv4-címet használhat, hogy hívja az RPS szoftvert vagy a Installer Services Portal programozóeszközt (elérhető Európában, Közel-Keleten, Afrikában és Kínában). Ebben a menüben lehet beprogramozni IPv4-címet vagy Host Name-t az RPS szoftverrel vagy Installer Services Portal programozóeszközzel való kommunikációhoz.

#### **RPS IP-címe**

- 1. Adja meg a telepítői kódját, majd nyissa meg az [1] Installer Menu-t.
- 2. Tovább: [1] Programming Menu > [3] RPS > [3] RPS IP Address.
- 3. Kezelőegység-típustól függően:

Nyomja meg az **Edit as IPv4** gombot az IP-cím, illetve a **Edit as Name** gombot a Hostname esetében.

vagy

A **Previous** or **Next** gombbal lehet átváltani, hogy a címet IPv4-címként vagy Hostnameként kívánja szerkeszteni. Nyomja meg az **Enter**-t, ha a kijelzőn a szerkeszteni kívánt opció látható.

- 4. Szükség szerint törölhet meglévő karaktereket, majd megadhatja az új karaktereket. IPv4cím esetében a ✓/Previous or ✓/Next gomb használatával léphet másik bájtra, és a számgombokkal adhat meg új számokat. A Host Name esetében a számbillentyűket kell többször megnyomni, hogy a rajtuk feltüntetett számok és betűk megjelenjenek.
- 5. Nyomja meg a **Save** vagy az **Enter** gombot. A kezelőegységen a **Parameter saved** üzenet látható.

6. Lépjen ki a menüből.

#### 20.1.12 [3] RPS > [4] RPS-port száma menü paraméterei

Ebben a menüben lehet meghatározni a vevőportot a megadott IP-címre kimenő RPS- vagy Installer Services Portal programozóeszköz- (elérhető Európában, Közel-Keleten, Afrikában és Kínában) munkamenethez.

#### **RPS-port száma**

- 1. Adja meg a telepítői kódját, majd nyissa meg az [1] Installer Menu-t.
- 2. Tovább: [1] **Programming Menu** > [3] **RPS** > [4] **RPS Port Number**.
- 3. Nyomja meg az Edit vagy Enter gombot az RPS-port számának szerkesztéséhez.
- 4. Szükség szerint törölheti a meglévő számot, majd megadhatja az új számot.
- 5. Nyomja meg a **Save** vagy az **Enter** gombot. A kezelőegységen a **Parameter saved** üzenet látható.
- 6. Lépjen ki a menüből.

#### 20.1.13 [4] Területopciók menü paraméterei

Ez a paraméter engedélyez vagy tilt le meghatározott területeket. Az engedélyezett területekhez azonosítószámokat kell hozzárendelni. Ebben a menüben lehet területeket be- és kikapcsolni, valamint területi azonosító számot hozzárendelni.

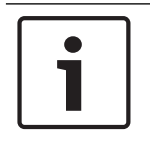

#### Megjegyzés!

A azonosítószámok a 0–9 és a B–F közötti karaktereket tartalmazhatják.

|               | 1. terület   | 2. terület   | 3. terület   | 4. terület   |
|---------------|--------------|--------------|--------------|--------------|
| Terület Éles  | lgen / Nem   | lgen / Nem   | lgen / Nem   | lgen / Nem   |
| Azonosítószám |              |              |              |              |
|               | 5. terület   | 6. terület   | 7. terület   | 8. terület   |
| Terület Éles  | lgen / Nem   | lgen / Nem   | lgen / Nem   | lgen / Nem   |
| Azonosítószám |              |              |              |              |
|               | 9. terület*  | 10. terület* | 11. terület* | 12. terület* |
| Terület Éles  | lgen / Nem   | lgen / Nem   | lgen / Nem   | lgen / Nem   |
| Azonosítószám |              |              |              | <u> </u>     |
|               | 13. terület* | 14. terület* | 15. terület* | 16. terület* |
| Terület Éles  | lgen / Nem   | lgen / Nem   | lgen / Nem   | lgen / Nem   |
| Azonosítószám |              |              |              |              |
|               | 17. terület* | 18. terület* | 19. terület* | 20. terület* |
| Terület Éles  | lgen / Nem   | lgen / Nem   | lgen / Nem   | lgen / Nem   |
| Azonosítószám |              |              |              |              |

|                  | 21. terület* | 22. terület* | 23. terület* | 24. terület* |
|------------------|--------------|--------------|--------------|--------------|
| Terület Éles     | lgen / Nem   | lgen / Nem   | lgen / Nem   | lgen / Nem   |
| Azonosítószám    |              |              |              |              |
|                  | 25. terület* | 26. terület* | 27. terület* | 28. terület* |
| Terület Éles     | lgen / Nem   | lgen / Nem   | lgen / Nem   | lgen / Nem   |
| Azonosítószám    |              |              |              |              |
|                  | 29. terület* | 30. terület* | 31. terület* | 32. terület* |
| Terület Éles     | lgen / Nem   | lgen / Nem   | lgen / Nem   | lgen / Nem   |
| Azonosítószám    |              |              |              |              |
| *Csak a B9512G t | ámogatja.    |              |              |              |

#### Terület állapota

- 1. Adja meg a telepítői kódját, majd nyissa meg az [1] Installer Menu-t.
- 2. Tovább: [1] Programming Menu > [4] Areas.
- 3. A ≤/Previous és ≥/Next gombokkal érhető el a kívánt terület.
- Kezelőegység-típustól függően: Nyomja meg a Edit és az Yes vagy No gombot. vagy

Nyomja meg az **Enter**-t a terület szerkesztéséhez, majd ismét az **Enter**-t a választott vevő terület Terület Éles állapotának szerkesztéséhez. A **Previous** és **Next** gombbal lehet átváltani az **Yes** és a **No** opció között.

- 5. Nyomja meg a **Save** vagy az **Enter** gombot. A kezelőegységen a **Parameter saved** üzenet látható.
- 6. Lépjen ki a menüből.

#### Terület azonosítószáma

- 1. Adja meg a telepítői kódját, majd nyissa meg az [1] Installer Menu-t.
- 2. Tovább: [1] **Programming Menu** > [4] **Areas**.
- 3. A ≤/Previous és ≥/Next gombokkal érhető el a kívánt terület.
- 4. Kezelőegység-típustól függően:

Nyomja meg a **Account #** majd az **Edit** gombot.

vagy

Nyomja meg az **Enter**-t a terület szerkesztéséhez, majd nyomja meg a **Next** gombot a Azonosítószám opcióhoz. Nyomja meg az **Enter** gombot a választott terület azonosítószámának szerkesztéséhez.

- 5. Szükség szerint törölhet meglévő karaktereket, majd megadhatja az új karaktereket.
- 6. Nyomja meg a **Save** vagy az **Enter** gombot. A kezelőegységen a **Parameter saved** üzenet látható.
- 7. Lépjen ki a menüből.

#### Terület azonosítószáma

- 1. Adja meg a telepítői kódját, majd nyissa meg az [1] Installer Menu-t.
- 2. Tovább: [1] Programming Menu > [4] Areas.
- 3. A ≤/Previous és ≥/Next gombokkal érhető el a kívánt terület.

4. Kezelőegység-típustól függően:

Nyomja meg a **Account #** és **Name**, majd a **Edit** gombot.

vagy

Nyomja meg az **Enter**-t a terület szerkesztéséhez, majd nyomja meg a **Next** és újra a **Next** gombot a azonosítónév opcióhoz. Nyomja meg az **Enter** gombot a választott terület azonosítónevének szerkesztéséhez.

- 5. Szükség szerint törölhet meglévő karaktereket, majd megadhatja az új karaktereket.
- 6. Nyomja meg a **Save** vagy az **Enter** gombot. A kezelőegységen a **Parameter saved** üzenet látható.
- 7. Lépjen ki a menüből.

#### 20.1.14 [5] Kezelőegység menü paraméterei

A kezelőegység hatóköre meghatározza, hogy a kezelőegység mely területeken hatásos az élesítés (bekapcsolás) után, hogy az adott kezelőegységgel mely területeket lehet megtekinteni, és hogy mely területekre tud átlépni az adott kezelőegység. Ebben a menüben lehet kiválasztani a kezelőegység hatókörét. Ebben a menüben lehet beazonosítani a kezelőegység típusát, valamint hozzárendelni egy területhez.

A központok legfeljebb a következő számú kezelőegységet biztosítanak:

- B9512G. 32, ebből legfeljebb 16 SDI-kezelőegység
- B8512G. 16, ebből legfeljebb 16 SDI-kezelőegység

|            | Típus (első kör)                   | Hatókör (első kör)                 |
|------------|------------------------------------|------------------------------------|
| 1.         | Nincs kezelőegység / B91x / B92x / | Nincs eszköz / Terület általános / |
| kezelőegys | B93x / B94x / D1255 / D125xRB /    | Azonosító általános / Központ      |
| ég         | D126x                              | általános                          |
| 2.         | Nincs kezelőegység / B91x / B92x / | Nincs eszköz / Terület általános / |
| kezelőegys | B93x / B94x / D1255 / D125xRB /    | Azonosító általános / Központ      |
| ég         | D126x                              | általános                          |
| 3.         | Nincs kezelőegység / B91x / B92x / | Nincs eszköz / Terület általános / |
| kezelőegys | B93x / B94x / D1255 / D125xRB /    | Azonosító általános / Központ      |
| ég         | D126x                              | általános                          |
| 4.         | Nincs kezelőegység / B91x / B92x / | Nincs eszköz / Terület általános / |
| kezelőegys | B93x / B94x / D1255 / D125xRB /    | Azonosító általános / Központ      |
| ég         | D126x                              | általános                          |
| 5.         | Nincs kezelőegység / B91x / B92x / | Nincs eszköz / Terület általános / |
| kezelőegys | B93x / B94x / D1255 / D125xRB /    | Azonosító általános / Központ      |
| ég         | D126x                              | általános                          |
| 6.         | Nincs kezelőegység / B91x / B92x / | Nincs eszköz / Terület általános / |
| kezelőegys | B93x / B94x / D1255 / D125xRB /    | Azonosító általános / Központ      |
| ég         | D126x                              | általános                          |
| 7.         | Nincs kezelőegység / B91x / B92x / | Nincs eszköz / Terület általános / |
| kezelőegys | B93x / B94x / D1255 / D125xRB /    | Azonosító általános / Központ      |
| ég         | D126x                              | általános                          |
| 8.         | Nincs kezelőegység / B91x / B92x / | Nincs eszköz / Terület általános / |
| kezelőegys | B93x / B94x / D1255 / D125xRB /    | Azonosító általános / Központ      |
| ég         | D126x                              | általános                          |

|                          | Típus (első kör)                                                    | Hatókör (első kör)                                                               |
|--------------------------|---------------------------------------------------------------------|----------------------------------------------------------------------------------|
| 9.<br>kezelőegys<br>ég   | Nincs kezelőegység / B91x / B92x /<br>B93x / B94x / D1255 / D125xRB | Nincs eszköz / Terület általános /<br>Azonosító általános / Központ<br>általános |
| 10.<br>kezelőegys<br>ég  | Nincs kezelőegység / B91x / B92x /<br>B93x / B94x / D1255 / D125xRB | Nincs eszköz / Terület általános /<br>Azonosító általános / Központ<br>általános |
| 11.<br>kezelőegys<br>ég  | Nincs kezelőegység / B91x / B92x /<br>B93x / B94x / D1255 / D125xRB | Nincs eszköz / Terület általános /<br>Azonosító általános / Központ<br>általános |
| 12.<br>kezelőegys<br>ég  | Nincs kezelőegység / B91x / B92x /<br>B93x / B94x / D1255 / D125xRB | Nincs eszköz / Terület általános /<br>Azonosító általános / Központ<br>általános |
| 13.<br>kezelőegys<br>ég  | Nincs kezelőegység / B91x / B92x /<br>B93x / B94x / D1255 / D125xRB | Nincs eszköz / Terület általános /<br>Azonosító általános / Központ<br>általános |
| 14.<br>kezelőegys<br>ég  | Nincs kezelőegység / B91x / B92x /<br>B93x / B94x / D1255 / D125xRB | Nincs eszköz / Terület általános /<br>Azonosító általános / Központ<br>általános |
| 15.<br>kezelőegys<br>ég  | Nincs kezelőegység / B91x / B92x /<br>B93x / B94x / D1255 / D125xRB | Nincs eszköz / Terület általános /<br>Azonosító általános / Központ<br>általános |
| 16.<br>kezelőegys<br>ég  | Nincs kezelőegység / B91x / B92x /<br>B93x / B94x / D1255 / D125xRB | Nincs eszköz / Terület általános /<br>Azonosító általános / Központ<br>általános |
| 17.<br>kezelőegys<br>ég* | Nincs kezelőegység / B91x / B92x /<br>B93x / B94x                   | Nincs eszköz / Terület általános /<br>Azonosító általános / Központ<br>általános |
| 18.<br>kezelőegys<br>ég* | Nincs kezelőegység / B91x / B92x /<br>B93x / B94x                   | Nincs eszköz / Terület általános /<br>Azonosító általános / Központ<br>általános |
| 19.<br>kezelőegys<br>ég* | Nincs kezelőegység / B91x / B92x /<br>B93x / B94x                   | Nincs eszköz / Terület általános /<br>Azonosító általános / Központ<br>általános |
| 20.<br>kezelőegys<br>ég* | Nincs kezelőegység / B91x / B92x /<br>B93x / B94x                   | Nincs eszköz / Terület általános /<br>Azonosító általános / Központ<br>általános |
| 21.<br>kezelőegys<br>ég* | Nincs kezelőegység / B91x / B92x /<br>B93x / B94x                   | Nincs eszköz / Terület általános /<br>Azonosító általános / Központ<br>általános |
| 22.<br>kezelőegys<br>ég* | Nincs kezelőegység / B91x / B92x /<br>B93x / B94x                   | Nincs eszköz / Terület általános /<br>Azonosító általános / Központ<br>általános |

|                          | Típus (első kör)                                  | Hatókör (első kör)                                                               |
|--------------------------|---------------------------------------------------|----------------------------------------------------------------------------------|
| 23.<br>kezelőegys<br>ég* | Nincs kezelőegység / B91x / B92x /<br>B93x / B94x | Nincs eszköz / Terület általános /<br>Azonosító általános / Központ<br>általános |
| 24.<br>kezelőegys<br>ég* | Nincs kezelőegység / B91x / B92x /<br>B93x / B94x | Nincs eszköz / Terület általános /<br>Azonosító általános / Központ<br>általános |
| 25.<br>kezelőegys<br>ég* | Nincs kezelőegység / B91x / B92x /<br>B93x / B94x | Nincs eszköz / Terület általános /<br>Azonosító általános / Központ<br>általános |
| 26.<br>kezelőegys<br>ég* | Nincs kezelőegység / B91x / B92x /<br>B93x / B94x | Nincs eszköz / Terület általános /<br>Azonosító általános / Központ<br>általános |
| 27.<br>kezelőegys<br>ég* | Nincs kezelőegység / B91x / B92x /<br>B93x / B94x | Nincs eszköz / Terület általános /<br>Azonosító általános / Központ<br>általános |
| 28.<br>kezelőegys<br>ég* | Nincs kezelőegység / B91x / B92x /<br>B93x / B94x | Nincs eszköz / Terület általános /<br>Azonosító általános / Központ<br>általános |
| 29.<br>kezelőegys<br>ég* | Nincs kezelőegység / B91x / B92x /<br>B93x / B94x | Nincs eszköz / Terület általános /<br>Azonosító általános / Központ<br>általános |
| 30.<br>kezelőegys<br>ég* | Nincs kezelőegység / B91x / B92x /<br>B93x / B94x | Nincs eszköz / Terület általános /<br>Azonosító általános / Központ<br>általános |
| 31.<br>kezelőegys<br>ég* | Nincs kezelőegység / B91x / B92x /<br>B93x / B94x | Nincs eszköz / Terület általános /<br>Azonosító általános / Központ<br>általános |
| 32.<br>kezelőegys<br>ég* | Nincs kezelőegység / B91x / B92x /<br>B93x / B94x | Nincs eszköz / Terület általános /<br>Azonosító általános / Központ<br>általános |

\*Csak a B9512G támogatja.

#### Típus

#### Hatókör

#### Terület

- 1. Adja meg a telepítői kódját, majd nyissa meg az [1] Installer Menu-t.
- 2. Tovább: [1] **Programming Menu** > [5] **Keypad**.
- 3. A ≤/Previous és ≥/Next gombokkal érhető el a kívánt kezelőegység.
- 4. Nyomja meg a **Edit** vagy az **Enter** gombot a típus szerkesztéséhez.
- Kezelőegység-típustól függően: Nyomja meg a kívánt típus ikonját vagy funkciógombját. vagy

A **Previous** és **Next** gombokkal érhető el a kívánt típus.

- 6. Nyomja meg a **Save** vagy az **Enter** gombot. A kezelőegységen a **Parameter saved** üzenet látható, majd megjelenik a kérdés, hogy kívánja-e szerkeszteni a hatókört.
- 7. Nyomja meg a Edit vagy az Enter gombot a típus szerkesztéséhez.
- Kezelőegység-típustól függően: Nyomja meg a kívánt hatókör ikonját vagy funkciógombját. vagy

A **Previous** és **Next** gombokkal érhető el a kívánt hatókör.

- 9. Nyomja meg a **Save** vagy az **Enter** gombot. A kezelőegységen a **Parameter saved** üzenet látható, majd megjelenik a kérdés, hogy kívánja-e szerkeszteni a területet.
- 10. Nyomja meg a **Edit** vagy az **Enter** gombot a típus szerkesztéséhez.
- 11. Kezelőegység-típustól függően:

Nyomja meg a kívánt terület ikonját vagy funkciógombját. vagy

A Previous és Next gombokkal érhető el a kívánt terület.

- 12. Nyomja meg a **Save** vagy az **Enter** gombot. A kezelőegységen a **Parameter saved** üzenet látható.
- 13. Lépjen ki a menüből.

#### 20.1.15 [6] Felhasználók menü paraméterei

Ebben a menüben lehet módosítani a szervizfelhasználó és az 1. felhasználó személyes kódját. A kezelőegységen a Főmenü Felhasználók menüpontja használható felhasználók hozzáadására és eltávolítására, felhasználói személyes kódok módosítására és más felhasználói funkciók elvégzésére. A *központok (B9512G/B8512G/B5512/B4512/B3512) használati útmutatójában* található bővebb információ.

#### Felhasználók (a Telepítő menüben)

- 1. Adja meg a telepítői kódját, majd nyissa meg az [1] Installer Menu-t.
- 2. Tovább: [1] **Programming Menu** > [6] **Users**. A kezelőegység megjeleníti a telepítői kódot.
- 3. A ≤/Previous és ≥/Next gombbal lehet átváltani a 000 felhasználó (szervizfelhasználó) és a 001 felhasználó között, attól függően, hogy melyiket kívánja szerkeszteni.
- 4. Nyomja meg a **Edit** vagy az **Enter** gombot a választott felhasználó szerkesztéséhez. A kurzor a szerkesztés helyén villog.
- 5. Szükség szerint törölhet meglévő karaktereket, majd megadhatja az új karaktereket.
- 6. Nyomja meg a **Save** vagy az **Enter** gombot. A kezelőegységen a **Parameter saved** üzenet látható.
- 7. Lépjen ki a menüből.

#### 20.1.16 [7] Zónák menü paraméterei

Ennek a menünek a paramétereivel lehet az egyes zónákhoz Zónaforrást és Zónaprofilt hozzárendelni.

A Zónaforrás paraméter zónát rendel az eszközhöz (például beépített, nyolcbemenetes és vezeték nélküli). A zónaprofil meghatározza, hogyan működik a zóna.

| Zónaforrás kiválasztása |              |  |  |  |
|-------------------------|--------------|--|--|--|
| Nincs hozzárendelve     | ZONEX        |  |  |  |
| Nyolcbemenetes          | Kimenet      |  |  |  |
| Vezeték nélküli         | Kezelőegység |  |  |  |

| Beépített | IP-kamera* |  |  |  |
|-----------|------------|--|--|--|
| POPEX     | Ajtó       |  |  |  |
|           |            |  |  |  |

\*A B426 és az "E" jelű változatok nem támogatják az IP-kamerát.

#### Zónaprofil kiválasztása

A Zónaprofil-szám kiválasztásával lehet a zónaprofilt a zónához rendelni. Az alábbi táblázat mutatja az egyes zónaprofilok zónaprofil számait és alapkonfigurációit. A zónaprofil-paraméterek konfigurálására használja az RPS szoftvert vagy az Installer Services Portal programozóeszközt (elérhető Európában, a Közel-Keleten, Afrikában és Kínában).

#### 1–8. zónaprofil

Zónaprofil alapértelmezett szövegei (a második nyelv alapértelmezett mezői üresek):

| Zónaprofil-szám | Alapértelmezett szöveg (elsődleges nyelv)       |
|-----------------|-------------------------------------------------|
| 1. zónaprofil   | 24 órás azonnali bekapcsolás, szakadás/rövidzár |
| 2. zónaprofil   | 24 órás nem látható/némít rövidzárnál           |
| 3. zónaprofil   | Kézi jelzésadó                                  |
| 4. zónaprofil   | Füstérzékelő                                    |
| 5. zónaprofil   | Füstérzékelő, ellenőrzéses                      |
| 6. zónaprofil   | Szirénafelügyelet – D192G                       |
| 7. zónaprofil   | Részl.élesít: azonnal                           |
|                 |                                                 |

8. zónaprofil Részl.éles:késleltetve

| Zónaprofil-szám                       | 1                   | 2                          | 3                   | 4                   | 5                   | 6                          | 7                            | 8                              |
|---------------------------------------|---------------------|----------------------------|---------------------|---------------------|---------------------|----------------------------|------------------------------|--------------------------------|
| Zónaprofil szövege<br>(első nyelv)    | 24 órás<br>azonnali | 24 órás<br>nem<br>látható/ | Kézi<br>jelzésadó   | Füstérzé<br>kelő    | Füstérzé<br>kelő    | Sziréna-<br>felügyele<br>t | Részl.éle<br>sít:<br>azonnal | Részl.éle<br>s:késlelt<br>etve |
| Zónaprofil szövege<br>(második nyelv) | (üres)              | (üres)                     | (üres)              | (üres)              | (üres)              | (üres)                     | (üres)                       | (üres)                         |
| Zóna típusa / Válasz /<br>Hurok típus | 24 órás             | 24 órás                    | Tűzvédel<br>mi zóna | Tűzvédel<br>mi zóna | Tűzvédel<br>mi zóna | 24 órás                    | Részlege<br>s élesítés       | Részlege<br>s élesítés         |
| Belépési késleltetés                  | _(30)_              | _(30)_                     | _(30)_              | _(30)_              | _(30)_              | _(30)_                     | _(30)_                       | _(30)_                         |
| Belépési hang kikapcsolva             | 1/ <b>N</b>         | I/ <b>N</b>                | 1/ <b>N</b>         | I/ <b>N</b>         | I/ <b>N</b>         | 1/ <b>N</b>                | I/ <b>N</b>                  | I/ <b>N</b>                    |
| Néma riasztás                         | 1/ <b>N</b>         | I/N                        | 1/ <b>N</b>         | 1/ <b>N</b>         | 1/ <b>N</b>         | 1/ <b>N</b>                | I/ <b>N</b>                  | I/ <b>N</b>                    |
| Hangjelzés helyreállásig              | 1/ <b>N</b>         | 1/ <b>N</b>                | 1/ <b>N</b>         | 1/ <b>N</b>         | 1/ <b>N</b>         | 1/ <b>N</b>                | 1/ <b>N</b>                  | I/ <b>N</b>                    |
| Két hiba után hallható                | 1/ <b>N</b>         | 1/ <b>N</b>                | 1/ <b>N</b>         | 1/ <b>N</b>         | I/ <b>N</b>         | 1/ <b>N</b>                | I/ <b>N</b>                  | I/ <b>N</b>                    |
| Nem látható zóna                      | 1/ <b>N</b>         | I/N                        | 1/ <b>N</b>         | 1/ <b>N</b>         | I/ <b>N</b>         | 1/ <b>N</b>                | I/ <b>N</b>                  | I/ <b>N</b>                    |
| Hangjelzés aktiválás<br>esetén        | _(0)                | _(0)                       | _(0)                | _(0)                | _(0)                | _(0)                       | (0)                          | _(0)                           |
| Figyelési zóna                        | 1/ <b>N</b>         | 1/ <b>N</b>                | 1/ <b>N</b>         | 1/ <b>N</b>         | 1/ <b>N</b>         | 1/ <b>N</b>                | I/ <b>N</b>                  | I/N                            |

| Zónaprofil-szám                           | 1           | 2           | 3           | 4           | 5           | 6           | 7           | 8           |
|-------------------------------------------|-------------|-------------|-------------|-------------|-------------|-------------|-------------|-------------|
| Kimenet típusa                            | _(0)        | _(0)        | _(0)        | _(0)        | _(0)        | _(0)        | _(0)        | _(0)        |
| Eszközként kezelt kijelző                 | I/ <b>N</b> | I/ <b>N</b> | 1/ <b>N</b> | 1/ <b>N</b> | I/ <b>N</b> | I/ <b>N</b> | I/ <b>N</b> | I/ <b>N</b> |
| Helyi amikor Hatástalan                   | I/ <b>N</b> | I/ <b>N</b> | 1/ <b>N</b> | 1/ <b>N</b> | I/ <b>N</b> | I/ <b>N</b> | I/ <b>N</b> | I/ <b>N</b> |
| Helyi amikor Élesítve                     | 1/ <b>N</b> | 1/ <b>N</b> | 1/ <b>N</b> | 1/ <b>N</b> | 1/ <b>N</b> | 1/ <b>N</b> | 1/ <b>N</b> | 1/ <b>N</b> |
| Helyreállások kikapcsolva                 | I/ <b>N</b> | I/ <b>N</b> | 1/ <b>N</b> | 1/ <b>N</b> | I/ <b>N</b> | I/ <b>N</b> | 1/ <b>N</b> | I/ <b>N</b> |
| Kényszerített élesítés<br>visszatérő      | I/ <b>N</b> | I/ <b>N</b> | 1/ <b>N</b> | 1/ <b>N</b> | I/ <b>N</b> | I/ <b>N</b> | I/ <b>N</b> | I/ <b>N</b> |
| áthidalás visszatérő                      | I/ <b>N</b> | I/ <b>N</b> | 1/ <b>N</b> | 1/ <b>N</b> | I/ <b>N</b> | I/ <b>N</b> | I/ <b>N</b> | I/ <b>N</b> |
| Kiiktatható                               | 1/ <b>N</b> | I/ <b>N</b> | 1/ <b>N</b> | 1/ <b>N</b> | 1/ <b>N</b> | 1/ <b>N</b> | 1/ <b>N</b> | I/ <b>N</b> |
| Zónakizárás                               | 1/ <b>N</b> | I/ <b>N</b> | 1/ <b>N</b> | 1/ <b>N</b> | 1/ <b>N</b> | 1/ <b>N</b> | 1/ <b>N</b> | I/ <b>N</b> |
| Kizárás jelentése valós<br>időben         | I/ <b>N</b> | I/ <b>N</b> | I/ <b>N</b> | I/ <b>N</b> | I/ <b>N</b> | I/ <b>N</b> | I/ <b>N</b> | I/ <b>N</b> |
| Késleltetett kizárási<br>jelentés         | I/ <b>N</b> | I/ <b>N</b> | I/ <b>N</b> | I/ <b>N</b> | I/ <b>N</b> | I/ <b>N</b> | I/ <b>N</b> | I/ <b>N</b> |
| Kereszt zóna                              | 1/ <b>N</b> | 1/ <b>N</b> | 1/ <b>N</b> | 1/ <b>N</b> | 1/ <b>N</b> | 1/ <b>N</b> | 1/ <b>N</b> | 1/ <b>N</b> |
| Riasztás ellenőrzése                      | 1/ <b>N</b> | 1/ <b>N</b> | 1/ <b>N</b> | 1/ <b>N</b> | I/N         | 1/ <b>N</b> | 1/ <b>N</b> | 1/ <b>N</b> |
| Visszaállítható                           | I/ <b>N</b> | I/ <b>N</b> | 1/ <b>N</b> | I/N         | I/N         | I/ <b>N</b> | I/ <b>N</b> | I/ <b>N</b> |
| Riasztás megszakítása                     | I/N         | I/ <b>N</b> | 1/ <b>N</b> | 1/ <b>N</b> | I/ <b>N</b> | I/ <b>N</b> | I/N         | I/N         |
| Vezeték nélküli zóna<br>felügyeleti ideje |             |             | (4)         | (4)         | (4)         | (4)         |             |             |
| Egyéni funkció                            | Letiltva    | Letiltva    | Letiltva    | Letiltva    | Letiltva    | Letiltva    | Letiltva    | Letiltva    |
| Megfigyelés késleltetése                  | 00:00       | 00:00       | 00:00       | 00:00       | 00:00       | 00:00       | 00:00       | 00:00       |
| Késleltetett válasz,<br>hatástalanítva    | 00:00       | 00:00       | 00:00       | 00:00       | 00:00       | 00:00       | 00:00       | 00:00       |
| Késleltetett válasz,<br>élesítve          | 00:00       | 00:00       | 00:00       | 00:00       | 00:00       | 00:00       | 00:00       | 00:00       |

#### 9-16. zónaprofil

Zónaprofil alapértelmezett szövegei (a második nyelv alapértelmezett mezői üresek):

| Zónaprofil-szám | Alapértelmezett szöveg (elsődleges nyelv)                        |
|-----------------|------------------------------------------------------------------|
| 9. zónaprofil   | Részleges azonnali bekapcsolás, Helyi hatástalanítás, Hangjelzés |
| 10. zónaprofil  | Belső: azonnal                                                   |
| 11. zónaprofil  | Belső: késleltetett                                              |
| 12. zónaprofil  | Belső: Azonnali, Helyi Hatástalanított                           |
| 13. zónaprofil  | Belső: követő                                                    |
| 14. zónaprofil  | Kétállású.kulcskap.                                              |

#### 15. zónaprofil

16. zónaprofil

Pillanat. kulcskap. Zóna nyitása/zárása

| Zónaprofil-szám                       | 9                         | 10                | 11                         | 12                | 13               | 14                                     | 15                                    | 16               |
|---------------------------------------|---------------------------|-------------------|----------------------------|-------------------|------------------|----------------------------------------|---------------------------------------|------------------|
| Zónaprofil szövege<br>(első nyelv)    | Részlege<br>s<br>azonnali | Belső:<br>azonnal | Belső:<br>késleltet<br>ett | Belső:<br>azonnal | Belső:<br>követő | Kétállapo<br>tú<br>kulcsos             | lmpulzus<br>os<br>kulcsos             | Zóna<br>nyitása/ |
| Zónaprofil szövege<br>(második nyelv) | (üres)                    | (üres)            | (üres)                     | (üres)            | (üres)           | (üres)                                 | (üres)                                | (üres)           |
| Zóna típusa / Válasz /<br>Hurok típus | Részlege<br>s élesítés    | Belső             | Belső                      | Belső             | Belső<br>követő  | Kétállapo<br>tú<br>kulcsos<br>kapcsoló | Impulzus<br>os<br>kulcsos<br>kapcsoló | Nyitás/<br>zárás |
| Belépési késleltetés                  | _ (30)_                   | _ (30)_           | _ (30)_                    | _ (30)_           | _ (30)_          | _ (30)_                                | _ (30)_                               | _(30)_           |
| Belépési hang kikapcsolva             | I/ <b>N</b>               | I/ <b>N</b>       | 1/ <b>N</b>                | 1/ <b>N</b>       | 1/ <b>N</b>      | 1/ <b>N</b>                            | I/ <b>N</b>                           | I/ <b>N</b>      |
| Néma riasztás                         | I/ <b>N</b>               | I/ <b>N</b>       | 1/ <b>N</b>                | 1/ <b>N</b>       | 1/ <b>N</b>      | I/ <b>N</b>                            | I/ <b>N</b>                           | I/ <b>N</b>      |
| Hangjelzés helyreállásig              | I/ <b>N</b>               | I/ <b>N</b>       | 1/ <b>N</b>                | 1/ <b>N</b>       | I/ <b>N</b>      | I/ <b>N</b>                            | I/ <b>N</b>                           | I/ <b>N</b>      |
| Két hiba után hallható                | I/ <b>N</b>               | I/ <b>N</b>       | 1/ <b>N</b>                | 1/ <b>N</b>       | I/ <b>N</b>      | I/ <b>N</b>                            | I/ <b>N</b>                           | I/ <b>N</b>      |
| Nem látható zóna                      | I/ <b>N</b>               | I/ <b>N</b>       | 1/ <b>N</b>                | I/ <b>N</b>       | I/ <b>N</b>      | I/ <b>N</b>                            | I/ <b>N</b>                           | I/ <b>N</b>      |
| Hangjelzés aktiválás<br>esetén        | _(1)                      | _(0)_             | _(0)                       | _(0)              | _(0)             | _(0)_                                  | _(0)_                                 | _(0)_            |
| Figyelési zóna                        | I/ <b>N</b>               | I/ <b>N</b>       | 1/ <b>N</b>                | 1/ <b>N</b>       | 1/ <b>N</b>      | I/ <b>N</b>                            | I/ <b>N</b>                           | I/ <b>N</b>      |
| Kimenet típusa                        | _(1)                      | _(0)              | _(0)                       | _(0)              | _(0)             | _(0)                                   | _(0)                                  | _(0)             |
| Eszközként kezelt kijelző             | I/ <b>N</b>               | I/ <b>N</b>       | 1/ <b>N</b>                | 1/ <b>N</b>       | I/ <b>N</b>      | I/ <b>N</b>                            | I/ <b>N</b>                           | I/ <b>N</b>      |
| Helyi amikor Hatástalan               | I/ <b>N</b>               | I/N               | 1/ <b>N</b>                | I/N               | I/ <b>N</b>      | I/ <b>N</b>                            | I/ <b>N</b>                           | I/ <b>N</b>      |
| Helyi amikor Élesítve                 | I/ <b>N</b>               | I/ <b>N</b>       | 1/ <b>N</b>                | 1/ <b>N</b>       | I/ <b>N</b>      | 1/ <b>N</b>                            | I/ <b>N</b>                           | I/ <b>N</b>      |
| Helyreállások kikapcsolva             | I/N                       | I/ <b>N</b>       | 1/ <b>N</b>                | 1/ <b>N</b>       | I/ <b>N</b>      | 1/ <b>N</b>                            | I/ <b>N</b>                           | I/ <b>N</b>      |
| Tűzriasztás, visszatérő               | I/ <b>N</b>               | I/ <b>N</b>       | 1/ <b>N</b>                | 1/ <b>N</b>       | I/ <b>N</b>      | 1/ <b>N</b>                            | I/ <b>N</b>                           | I/ <b>N</b>      |
| áthidalás visszatérő                  | I/ <b>N</b>               | I/ <b>N</b>       | 1/ <b>N</b>                | 1/ <b>N</b>       | 1/ <b>N</b>      | 1/ <b>N</b>                            | I/ <b>N</b>                           | I/ <b>N</b>      |
| Kiiktatható                           | I/ <b>N</b>               | I/ <b>N</b>       | 1/ <b>N</b>                | 1/ <b>N</b>       | 1/ <b>N</b>      | 1/ <b>N</b>                            | I/ <b>N</b>                           | I/ <b>N</b>      |
| Zónakizárás                           | I/ <b>N</b>               | I/ <b>N</b>       | 1/ <b>N</b>                | 1/ <b>N</b>       | 1/ <b>N</b>      | 1/ <b>N</b>                            | I/ <b>N</b>                           | I/ <b>N</b>      |
| Kizárás jelentése valós<br>időben     | I/ <b>N</b>               | I/ <b>N</b>       | I/ <b>N</b>                | I/ <b>N</b>       | I/ <b>N</b>      | I/ <b>N</b>                            | I/ <b>N</b>                           | I/ <b>N</b>      |
| Késleltetett kizárási<br>jelentés     | I/ <b>N</b>               | I/ <b>N</b>       | I/N                        | I/ <b>N</b>       | I/ <b>N</b>      | I/ <b>N</b>                            | I/ <b>N</b>                           | I/ <b>N</b>      |
| Kereszt zóna                          | 1/ <b>N</b>               | I/ <b>N</b>       | 1/ <b>N</b>                | 1/ <b>N</b>       | 1/ <b>N</b>      | 1/ <b>N</b>                            | 1/ <b>N</b>                           | 1/ <b>N</b>      |
| Riasztás ellenőrzése                  | 1/ <b>N</b>               | 1/ <b>N</b>       | 1/ <b>N</b>                | 1/ <b>N</b>       | 1/ <b>N</b>      | 1/ <b>N</b>                            | 1/ <b>N</b>                           | 1/ <b>N</b>      |
| Visszaállítható                       | I/ <b>N</b>               | 1/ <b>N</b>       | 1/ <b>N</b>                | 1/ <b>N</b>       | 1/ <b>N</b>      | 1/ <b>N</b>                            | 1/ <b>N</b>                           | I/ <b>N</b>      |

2020-01 | 12 | F.01U.361.458

| Zónaprofil-szám                                     | 9           | 10          | 11       | 12       | 13       | 14       | 15       | 16       |
|-----------------------------------------------------|-------------|-------------|----------|----------|----------|----------|----------|----------|
| Riasztás megszakítása                               | I/ <b>N</b> | I/ <b>N</b> | I/N      | I/N      | I/N      | I/N      | I/N      | I/N      |
| Vezeték nélküli zóna<br>felügyeleti ideje** (Nincs) |             |             |          |          |          |          |          |          |
| Egyéni funkció                                      | Letiltva    | Letiltva    | Letiltva | Letiltva | Letiltva | Letiltva | Letiltva | Letiltva |
| Megfigyelés késleltetése                            | 00:00       | 00:00       | 00:00    | 00:00    | 00:00    | 00:00    | 00:00    | 00:00    |
| Késleltetett válasz,<br>hatástalanítva              | 00:00       | 00:00       | 00:00    | 00:00    | 00:00    | 00:00    | 00:00    | 00:00    |
| Késleltetett válasz,<br>élesítve                    | 00:00       | 00:00       | 00:00    | 00:00    | 00:00    | 00:00    | 00:00    | 00:00    |

#### 17–24. zónaprofil

Zónaprofil alapértelmezett szövegei (a második nyelv alapértelmezett mezői üresek):

| 17. zónaprofil | Gáz                                |
|----------------|------------------------------------|
| 18. zónaprofil | Gáz: felügyelet                    |
| 19. zónaprofil | AUX AC felügyelet                  |
| 20. zónaprofil | Részl. él.: figy. ki               |
| 21. zónaprofil | Rész. be: POPIT mozg.              |
| 22. zónaprofil | Tűzvédelmi felügyelet Nyitásra     |
| 23. zónaprofil | Nem tűzvédelmi felügyelet Nyitásra |
| 24. zónaprofil | Helyi: hibára hangjelzés           |

| Zónaprofil-szám                       | 17          | 18                                 | 19                        | 20                                           | 21                                             | 22                               | 23                                      | 24                          |
|---------------------------------------|-------------|------------------------------------|---------------------------|----------------------------------------------|------------------------------------------------|----------------------------------|-----------------------------------------|-----------------------------|
| Zónaprofil szövege<br>(első nyelv)    | Gáz         | Gázrends<br>zer-<br>felügyele<br>t | AUX AC-<br>felügyele<br>t | Részlege<br>s élesítés<br>Megfigyel<br>és Ki | Részlege<br>s<br>élesítés:<br>POPIT-<br>mozgás | Tűzvédel<br>mi<br>felügyele<br>t | Nem<br>tűzvédel<br>mi<br>felügyele<br>t | Helyi:<br>Hangjelzé<br>s be |
| Zónaprofil szövege<br>(második nyelv) | (üres)      | (üres)                             | (üres)                    | (üres)                                       | (üres)                                         | (üres)                           | (üres)                                  | (üres)                      |
| Zóna típusa / Válasz /<br>Hurok típus | Gáz-zóna    | Gáz-zóna                           | AUX AC-<br>felügyele<br>t | Részlege<br>s élesítés                       | Részlege<br>s élesítés                         | Tűzvédel<br>mi zóna              | 24 órás                                 | Részlege<br>s élesítés      |
| Zónaválasz                            | _(1)        | _(2)_                              | _(1)                      | _(E)_                                        | _(E)_                                          | _(8)                             | _(8)                                    | (F)                         |
| Belépési késleltetés                  | _(30)_      | _(30)                              | _(30)_                    | _(30)_                                       | _(30)                                          | _(30)                            | _(30)                                   | _(30)                       |
| Belépési hang<br>kikapcsolva          | 1/ <b>N</b> | 1/ <b>N</b>                        | 1/ <b>N</b>               | 1/ <b>N</b>                                  | 1/ <b>N</b>                                    | I/ <b>N</b>                      | 1/ <b>N</b>                             | 1/ <b>N</b>                 |
| Néma riasztás                         | 1/ <b>N</b> | I/ <b>N</b>                        | I/ <b>N</b>               | I/ <b>N</b>                                  | I/ <b>N</b>                                    | I/ <b>N</b>                      | I/ <b>N</b>                             | I/ <b>N</b>                 |
| Hangjelzés helyreállásig              | I/ <b>N</b> | I/ <b>N</b>                        | I/ <b>N</b>               | I/ <b>N</b>                                  | I/ <b>N</b>                                    | I/ <b>N</b>                      | I/ <b>N</b>                             | I/ <b>N</b>                 |
| Két hiba után hallható                | I/ <b>N</b> | I/ <b>N</b>                        | I/ <b>N</b>               | I/ <b>N</b>                                  | I/ <b>N</b>                                    | I/ <b>N</b>                      | I/ <b>N</b>                             | I/ <b>N</b>                 |

Bosch Security Systems B.V.

| Nem látható zóna                                       | I/N         | I/ <b>N</b> | 1/ <b>N</b> | 1/ <b>N</b> | I/ <b>N</b> | I/ <b>N</b> | I/ <b>N</b> | I/ <b>N</b> |
|--------------------------------------------------------|-------------|-------------|-------------|-------------|-------------|-------------|-------------|-------------|
| Hangjelzés aktiválás<br>esetén                         | _(0)        | _(0)        | _(0)        | _(0)        |             |             |             |             |
| Figyelési zóna                                         | 1/ <b>N</b> | 1/ <b>N</b> | 1/ <b>N</b> | 1/ <b>N</b> | 1/ <b>N</b> | 1/ <b>N</b> | 1/ <b>N</b> | 1/ <b>N</b> |
| Kimenet típusa                                         | _(0)        | _(0)        | _(0)        | _(0)        |             |             |             | (1)         |
| Eszközként kezelt<br>kijelző                           | I/ <b>N</b> | I/ <b>N</b> | 1/ <b>N</b> | 1/ <b>N</b> | 1/ <b>N</b> | I/ <b>N</b> | I/ <b>N</b> | I/ <b>N</b> |
| Helyi amikor Hatástalan                                | 1/ <b>N</b> | 1/ <b>N</b> | 1/ <b>N</b> | 1/ <b>N</b> | 1/ <b>N</b> | 1/ <b>N</b> | 1/ <b>N</b> | 1/ <b>N</b> |
| Helyi amikor Élesítve                                  | 1/ <b>N</b> | 1/ <b>N</b> | 1/ <b>N</b> | 1/ <b>N</b> | 1/ <b>N</b> | 1/ <b>N</b> | 1/ <b>N</b> | 1/ <b>N</b> |
| Helyreállások<br>kikapcsolva                           | I/ <b>N</b> | I/ <b>N</b> | 1/ <b>N</b> | 1/ <b>N</b> | I/ <b>N</b> | I/ <b>N</b> | I/ <b>N</b> | I/ <b>N</b> |
| Tűzriasztás, visszatérő                                | 1/ <b>N</b> | 1/ <b>N</b> | 1/ <b>N</b> | 1/ <b>N</b> | 1/ <b>N</b> | I/ <b>N</b> | 1/ <b>N</b> | 1/ <b>N</b> |
| áthidalás visszatérő                                   | 1/ <b>N</b> | 1/ <b>N</b> | 1/ <b>N</b> | 1/ <b>N</b> | 1/ <b>N</b> | I/ <b>N</b> | 1/ <b>N</b> | 1/ <b>N</b> |
| Kiiktatható                                            | 1/ <b>N</b> | 1/ <b>N</b> | 1/ <b>N</b> | 1/ <b>N</b> | 1/ <b>N</b> | 1/ <b>N</b> | 1/ <b>N</b> | 1/ <b>N</b> |
| Zónakizárás                                            | 1/ <b>N</b> | 1/ <b>N</b> | 1/ <b>N</b> | 1/ <b>N</b> | I/ <b>N</b> | I/ <b>N</b> | 1/ <b>N</b> | 1/ <b>N</b> |
| Kizárás jelentése valós<br>időben                      | I/ <b>N</b> | I/ <b>N</b> | I/ <b>N</b> | I/ <b>N</b> | I/ <b>N</b> | I/ <b>N</b> | I/ <b>N</b> | I/ <b>N</b> |
| Késleltetett kizárási<br>jelentés                      | I/ <b>N</b> | I/ <b>N</b> | I/ <b>N</b> | I/ <b>N</b> | I/ <b>N</b> | I/ <b>N</b> | I/ <b>N</b> | I/ <b>N</b> |
| Kereszt zóna                                           | 1/ <b>N</b> | 1/ <b>N</b> | 1/ <b>N</b> | 1/ <b>N</b> | 1/ <b>N</b> | 1/ <b>N</b> | 1/ <b>N</b> | 1/ <b>N</b> |
| Riasztás ellenőrzése                                   | 1/ <b>N</b> | 1/ <b>N</b> | 1/ <b>N</b> | 1/ <b>N</b> | 1/ <b>N</b> | I/N         | 1/ <b>N</b> | 1/ <b>N</b> |
| Visszaállítható                                        | 1/ <b>N</b> | 1/ <b>N</b> | 1/ <b>N</b> | 1/ <b>N</b> | 1/ <b>N</b> | I/ <b>N</b> | 1/ <b>N</b> | 1/ <b>N</b> |
| Riasztás megszakítása                                  | I/N         | I/N         | I/N         | I/N         | 1/ <b>N</b> | I/ <b>N</b> | 1/ <b>N</b> | 1/ <b>N</b> |
| Vezeték nélküli zóna<br>felügyeleti ideje**<br>(Nincs) |             |             |             |             |             |             |             |             |
| Egyéni funkció                                         | Letiltva    | Letiltva    | Letiltva    | Letiltva    | Letiltva    | Letiltva    | Letiltva    | Letiltva    |
| Megfigyelés késleltetése                               | 00:00       | 00:00       | 00:00       | 00:00       | 00:00       | 00:00       | 00:00       | 00:00       |
| Késleltetett válasz,<br>hatástalanítva                 | 00:00       | 00:00       | 00:00       | 00:00       | 00:00       | 00:00       | 00:00       | 00:00       |
| Késleltetett válasz,<br>élesítve                       | 00:00       | 00:00       | 00:00       | 00:00       | 00:00       | 00:00       | 00:00       | 00:00       |

#### 26-63. zónaprofil

Zónaprofil alapértelmezett szövegei (a második nyelv alapértelmezett mezői üresek):

| 25. zónaprofil | Részleges élesítés: | Késleltetett | Megfigyelés |
|----------------|---------------------|--------------|-------------|
|                |                     |              |             |

Részl.éles: késl. (2)

26. zónaprofil Részl. be: azon. (2)

27. zónaprofil

Ki

| 28. zónaprofil | Belső: Követő (2)                              |
|----------------|------------------------------------------------|
| 29. zónaprofil | Belső: azonnal (2)                             |
| 30. zónaprofil | Belső: késlelt. (2)                            |
| 31. zónaprofil | 24 ó. azon. Szakadás/zárlat, nincs megszakítás |
| 32. zónaprofil | Egyéni funkció futt.                           |
|                |                                                |

33–63. zónaprofil (csak Profil [33–63] B9512G esetén)

| Zónaprofil-szám                       | 25                                                | 26                                      | 27                           | 28                      | 29                 | 30                        | 31*               | 32                  |
|---------------------------------------|---------------------------------------------------|-----------------------------------------|------------------------------|-------------------------|--------------------|---------------------------|-------------------|---------------------|
| Zónaprofil szövege<br>(első nyelv)    | Részlege<br>s<br>élesítés:<br>Késleltet<br>ett F. | Részlege<br>s<br>élesítés:<br>Azon. (2) | Részl.éle<br>s: késl.<br>(2) | Belső:<br>Követő<br>(2) | Belső<br>azon. (2) | Belső:<br>késlelt.<br>(2) | 24 ó.<br>azon. Ny | Egyéni<br>futtatása |
| Zónaprofil szövege<br>(második nyelv) | (üres)                                            | (üres)                                  | (üres)                       | (üres)                  | (üres)             | (üres)                    | (üres)            | (üres)              |
| Zóna típusa / Válasz /<br>Hurok típus | Részlege<br>s élesítés                            | Részlege<br>s élesítés                  | Részlege<br>s élesítés       | Belső<br>követő         | Belső              | Belső                     | 24 órás           | 24 órás             |
| Zónaválasz                            | _(4)                                              | _(0)                                    | _(0)_                        | _(0)                    | _(0)               | _(0)                      | _(0)              | _(0)                |
| Belépési késleltetés                  | _(30)                                             | _(30)                                   | _(30)                        | _(30)                   | _(30)              | _(30)                     | _(30)             | _(30)               |
| Belépési hang kikapcsolva             | I/ <b>N</b>                                       | I/ <b>N</b>                             | I/ <b>N</b>                  | I/ <b>N</b>             | I/ <b>N</b>        | I/ <b>N</b>               | I/ <b>N</b>       | I/ <b>N</b>         |
| Néma riasztás                         | I/ <b>N</b>                                       | I/ <b>N</b>                             | I/ <b>N</b>                  | I/ <b>N</b>             | I/ <b>N</b>        | I/ <b>N</b>               | I/ <b>N</b>       | I/ <b>N</b>         |
| Hangjelzés helyreállásig              | I/ <b>N</b>                                       | I/ <b>N</b>                             | I/ <b>N</b>                  | I/ <b>N</b>             | I/N                | I/ <b>N</b>               | I/N               | I/ <b>N</b>         |
| Két hiba után hallható                | I/ <b>N</b>                                       | I/ <b>N</b>                             | I/ <b>N</b>                  | I/ <b>N</b>             | I/ <b>N</b>        | I/ <b>N</b>               | I/ <b>N</b>       | I/ <b>N</b>         |
| Nem látható zóna                      | I/ <b>N</b>                                       | I/ <b>N</b>                             | I/ <b>N</b>                  | I/ <b>N</b>             | I/ <b>N</b>        | I/ <b>N</b>               | I/ <b>N</b>       | I/ <b>N</b>         |
| Hangjelzés aktiválás<br>esetén        |                                                   |                                         |                              |                         |                    |                           |                   |                     |
| Figyelési zóna                        | I/ <b>N</b>                                       | I/ <b>N</b>                             | I/ <b>N</b>                  | I/ <b>N</b>             | I/ <b>N</b>        | I/ <b>N</b>               | I/ <b>N</b>       | I/ <b>N</b>         |
| Kimenet típusa                        |                                                   |                                         |                              |                         |                    |                           |                   |                     |
| Eszközként kezelt kijelző             | I/ <b>N</b>                                       | I/ <b>N</b>                             | I/ <b>N</b>                  | I/ <b>N</b>             | I/ <b>N</b>        | I/ <b>N</b>               | I/ <b>N</b>       | I/ <b>N</b>         |
| Helyi amikor Hatástalan               | I/ <b>N</b>                                       | I/ <b>N</b>                             | I/ <b>N</b>                  | I/ <b>N</b>             | I/ <b>N</b>        | I/ <b>N</b>               | I/ <b>N</b>       | I/ <b>N</b>         |
| Helyi amikor Élesítve                 | I/ <b>N</b>                                       | I/ <b>N</b>                             | I/ <b>N</b>                  | I/ <b>N</b>             | I/ <b>N</b>        | I/ <b>N</b>               | I/ <b>N</b>       | I/ <b>N</b>         |
| Helyreállások kikapcsolva             | I/ <b>N</b>                                       | I/ <b>N</b>                             | I/ <b>N</b>                  | I/ <b>N</b>             | I/ <b>N</b>        | I/ <b>N</b>               | I/ <b>N</b>       | I/ <b>N</b>         |
| Tűzriasztás, visszatérő               | I/ <b>N</b>                                       | I/ <b>N</b>                             | I/ <b>N</b>                  | I/ <b>N</b>             | I/ <b>N</b>        | I/ <b>N</b>               | I/ <b>N</b>       | I/ <b>N</b>         |
| áthidalás visszatérő                  | I/ <b>N</b>                                       | I/ <b>N</b>                             | I/ <b>N</b>                  | I/ <b>N</b>             | I/ <b>N</b>        | I/ <b>N</b>               | I/ <b>N</b>       | I/ <b>N</b>         |
| Kiiktatható                           | I/ <b>N</b>                                       | I/ <b>N</b>                             | I/ <b>N</b>                  | I/ <b>N</b>             | I/ <b>N</b>        | I/ <b>N</b>               | I/ <b>N</b>       | I/ <b>N</b>         |
| Zónakizárás                           | I/ <b>N</b>                                       | I/ <b>N</b>                             | I/ <b>N</b>                  | I/ <b>N</b>             | I/ <b>N</b>        | I/ <b>N</b>               | I/ <b>N</b>       | I/ <b>N</b>         |

| Kizárás jelentése valós<br>időben                   | 1/ <b>N</b> | I/ <b>N</b> | I/ <b>N</b> | I/ <b>N</b> | I/ <b>N</b> | I/ <b>N</b> | I/ <b>N</b> | I/ <b>N</b> |
|-----------------------------------------------------|-------------|-------------|-------------|-------------|-------------|-------------|-------------|-------------|
| Késleltetett kizárási<br>jelentés                   | I/ <b>N</b> | I/ <b>N</b> | 1/ <b>N</b> | I/ <b>N</b> | I/ <b>N</b> | I/ <b>N</b> | I/ <b>N</b> | I/ <b>N</b> |
| Kereszt zóna                                        | I/ <b>N</b> | 1/ <b>N</b> | 1/ <b>N</b> | 1/ <b>N</b> | I/ <b>N</b> | I/ <b>N</b> | I/ <b>N</b> | I/ <b>N</b> |
| Riasztás ellenőrzése                                | I/ <b>N</b> | 1/ <b>N</b> | I/ <b>N</b> | 1/ <b>N</b> | I/ <b>N</b> | I/ <b>N</b> | I/ <b>N</b> | I/ <b>N</b> |
| Visszaállítható                                     | I/ <b>N</b> | 1/ <b>N</b> | 1/ <b>N</b> | 1/ <b>N</b> | 1/ <b>N</b> | I/ <b>N</b> | I/ <b>N</b> | I/ <b>N</b> |
| Riasztás megszakítása                               | I/ <b>N</b> | 1/ <b>N</b> | I/ <b>N</b> | 1/ <b>N</b> | 1/ <b>N</b> | I/ <b>N</b> | I/ <b>N</b> | I/ <b>N</b> |
| Vezeték nélküli zóna<br>felügyeleti ideje** (Nincs) |             |             |             |             |             |             |             |             |
| Egyéni funkció                                      | Letiltva    | Letiltva    | Letiltva    | Letiltva    | Letiltva    | Letiltva    | Letiltva    | Letiltva    |
| Megfigyelés késleltetése                            | 00:00       | 00:00       | 00:00       | 00:00       | 00:00       | 00:00       | 00:00       | 00:00       |
| Késleltetett válasz,<br>hatástalanítva              | 00:00       | 00:00       | 00:00       | 00:00       | 00:00       | 00:00       | 00:00       | 00:00       |
| Késleltetett válasz,<br>élesítve                    | 00:00       | 00:00       | 00:00       | 00:00       | 00:00       | 00:00       | 00:00       | 00:00       |

**\*A 33–63. zónaprofilokat** csak a B9512 modul támogatja, és a 31. zónaindexével megegyező alapértelmezett beállításai vannak.

#### Zóna-űrlap

| Zóna<br># | Zóna<br>forrás | Zóna<br>Profil | Terület<br>Hozzáren<br>delés | Zón<br># | a Zo<br>fo | óna<br>orrás | Zóna<br>Profil | Terület<br>Hozzárend<br>elés |
|-----------|----------------|----------------|------------------------------|----------|------------|--------------|----------------|------------------------------|
| 001       | Beépített      | (3)            | (1)                          |          | _          |              |                | (1)                          |
| 002       | Beépített      | (1)            | (1)                          |          | _          |              |                | (1)                          |
| 003       | Beépített      | (25)           | (1)                          |          | _          |              |                | (1)                          |
| 004       | Beépített      | (13)           | (1)                          |          | _          |              |                | (1)                          |
| 005       | Beépített      | (7)            | (1)                          |          | _          |              |                | (1)                          |
| 006       | Beépített      | (7)            | (1)                          |          | _          |              |                | (1)                          |
| 007       | Beépített      | (7)            | (1)                          |          | _          |              |                | (1)                          |
| 008       | Beépített      | (7)            | (1)                          |          | _          |              |                | (1)                          |
|           |                |                | (1)                          |          | _          |              |                | (1)                          |
|           |                |                | (1)                          |          | _          |              |                | (1)                          |
|           |                |                | (1)                          |          | _          |              |                | (1)                          |
|           |                |                | (1)                          |          | _          |              |                | (1)                          |
|           |                |                | (1)                          |          | _          |              |                | (1)                          |
|           |                |                | (1)                          |          | _          |              |                | (1)                          |

| <br> |         | _ | <br> | <br>    |
|------|---------|---|------|---------|
|      | <br>(1) |   |      | <br>(1) |
|      | <br>(1) |   |      | <br>(1) |
|      | <br>(1) |   |      | <br>(1) |
|      | <br>(1) |   |      | <br>(1) |
|      | <br>(1) |   |      | <br>(1) |
| <br> | <br>(1) |   |      | <br>(1) |
| <br> | <br>(1) | - | <br> | <br>(1) |
| <br> | <br>(1) | - | <br> | <br>(1) |
|      | <br>(1) | - |      | <br>(1) |
|      | <br>(1) | - |      | <br>(1) |
|      | <br>(1) | - |      | <br>(1) |
|      | (1)     | - |      | <br>(1) |
|      | <br>(1) | - |      | <br>(1) |
|      | <br>(1) | - |      | <br>(1) |
|      | (1)     | - |      | (1)     |
|      | <br>(1) | - |      | <br>(1) |

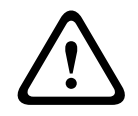

#### Figyelem!!

A tűzfelügyeleti zónaként programozott zónák reteszelődnek.

#### Zónaprofil

#### Zónaforrás

Zóna, terület

#### Zóna neve

- 1. Adja meg a telepítői kódját, majd nyissa meg az [1] Installer Menu-t.
- 2. Tovább: [1] **Programming Menu** > [7] **Points**.
- 3. Adja meg a zónaszámot, és nyomja meg az **Enter**-t, vagy a ≤/Previous és ≥/Next gombok segítségével lépjen a kívánt zónára.
- 4. Nyomja meg a **Edit** vagy az **Enter** gombot a választott zóna profiljának szerkesztéséhez.
- 5. A ≤/Previous és ≥/Next gombokkal érhető el a kívánt profil.
- 6. Nyomja meg a **Save** vagy az **Enter** gombot. A kezelőegységen a **Parameter saved** üzenet látható.
- 7. Nyomja meg a **Source** gombot, vagy a →/Next gombok segítségével lépjen a forrás opcióra.
- 8. Nyomja meg a **Edit** vagy az **Enter** gombot a választott zóna forrásának szerkesztéséhez.
- 9. A ≤/Previous és ≥/Next gombokkal érhető el a kívánt forrás.

- 10. Nyomja meg a **Save** vagy az **Enter** gombot. A kezelőegységen a **Parameter saved** üzenet látható.
- 11. Nyomja meg a **Area** gombot, vagy a ∠/**Next** gombok segítségével lépjen a terület opcióra.
- 12. Nyomja meg a Edit vagy az Enter gombot a választott zóna területének szerkesztéséhez.
- 13. A 🗲/Previous és 葇 /Next gombokkal érhető el a kívánt terület.
- 14. Nyomja meg a **Save** vagy az **Enter** gombot. A kezelőegységen a **Parameter saved** üzenet látható.
- 15. Nyomja meg a **Name** gombot, vagy a 2/Next gombok segítségével lépjen a név opcióra.
- 16. Nyomja meg a **Edit** vagy az **Enter** gombot a választott zóna nevének szerkesztéséhez.
- 17. Szükség szerint törölhet meglévő karaktereket, majd megadhatja az új karaktereket.
- 18. Nyomja meg a **Save** vagy az **Enter** gombot. A kezelőegységen a **Parameter saved** üzenet látható.

#### 20.1.17 [8] A programozási menü letiltása

A kezelőegység telepítőmenüje alapértelmezésben engedélyezett. Engedélyezett esetben a szervizfelhasználó (15. jogosultsági szint) jogosult a menük elérésére. Ha Ön letiltja a kezelőegység programozását, a szervizfelhasználó nem tudja elérni a menüket. Ebben a menüben lehet letiltani a kezelőegység programozását.

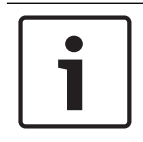

#### Megjegyzés!

Folytathatja az aktuális programozási szekció használatát. Amint kilép az aktuális szekcióból, azonnal letiltásra kerül a kezelőegységen a programozás.

#### Programozás Kezelőegységen

- 1. Adja meg a telepítői kódját, majd nyissa meg az [1] Installer Menu-t.
- Tovább: [1] Programming Menu > [8] Disable. A kezelőegység a programozás letiltását jelzi.
- Kezelőegység-típustól függően: Nyomja meg a Edit, majd a No gombot. vagy

Nyomja meg az Enter-t, majd nyomja meg a Next gombot a No opció megtekintéséhez.

- 4. Nyomja meg a **Save** vagy az **Enter** gombot. A kezelőegységen a **Parameter saved** üzenet látható.
- 5. Lépjen ki a menüből.

# 20.2 [2] Vezeték nélküli menü

A Vezeték nélküli menüben zónákat és jelismétlőket adhat meg, cserélhet le, távolíthat el és diagnosztizálhat.

# 20.2.1 [1] RF zóna menü> [1] Zóna RFID azonosítójának felvétele

Ha a központ rendelkezik vezeték nélküli üzemmódra programozott zónával, fel lehet venni RF eszközöket a rendszerbe meghatározott vezeték nélküli zónaként. Ebben a menüben lehet felvenni RFID zónákat.

#### Enroll point RFID

- 1. Adja meg a telepítői kódját, majd nyissa meg az [1] Installer Menu-t.
- Tovább: [2] Wireless > [1] RF Point Menu > [1] Enroll point RFID. A kezelőegység megjelenít minden felvett zónát.

- 3. A ≤/Previous és ≥/Next gombbal görgesse a vezeték nélküli zónákat, majd lépjen az eszközhöz felvenni kívánt zónához, vagy egyszerűen csak adja meg a zóna számát.
- 4. Nyomja meg az **Yes** vagy **Enter** gombot az eszköz hozzáadásához. A kezelőegység megkéri Önt, hogy állítsa alaphelyzetbe az eszközt.
- 5. Kezdje meg a műveletet a kívánt RADION eszközzel (ha mozgásérzékelőt regisztrál, sétáljon át a lefedett területen; ha távadót regisztrál, nyomja meg a távadón lévő gombot; ha ajtó/ablaknyitás-érzékelőt regisztrál, nyissa ki az ajtót vagy az ablakot), illetve nyomja meg a RESET gombot az Inovonics készüléken.
- 6. Ha a kezelőegység a zóna sikeres regisztrálását jelzi, lépjen ki a menüből.
- 7. Ellenőrizze, hogy a billentyűzeten megjelenített RFID megegyezik-e az aktivált eszközön lévő RFID-címkén látható azonosítóval.

#### 20.2.2 [1] RF zóna menü> [2] Zóna RFID azonosítójának cseréje

Ebben a menüben lehet RFID zónákat cserélni.

#### **Replace Point RFID**

- 1. Adja meg a telepítői kódját, majd nyissa meg az [1] Installer Menu-t.
- Tovább: [2] Wireless > [1] RF Point Menu > [2] Replace Point RFID. A kezelőegység megjelenít minden felvett zónát.
- 3. A ≤/Previous és ≥/Next gombbal görgesse a vezeték nélküli zónákat, majd lépjen a zónához, ahol lecseréli az eszközt; vagy egyszerűen csak adja meg a zóna számát.
- 4. Nyomja meg az **Enter** gombot az eszköz lecseréléséhez. A kezelőegység megkéri Önt, hogy állítsa alaphelyzetbe az eszközt.
- 5. Kezdje meg a műveletet a kívánt RADION eszközzel (ha mozgásérzékelőt regisztrál, sétáljon át a lefedett területen; ha távadót regisztrál, nyomja meg a távadón lévő gombot; ha ajtó/ablaknyitás-érzékelőt regisztrál, nyissa ki az ajtót vagy az ablakot), illetve nyomja meg a RESET gombot az Inovonics készüléken.
- 6. Ha a kezelőegység a zóna cseréjének befejezését jelzi, lépjen ki a menüből.
- 7. Ellenőrizze, hogy a billentyűzeten megjelenített RFID megegyezik-e az aktivált eszközön lévő RFID-címkén látható azonosítóval.

# 20.2.3 [1] RF zóna menü> [3] Zóna RFID azonosítójának eltávolítása

Ebben a menüben lehet eltávolítani RFID zónákat.

#### **Remove Point RFID**

- 1. Adja meg a telepítői kódját, majd nyissa meg az [1] Installer Menu-t.
- Tovább: [2] Wireless > [1] RF Point Menu > [3] Remove Point RFID. A kezelőegység megjelenít minden felvett zónát.
- 3. A ≤/Previous és ≥/Next gombbal görgesse a vezeték nélküli zónákat, majd lépjen az eltávolítani kívánt zónához, vagy egyszerűen csak adja meg a zóna számát.
- 4. Nyomja meg az **Remove** vagy **Enter** gombot az eszköz eltávolításához. A kezelőegységen a **Point RFID removed** üzenet látható.
- 5. Lépjen ki a menüből.

# 20.2.4 [2] RF-jelismétlő menü > [1] Jelismétlő hozzáadása

Ebben a menüben lehet jelismétlőt hozzáadni.

#### Add Repeater

- 1. Ellenőrizze, hogy a jelismétlő normál állapotban van-e.
- 2. Adja meg a telepítői kódját, majd nyissa meg az [1] Installer Menu-t.

- Tovább: [2] Wireless > [2] RF Repeater Menu > [1] Add Repeater. A kezelőegység megjeleníti az összes jelismétlőt.
- A ≤/Previous és 
  /Next gombbal lehet görgetni a listát; lépjen a jelismétlő számához, amelyhez jelismétlőt kíván hozzáadni, vagy csak adja meg a jelismétlő számát. További jelismétlők hozzáadása előtt kezdje a 8. címmel.
- 5. Nyomja meg az **Enter** gombot a jelismétlő hozzáadásához. A kezelőegység megkéri Önt, hogy aktiválja a szabotázst a jelismétlőn.
- 6. Indítsa el a keresést egy RADION repeateren a fedél kinyitásával, vagy nyomja meg a RESET gombot az Inovonics repeateren.
- 7. Ha a kezelőegység a jelismétlő sikeres hozzáadását jelzi, lépjen ki a menüből.

# 20.2.5 [2] RF-jelismétlő menü > [2] Jelismétlő cseréje

Ebben a menüben lehet jelismétlő zónákat cserélni.

#### Replace Repeater

- 1. Adja meg a telepítői kódját, majd nyissa meg az [1] **Installer Menu**-t.
- Tovább: [2] Wireless > [2] RF Repeater Menu > [2] Replace Repeater. A kezelőegység megjeleníti az összes meglévő jelismétlőt.
- A ≤/Previous és ≥/Next gombbal lehet görgetni a jelismétlők listáját; lépjen a cserélni kívánt jelismétlőhöz, vagy egyszerűen csak adja meg a jelismétlő számát.
- 4. Nyomja meg az **Enter** gombot az eszköz lecseréléséhez. A kezelőegység megkéri Önt, hogy állítsa alaphelyzetbe az új eszközt.
- 5. Indítsa el az eszközfelismerést a RADION eszközön a készülék útmutatója alapján, vagy nyomja meg az Inovonics RESET gombját.
- 6. Ha a kezelőegység a jelismétlő sikeres cseréjét jelzi, lépjen ki a menüből.

# 20.2.6 [2] RF-jelismétlő menü > [3] Jelismétlő eltávolítása

Ebben a menüben lehet jelismétlő zónákat cserélni.

#### Remove Repeater

- 1. Adja meg a telepítői kódját, majd nyissa meg az [1] Installer Menu-t.
- Tovább: [2] Wireless > [2] RF Repeater Menu > [3] Remove Repeater. A kezelőegység megjeleníti az összes meglévő jelismétlőt.
- A ≤/Previous és ≥/Next gombbal lehet görgetni a jelismétlők listáját; lépjen az eltávolítani kívánt jelismétlőhöz, vagy egyszerűen csak adja meg a jelismétlő számát.
- Nyomja meg az Enter-t az eszköz eltávolításához. A kezelőegység eltávolítja az eszközt, és megjelenik a Repeater removed üzenet.
- 5. Lépjen ki a menüből.

# 20.2.7 [3] RF diagnosztika menü > [1] RF zónák

A kezelőegység és ezen menü segítségével hozzájuthat bizonyos diagnosztikai információkhoz a vezeték nélküli zónákról.

#### Point State

- 1. Adja meg a telepítői kódját, majd nyissa meg az [1] Installer Menu-t.
- Tovább: [2] Wireless > [3] RF Diagnostic Menu > [1] RF Point Diagnostic > [1] Point State.
- 3. A ≤/Previous és ≥/Next gombbal lehet görgetni a listát; lépjen a zónához, amelynek a diagnosztikai információit látni szeretné, vagy egyszerűen csak adja meg a zóna számát.

- Nyomja meg az Enter gombot az állapot megtekintéséhez. A menüben a következő alkategóriák között lehet lépkedni, és megjelennek a diagnosztikai ellenőrzés eredményei: Állapot, Szabotázsvédelem, Alacsonyakkumulátorfeszültség, Karbantartás.
- 5. A szükséges adatok megtekintése után lépjen ki a menüből.

#### **Point Signal**

- 1. Adja meg a telepítői kódját, majd nyissa meg az [1] Installer Menu-t.
- Tovább: [2] Wireless > [3] RF Diagnostic Menu > [1] RF Point Diagnostic > [2] Point Signal.
- 3. A ≤/Previous és ≥/Next gombbal lehet görgetni a listát; lépjen a zónához, amelynek a diagnosztikai információit látni szeretné, vagy egyszerűen csak adja meg a zóna számát.
- Nyomja meg az Enter gombot a jelerősség megtekintéséhez. A menüben a következő alkategóriák között lehet lépkedni, és megjelennek a diagnosztikai ellenőrzés eredményei: Jel erőssége, Szint, Relatív jelerősség.
- 5. A szükséges adatok megtekintése után lépjen ki a menüből.

# 20.2.8 [3] RF diagnosztika menü > [2] RF-jelismétlő menü

A kezelőegység és ezen menü segítségével hozzájuthat bizonyos diagnosztikai információkhoz a vezeték nélküli zónákról.

#### **Repeater State**

- 1. Adja meg a telepítői kódját, majd nyissa meg az [1] **Installer Menu**-t.
- Tovább: [2] Wireless > [3] RF Diagnostic Menu > [2] RF Repeater Menu > [1] Repeater State.
- A S/Previous és Z/Next gombbal lehet görgetni a listát; lépjen a jelismétlőhöz, amelynek a diagnosztikai információit látni szeretné, vagy egyszerűen csak adja meg a jelismétlő számát.
- Nyomja meg az Enter gombot az állapot megtekintéséhez. A menüben a következő alkategóriák között lehet lépkedni, és megjelennek a diagnosztikai ellenőrzés eredményei: Állapot, Hiányzik, Szabotázsvédelem, Alacsony akkumulátorfeszültség.
- 5. A szükséges adatok megtekintése után lépjen ki a menüből.

#### **Repeater Signal**

- 1. Adja meg a telepítői kódját, majd nyissa meg az [1] Installer Menu-t.
- Tovább: [2] Wireless > [3] RF Diagnostic Menu > [2] RF Repeater Menu > [1] Repeater Signal.
- A S/Previous és Z/Next gombbal lehet görgetni a listát; lépjen a jelismétlőhöz, amelynek a diagnosztikai információit látni szeretné, vagy egyszerűen csak adja meg a jelismétlő számát.
- Nyomja meg az Enter gombot a jelerősség megtekintéséhez. A menüben a következő alkategóriák között lehet lépkedni, és megjelennek a diagnosztikai ellenőrzés eredményei: Jel erőssége, Szint, Relatív jelerősség.
- 5. A szükséges adatok megtekintése után lépjen ki a menüből.

# 20.3 [3] Diag. menü

A lekérdezhető diagnosztikák megtekintéséhez használja a Diagnosztika menüt.

# 20.3.1 [1] Vezeték nélküli

A Vezeték nélküli diagnosztika az Ön kényelme érdekében két különböző menüben is megtalálható. Lásd [3] RF diagnosztika menü > [1] RF zónák, oldal 162 és [3] RF diagnosztika menü > [2] RF-jelismétlő menü, oldal 163.

# 20.3.2 [2] Hálózat menü

A központ hálózati kapcsolódási információinak megtekintéséhez használja a Hálózat menüt.

#### Settings

- 1. Adja meg a telepítői kódját, majd nyissa meg az [1] Installer Menu-t.
- Tovább: [3] Diagnostics Menu > [2] Network > (választás buszmodul és beépített között) > [1] Settings. A kezelőegység a következő alkategóriákat jeleníti meg, mutatva a programozásukat is: Host Name:, IPv4 Source IP:, IPv6 Source IP:, MAC Addr:. (Szükség szerint a //Next gombbal lehet görgetni.)
- 3. A szükséges adatok megtekintése után lépjen ki a menüből.

#### Connection

- 1. Adja meg a telepítői kódját, majd nyissa meg az [1] Installer Menu-t.
- Tovább: [3] Diagnostics Menu > [2] Network > (választás buszmodul és beépített között) > [2] Connection. A kezelőegység a következő alkategóriákat jeleníti meg, mutatva a kapcsolódási állapotukat: Kapcsolat, IP Address, DNS, LAN, WAN. (Szükség szerint a 
  Next gombbal lehet görgetni.)
- 3. A szükséges adatok megtekintése után lépjen ki a menüből.

# 20.3.3 [3] Mobil menü

A kezelőegység és ezen menü segítségével hozzájuthat bizonyos diagnosztikai információkhoz a mobilmodulról.

#### Cellular (diagnosztika)

- 1. Adja meg a telepítői kódját, majd nyissa meg az [1] Installer Menu-t.
- Tovább: [3] Diagnostics Menu > [3] Cellular > (Válasszon az SDI2 mobilmodul és a csatlakoztatható modul között). A kezelőegység a következő alkategóriákat jeleníti meg, mutatva a diagnosztikai információkat. (Szükség szerint a →/Next gombbal lehet görgetni.)

– **Kapcsolat** (Igen vagy Nem. Az Igen a szolgáltatóhoz történő csatlakozást jelzi. A Nem csatlakozási hibát jelent.)

- IPv4 IP (A szolgáltatói hálózat mobil IP-címe.)
- Bázisállomás azonosítója
- Jel (Jelerősség = elégtelen, még megfelelő, jó, kiváló.)
- **Jel** (dB.)
- **Tel. szám** (Ha a szolgáltató megadta.)
- ESN (A mobil rádió elektronikus gyártási száma.)
- Típus (A mobil rádió típusa.)
- Verzió (A mobil rádió verziószáma.)
- 3. A szükséges adatok megtekintése után lépjen ki a menüből.

# 20.3.4 [4] IP-kamera

#### IP Camera

1. Adja meg a telepítői kódját, majd nyissa meg az [1] Installer Menu-t.

# 2. Tovább: [3] **Diagnostics Menu** > [4] **IP Camera**. A kezelőegység a következő állapotok egyikét mutatja:

- Not Configured
- Not Responding
- Bad Password
- Online
- Missing
- 3. A szükséges adatok megtekintése után lépjen ki a menüből.

# 20.3.5 [5] Felhő

#### Cloud

- 1. Adja meg a telepítői kódját, majd nyissa meg az [1] Installer Menu-t.
- 2. Tovább: [3] **Diagnostics Menu** > [5] **Cloud**. A kezelőegység kijelzi a központ címkéjén is feltüntetett egyedi felhőazonosítót.
- 3. Nyomja meg a **≥**/**Next** gombot. A kezelőegység kijelzi a felhő állapotát, amely az alábbiak egyike lehet:
  - Nem érhető el
  - Ethernet hálózaton engedélyezve
  - Mobil hálózaton engedélyezve
  - Ethernet és mobil hálózaton is engedélyezve
- 4. Nyomja meg a ⊇/Next gombot. A kezelőegység kijelzi, hogy a felhő rendelkezik-e érvényes tanúsítvánnyal:
  - Nincs telepítve
  - Tanúsítvány érvényes
- 5. Nyomja meg a **≧**/**Next** gombot. A kezelőegység kijelzi a felhő állapotát, amely az alábbiak egyike lehet:
  - Csatlakoztatva (és a csatlakoztatás módja)
  - Nincs kész
  - Szétkapcsolva
  - Nem érhető el
  - Csatlakozás folyamatban
- 6. A szükséges adatok megtekintése után lépjen ki a menüből.

# 20.4 [4] Szervizcélú áthidalás (Serv Byp) menü

Ebben a menüben lehet szerkeszteni a szerviz célra kiiktatott zónákat.

#### Service Bypass

- 1. Adja meg a telepítői kódját, majd nyissa meg az [1] Installer Menu-t.
- Tovább: [4] Service Bypass. Ha nincs kiiktatott zóna, a kezelőegységen a No points bypassed üzenet látható. Ha vannak kiiktatott zónák, a kezelőegység kijelzőjén a kiiktatott zónák száma látható.
- 3. Adja meg a kiiktatandó zóna számát, majd nyomja meg az **Enter**-t a zóna kijelöléséhez.
- 4. Nyomja meg az **Enter** gombot a zóna kiiktatásához. A kezelőegység kijelzőjén a **Parameter saved** üzenet látható, majd megjelenik az előzőleg kiiktatott zóna.
- 5. Lépjen ki a menüből.

# 20.5 [5] Verziók menü

A Verziók menüben megtekinthető a központ aktuális verzió adatai.

#### Versions

- 1. Adja meg a telepítői kódját, majd nyissa meg az [1] Installer Menu-t.
- 2. Tovább: [5] Versions.
- 3. Kezelőegység-típustól függően:

Nyomja meg annak a tételnek az ikonját vagy funkciógombját, amelyik aktuális verzióját adatait látni szeretné.

vagy

A **≤**/**Previous** és **≥**/**Next** gombokkal lehet görgetni a tételek listáját ahhoz a tételhez, amelyik aktuális verzió adatait látni szeretné. Nyomja meg az **Enter** gombot a Verzió megtekintéséhez.

4. Lépjen ki a menüből.

# 20.6 [6] Felhő menü

A Felhő menüben lehet engedélyezni és letiltani a központ számára a felhő használatát.

#### Cloud

- 1. Adja meg a telepítői kódját, majd nyissa meg az [1] Installer Menu-t.
- Tovább: [6] Cloud. A kezelőegység az aktuális állapotot jeleníti meg; Letiltva, Ethernet hálózaton engedélyezve, Mobil hálózaton engedélyezve vagy Ethernet és mobil hálózaton is engedélyezve.
- Nyomja meg a Edit vagy az Enter gombot (vagy lépjen ki a menüből, ha nem kíván módosítani).
- 4. A ⊉/Next gombokkal juthat el a kívánt opcióhoz.
- 5. Nyomja meg a **Save** vagy az **Enter** gombot. A kezelőegység kiírja a **Parameter saved** üzenetet, és bezárja a menüt.

# 20.7 [7] USB-tápellátás

Az USB-tápellátás menüben lehet engedélyezni és letiltani a USB port tápellátását. A további tudnivalókat lásd: *USB-tápellátás, oldal* 69.

#### USB Power

- 1. Adja meg a telepítői kódját, majd nyissa meg az [1] Installer Menu-t.
- Tovább: [7] USB Power. A kezelőegység megjeleníti az aktuális állapotot: USB Power is on vagy USB Power is off.
- Kezelőegység-típustól függően: Nyomja meg a kívánt opció ikonját vagy funkciógombját. vagy

Az **Enter** gomb megnyomásával lehet megváltoztatni az állapotot.

4. Lépjen ki a menüből.

# 21 Műszaki adatok

# A központ tápellátásának műszaki adatai

| Bemeneti<br>feszültség<br>(tápellátás) | Elsődleges                                                          | 1.<br>és 2.<br>Csatlakoz<br>ó                                                                                                    | 16,5 VAC 40 VA 2. osztályú csatlakoztatható transzformátor<br>(D1640)                                                                                                    |  |  |  |
|----------------------------------------|---------------------------------------------------------------------|----------------------------------------------------------------------------------------------------|----------------------------------------------------------------------------------------------------|--|--|--|
|                                        | Másodlagos                                                          | 4.<br>Csatlakoz<br>ó<br>és 5.<br>Csatlakoz<br>ó                                                                                                    | 12 VDC értékű, lezárt, ólomsavas, tölthető akkumulátort használjon<br>(7 Ah, 18 Ah vagy 38 Ah). A központ legfeljebb 38 Ah-s<br>akkumulátorokat támogat. Ha két akkumulátort használ, azok<br>kapacitása legyen egyforma, és a D122/D122L kábellel<br>csatlakoztassa őket.                                                                                                    |  |  |  |
| Áramfelvétel                           | Központ: 190<br>Más rendszer<br>telepítési és re<br>áramfelvételi t | mA készenlétben; 265 mA riasztáskor<br>összetevők áramfelvételi adatait megtalálja A központok (B9512G/B8512G)<br>endszerútmutatójának Készenléti akkumulátorra vonatkozó számítások –<br>áblázat részében.                                                                                                    |                                                                                                    |  |  |  |
| Teljesítménykime<br>netek              | Az akkumulát<br>van ellátva.                                        | or kivezetés                                                                                                    | einek kivételével minden külső csatlakozás teljesítménykorlátozással                                                                                                    |  |  |  |
|                                        | Folyamatos<br>táplálású<br>kimenetek                                | Max. 1,4 A 12,0 VDC teljes névleges feszültségnél (folyamatos tápellátá<br>ZONEX-csatlakozást, a csatlakoztatható modul csatlakozóját, továbbá a<br>és 30. csatlakozót tartalmazó minden eszköznél és kimenetnél.                                                                                                    |                                                                                                    |  |  |  |
|                                        | Riasztási<br>teljesítmény<br>kimenet                                | Max. 2,0 A terhelés lehet (kereskedelmi tűzjelző alkalmazásoknál max. 1,4 A)<br>12,0 VDC névleges kimeneti feszültségnél, beleértve a ZONEX-csatlakozást, a<br>csatlakoztatható modult, továbbá a 3., 6., 7., 26. és 30. csatlakozóhoz kötött<br>összes eszközt és kimenetet. A kimenet lehet folyamatos vagy a három<br>impulzusos hangjelzés egyike, a programozástól függően. Lásd a <i>Relék</i> részt az<br><i>RPS súgójában</i> vagy az Installer Services Portal programozóeszköz (elérhető<br>Európában, Közel-Keleten, Afrikában és Kínában) <i>súgójában</i> .                                 |                                                                                                    |  |  |  |
|                                        | Kapcsolt<br>segédtáp                                                | 8.<br>Csatlakoz<br>ó                                                                                                    | Max. 1,4 A 12,0 VDC névleges kimeneti feszültségnél. A folyamatos<br>kimenetet az érzékelő alaphelyzetbe állítása vagy a riasztás-<br>ellenőrzés megszakítja, a programozástól függően. Lásd a <i>Relék</i><br>részben az <i>RPS súgójában</i> , az Installer Services Portal<br>programozóeszköz (elérhető Európában, Közel-Keleten, Afrikában<br>és Kínában) súgójában vagy a központ (B9512G/B8512G) alapvető<br>programozási útmutatójában. |  |  |  |
|                                        | Tűz- és tűz-/<br>betörésjelző<br>rendszerek                         | A tűzjelző rendszerekre vonatkozó UL 985 és 864 szabványok (hatályos: 1<br>március 1-től) előírásainak való megfelelés érdekében 1,4 A értékre kell<br>korlátozni a rendszer riasztás közbeni, teljes kombinált folyamatos és rias<br>áramfelvételét, melyet az elsődleges tápellátás (egyenirányított AC) biztoz<br>a rendszer áramfelvétele meghaladja az 1,4 A értéket, válasszon le néhány<br>csatlakoztatott eszközt egészen addig, míg az áramfelvétel 1,4 A alá nem<br>csökken. Ezután csatlakoztassa a leválasztott eszközöket egy külső<br>tápegységhez <sup>1</sup> (például a B520 modulhoz). |                                                                                                    |  |  |  |

<sup>1</sup> UL-listás tápegységet igényel.

| Minimális<br>üzemi<br>feszültség                                          | 10,2 V DC                                                                                                    |                                 |                                                                                                    |  |  |  |
|---------------------------------------------------------------------------|----------------------------------------------------------------------------------------------------|---------------------------------|----------------------------------------------------------------------------------------------------|--|--|--|
| SDI-busz                                                                  | "A" SDI-busz:<br>"B" SDI-busz:                                                                                                    | Max. 9 VDC<br>Max. 9 VDC        | Max. 9 VDC, 4572 m<br>Max. 9 VDC, 4572 m                                                                                 |  |  |  |
| SDI2-busz                                                                 | "A" SDI2-busz:<br>"B" SDI2-busz:                                                                                                  | Max. 12 VD<br>Max. 12 VD        | C névleges (2286 m)²<br>C névleges (2286 m)²                                                                             |  |  |  |
| Hálózat                                                                   | Beépített 10/10                                                                                                    | 0 Ethernet L                    | AN (RJ-45 csatlakozó)                                                                                                    |  |  |  |
| USB                                                                       | Teljes sebesség                                                                                                    | ű USB 2.0                       |                                                                                                    |  |  |  |
| Környezeti                                                                | Hőmérséklet:                                                                                                    | 0 °C és +49                     | °C között                                                                                                    |  |  |  |
| jellemzők                                                                 | Relatív<br>páratartalom:                                                                                                    | Max. 93%, r                     | nem lecsapódó                                                                                                    |  |  |  |
| Élesítő<br>eszközök                                                       | B940W, B942/B942W, B930, B921C, B920, B915/B915I, D1260, D1257/D1257RB, D1256/<br>D1256RB, D1255/D1255R/D1255RB, kulcsos kapcsoló |                                 |                                                                                                    |  |  |  |
| Zóna<br>küszöbértékei<br>(Egyszeres<br>véglezáró                          | 1,0 kΩ-os ellenállásokkal                                                                                                    |                                 | Szakadás: 3,7–5,0 VDC<br>Normál: 2,0–3,0 VDC<br>Rövidzárlat: 0,0–1,3 VDC<br>Zárlati áram: 5 mA                           |  |  |  |
| ellenállással<br>rendelkező<br>áramkör)<br>1–8. Központ-<br>panel zóna    | 2,0 kΩ-os ellenállásokkal                                                                                                    |                                 | Szakadás: 4,1–5,0 VDC<br>Normál: 3,0–4,1 VDC<br>Rövidzárlat: 0,0–3,0 VDC<br>Zárlati áram: 5 mA                           |  |  |  |
|                                                                           | Véglezáró ellenállás nélküli                                                                                                    |                                 | Szakadás: 2,6–5,0 VDC<br>Rövidzárlat: 0,0–2,4 VDC<br>Zárlati áram: 5 mA                                                  |  |  |  |
| Zóna<br>küszöbértékei<br>(Kettős<br>véglezárású<br>Központ-panel<br>zóna) | Kettős véglezárás (1,0 kΩ +<br>1,0 kΩ)                                                                                            |                                 | Rövidzárlat: 0–1,67 VDC<br>Szakadás: 4,12–4,95 VDC<br>Normál: 1,69–2,94 VDC<br>Hiba: 2,95–4,10 VDC<br>Zárlati áram: 5 mA |  |  |  |
| Kompatibilis<br>burkolatok                                                | B8103 univerzál<br>fokozottan ütés                                                                                                | is burkolat, I<br>álló burkolat | D8103 univerzális burkolat, D8109 tűzjelző burkolat, D8108A<br>, BATB-40 és BATB-80 akkumulátorburkolatok.               |  |  |  |

# 21.1 Kábellel szembeni követelmények

| Csatlakozó felirata | Csatlakozó leírása | Követelmények                                                                                                    |
|---------------------|--------------------|----------------------------------------------------------------------------------------------------|
| 1                   | AC                 | 1,02-1,8 mm (18-14 AWG)                                                                                                    |
| 2                   | AC                 | 1,02-1,8 mm (18-14 AWG)                                                                                                    |
| 3                   | + SEGÉDTÁP         | A csatlakozóba 0,65–1,8 mm (14–22 AWG) méretű<br>vezetékek köthetők be; az áramerősségnek megfelelő<br>méretű vezetéket használjon |

| 4  | AKKUMULÁTOR -    | A központhoz Bosch által mellékelt vezetéket is beleértve.                                                                                                    |
|----|------------------|----------------------------------------------------------------------------------------------------|
| 5  | AKKUMULÁTOR +    |                                                                                                    |
| 6  | "A" kimenet (1)  | A csatlakozóba 0,65–1,8 mm (14–22 AWG) méretű                                                                                                    |
| 7  | B kimenet (2)    | vezetékek köthetők be; az áramerősségnek megfelelő<br>méretű vezetéket használion                                                                                |
| 8  | C kimenet (3)    |                                                                                                    |
| 9  | COMMON           |                                                                                                    |
| 10 | FÖLDELÉS         | 1,5-1,8 mm (16-14 AWG)                                                                                                    |
| 11 | 1. ZÓNA          | A csatlakozóba 0,65–1,8mm (14–22AWG) méretű<br>vezetékek köthetők be; olyan méretű vezetéket<br>használjon, hogy a hurkok ellenállása 100Ω-nál kisebb<br>legyen. |
| 12 | 1–2. ZÓNA COMMON | A csatlakozóba 0,65–1,8mm (14–22AWG) méretű<br>vezetékek köthetők be; olyan méretű vezetéket<br>használjon, hogy a hurkok ellenállása 100Ω-nál kisebb<br>legyen. |
| 13 | 2. ZÓNA          | A csatlakozóba 0,65–1,8mm (14–22AWG) méretű<br>vezetékek köthetők be; olyan méretű vezetéket<br>használjon, hogy a hurkok ellenállása 100Ω-nál kisebb<br>legyen. |
| 14 | 3. ZÓNA          | A csatlakozóba 0,65–1,8mm (14–22AWG) méretű<br>vezetékek köthetők be; olyan méretű vezetéket<br>használjon, hogy a hurkok ellenállása 100Ω-nál kisebb<br>legyen. |
| 15 | 3–4. ZÓNA COMMON | A csatlakozóba 0,65–1,8mm (14–22AWG) méretű<br>vezetékek köthetők be; olyan méretű vezetéket<br>használjon, hogy a hurkok ellenállása 100Ω-nál kisebb<br>legyen. |
| 16 | 4. ZÓNA          | A csatlakozóba 0,65–1,8mm (14–22AWG) méretű<br>vezetékek köthetők be; olyan méretű vezetéket<br>használjon, hogy a hurkok ellenállása 100Ω-nál kisebb<br>legyen. |
| 17 | 5. ZÓNA          | A csatlakozóba 0,65–1,8mm (14–22AWG) méretű<br>vezetékek köthetők be; olyan méretű vezetéket<br>használjon, hogy a hurkok ellenállása 100Ω-nál kisebb<br>legyen. |
| 18 | 5–6. ZÓNA COMMON | A csatlakozóba 0,65–1,8mm (14–22AWG) méretű<br>vezetékek köthetők be; olyan méretű vezetéket<br>használjon, hogy a hurkok ellenállása 100Ω-nál kisebb<br>legyen. |

| 19    | 6. ZÓNA          | A csatlakozóba 0,65–1,8mm (14–22 AWG) méretű<br>vezetékek köthetők be; olyan méretű vezetéket<br>használjon, hogy a hurkok ellenállása 100 Ω-nál kisebb<br>legyen. |
|-------|------------------|----------------------------------------------------------------------------------------------------|
| 20    | 7. ZÓNA          | A csatlakozóba 0,65–1,8mm (14–22AWG) méretű<br>vezetékek köthetők be; olyan méretű vezetéket<br>használjon, hogy a hurkok ellenállása 100Ω-nál kisebb<br>legyen.   |
| 21    | 7–8. ZÓNA COMMON | A csatlakozóba 0,65–1,8mm (14–22 AWG) méretű<br>vezetékek köthetők be; olyan méretű vezetéket<br>használjon, hogy a hurkok ellenállása 100 Ω-nál kisebb<br>legyen. |
| 22    | 8. ZÓNA          | A csatlakozóba 0,65–1,8mm (14–22 AWG) méretű<br>vezetékek köthetők be; olyan méretű vezetéket<br>használjon, hogy a hurkok ellenállása 100 Ω-nál kisebb<br>legyen. |
| ZONEX | ZONEX            | Bosch által mellékelt vezeték, ideértve az opcionális<br>B600-at is.                                                                                               |
| 23    | SDIx COMMON      | A csatlakozóba 0,65–1,8 mm (14–22 AWG) méretű<br>vezetékek köthetők be; a perifériás eszköz<br>áramfelvételének megfelelő méretű vezetéket használjon              |
| 24    | SDIx B ADATBUSZ  | 0,65-1,8 mm (22-14 AWG)                                                                                                    |
| 25    | SDIx A ADATBUSZ  |                                                                                                    |
| 26    | SDIx TÁP         | A csatlakozóba 0,65–1,8 mm (14–22 AWG) méretű<br>vezetékek köthetők be; a perifériás eszköz<br>áramfelvételének megfelelő méretű vezetéket használjon              |
| 27    | SDI2 COMMON      | A csatlakozóba 0,65–1,8 mm (14–22 AWG) méretű<br>vezetékek köthetők be; a periféria eszköz<br>áramfelvételének megfelelő méretű vezetéket használjon               |
| 28    | SDI2 B ADATBUSZ  | 0,65-1,8 mm (22-14 AWG)                                                                                                    |
| 29    | SDI2 A ADATBUSZ  |                                                                                                    |
| 30    | SDI2 TÁPELLÁTÁS  | A csatlakozóba 0,65–1,8 mm (14–22 AWG) méretű<br>vezetékek köthetők be; a periféria eszköz<br>áramfelvételének megfelelő méretű vezetéket használjon               |

# 22 Függelék

Ez a szakasz az alábbiakkal kapcsolatos információkat tartalmaz:

- Címbeállítások, oldal 171
- Jelentési és készülékszám-információk, oldal 179
- AutoIP, oldal 192

# 22.1 Címbeállítások

Ebben a fejezetben kompatibilis modulokhoz tartozó cím- és kapcsolóbeállítások találhatók.

# 22.1.1 A B208 címbeállításai

A B9512G legfeljebb 59db B208 Nyolc-bemenetes modult támogat. A B8512G legfeljebb 9 modult támogat.

| B208 címe | B9512G zónaszámok | B8512G zónaszámok |
|-----------|-------------------|-------------------|
| 1         | 11 - 18           | 11 - 18           |
| 2         | 21 - 28           | 21 - 28           |
| 3         | 31 - 38           | 31 - 38           |
| 4         | 41 - 48           | 41 - 48           |
| 5         | 51 - 58           | 51 - 58           |
| 6         | 61 - 68           | 61 - 68           |
| 7         | 71 - 78           | 71 - 78           |
| 8         | 81 - 88           | 81 - 88           |
| 9         | 91 - 98           | 91 - 98           |
| 10        | 101 - 108         |                   |
| 11        | 111 - 118         |                   |
| 12        | 121 - 128         |                   |
| 13        | 131 - 138         |                   |
| 14        | 141 - 148         |                   |
| 15        | 151 - 158         |                   |
| 16        | 161 - 168         |                   |
| 17        | 171 - 178         |                   |
| 18        | 181 - 188         |                   |
| 19        | 191 - 198         |                   |
| 20        | 201 - 208         |                   |
| 21        | 211 - 208         |                   |
| 22        | 221 - 228         |                   |
| 23        | 231 - 238         |                   |
| 24        | 241 - 248         |                   |

| B208 címe | B9512G zónaszámok | B8512G zónaszámok |
|-----------|-------------------|-------------------|
| 25        | 251 - 258         |                   |
| 26        | 261 - 268         |                   |
| 27        | 271 - 278         |                   |
| 28        | 281 - 288         |                   |
| 29        | 291 - 298         |                   |
| 30        | 301 - 308         |                   |
| 31        | 211 - 208         |                   |
| 32        | 321 - 328         |                   |
| 33        | 331 - 338         |                   |
| 34        | 341 - 348         |                   |
| 35        | 351 - 358         |                   |
| 36        | 361 - 368         |                   |
| 37        | 371 - 378         |                   |
| 38        | 381 - 388         |                   |
| 39        | 391 - 398         |                   |
| 40        | 401 - 408         |                   |
| 41        | 411 - 408         |                   |
| 42        | 421 - 428         |                   |
| 43        | 431 - 438         |                   |
| 44        | 441 - 448         |                   |
| 45        | 451 - 458         |                   |
| 46        | 461 - 468         |                   |
| 47        | 471 - 478         |                   |
| 48        | 481 - 488         |                   |
| 49        | 491 - 498         |                   |
| 50        | 501 - 508         |                   |
| 51        | 511 - 508         |                   |
| 52        | 521 - 528         |                   |
| 53        | 531 - 538         |                   |
| 54        | 541 - 548         |                   |
| 55        | 551 - 558         |                   |
| 56        | 561 - 568         |                   |
| 57        | 571 - 578         |                   |

| B208 címe | B9512G zónaszámok | B8512G zónaszámok |
|-----------|-------------------|-------------------|
| 58        | 581 - 588         |                   |
| 59        | 591 - 598         |                   |

# 22.1.2 A B299 címbeállításai

A B9512G legfeljebb 5 modult támogat. A B8512G legfeljebb 1 modult támogat.

| B299 címe | B9512G zónaszámok | B8512G zónaszámok |
|-----------|-------------------|-------------------|
| 0         | 9 - 99            | 9 - 99            |
| 1         | 100 - 199         |                   |
| 2         | 200 - 299         |                   |
| 3         | 300 - 399         |                   |
| 4         | 400 - 499         |                   |
| 5         | 500 - 599         |                   |

### 22.1.3 A B308 címbeállításai

A B9512G legfeljebb 59db B308 Nyolc-kimenetes modult támogat. A B8512G legfeljebb 9 modult támogat.

| B308 címe | B9512G kimenetszámok | B8512G kimenetszámok |  |
|-----------|----------------------|----------------------|--|
| 1         | 11 - 18              | 11 - 18              |  |
| 2         | 21 - 28              | 21 - 28              |  |
| 3         | 31 - 38              | 31 - 38              |  |
| 4         | 41 - 48              | 41 - 48              |  |
| 5         | 51 - 58              | 51 - 58              |  |
| 6         | 61 - 68              | 61 - 68              |  |
| 7         | 71 – 78              | 71 – 78              |  |
| 8         | 81 - 88              | 81 - 88              |  |
| 9         | 91 -98               | 91 - 98              |  |
| 10        | 101 - 108            |                      |  |
| 11        | 111 - 118            |                      |  |
| 12        | 121 - 128            |                      |  |
| 13        | 131 - 138            |                      |  |
| 14        | 141 - 148            |                      |  |
| 15        | 151 - 158            |                      |  |
| 16        | 161 - 168            |                      |  |
| 17        | 171 - 178            |                      |  |
| 18        | 181 - 188            |                      |  |

#### 174 hu | Függelék

| B308 címe | B9512G kimenetszámok | B8512G kimenetszámok |
|-----------|----------------------|----------------------|
| 19        | 191 – 198            |                      |
| 20        | 201 – 208            |                      |
| 21        | 211 - 208            |                      |
| 22        | 221 – 228            |                      |
| 23        | 231 – 238            |                      |
| 24        | 241 - 248            |                      |
| 25        | 251 – 258            |                      |
| 26        | 261 – 268            |                      |
| 27        | 271 – 278            |                      |
| 28        | 281 – 288            |                      |
| 29        | 291 – 298            |                      |
| 30        | 301 - 308            |                      |
| 31        | 211 - 208            |                      |
| 32        | 321 – 328            |                      |
| 33        | 331 - 338            |                      |
| 34        | 341 - 348            |                      |
| 35        | 351 - 358            |                      |
| 36        | 361 - 368            |                      |
| 37        | 371 – 378            |                      |
| 38        | 381 - 388            |                      |
| 39        | 391 – 398            |                      |
| 40        | 401 - 408            |                      |
| 41        | 411 - 408            |                      |
| 42        | 421 - 428            |                      |
| 43        | 431 - 438            |                      |
| 44        | 441 - 448            |                      |
| 45        | 451 - 458            |                      |
| 46        | 461 - 468            |                      |
| 47        | 471 – 478            |                      |
| 48        | 481 - 488            |                      |
| 49        | 491 - 498            |                      |
| 50        | 501 - 508            |                      |
| 51        | 511 - 508            |                      |

| B308 címe | B9512G kimenetszámok | B8512G kimenetszámok |
|-----------|----------------------|----------------------|
| 52        | 521 - 528            |                      |
| 53        | 531 - 538            |                      |
| 54        | 541 - 548            |                      |
| 55        | 551 - 558            |                      |
| 56        | 561 - 568            |                      |
| 57        | 571 - 578            |                      |
| 58        | 581 - 588            |                      |
| 59        | 591 – 598            |                      |

#### 22.1.4

# A D8128D címbeállításai

A D8128D OctoPOPIT két DIP-kapcsolóval rendelkezik. Az egység tetején levő DIPkapcsolókkal (a bal oldali él mentén levő sorkapoccsal) lehet beállítani a címet az OctoPOPIT számára. Az egység alján levő DIP-kapcsolókkal lehet letiltani és engedélyezni az OctoPOPIThoz kapcsolódó egyes zónákat. A D82128D egy B600-as egységen keresztül csatlakozik a központhoz.

| ZONEX 1    | D8128D címzőkapcsolók |    |    |    |   | ZONEX 2    |
|------------|-----------------------|----|----|----|---|------------|
| Kimenetszá | 1                     | 2  | 3  | 4  | 5 | Kimenetszá |
| m          |                       |    |    |    |   | m          |
| 9–16       | BE                    | BE | BE | BE |   | 129–136    |
| 17-24      | BE                    | BE | BE | КІ |   | 137-144    |
| 25-32      | BE                    | BE | КІ | BE |   | 145-152    |
| 33-40      | BE                    | BE | КІ | КІ |   | 153-160    |
| 41-48      | BE                    | КІ | BE | BE |   | 161-168    |
| 49-56      | BE                    | КІ | BE | КІ |   | 169–176    |
| 57-64      | BE                    | КІ | КІ | BE |   | 177–184    |
| 65-72      | BE                    | KI | KI | KI |   | 185–192    |
| 73-80      | КІ                    | BE | BE | BE |   | 193–200    |
| 81-88      | КІ                    | BE | BE | КІ |   | 201–208    |
| 89–96      | KI                    | BE | КІ | BE |   | 209–216    |
| 97–104     | KI                    | BE | КІ | КІ |   | 217-224    |
| 105-112    | КІ                    | КІ | BE | BE |   | 225-232    |
| 113-120    | KI                    | КІ | BE | КІ |   | 233-240    |
| 121-127    | КІ                    | КІ | КІ | BE |   | 241-247    |

#### Megjegyzés! A D8128D Oc

A D8128D OctoPOPIT-jaihoz rendelt 121–127., 241. és a 247. zónáknál a 8. zónabemeneti kapcsolót NYITOTT állásba kell kapcsolni. A B9512G egység a ZONEX 1 9–127. és a ZONEX 2 129–247. zónáit használja. A B8512G csak a ZONEX 1 9–99. zónáit használja.

#### Az 5. kapcsoló vonallezárási beállításai

Ha **van** csatlakoztatva D8125 POPEX modul, **csak egyetlen** D8128D esetében kell az 5. kapcsolót **BE** állásba állítani.

Ha **nincs** csatlakoztatva D8125 POPEX modul, az 5. kapcsolót **az összes** D8128D esetében **KI** állásba kell állítani.

#### 22.1.5 A D8129 címbeállításai

A D8129 egy B600-as egységen keresztül csatlakozik a központhoz.

| ZONEX 1    | D8129 címzőkapcsolók |    |    |    |    | ZONEX 2    |
|------------|----------------------|----|----|----|----|------------|
| Kimenetszá | 1                    | 2  | 3  | 4  | 5  | Kimenetszá |
| m          |                      |    |    |    |    | m          |
| 1-8        | кі                   | BE | BE | BE | BE | 65-72      |
| 9–16       | BE                   | КІ | BE | BE | BE | 73-80      |
| 17–24      | КІ                   | КІ | BE | BE | BE | 81-88      |
| 25-32      | BE                   | BE | КІ | BE | BE | 89–96      |
| 33–40      | КІ                   | BE | КІ | BE | BE | 97–104     |
| 41-48      | BE                   | КІ | КІ | BE | BE | 105–112    |
| 49-56      | КІ                   | КІ | КІ | BE | BE | 113-120    |
| 57-64      | BE                   | BE | BE | КІ | BE | 121-128    |

# 22.1.6 A B901 címbeállításai

| Cím     | Megnevezés                                                                  |
|---------|-----------------------------------------------------------------------------|
| 0,0     | Letiltva                                                                    |
| 0,1-3,2 | 1–32. ajtók, SDI2 eszköz (SDIx SDI2<br>módban),<br>1–8. ajtók, B8512 eszköz |
| 8,1-8,8 | 1–8. ajtók az SDIx buszon, régi SDI módban<br>(D9210C hibabiztos nyitással) |
| 9,1-9,8 | 1–8. ajtók az SDIx buszon, régi SDI módban<br>(D9210C hibabiztos zárással)  |

# 22.1.7 A B91x címbeállításai

| Címek | Kapcsolók |    |    |    |    |    |
|-------|-----------|----|----|----|----|----|
|       | 1         | 2  | 3  | 4  | 5  | 6  |
| 1     | BE        | KI | KI | KI | KI | KI |
| 2     | KI        | BE | KI | KI | KI | KI |

| Címek | Kapcsolók |    |    |    |    |    |
|-------|-----------|----|----|----|----|----|
|       | 1         | 2  | 3  | 4  | 5  | 6  |
| 3     | BE        | BE | KI | KI | KI | KI |
| 4     | KI        | KI | BE | KI | KI | KI |
| 5     | BE        | KI | BE | KI | KI | KI |
| 6     | KI        | BE | BE | KI | KI | KI |
| 7     | BE        | BE | BE | KI | KI | KI |
| 8     | KI        | KI | KI | BE | KI | KI |
| 9     | BE        | KI | KI | BE | KI | KI |
| 10    | KI        | BE | KI | BE | KI | KI |
| 11    | BE        | BE | KI | BE | KI | KI |
| 12    | KI        | KI | BE | BE | KI | KI |
| 13    | BE        | KI | BE | BE | KI | KI |
| 14    | KI        | BE | BE | BE | KI | KI |
| 15    | BE        | BE | BE | BE | KI | KI |
| 16    | KI        | KI | KI | KI | BE | KI |
| 17    | BE        | KI | KI | KI | BE | KI |
| 18    | KI        | BE | KI | KI | BE | KI |
| 19    | BE        | BE | KI | KI | BE | KI |
| 20    | KI        | KI | BE | KI | BE | KI |
| 21    | BE        | KI | BE | KI | BE | KI |
| 22    | KI        | BE | BE | KI | BE | KI |
| 23    | BE        | BE | BE | KI | BE | KI |
| 24    | KI        | KI | KI | BE | BE | KI |
| 25    | BE        | KI | KI | BE | BE | KI |
| 26    | KI        | BE | KI | BE | BE | KI |
| 27    | BE        | BE | KI | BE | BE | KI |
| 28    | KI        | KI | BE | BE | BE | KI |
| 29    | BE        | KI | BE | BE | BE | KI |
| 30    | KI        | BE | BE | BE | BE | KI |
| 31    | BE        | BE | BE | BE | BE | KI |
| 32    | KI        | KI | КІ | KI | KI | BE |

# 22.1.8 A D9210C címbeállításai

| Hibamód | Felügyeleti állomás<br>Modem4 | SDI címzés beállításai | Kezelőegység<br>kijelzője |
|---------|-------------------------------|------------------------|---------------------------|
| NYITOTT | SDI #33                       | 81                     | 1. ajtó                   |
| NYITOTT | SDI #34                       | 82                     | 2. ajtó                   |
| NYITOTT | SDI #35                       | 83                     | 3. ajtó                   |
| NYITOTT | SDI #36                       | 84                     | 4. ajtó                   |
| NYITOTT | SDI #37                       | 85                     | 5. ajtó                   |
| NYITOTT | SDI #38                       | 86                     | 6. ajtó                   |
| NYITOTT | SDI #39                       | 87                     | 7. ajtó                   |
| NYITOTT | SDI #40                       | 88                     | 8. ajtó                   |
| LEZÁRT  | SDI #33                       | 91                     | 1. ajtó                   |
| LEZÁRT  | SDI #34                       | 92                     | 2. ajtó                   |
| LEZÁRT  | SDI #35                       | 93                     | 3. ajtó                   |
| LEZÁRT  | SDI #36                       | 94                     | 4. ajtó                   |
| LEZÁRT  | SDI #37                       | 95                     | 5. ajtó                   |
| LEZÁRT  | SDI #38                       | 96                     | 6. ajtó                   |
| LEZÁRT  | SDI #39                       | 97                     | 7. ajtó                   |
| LEZÁRT  | SDI #40                       | 98                     | 8. ajtó                   |

# 22.1.9 Az SDI-kezelőegység címbeállításai

D1255VFD kezelőegység/D125xRB tűzjelző-kezelőegység/D126x LCD-s kezelőegység címzőkapcsolóinak beállításai.

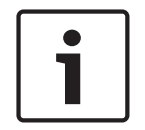

#### Megjegyzés!

A D126x kezelőegységek kizárólag az 1 és a 8 közötti címeket használják. A kapcsolóbeállítások eléréséhez nyomja meg, majd tartsa lenyomva a [0] gombot, amíg a menü nem módosul.

| Cím | Kapcsolók |    |    |    |                     |    |  |
|-----|-----------|----|----|----|---------------------|----|--|
|     | 1         | 2  | 3  | 4  | 5                   | 6  |  |
| 1   | BE        | BE | BE | BE | Kódolási            | BE |  |
| 2   | KI        | BE | BE | BE | hangjelzés<br>Be/Ki | BE |  |
| 3   | BE        | KI | BE | BE |                     | BE |  |
| 4   | KI        | KI | BE | BE |                     | BE |  |
| 5   | BE        | BE | KI | BE |                     | BE |  |
| 6   | KI        | BE | KI | BE |                     | BE |  |
| 7   | BE        | KI | KI | BE |                     | BE |  |

| Cím | Kapcsolók |    |    |    |   |    |
|-----|-----------|----|----|----|---|----|
|     | 1         | 2  | 3  | 4  | 5 | 6  |
| 8   | KI        | KI | KI | BE |   | BE |
| 9   | BE        | BE | BE | KI |   | BE |
| 10  | KI        | BE | BE | KI |   | BE |
| 11  | BE        | KI | BE | KI |   | BE |
| 12  | KI        | KI | BE | KI |   | BE |
| 13  | BE        | BE | KI | KI |   | BE |
| 14  | KI        | BE | KI | KI |   | BE |
| 15  | BE        | KI | KI | KI |   | BE |
| 16  | KI        | KI | KI | KI |   | BE |

# 22.2 Jelentési és készülékszám-információk

Ebben a fejezetben a központ jelentéseinek megértését segítő információk találhatók.

# 22.2.1 Jelentésformátum-definíciók

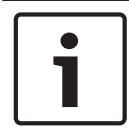

# Megjegyzés!

A Modem4-et használó központok 4 jegyből álló felhasználói és zónaadatokat küldenek.

| Központesemény                                                                                                    | Modem4 kód,<br>D6500 mód | Modem4 kód,<br>Bosch SIA mód | Contact-ID esemény            | Contact-ID kód |
|----------------------------------------------------------------------------------------------------|--------------------------|------------------------------|-------------------------------|----------------|
| A zónánál felügyeleti helyzet<br>állt elő                                                                                                    | Jspppp                   | NriaBSpppp                   | 24 órás nem<br>betörésvédelmi | 1 150 aa ppp   |
| Hozzáférés a helyi RPS<br>szoftverhez vagy az Installer<br>Services Portal<br>programozóeszközhöz<br>(elérhető Európában, a Közel-<br>Keleten, Afrikában és<br>Kínában).                | RsF01                    | NLS                          | Sikeres letöltés/hozzáférés   | 1 412 00 000   |
| Érvényes távoli RPS-, illetve<br>Installer Services Portal<br>programozóeszköz (elérhető<br>Európában, a Közel-Keleten,<br>Afrikában és Kínában)<br>hozzáférési visszahívás<br>történt. | RsssF                    | NphhhRS                      | Sikeres letöltés/hozzáférés   | 1 412 00 000   |
| Érvényes távoli RPS-, illetve<br>Installer Services Portal<br>programozóeszköz (elérhető                                                                                                | RsssF                    | NRS                          | Sikeres letöltés/hozzáférés   | 1 412 00 000   |

#### 180 hu | Függelék

| Központesemény                                                                                                    | Modem4 kód,<br>D6500 mód | Modem4 kód,<br>Bosch SIA mód | Contact-ID esemény                      | Contact-ID kód |
|----------------------------------------------------------------------------------------------------|--------------------------|------------------------------|-----------------------------------------|----------------|
| Európában, a Közel-Keleten,<br>Afrikában és Kínában)<br>hozzáférés történt.                                                                                                    |                          |                              |                                         |                |
| Hálózati tápellátás hiba –<br>hálózati tápegység                                                                                                    | Pssss                    | NAT                          | Hálózat tápellátás kiesés               | 1 301 00 000   |
| Hálózati tápellátás helyreállás<br>– hálózati tápegység                                                                                                    | Rsss0                    | NAR                          | Hálózati tápellátás hiba<br>helyreállás | 3 301 00 000   |
| Kézi távadó hozzáadása<br>felhasználóhoz (kártya-<br>hozzárendelési esemény)                                                                                                    | NsD30                    | NidiiiiDAiiii                | Csak helyi                              | Csak helyi     |
| Riasztás                                                                                                    | Aspppp                   | NriaBApppp                   | Betörésjelző                            | 1 130 aa ppp   |
| Riasztási kereszt zóna                                                                                                    | Aspppp                   | NriaBMpppp                   | Betörésjelző                            | 1 130 aa ppp   |
| Riasztás, kilépési hiba                                                                                                    | Aspppp                   | Nria/idiiiiEApppp            | Belépés/kilépés                         | 1 134 aa ppp   |
| Riasztás nemrégiben történt<br>zárással                                                                                                    | Аѕрррр                   | Nria/CRpppp                  | Belépés/kilépés                         | 1 459 aa uuu   |
| Minden zóna felhasználó által<br>ellenőrizve                                                                                                    | RsssF                    | NRiITC                       | Csak helyi                              | Csak helyi     |
| Minden SDI-eszköz hiányzik,<br>tápellátás rövidre zárva                                                                                                    | TsssD                    | NpiET                        | Bővítő modul hibája                     | 1 333 00 000   |
| Minden SDI-eszköz<br>helyreállítva, tápellátás<br>normál                                                                                                    | RsssD                    | NpiER                        | Bővítő modul-hiba<br>helyreállás        | 3 333 00 000   |
| Érvénytelen távoli RPS-,<br>illetve Installer Services<br>Portal programozóeszköz<br>(elérhető Európában, a Közel-<br>Keleten, Afrikában és<br>Kínában) hozzáférési<br>visszahívás történt. | TsssF                    | Np004RU                      | Sikertelen hozzáférés                   | 1 413 00 000   |
| Érvénytelen távoli RPS-,<br>illetve Installer Services<br>Portal programozóeszköz<br>(elérhető Európában, a Közel-<br>Keleten, Afrikában és<br>Kínában) hozzáférés történt.                 | TsssF                    | NRU                          | Sikertelen hozzáférés                   | 1 413 00 000   |
| Terület figyelés vége                                                                                                    | NsD52                    | Nriaa/idiiiiTZ               | Csak helyi                              | Csak helyi     |
| Területfigyelés kezdete                                                                                                    | NsD51                    | Nriaa/idiiiiTW               | Csak helyi                              | Csak helyi     |
| Részleges élesítés,<br>Késleltetett élesítés                                                                                                    | Csiiii                   | Nriaa/idiiiiNL               | Belső tartózkodású élesítés             | 3 441 aa uuu   |
| Központesemény                                      | Modem4 kód,<br>D6500 mód | Modem4 kód,<br>Bosch SIA mód | Contact-ID esemény                                         | Contact-ID kód |
|-----------------------------------------------------|--------------------------|------------------------------|------------------------------------------------------------|----------------|
| Részleges élesítés, Azonnali<br>élesítés            | Csiii                    | Nriaa/idiiiiNL               | Belső tartózkodású élesítés                                | 3 441 aa uuu   |
| Aux túlterhelése                                    | Tsss9                    | NYM                          | Rendszerakkumulátor<br>feszültségszintje alacsony          | 1 302 00 000   |
| Aux túlterhelés helyreállás                         | Rsss9                    | NYR                          | Alacsony<br>rendszerakkumulátor-<br>feszültség helyreállás | 3 302 00 000   |
| Akkumulátor töltő áramköre<br>hibás                 | Tsss9                    | NYT                          | Rendszerhiba                                               | 1 300 00 000   |
| Akkumulátor töltő áramköri<br>hiba helyreállítása   | Rsss9                    | NYR                          | Rendszerhiba helyreállás                                   | 3 300 00 000   |
| Ütemezett áthidalás                                 | Nspppp                   | Nriaa/<br>aikkkUBpppp        | Zóna/érzékelő áthidalás                                    | 1 570 aa ppp   |
| Felhasználó általi áthidalás                        | Nspppp                   | Nriaa/<br>idiiiiUBpppp       | Zóna/érzékelő áthidalás                                    | 1 570 aa ppp   |
| Mobil, kettőnél kevesebb<br>torony                  | TssssD                   | NpiddddET                    | Rendszer perifériahiba                                     | 1 330 00 zzz   |
| Mobil, kettőnél kevesebb<br>torony helyreállás      | RssssD                   | NpiddddER                    | Rendszer perifériahiba<br>helyreállás                      | 3 330 00 zzz   |
| Mobil, alacsony jelszint                            | TssssD                   | NpiddddET                    | Rendszer perifériahiba                                     | 1 330 00 zzz   |
| Mobil, alacsony jelszint<br>helyreállás             | RssssD                   | NpiddddER                    | Rendszer perifériahiba<br>helyreállás                      | 3 330 00 zzz   |
| Mobil, nincs elérhető torony                        | TssssD                   | NpiddddET                    | Rendszer perifériahiba                                     | 1 330 00 zzz   |
| Mobil, nincs elérhető torony<br>helyreállás         | RssssD                   | NpiddddER                    | Rendszer perifériahiba<br>helyreállás                      | 3 330 00 zzz   |
| A mobilszolgáltatás nincs<br>aktiválva              | TssssD                   | NpiddddET                    | Rendszer perifériahiba                                     | 1 330 00 zzz   |
| A nem aktivált<br>mobilszolgáltatás helyreállás     | RssssD                   | NpiddddER                    | Rendszer perifériahiba<br>helyreállás                      | 3 330 00 zzz   |
| Más személy jelszavának vagy<br>kártyájának cseréje | NsDO4                    | NidiiiiiJViiiii              | Csak helyi                                                 | Csak helyi     |
| Saját jelszó cseréje                                | NsDO4                    | NidiiiiiJViiiii              | Csak helyi                                                 | Csak helyi     |
| Ellenőrzőösszeg-hiba a<br>konfigurációs memóriában  | TsD15                    | NYF                          | RAM ellenőrző összege<br>hibás                             | 1 303 00 000   |
| Azonosító szerinti zárás                            | Csiiii                   | NidiiiiCL                    | Azonosító szerinti Ny/Z                                    | 3 401 00 uuu   |
| Terület zárása                                      | Csiiii                   | Nriaa/idiiiiCL               | Felhasználói Ny/Z                                          | 3 401 aa uuu   |
| Korai Terület Zárása                                | Csiiii                   | Nriaa/idiiiiCK               | Korai Ny/Z                                                 | 3 451 aa uuu   |

| Központesemény                                                            | Modem4 kód,<br>D6500 mód | Modem4 kód,<br>Bosch SIA mód | Contact-ID esemény                                         | Contact-ID kód            |
|---------------------------------------------------------------------------|--------------------------|------------------------------|------------------------------------------------------------|---------------------------|
| Késői Terület Zárása                                                      | Csiiii                   | Nriaa/idiiiiCJ               | Késői Ny/Z                                                 | 3 452 aa uuu              |
| Jelentési útvonal-csoport<br>szerinti kommunikációs hiba                  | TsB01                    | NrggYC                       | Esemény kommunikálása<br>sikertelen                        | 1 354 00 000              |
| Jelentési útvonal-csoport<br>szerinti kommunikációs hiba<br>helyreállítva | NsB01                    | NrggYK                       | Esemény kommunikálása<br>sikertelen                        | 3 354 00 000              |
| Hálózati kommunikációs hiba                                               | TsB01                    | NpiddddYS                    | Kommunikációs hiba                                         | 1 350 00 <sup>1</sup> zzz |
| Hálózati kommunikációs hiba<br>helyreállás                                | NsB01                    | NpiddddYK                    | Kommunikációs hiba<br>helyreállás                          | 3 350 00 <sup>1</sup> zzz |
| Telefonos kommunikációs<br>hiba                                           | TsB01                    | NphhhYS                      | Kommunikációs hiba                                         | 1 350 00 000              |
| Telefonos kommunikációs<br>hiba helyreállás                               | NsB01                    | NphhhYK                      | Kommunikációs hiba<br>helyreállás                          | 3 350 00 000              |
| Konfigurálási hiba (eszköz)                                               | TssssD                   | NpiddddEP                    | Rendszer perifériahiba                                     | 1 330 00 zzz              |
| Konfigurálási hiba helyreállás<br>(eszköz)                                | RssssD                   | NpiddddER                    | Rendszer perifériahiba<br>helyreállás                      | 3 330 00 zzz              |
| Központ alacsony<br>akkumulátorfeszültség                                 | Tsss9                    | NYT                          | Rendszerakkumulátor<br>feszültségszintje alacsony          | 1 302 00 000              |
| Központi akkumulátora<br>hiányzik                                         | Tsss9                    | NYM                          | Akkumulátor hiányzik/<br>lemerült                          | 1 311 00 000              |
| Központi akkumulátora<br>helyreállt normál állapotra                      | Rsss9                    | NYR                          | Alacsony<br>rendszerakkumulátor-<br>feszültség helyreállás | 3 302 00 000              |
| Központtal nincs kapcsolat                                                | TsssF                    | Nid5002TS                    | Rendszerleállítás                                          | 3 308 00 F02              |
| Központ kapcsolatban                                                      | RsssF                    | Nid5002TE                    | Rendszerleállás helyreállás                                | 3 308 00 F02              |
| Állapotjelentés készítése                                                 | Sssss                    | NYY                          | Állapotjelentés a<br>követéshez                            | 1 605 00 000              |
| Dátum változás– nincs<br>azonosított felhasználó                          | NsD07                    | NJD                          | Dátum és idő<br>alaphelyzetbe állítása                     | 1 625 00 000              |
| Dátum csere felhasználó által                                             | NsD07                    | NidiiiiJD                    | Dátum és idő<br>alaphelyzetbe állítása                     | 1 625 00 uuu              |
| Felhasználó törlése<br>felhasználó által                                  | NsD05                    | NidiiiiJXiiii                | Csak helyi                                                 | Csak helyi                |
| DNS-hiba                                                                  | TsB01                    | NpiddddYS                    | Kommunikációs hiba                                         | 1 350 00 <sup>1</sup> zzz |
| DNS-hiba helyreállás                                                      | NsB01                    | NpiddddYK                    | Kommunikációs hiba<br>helyreállás                          | 3 350 00 <sup>1</sup> zzz |
| Duplikált SDI2-eszköz                                                     | TsssD                    | NpiddddET                    | Rendszer perifériahiba                                     | 1 330 aa iii              |

| Központesemény                                     | Modem4 kód,<br>D6500 mód | Modem4 kód,<br>Bosch SIA mód | Contact-ID esemény                         | Contact-ID kód            |
|----------------------------------------------------|--------------------------|------------------------------|--------------------------------------------|---------------------------|
| Duplikált SDI2-eszköz<br>helyreállás               | RsssD                    | NpiddddER                    | Rendszer perifériahiba<br>helyreállás      | 3 330 aa iii              |
| Kényszerítés                                       | Diiii                    | Nriaa/idiiiiHA               | Kényszerítés                               | 1 121 aa uuu              |
| Berendezéshiba                                     | TsD29                    | NpidddlA                     | Rendszer perifériahiba                     | 1 330 00 <sup>1</sup> zzz |
| Berendezés helyreállítása                          | RsD29                    | NpiddddIR                    | Rendszer perifériahiba<br>helyreállás      | 3 330 00 <sup>1</sup> zzz |
| Eseménynapló túlcsordulása                         | AsD01                    | NJO                          | Eseménynapló<br>túlcsordulása              | 1 624 00 000              |
| Eseménynapló-küszöb elérve                         | TsD01                    | NJL                          | Eseménynapló 90%-ig<br>megtelt             | 1 623 00 000              |
| Kiterjesztett Terület zárási<br>idő                | TsD26                    | Nriaa/idiiii/<br>tihhmmCE    | Automatikus élesítési idő<br>kiterjesztése | 1 464 aa uuu              |
| Újabb zóna                                         | Трррр                    | NriaaXEpppp                  | Karbantartási riasztás                     | 1 393 aa ppp              |
| Terület zárás sikertelen                           | TsssE                    | NriaCl                       | Sikertelen zárás                           | 1 454 aa 000              |
| Terület nyitás sikertelen                          | TsssE                    | NriaOl                       | Sikertelen nyitás                          | 1 453 aa 000              |
| Tűzriasztás                                        | Fspppp                   | NriaaFApppp                  | Tűzjelző                                   | 1 110 aa ppp              |
| Tűzvédelemi törlés                                 | \iiii                    | Nriaa/idiiiiFC               | Mégse                                      | 1 406 aa uuu              |
| Tűzriadó kezdete                                   | TsssF                    | Nriaa/idiiiiFL               | Tűzvédelmi teszt indítása                  | 1 604 aa iii              |
| Tűzriadó vége                                      | RsssF                    | Nriaa/idiiiiNF               | Tűzvédelmi teszt vége                      | 3 604 aa iii              |
| Hiányzó tűzvédelem                                 | Мрррр                    | NriaaFYpppp                  | Tűz hiba                                   | 1 373 aa ppp              |
| Tűzvédelmi rendszer<br>helyreállása riasztás után  | Нѕрррр                   | NriaaFHpppp                  | Tűzriasztás helyreállás                    | 3 110 aa ppp              |
| Tűzvédelmi rendszer<br>helyreállása hiba után      | Нѕрррр                   | NriaaFJpppp                  | Tűzhiba helyreállás                        | 3 373 aa ppp              |
| Tűzvédelmi felügyelet                              | Espppp                   | NriaaFSpppp                  | Tűzfelügyelet                              | 1 200 aa ppp              |
| Tűzfelügyelet helyreállásból                       | Espppp                   | NriaaFVpppp                  | Tűzfelügyelet helyreállás                  | 3 200 aa ppp              |
| Tűz hiba                                           | Gspppp                   | NriaaFTpppp                  | Tűz hiba                                   | 1 373 aa ppp              |
| Tűzvédelmi sétateszt vége                          | RsssF                    | Nriaa/idiiiiFK               | Tűzvédelmi teszt vége                      | 3 604 aa uuu              |
| Tűzvédelmi sétateszt indítása                      | TsssF                    | Nriaa/idiiiiFl               | Tűzvédelmi teszt indítása                  | 1 604 aa uuu              |
| Részleges- Kényszerített-<br>Késleltetett élesítés | Csiiii                   | Nriaa/idiiiiNF               | Részleges élesítés                         | 3 456 aa uuu              |
| Részleges- Kényszerített-<br>Azonnali élesítés     | Csiiii                   | Nriaa/idiiiiNF               | Részleges élesítés                         | 3 456 aa uuu              |
| Korai Kényszerített Terület<br>zárás               | Csiiii                   | Nriaa/idiiiiCF               | Korai Ny/Z                                 | 3 451 aa uuu              |

| Központesemény                           | Modem4 kód,<br>D6500 mód | Modem4 kód,<br>Bosch SIA mód | Contact-ID esemény                            | Contact-ID kód            |
|------------------------------------------|--------------------------|------------------------------|-----------------------------------------------|---------------------------|
| Késői Terület zárás,<br>kényszerített    | Csiiii                   | Nriaa/idiiiiCF               | Késői Ny/Z                                    | 3 452 aa uuu              |
| Kényszerített Terület zárás              | Csiiii                   | Nriaa/idiiiiCF               | Felhasználói Ny/Z                             | 3 401 aa uuu              |
| Kényszerített zóna                       | Тѕрррр                   | NriaaXWpppp                  | Zóna/érzékelő áthidalás                       | 1 570 aa ppp              |
| Gázriasztás                              | Арррр                    | NriaaGApppp                  | Gázészlelés                                   | 1 151 aa ppp              |
| Gázriasztás helyreállás                  | Rpppp                    | NriaaGHpppp                  | Gázészlelés helyreállás                       | 3 151 aa ppp              |
| Gázrendszer, törlés                      | \iiii                    | Nriaa/idiiiiGC               | Mégse                                         | 1 406 aa iii              |
| Hiányzó gázrendszer                      | Vpppp                    | NriaaUZpppp                  | Érzékelőhiba                                  | 1 380 aa ppp              |
| Gázfelügyelet                            | Јрррр                    | NriaaGSpppp                  | Érzékelőhiba                                  | 1 380 aa ppp              |
| Gázfelügyelet helyreállás                | Rpppp                    | NriaaGJpppp                  | Érzékelőhiba helyreállítása                   | 3 380 aa ppp              |
| Gázhiba                                  | Трррр                    | NriaaGTpppp                  | Érzékelőhiba                                  | 1 380 aa ppp              |
| Gázhiba helyreállás                      | Rpppp                    | NriaaGJpppp                  | Érzékelőhiba helyreállítása                   | 3 380 aa ppp              |
| Földelési hiba                           | Тѕрррр                   | NriaaBTpppp                  | Földelési hiba                                | 1 310 01 000              |
| Érvénytelen távadó                       | VsD10                    | NidiiiiUY                    | Kulcsos kapcsoló<br>felügyelet                | 1 642 00 iii              |
| Érvénytelen távadó<br>helyreállás        | RsD10                    | NidiiiiUR                    | Kulcsos kapcsoló<br>felügyelet helyreállás    | 3 642 00 iii              |
| Érvénytelen helyi hozzáférés<br>észlelve | TsF01                    | NLU                          | Sikertelen hozzáférés                         | 1 413 00 000              |
| Érvénytelen zóna-adó                     | Vрррр                    | NriaaUYpppp                  | Felügyelet elvesztése –<br>RPM                | 1 382 aa ppp              |
| Érvénytelen zóna-adó<br>helyreállás      | Rpppp                    | NriaaBRpppp                  | Felügyelet elvesztése –<br>RPM helyreállítása | 3 382 aa ppp              |
| Érvénytelen Popit-cím                    | Vрррр                    | NriaaUYpppp                  | Felügyelet elvesztése –<br>RPM                | 1 382 aa ppp              |
| Érvénytelen Popit-cím<br>helyreállás     | Rpppp                    | NriaaBRpppp                  | Felügyelet elvesztése –<br>RPM helyreállítása | 3 382 aa ppp              |
| IP-cím hiba                              | TsssD                    | NpiddddET                    | Rendszer perifériahiba                        | 1 330 00 <sup>1</sup> zzz |
| IP-cím hiba                              | RsssD                    | NpiddddER                    | Rendszer perifériahiba<br>helyreállás         | 3 330 00 <sup>1</sup> zzz |
| Távadó hiányzik                          | VsD10                    | NidiiiiUY                    | Kulcsos kapcsoló<br>felügyelet                | 1 642 00 iii              |
| Távadó helyreállás                       | RsD10                    | NidiiiiUR                    | Kulcsos kapcsoló<br>felügyelet helyr.         | 3 642 00 iii              |
| Pánik Távadógomb                         | Assss                    | NidiiiiPA                    | Kényszerített riasztás                        | 1 121 00 iii              |

| Központesemény                                           | Modem4 kód,<br>D6500 mód | Modem4 kód,<br>Bosch SIA mód | Contact-ID esemény                    | Contact-ID kód |
|----------------------------------------------------------|--------------------------|------------------------------|---------------------------------------|----------------|
| Néma Távadó (fegyveres)<br>riasztás                      | Dssss                    | NidiiiiHA                    | Kényszerített riasztás                | 1 121 00 iii   |
| Pánikriasztás kezelőegységről                            | Арррр                    | Nriaa/Papppp                 | Pánikriasztás                         | 1 120 aa ppp   |
| Kezelőegységről néma<br>(fegyveres) riasztás             | Dpppp                    | Nriaa/Happpp                 | Néma riasztás                         | 1 122 aa ppp   |
| Orvosi riasztás                                          | Арррр                    | Nriaa/Mapppp                 | Személyes vészhelyzet                 | 1 101 aa ppp   |
| Hiányzó riasztás                                         | Мрррр                    | NriaaUZpppp                  | Általános riasztás                    | 1 140 aa ppp   |
| Hiányzó tűzvédelmi felügyelet                            | GMpppp                   | NriaaFZpppp                  | Tűz hiba                              | 1 373 aa ppp   |
| Hiányzó gázrendszeri<br>felügyelet                       | Vрррр                    | NriaaGSpppp                  | Érzékelőhiba                          | 1 380 aa ppp   |
| Hiányzó felügyelet                                       | МТрррр                   | NriaaBZpppp                  | Felügyelet elvesztése –<br>RPM        | 1 382 aa ppp   |
| Hiányzó eszköz Hiba                                      | Vрррр                    | NriaaUYpppp                  | Felügyelet elvesztése –<br>RPM        | 1 382 aa ppp   |
| Hálózati kábel csatlakoztatva                            | NsD43                    | NpiddddNR010                 | Rendszer perifériahiba<br>helyreállás | 3 330 00 zzz   |
| Hálózati kábel<br>szétcsatlakoztatva                     | NsD42                    | NpiddddNT010                 | Rendszer perifériahiba                | 1 330 00 zzz   |
| Nem tűzvédelem, riasztás<br>törlése                      | \siiii                   | Nriaa/idiiiiBC               | Mégse                                 | 1 406 aa uuu   |
| Központ normál indítása                                  | NsD14                    | NRR                          | Rendszer alaphelyzetbe<br>állítása    | 1 305 00 000   |
| Azonosító szerinti nyitás                                | Osiiii                   | NidiiiiOP                    | Azonosító szerinti Ny/Z               | 1 401 00 uuu   |
| Terület nyitás                                           | Osiiii                   | Nriaa/idiiiiOP               | Felhasználói Ny/Z                     | 1 401 aa uuu   |
| Korai Terület nyitás                                     | Osiiii                   | Nriaa/idiiiiOK               | Korai Ny/Z                            | 1 451 aa uuu   |
| Késői Terület nyitás                                     | Osiiii                   | Nriaa/idiiiiOJ               | Késői Ny/Z                            | 1 452 aa uuu   |
| Paraméterek módosítva                                    | NsD02                    | NYG                          | Központ programozása<br>módosítva     | 1 306 00 000   |
| Személyes értesítés<br>kommunikációs hiba                | TsB01                    | NpiddddYS                    | Kommunikációs hiba                    | 1 350 0 zzz    |
| Személyes értesítés<br>kommunikációs hiba<br>helyreállás | NsB01                    | NpiddddYK                    | Kommunikációs hiba<br>helyreállás     | 3 350 0 zzz    |
| 1-es Telefonvonal hiányzik                               | TsssB                    | NLT1                         | 1-es telefon hiba                     | 1 351 00 000   |
| 1-es Telefonvonal helyreállás                            | RsssB                    | NLR1                         | 1-es telefon hiba<br>helyreállás      | 3 351 00 000   |
| POPEX-busz hiba                                          | TsssD                    | NYI                          | PS túláram                            | 1 312 00 ZZZ   |

Bosch Security Systems B.V.

| Központesemény                                                                                                    | Modem4 kód,<br>D6500 mód | Modem4 kód,<br>Bosch SIA mód | Contact-ID esemény                    | Contact-ID kód |
|----------------------------------------------------------------------------------------------------|--------------------------|------------------------------|---------------------------------------|----------------|
| POPEX-busz hiba<br>helyreállítása                                                                                                    | RsssD                    | NYJ                          | PS túláram helyreállítása             | 3 312 00 ZZZ   |
| Popex érvénytelen Popit                                                                                                    | TsssD                    | NYI                          | PS túláram                            | 1 312 00 ZZZ   |
| Popex érvénytelen Popit<br>helyreállás                                                                                                    | RsssD                    | NYJ                          | PS túláram helyreállítása             | 3 312 00 ZZZ   |
| Popex alacsony fesztültség                                                                                                    | TsssD                    | NYI                          | PS túláram                            | 1 312 00 ZZZ   |
| Popex alacsony feszültség<br>helyreállás                                                                                                    | RsssD                    | NYJ                          | PS túláram helyreállítása             | 3 312 00 ZZZ   |
| Programozás elindítva                                                                                                    | TsssF                    | NiduuuuTS                    | Rendszerleállítás                     | 1 308 00 iii   |
| Programozás vége                                                                                                    | RsssF                    | NiduuuuTE                    | Rendszerleállás helyreállás           | 3 308 00 iii   |
| RAM-hiba az RPS szoftver<br>vagy az Installer Services<br>Portal programozóeszköz<br>(elérhető Európában, a Közel-<br>Keleten, Afrikában és<br>Kínában) esetén                                                      | TsF02                    | NRA                          | Sikertelen hozzáférés                 | 1 413 00 000   |
| Újraindítás                                                                                                    | NsD14t                   | NRR                          | Rendszer alaphelyzetbe<br>állítása    | 1 305 00 000   |
| Ütemezett Relé alaphelyzetbe<br>állítás                                                                                                    | NsD20                    | NaikkkROrrrr                 | Sziréna/relé alaphelyzetbe<br>állítás | 3 320 00 000   |
| Relé alaphelyzetbe állítás<br>felhasználó által                                                                                                    | NsD18                    | NidiiiiROrrrr                | Sziréna/relé alaphelyzetbe<br>állítás | 3 320 00 000   |
| Ütemezett Relé átváltás                                                                                                    | NsD19                    | NaikkkRCrrrr                 | Sziréna/relé átváltás                 | 1 320 00 000   |
| Relé átváltás felhasználó által                                                                                                    | NsD28                    | NidiiiiRCrrrr                | Sziréna/relé átváltás                 | 1 320 00 000   |
| Érvénytelen visszaállítás – a<br>rendszert az RPS, illetve az<br>Installer Services Portal<br>programozóeszköz (elérhető<br>Európában, a Közel-Keleten,<br>Afrikában és Kínában)<br>segítségével állították vissza. | NsD11                    | NRN                          | Rendszer alaphelyzetbe<br>állítása    | 1 305 00 000   |
| Felhasználó távadójának<br>eltávolítása (kártya-<br>hozzárendelési esemény)                                                                                                    | NsD30                    | NidiiiiDAuuuu                | Csak helyi                            | Csak helyi     |
| Érzékelő cseréje                                                                                                    | Трррр                    | NriaaBTpppp                  | Karbantartási riasztás                | 1 393 aa ppp   |
| Érzékelő csere helyreállás                                                                                                    | Rpppp                    | NriaaBRpppp                  | Karbantartási riasztás<br>helyreállás | 3 393 aa ppp   |

| Központesemény                                                            | Modem4 kód,<br>D6500 mód | Modem4 kód,<br>Bosch SIA mód | Contact-ID esemény                            | Contact-ID kód            |
|---------------------------------------------------------------------------|--------------------------|------------------------------|-----------------------------------------------|---------------------------|
| Felhasználó távadójának<br>cseréje (kártya-<br>hozzárendelési esemény)    | NsD30                    | NidiiiiDAuuuu                | Csak helyi                                    | Csak helyi                |
| Visszaállás                                                               | Rpppp                    | NriaaBRpppp                  | Érzékelőhiba helyreállítása                   | 3 380 aa ppp              |
| Helyreállás riasztás után                                                 | Rpppp                    | NriaaBHpppp                  | Betörésvédelem helyreállás                    | 3 130 aa ppp              |
| Földelési hiba helyreállás                                                | Rspppp                   | NriaaBRpppp                  | Földelési hiba helyreállás                    | 3 310 01 000              |
| RF-interferencia                                                          | TsD08                    | NpiddddXQ                    | RF RCVR zavar                                 | 1 344 00 <sup>1</sup> zzz |
| RF interferencia helyreállítása                                           | RsD08                    | NpiddddXH                    | RF RCVR zavar utáni<br>helyreállás            | 3 344 00 <sup>1</sup> zzz |
| RF jeladó                                                                 | Hss001                   | NriaaFRpppp                  | Karbantartási riasztás<br>helyreállás         | 3 393 aa ppp              |
| RF távadó alacsony<br>akkumulátorfeszültség                               | Тѕрррр                   | NriaaXTpppp                  | RF alacsony<br>akkumulátorfeszültség          | 1 384 aa ppp              |
| RF jeladó alacsony<br>akkumulátorfeszültség (kézi<br>távadó)              | TsD10                    | NidiiiiXT                    | Akkumulátortesztelési hiba                    | 1 309 00 uuu              |
| RF távadó alacsony<br>akkumulátorfeszültség (kézi<br>távadó), helyreállás | RsD10                    | NidiiiiXR                    | Akkumulátortesztelés<br>helyreállás           | 3 309 00 uuu              |
| RF jeladó alacsony<br>akkumulátorfeszültség<br>helyreállás                | Rspppp                   | NriaaXRpppp                  | RF alacsony<br>akkumulátorfeszültség          | 3 384 aa ppp              |
| RF távadó karbantartás                                                    | Gss001                   | NriaaFTpppp                  | Karbantartási riasztás                        | 1 393 aa ppp              |
| ROM ellenőrzőösszeg-hiba                                                  | AsD12                    | NYX                          | ROM ellenőrző összege<br>hibás                | 1 304 00 000              |
| SDI-eszköz, hálózati<br>áramellátási hiba                                 | TsssDt                   | NpiddddEP                    | Bőv. Modul Hálózati<br>tápellátás hiány       | 1 342 00 <sup>1</sup> zzz |
| SDI-eszköz Hálózati<br>áramellátási hiba helyreállás                      | RsssDt                   | NpiddddEQ                    | Bőv. Modul Hálózati<br>tápellátás helyreállás | 3 342 00 <sup>1</sup> zzz |
| SDI-eszköz hiányzik                                                       | TssssD                   | NpiddddET                    | Bővítő modul hibája                           | 1 333 00 000              |
| SDI-eszköz helyreállítva                                                  | RssssD                   | NpiddddER                    | Bővítő modul-hiba<br>helyreállás              | 3 333 00 000              |
| SDI-eszköz alacsony<br>akkumulátorfeszültség                              | TsssDt                   | NpiddddEBbb                  | Bőv. Modul al. akkufesz.                      | 1 338 00 <sup>1</sup> zzz |
| SDI-eszköz alacsony akku.<br>helyreállás                                  | RsssDt                   | NpiddddEVbb                  | Bőv. modul akku.<br>Helyreállás               | 3 338 00 <sup>1</sup> zzz |
| SDI-eszköz hiányzik                                                       | TsssDt                   | NpiddddEM                    | Bőv. Modulhiba                                | 1 333 00 <sup>1</sup> zzz |

| Központesemény                                                | Modem4 kód,<br>D6500 mód | Modem4 kód,<br>Bosch SIA mód | Contact-ID esemény                      | Contact-ID kód            |
|---------------------------------------------------------------|--------------------------|------------------------------|-----------------------------------------|---------------------------|
| SDI-eszköz hiányzó<br>akkumulátor                             | TsssDt                   | NpiddddEBbb                  | Bőv. Modul al. akkufesz.<br>Helyreállás | 3 338 00 <sup>1</sup> zzz |
| SDI-eszköz hiányzó<br>akkumulátor, helyreállás                | RsssDt                   | NpiddddEVbb                  | Bőv. Modul al. akkufesz.<br>Helyreállás | 3 338 00 <sup>1</sup> zzz |
| SDI-eszköz hiányzó<br>helyreállás                             | RsssDt                   | NpiddddEN                    | Bőv. modulhiba<br>helyreállítása        | 3 333 00 <sup>1</sup> zzz |
| SDI-eszköz túláram                                            | TsssD                    | NYI                          | PS túláram                              | 1 312 00 <sup>1</sup> zzz |
| SDI-eszköz túláram,<br>helyreállás                            | RsssD                    | NYJ                          | PS túláram helyreállítása               | 3 312 00 <sup>1</sup> zzz |
| SDI-eszközhöz való<br>illetéktelen hozzáférés                 | TsssD                    | NES                          | Bőv. modul szabotázs                    | 1 341 00 <sup>1</sup> zzz |
| SDI-eszközhöz való<br>illetéktelen hozzáférés,<br>helyreállás | TsssD                    | NES                          | Bőv. modul szabotázs,<br>helyreállás    | 3 341 00 <sup>1</sup> zzz |
| SDI-eszközhiba                                                | TsssD                    | NET                          | Rendszer perifériahiba                  | 1 330 00 <sup>1</sup> zzz |
| SDI-eszközhiba, helyreállás                                   | RsssD                    | NER                          | Rendszer perifériahiba<br>helyreállás   | 3 330 00 <sup>1</sup> zzz |
| SDI2-eszköz hiányzik                                          | TsssD                    | NpiddddEM                    | Bővítő modul hibája                     | 1 333 00 000              |
| SDI2-eszköz hiányzás utáni<br>helyreállítása                  | RsssD                    | NpiddddEN                    | Bővítő modul hibája                     | 3 333 00 000              |
| SDI2 nyitott hiba                                             | TsssD                    | NpiiddddET                   | Bővítő modul hibája                     | 1 333 00 <sup>1</sup> zzz |
| SDI2 nyitott hiba<br>helyreállítása                           | RsssD                    | NpiddddER                    | Bővítő modul-hiba<br>helyreállás        | 3 333 00 <sup>1</sup> zzz |
| Érzékelő alaphelyzetbe<br>állítása                            | NsD27                    | Nriaa/idiiiiXIrrrr           | Sziréna/relé alaphelyzetbe<br>állítás   | 3 320 00 000              |
| Szervizcélú áthidalás                                         | Npppp                    | NriaaUBpppp                  | Szerviz hívás                           | 1 616 aa ppp              |
| Szervizcélú áthidalás törlése                                 | RBpppp                   | NriaaUUpppp                  | Szerviz hívás helyreállítása            | 3 616 aa ppp              |
| Füstérzékelő Szerviz                                          | Трррр                    | NriaaASpppp                  | Karbantartási riasztás                  | 1 393 aa ppp              |
| Füstérzékelő Szerviz<br>helyreállás                           | Rpppp                    | NriaaANpppp                  | Karbantartási riasztás<br>helyreállás   | 3 393 aa ppp              |
| Szerviz sétateszt vége                                        | RsssF                    | NidiiiiTE                    | Szerviz be/ki helységekben              | 3 466 aa uuu              |
| Szerviz sétateszt indítása                                    | TsssF                    | Nriaa/idiiiiTS               | Szerviz be/ki helységekben              | 1 466 aa uuu              |
| Ütemezés módosítva – Nincs<br>azonosított felhasználó         | NsD06                    | NaikkkJS                     | Ütemezés módosítása                     | 1 630 00 000              |
| Ütemezés módosítása<br>felhasználó által                      | NsD06                    | Nidiiii/aikkkJS              | Ütemezés módosítása                     | 1 630 00 000              |
| Ütemezés végrehajtva                                          | NsD25                    | NaikkkJR                     | Csak helyi                              | Csak helyi                |

| Központesemény                                                        | Modem4 kód,<br>D6500 mód | Modem4 kód,<br>Bosch SIA mód               | Contact-ID esemény                        | Contact-ID kód |
|-----------------------------------------------------------------------|--------------------------|--------------------------------------------|-------------------------------------------|----------------|
| Állapot: Bet. riasztás                                                | SApppp                   | OriaaBApppp                                | Nem érhető el                             | Nem érhető el  |
| Állapot: Bet. felügyelet                                              | STpppp                   | OriaaBSpppp                                | Nem érhető el                             | Nem érhető el  |
| Állapot: Bet. hiba                                                    | STpppp                   | OriaaBTpppp                                | Nem érhető el                             | Nem érhető el  |
| Állapot: Terület zárás                                                | SCssss                   | OriaCL                                     | Nem érhető el                             | Nem érhető el  |
| Állapot: Tűzriasztás                                                  | SFpppp                   | OriaaFApppp                                | Nem érhető el                             | Nem érhető el  |
| Állapot: Tűzfelügyelet                                                | SEpppp                   | OriaaFSpppp                                | Nem érhető el                             | Nem érhető el  |
| Állapot: Tűzhiba                                                      | SGpppp                   | OriaaFTpppp                                | Nem érhető el                             | Nem érhető el  |
| Állapot: Gázriasztás                                                  | SApppp                   | NriaaGAppp                                 | Nem érhető el                             | Nem érhető el  |
| Állapot: Gázfelügyelet                                                | SJpppp                   | NriaaGSppp                                 | Nem érhető el                             | Nem érhető el  |
| Állapot: Gázhiba                                                      | STpppp                   | NriaaGTppp                                 | Nem érhető el                             | Nem érhető el  |
| Állapot: Terület nyitva                                               | SOssss                   | OriaOP                                     | Nem érhető el                             | Nem érhető el  |
| Automatikus Áthidalás                                                 | Nsppp                    | NriaaUBpppp                                | Automatikus Áthidalás                     | 1 575 aa ppp   |
| Tesztjelentés – Rendszer<br>normál, bővített állapot                  | RsssE                    | NRP & lásd<br>D6600 CIM,<br>állapottételek | ldőszakos tesztjelentés                   | 1 602 00 000   |
| Tesztjelentés – Rendszer<br>normál, nem bővített állapot              | RsssE                    | NRP                                        | Időszakos tesztjelentés                   | 1 602 00 000   |
| Tesztjelentés – Rendszer<br>normáltól eltérő, bővített<br>állapotban  | RsssE                    | NRY & lásd<br>D6600 CIM,<br>állapottételek | Időszakos teszt –<br>Rendszerhiba mellett | 1 608 00 000   |
| Tesztjelentés – Rendszer<br>normáltól eltérő, Nem<br>bővített állapot | RsssE                    | NRY                                        | Időszakos teszt –<br>Rendszerhiba mellett | 1 608 00 000   |
| ldő módosítva – Nincs<br>azonosított felhasználó                      | NsD07                    | NJT                                        | Dátum és idő<br>alaphelyzetbe állítása    | 1 625 00 000   |
| ldő megváltoztatva a<br>felügyeleti-vevő által                        | NsD07                    | Nid5001JT                                  | Dátum és idő<br>alaphelyzetbe állítása    | 1 625 00 F01   |
| A felhasználó módosította az<br>időt                                  | NsD07                    | NidiiiiJT                                  | Dátum és idő<br>alaphelyzetbe állítása    | 1 625 00 uuu   |
| Hiba                                                                  | Тѕрррр                   | NriaaBTpppp                                | Érzékelőhiba                              | 1 380 aa ppp   |
| Nem ellenőrzött esemény                                               | Крррр                    | NriaaUGpppp                                | Zónákon átívelő hiba                      | 1 378 aa ppp   |
| Felhasználói jogosultsági<br>szint módosítva                          | NsD40                    | NidiiiiJZiiii                              | Csak helyi                                | Csak helyi     |
| Illetéktelen hozzáférés<br>felhasználói kóddal – túl sok<br>kísérlet  | NsD03                    | NriaJA                                     | Hibás kódbevitel                          | 1 461 aa 000   |

| Központesemény                                                     | Modem4 kód,<br>D6500 mód | Modem4 kód,<br>Bosch SIA mód | Contact-ID esemény                 | Contact-ID kód |
|--------------------------------------------------------------------|--------------------------|------------------------------|------------------------------------|----------------|
| Sétateszt vége                                                     | RsssF                    | Nriaa/idiiiiTE               | Sétateszt mód vége                 | 3 607 aa uuu   |
| Sétateszt kezdete                                                  | TsssF                    | Nriaa/idiiiiTS               | Sétateszt mód                      | 1 607 aa uuu   |
| Watchdog Reszet                                                    | NsD09                    | NpiddddYW                    | Rendszer alaphelyzetbe<br>állítása | 1 305 00 000   |
| Watchdog Reszet – SDI-<br>eszköz jelentése azonosítja a<br>forrást | NsD09                    | NpiddddYW                    | Rendszer alaphelyzetbe<br>állítása | 1 305 00 000   |

Az <sup>1</sup>zzz egy SDI- vagy SDI2-eszköz címértékét, vagy egy számmal (pl. 501) jelzett hálózati hibafeltételt képvisel.

## 22.2.2 Eszközszámok (zzz, dddd)

| Eszközszám | zzz adatok | Leírás                           |  |
|------------|------------|----------------------------------|--|
| 01-16      | 001-016    | SDI-kezelőegységek 1–16          |  |
| 01-59      | 201-259    | SDI2 Nyolcbemenetes modulok 1–59 |  |
| 01-59      | 301-359    | SDI2 Nyolckimenetes modulok 1–59 |  |
| 1          | 801        | SDI2 RF-modul                    |  |
| N/A        | 851-858    | RF-jelismétlő 1–8                |  |
| 01-02      | 401-402    | SDI2 hálózati modulok, 1–2       |  |
| 01-08      | 501-508    | SDI2-tápegységmodulok 1–8        |  |
| 01-32      | 901-932    | SDI2-kezelőegységek 1–32         |  |
| 01-06      | 155-160    | SDI2 POPEX modulok 1–6           |  |
| 01-08      | 33-40      | SDI beléptető modulok 1–8        |  |
| 01-32      | 601-632    | SDI2 beléptető modulok 1–32      |  |
| N/A        | 516-531    | IP-kamerák 1–16                  |  |
| Beép.      | 100        | Központ burkolata                |  |
| Beép.      | 400        | Beépített Ethernet-modul         |  |
| Beép.      | 408-409    | Csatlakoztatható modulok 1–2     |  |

# 22.2.3 Kommunikációs hiba, eszközszámok (zzzz)

| Busz      | Kezelőegység<br>kijelzője # | Jelentési szám     | Leírás                                         |
|-----------|-----------------------------|--------------------|------------------------------------------------|
| Beépített | Vevő [1–4]<br>Beép. IP      | 410, 420, 430, 440 | Vevők 1–4 a beépített Etherneten<br>keresztül  |
| Beépített | Vevő [1-4]<br>Mobil# [1-2]  | 418, 428, 438, 448 | Vevők 1–4, beépített mobilmodulon<br>keresztül |
| Beépített | Felh.végpont [1 –<br>32 ]   | 451 - 466          | A személyes értesítés végpont, 1– 32           |

| SDI2      | Vevő [1–4]<br>SDI2# 1                                                                                                    | 411, 421, 431, 441 | 1–4. vevő az 1es SDI2 hálózati modulon             |
|-----------|----------------------------------------------------------------------------------------------------|--------------------|----------------------------------------------------|
| SDI2      | Vevő [1–4]<br>SDI2# 2                                                                                                    | 412, 422, 432, 442 | 1–4. vevő a 2es SDI2 hálózati modulon              |
| bármelyik | RPS vagy az<br>Installer Services<br>Portal<br>programozóeszköz<br>(elérhető<br>Európában, a<br>Közel-Keleten,<br>Afrikában és<br>Kínában). | 499                | RPS Hostname DNS keresési hibájához<br>használatos |

### 22.2.4 Speciális felhasználói azonosítók (uuuu, iiii)

Néhány központ jelentés nem egyedi ezért a jobb beazonosítás érdekében az Általános Felhasználói azonosítás és a Speciális felhasználói azonosítás van alkalmazva minden speciális esetre. A felhasználói azonosítók meghatározását az alábbi táblázat tartalmazza.

| Felhasználói<br>azonosító típusa                                                                                                    | Kezelőegység<br>kijelzője      | Contact ID<br>jelentés | Modemformátum            | Felhasználói szöveg                  |
|----------------------------------------------------------------------------------------------------|--------------------------------|------------------------|--------------------------|--------------------------------------|
| Szerviz-felhasználó                                                                                                    | 0                              | F00                    | 0                        | "SZERVIZFELHASZNÁL<br>Ó"             |
| Általános<br>felhasználók                                                                                                    | 1999, 1000-2000                | 001999, FFF            | 1999, 1000-2000          | {konfigurált szöveg}                 |
| ldő szinkronizálása                                                                                                    | 5001                           | F01                    | 5001                     | "IDŐ AUTOMATIKUS<br>SZINKRONIZÁLÁSA" |
| RPS vagy az<br>Installer Services<br>Portal<br>programozóeszköz<br>(elérhető<br>Európában, a<br>Közel-Keleten,<br>Afrikában és<br>Kínában)<br>felhasználója | 5002                           | F02                    | 5002/nincs               | "RPS-EN KERESZTÜL"                   |
| Automatika, mint<br>felh.                                                                                                    | 5003                           | F03                    | 5003/nincs               | "AUTOMATIZÁLÁSSAL"                   |
| Kulcsos kapcsoló                                                                                                    | 5004                           | F04                    | 5004                     | "KULCSOS<br>KAPCSOLÓVAL"             |
| Nincs megadott<br>felhasználó                                                                                                    | Felhasználó nem<br>jelenik meg | 000                    | 0xFFFF (kijelzők üresek) | {nincs szöveg}                       |

# 22.2.5 Kezelőegység manuális riasztás-jelentéshez a virtuális zónák számai (ppp, pppp)

Speciális zónaszámok azonosítják a kezelőegységen manuálisan létrehozott riasztási eseményeket. A speciális zónaszámok meghatározását az alábbi táblázat tartalmazza.

| Kezelőegységtől kiadott | Jelentett szám |
|-------------------------|----------------|
| Kezelőegység, 1–32      | 901-932        |

## 22.3 AutolP

Használhatja az AutoIP lehetőséget, ha engedélyezi az AutoIP használatát a számítógépen, amelyen az RPS szoftvert, illetve az Installer Services Portal programozóeszközt (elérhető Európában, a Közel-Keleten, Afrikában és Kínában) működteti.

#### AutoIP használata

- 1. A számítógépen engedélyezze az AutoIP-t.
- 2. Szüntesse meg a központ áramellátását.
- 3. Csatlakoztasson egy Ethernet-kábelt a számítógép Ethernet-portjához.
- 4. Csatlakoztassa az Ethernet-kábelt a központ Ethernet-portjához.
- 5. Állítsa helyre a központ áramellátását.
- 6. Várjon 2 percet.

#### Megjegyzés!

#### Csak 169.254.1.1 IP-cím esetén

Az RPS vagy az Installer Services Portal programozóeszköz csatlakozási opciója kizárólag a 169.254.1.1 IP-címet használja. Az RPS vagy az Installer Services Portal programozóeszköz nem tesz lehetővé más beállítást.

Ha az RPS vagy Installer Services Portal programozóeszköz csatlakozás nem jön létre, akkor a központ nem a helyes IP-címen kapcsolódik.

#### A központ IP-címének ellenőrzése.

- 1. A kezelőegység telepítőmenüjét nyissa meg.
- 2. Adja meg a telepítői kódját, majd nyissa meg az [1] Installer Menu-t.
- Tovább: [1] Programming Menu > [2] Network > [1] Ethernet > (választás buszmodul és beépített között) > [1] Module Parameters > [2] Address Parameters > [1] IP Address.

Ha a központ IP-címe nem 169.254.1.1, végezzen hibakeresést.

#### AutoIP hibakeresése

- Ha a központ az Ethernet-hálózatot is használja az IP-kommunikációhoz, ellenőrizze, hogy a központ áramellátása biztosítva van-e. A tápfeszültség ki-, majd bekapcsolásakor a központ törli a hálózat által hozzárendelt IP-címet, és átveszi az AutoIP -címet, amelyet az RPS vagy az Installer Services Portal programozóeszköz számítógépe rendel hozzá.
- Ügyeljen arra, hogy más eszköz ne csatlakozzon az RPS szoftverhez vagy az Installer
  Services Portal programozóeszközhöz Ethernet használatával. A számítógép a 169.254.1.1
  címet az elsőként csatlakozó készülékhez rendeli hozzá.
- Használjon új regisztrációs kulcsot a számítógépen az AutolP engedélyezéséhez. Legyen engedélye az informatikai részlegtől, mielőtt a rendszerleíró adatbázist módosítja.

#### Új rendszerleíró kulcs hozzáadása, ha szükséges

- 1. Nyissa meg a Jegyzettömböt.
- 2. Másolja vagy írja be az utasítások alatt található szöveget.
- 3. Mentse el a fájlt AutoIP.reg néven az RPS szoftvert vagy az Installer Services Portal programozóeszközt használó számítógépen könnyen megtalálható helyre.

- 4. A Windows Intéző segítségével keresse meg a mentett fájlt. Kattintson duplán a fájlra, hogy hozzáadja a számítógép regisztrációs adatbázisához.
- 5. Indítsa újra az RPS szoftvert vagy az Installer Services Portal programozóeszközt futtató számítógépet.

Az AutolP.reg fájl szövege:

Windows Registry Editor Version 5.00

[HKEY\_LOCAL\_MACHINE\SYSTEM\CurrentControlSet\Services\Tcpip\Parameters]

"IPAutoconfigurationEnabled"=dword:0000001

Bosch Security Systems B.V. Torenallee 49 5617 BA Eindhoven Netherlands www.boschsecurity.com © Bosch Security Systems B.V., 2019